# Guia de Informação e Apuração do ICMS

# Versão 8.0

Atualizado em 22/06/2017

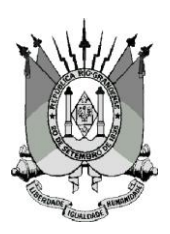

Secretaria da Fazenda do Estado do Rio Grande do Sul Receita Estadual Divisão de Tecnologia e Informações Fiscais

# Sumário

| 1. SO | BRE A GUIA DE INFORMAÇÃO E APURAÇÃO DO ICMS                                  | 6        |
|-------|------------------------------------------------------------------------------|----------|
| 1.1   | QUEM DEVE ENTREGAR A GIA?                                                    | 6        |
| 1.2   | Como entregar a GIA?                                                         | 6        |
| 1.3   | Como obter o programa de preenchimento?                                      | 6        |
| 1.4   | PODE O CONTRIBUINTE DESENVOLVER SEU PRÓPRIO PROGRAMA?                        | 6        |
| 1.5   | Prazo de Entrega.                                                            | 7        |
| 1.6   | Recepção da GIA                                                              | 7        |
| 1.7   | Correção da GIA                                                              | 8        |
| 1.8   | INFORMAÇÕES DO SISTEMA                                                       | 9        |
| 1.9   | INSTALANDO O APLICATIVO GIA EM REDE                                          | 10       |
| 1.10  | USANDO O APLICATIVO GIA COM SISTEMA PRÓPRIO                                  | 11       |
| 1.11  | INSTALANDO O TED/SEFANET PARA TRANSMISSÃO DA GIA                             |          |
| 1.12  | EXECUTAR O TED/SEFANET                                                       | 13       |
| 1.13  | Configuração do TED/SEFANET para transmissão da GIA                          |          |
| 1.14  | A INTERFACE DO APLICATIVO GIA                                                |          |
| 1.15  | FLUXO ETAPAS DA GIA                                                          |          |
| 1.16  | A INTERFACE DO SISTEMA                                                       |          |
| 1.1   | 16.1 Janela Principal                                                        |          |
| 1.1   | 16.2 Barra de Rolagem                                                        |          |
| 1.1   | 16.3 Barra de Menus                                                          |          |
| 1.1   | 16.4 Barra de Objetos                                                        |          |
| 1.1   | 16.5 Barra de Ferramentas                                                    | 17       |
| 1.1   | 16.6 Janeia de Seleção                                                       | 17       |
| 1.1   | 16.7 Quanto ao botao Abrir                                                   | 17<br>17 |
| 1.1   |                                                                              | 17<br>10 |
| 1.17  |                                                                              | 10       |
| 2. GU | JIA DE INFORMAÇAO E APURAÇAO DO ICMS                                         | 19       |
| 2.1   | VISUALIZANDO A JANELA GUIAS DE INFORMAÇÃO E APURAÇÃO DO ICMS                 | 19       |
| 2.1   | 1.1 Janela - GIA - Guia de Informação e Apuração do ICMS                     |          |
| 2.2   | Incluindo uma Guia de Informação e Apuração do ICMS                          |          |
| 2.2   | 2.1 Janela Nova Guia de Informação e Apuração do ICMS                        |          |
| 2.3   | Consultando e Alterando informações da Guia de Informação e Apuração do ICMS | 21       |
| 2.4   | Janela Guia de Informação e Apuração do ICMS                                 | 22       |
| 2.4   | l.1 Quadro A                                                                 |          |
| 4     | 2.4.1.1 Consulta GIAxNFe                                                     | 26       |
| 2.4   | 1.2 Quadro B                                                                 |          |
| 2.4   | 1.3 Quadro C                                                                 |          |
| 2.4   | 1.4 Quadro E – Estoques                                                      |          |
| 2.5   | ANEXO I – DISCRIMINAÇÃO DAS ENTRADAS                                         |          |
| 2.5   | 5.1 Janeia Anexo I – Discriminação das Entradas                              |          |
| 2.6   | ANEXUI.C – IMPORTANCIAS EXCLUIDAS / AJUSTES VA                               |          |
| 2.6   | 5.1 Janela Anexo I.C – Importancias Excluidas/Ajustes VA                     |          |
| 2.7   | ANEXU II – DISCRIMINAÇÃO DOS CREDITOS RECEBIDOS POR TRANSFERENCIA            |          |
| 2.7   | 7.1 Janeia Anexo II – Discriminação dos Creditos Recebidos por Transferencia |          |
| 2.8   | ANEXU III – CREDITOS PRESUMIDOS- DETALHAMENTO                                |          |
| 2.8   | 5.1 Jariela Anexo III – Creaitos Presumiaos – Detainamento                   |          |
| 2.9   | AINEXU IV – CREDITOS POR COMPENSAÇÃO POR PAGAMENTOS INDEVIDOS                |          |
| 2.9   | Junicia Anexo IV – Creaitos por Compensação por Pagamentos Indevidos         |          |

|    | 2.10 ANEXO V – DISCRIMINAÇÃO DAS SAÍDAS                                                                 | 50        |
|----|----------------------------------------------------------------------------------------------------|-----------|
|    | 2.10.1 Janela Anexo V – Discriminação das Saídas                                                        | 51        |
|    | 2.11 ANEXO V.A – Saídas Isentas ou Não Tributadas – Detalhamento                                        | 54        |
|    | 2.11.1 Janela Anexo V.A – Saídas Isentas ou Não Tributadas – Detalhamento                               | 54        |
|    | 2.12 ANEXO V.B – OUTRAS SAÍDAS – DETALHAMENTO                                                           | 55        |
|    | 2.12.1 Janela Anexo V.B – Outras Saídas – Detalhamento                                                  | 56        |
|    | 2.13 ANEXO V.C – IMPORTÂNCIAS EXCLUÍDAS / AJUSTES VA                                                    | 57        |
|    | 2.13.1 Janela Anexo V.C – Importâncias Excluídas / Ajustes VA                                           | 58        |
|    | 2.14 ANEXO VI – DISCRIMINAÇÃO DOS CRÉDITOS E DO SALDO CREDOR TRANSFERIDOS                               | 60        |
|    | 2.14.1 Janela Anexo VI – Discriminação dos Créditos e do Saldo Credor Transferidos                      | 60        |
|    | 2.15 ANEXO VII – RESUMO DAS ENTRADAS E SAÍDAS COM SUBSTITUIÇÃO TRIBUTÁRIA, EXCETO DIFERIMENTO           | 62        |
|    | 2.15.1 Janela Anexo VII – Resumo das Entradas e Saídas com Substituição Tributária, Exceto Diferimento  | 62        |
|    | 2.16 ANEXO VII.A – DISCRIMINAÇÃO DAS ENTRADAS COM SUBSTITUIÇÃO TRIBUTÁRIA, EXCETO DIFERIMENTO           | 64        |
|    | 2.16.1 Janela Anexo VII. A – Discriminação das Entradas com Substituição Tributária, Exceto Diferimento | 64        |
|    | 2.17 ANEXO VII.B – DISCRIMINAÇÃO DAS SAÍDAS COM SUBSTITUIÇÃO TRIBUTÁRIA, EXCETO DIFERIMENTO             | 66        |
|    | 2.17.1 Janela Anexo VII. B – Discriminação das Saídas com Substituição Tributária, Exceto Diferimento   | 66        |
|    | 2.18 ANEXO VIII – PAGAMENTOS DE ICMS EFETUADOS NO MÊS, RELATIVOS A ESTA REFERÊNCIA                      | 68        |
|    | 2.18.1 Janela Anexo VIII – Pagamentos de ICMS Efetuados no Mês, Relativos a esta Referência             | 68        |
|    | 2.19 ANEXO IX – DISCRIMINAÇÃO DOS DÉBITOS VENCIDOS NA OCORRÊNCIA DO FATO GERADOR E NÃO PAGOS            | 71        |
|    | 2.19.1 Janela Anexo IX – Discriminação dos Débitos Vencidos na Ocorrência do Fato Gerador e Não Pagos   | 71        |
|    | 2.20 ANEXO X – DISCRIMINAÇÃO DO ICMS A RECOLHER, INCLUSIVE SALDO DEVEDOR ACUMULADO                      | 73        |
|    | 2.20.1 Janela Anexo X – Discriminação do ICMS a Recolher. Inclusive Saldo Devedor Acumulado             | 73        |
|    | 2.21 ANEXO XIV – OUTROS CRÉDITOS                                                                        | 75        |
|    | 2.21.1 Janela Anexo XIV – Outros Créditos – Detalhamento                                                | 75        |
|    | 2 22 ANEXO XV – OUTROS DÉBITOS                                                                          | 77        |
|    | 2 22 1 Janela Anexo XV – Outros Déhitos – Detalhamento                                                  | 77        |
|    | 2 23 ANEXO XVI – OPERACÕES INTERMI INICIPAIS                                                            | ,79       |
|    | 2 23 1 Janela Anexo XVI – Operações Intermunicinais                                                     | פי<br>מא  |
|    | 2 24 IMPORTANDO AROLIVO SINTEGRA                                                                        | 81        |
|    | 2 24 1 Janela Importar                                                                                  | 01<br>82  |
|    | 2.24.1 June lumbo lima Guia de Ineormação e Aduração de ICMS                                            | 20        |
|    |                                                                                                    | 03        |
|    | 2.27 MICHAUZANDO A MADDECCÃO DE UMA CULA DE INFORMAÇÃO E ADURAÇÃO DE ICIVIS                             | ده<br>۸ ه |
|    | 2.27 VISUALIZANDO A IMPRESSÃO DE UMA GUIA DE INFORMAÇÃO E APURAÇÃO DE ICIVIS                            | 04<br>01  |
|    | 2.28 GERANDU E TRANSMITINDU ARQUIVU                                                                     | 84        |
|    | 2.29 JANELA GERAR ARQUIVO PARA TRANSMISSAU                                                              | 85        |
|    | 2.30 TRANSMITINDO AS INFORMAÇÕES                                                                        | 80        |
|    | 2.30.1 Transmissao de um Unico Arquivo                                                                  | 86        |
|    | 2.30.2 Transmissao de Multipios Arquivos                                                                | 87        |
|    | 2.30.3 Autenticação do Usuario para Transmissão de Arquivos                                             | 89        |
|    | 2.30.4 Transmissao com Codigo de Remetente e Senha de Remetente (Usuario e Senha)                       | 89        |
|    | 2.30.5 Transmissao com Certificação Digital                                                             | 90        |
|    | 2.30.6 Verificação dos Recibos de Transmissão                                                           | 94        |
|    | 2.30.7 Resolução de Problemas                                                                           | 96        |
|    | 2.30.7.1 O Certificado Digital não e Exibido no TED 5                                                   | 96        |
|    | 2.30.7.2 Problemas com a Senna de Transmissao                                                           | 98        |
|    | 2.30.7.3 FIUDICITIAS AU LACULAI U TED                                                                   | 100       |
|    | 2.31 GERANDO A GUIA DE ARRECADAÇÃO                                                                      | 100       |
|    | 2.32 CONSULTANDO DECIDOS NA INTERNET                                                                    | 102       |
|    |                                                                                                    | 104       |
|    | 2.34 CUKKEÇAU DE GIA.                                                                                   | 104       |
|    | 2.54.1 Janeia Pealao de Correção de GIA                                                                 | 105       |
|    | 2.35 IMPORTANDO GUIA DE INFORMAÇÃO E APURAÇÃO DE ICIVIS                                                 | 106       |
|    | 2.35.1 Janeia Importar GIA                                                                              | 106       |
|    | 2.36 IMPORTANDO CADASTRO DA GIA VERSÃO 7                                                                | 107       |
|    | 2.36.1 Janela Importar Cadastro da GIA versão 7                                                         | 107       |
|    | 2.37 EXPORTANDO GUIA DE INFORMAÇÃO E APURAÇÃO DE ICMS                                                   | 108       |
|    | 2.37.1 Janela Exportar Guias                                                                            | 108       |
| 3. | TABELAS                                                                                                 | 110       |
|    |                                                                                                    | -         |

| 3.1  | IMPRIMINDO LISTAS DE TABELAS                                    |  |
|------|-----------------------------------------------------------------|--|
| 3.2  | IMPORTANDO TABELAS AUTOMATICAMENTE                              |  |
| ŝ    | 3.2.1 Janela Atualização de Tabelas                             |  |
| 3.3  | Tabela Código Fiscal de Operação                                |  |
| ŝ    | 3.3.1 Janela Tabelas do Sistema – Códigos Fiscais de Operação   |  |
| 3.4  | Importando a Tabela de Códigos Fiscais de Operação              |  |
| ŝ    | 3.4.1 Janela Importar – Tabela de Códigos Fiscais de Operação   |  |
| 3.5  | Tabela de Transferências e Recebimentos                         |  |
| ŝ    | 3.5.1 Janela Tabelas do Sistema – Transferências e Recebimentos |  |
| 3.6  | IMPORTANDO A TABELA DE TRANSFERÊNCIAS E RECEBIMENTOS            |  |
| ŝ    | 3.6.1 Janela Importar – Tabela de Transferências e Recebimentos |  |
| 3.7  | TABELA DE CRÉDITOS PRESUMIDOS                                   |  |
| ŝ    | 3.7.1 Janela Tabelas do Sistema – Créditos Presumidos           |  |
| 3.8  | IMPORTANDO A TABELA DE CRÉDITOS PRESUMIDOS                      |  |
| ŝ    | 3.8.1 Janela Importar – Tabela de Créditos Presumidos           |  |
| 3.9  | Tabela de Isenção de Saídas                                     |  |
| ŝ    | 3.9.1 Janela Tabelas do Sistema – Isenção de Saídas             |  |
| 3.1  | 0 Importando a Tabela de Isenção de Saídas                      |  |
| ŝ    | 3.10.1 Janela Importar – Tabela de Isenção Saídas               |  |
| 3.1  | 1 TABELA DE OUTRAS SAÍDAS                                       |  |
| Ĵ    | 3.11.1 Janela Tabelas do Sistema – Outras Saídas                |  |
| 3.1  | 2 IMPORTANDO A TABELA DE OUTRAS SAÍDAS                          |  |
| ŝ    | 3.12.1 Janela Importar – Tabela de Outras Saídas                |  |
| 3.1  | 3 TABELA DE OUTROS CRÉDITOS                                     |  |
| ŝ    | 3.13.1 Janela Tabelas do Sistema – Outros Créditos              |  |
| 3.1  | 4 IMPORTANDO A TABELA DE OUTROS CRÉDITOS                        |  |
| ŝ    | 3.14.1 Janela Importar – Tabela de Outros Créditos              |  |
| 3.1  | 5 TABELA DE OUTROS DÉBITOS                                      |  |
| ŝ    | 3.15.1 Janela Tabelas do Sistema – Outros Débitos               |  |
| 3.1  | 6 IMPORTANDO TABELA OUTROS DÉBITOS                              |  |
| ŝ    | 3.16.1 Janela Importar – Tabela Outros Débitos                  |  |
| 3.1  | 7 TABELA DE MOTIVO DE AJUSTE                                    |  |
| ŝ    | 3.17.1 Janela Tabela Motivo de Ajuste                           |  |
| 3.1  | 8 IMPORTANDO TABELA MOTIVO DE AJUSTE                            |  |
| ŝ    | 3.18.1 Janela Importar – Tabela de Motivo de Ajuste             |  |
| 3.1  | 9 TABELA DE CFOP – MOTIVO DE AJUSTE                             |  |
| ŝ    | 3.19.1 Janela Tabela CFOP – Motivo de Ajuste                    |  |
| 3.2  | 0 IMPORTANDO TABELA CFOP – MOTIVO DE AJUSTE                     |  |
| ŝ    | 3.20.1 Janela Importar – Tabela de CFOP – Motivo de Ajuste      |  |
| 3.2  | 1 TABELA DE MUNICÍPIOS                                          |  |
| ŝ    | 3.21.1 Janela Tabela de Municípios                              |  |
| 3.2  | 2 IMPORTANDO TABELA DE MUNICÍPIOS                               |  |
| ŝ    | 3.22.1 Janela Importar – Tabela de Municípios                   |  |
| 3.2  | 3 Consultando informações da Tabela de UPF                      |  |
| ŝ    | 3.23.1 Janela Tabela de UPF                                     |  |
| 3.2  | 4 IMPORTANDO TABELA DE UPF                                      |  |
| ŝ    | 3.24.1 Janela Importar – Tabela de UPF                          |  |
| 3.2  | 5 Alterando informações da Tabela de Contribuintes              |  |
| ŝ    | 3.25.1 Janela Cadastro de Contribuintes                         |  |
| ŝ    | 3.25.2 Janela Alteração de Contribuinte                         |  |
| 4. F | FERRAMENTAS                                                     |  |
| 4.1  | VISUALIZANDO A CALCULADORA                                      |  |
| 4.2  | CRIANDO CÓPIA DE SEGURANÇA DAS INFORMAÇÕES DIGITADAS            |  |
| 2    | 4.2.1 Janela Cópia de Segurança                                 |  |
| 4.3  | RESTAURANDO CÓPIA DE SEGURANÇA DAS INFORMAÇÕES DIGITADAS        |  |
| 2    | 4.3.1 Janela Restaurar Cópia de Segurança                       |  |
| 4.4  | Corrigindo Banco de Dados Corrompido                            |  |

| 4.4.                      | 1 Janela Corrigir Banco de Dados                         |     |  |  |  |
|---------------------------|----------------------------------------------------------|-----|--|--|--|
| 4.5                       | Janela Diagnóstico do Sistema – Início                   |     |  |  |  |
| 4.6                       | Configurações do Sistema                                 |     |  |  |  |
| 4.6.                      | 1 Geral                                                  |     |  |  |  |
| 4.6.                      | .2 Cópia de Segurança                                    |     |  |  |  |
| 4.6.                      | 3 Configurações de Rede                                  |     |  |  |  |
| 4.6.                      | 4 Arquivos                                               |     |  |  |  |
| 4.6.                      | 5 Proxy                                                  |     |  |  |  |
| 5. REL                    | ATÓRIOS                                                  | 147 |  |  |  |
| 5.1                       | VISUALIZANDO A RELAÇÃO DE CONTRIBUINTES                  | 147 |  |  |  |
| 5.1.                      | 1 Janela Visualizando Relatório                          |     |  |  |  |
| 5.2                       | VISUALIZANDO A RELAÇÃO DE GUIAS                          |     |  |  |  |
| 5.3                       | VISUALIZANDO A RELAÇÃO DOS PEDIDOS DE CORREÇÃO           |     |  |  |  |
| 5.4                       | Visualizando o Formulário do Pedido de Correção          |     |  |  |  |
| 5.5 Imprimindo Relatórios |                                                          |     |  |  |  |
| 5.6                       | 5 VISUALIZANDO GMB                                       |     |  |  |  |
| 6. AN                     | EXO I                                                    | 150 |  |  |  |
| 6.1                       | Relação dos CFOPs considerados no cálculo do faturamento |     |  |  |  |

# 1. Sobre a Guia de Informação e Apuração do ICMS

## 1.1 Quem deve entregar a GIA?

São obrigados a apresentar a Guia de Informação e Apuração do ICMS (GIA) os contribuintes classificados no CGC/TE na categoria Geral referente a cada um dos estabelecimentos.

Os contribuintes de que trata o capítulo X, 1.3.1, alíneas "a" e "b" e 1.3.2 da IN 45/98 com tratamento especial no CGC/TE, e as Prefeituras inscritas no CGC/TE com a finalidade exclusiva de ter acesso a informações disponibilizadas pela Secretaria da Fazenda na Internet, ficam dispensados da apresentação da GIA.

## 1.2 Como entregar a GIA?

A GIA é transmitida através da Internet.

Deve ser entregue uma GIA para cada mês de referência (mês-calendário).

A GIA deve ser entregue mesmo que o contribuinte não tenha realizado operações ou prestações durante o mês a que a mesma se refira.

## **1.3 Como obter o programa de preenchimento?**

O programa está disponível na Internet. O contribuinte que desejar fazer download do programa deve acessar a página da Secretaria da Fazenda (<u>https://www.sefaz.rs.gov.br</u>), opção Arquivos para Downloads, GIA- Guia de Informação e Apuração de ICMS.

As GIAs com período de referência a partir de 01/2012 devem ser entregues na versão atual deste programa de preenchimento, a versão de número 8. Para entregar GIAs de meses anteriores, deve ser utilizada a versão do programa da época, também disponível no site da Secretaria da Fazenda.

# 1.4 Pode o contribuinte desenvolver seu próprio programa?

O contribuinte que desejar desenvolver seu próprio sistema de preenchimento da GIA pode fazê-lo, porém precisa utilizar o programa fornecido pela Secretaria da Fazenda para transmitir a GIA.

Para isso, deve ser observado o item Importando Guia de Informação e Apuração de ICMS e Descrição Arquivo GIA – Versão 8 – Layout para importação.

## 1.5 Prazo de Entrega.

Os prazos para entrega da GIA são os seguintes:

| ITEM | CONTRIBUINTE                                                                                                    | PRAZO                                                                                   |
|------|----------------------------------------------------------------------------------------------------|-----------------------------------------------------------------------------------------|
| I    | Regra geral, quando não estiver referido nos itens seguintes.                                                                                                    | Dia 12 de cada mês em relação aos fatos geradores do mês anterior                       |
| II   | Revogado pela IN 040/02, de<br>12/07/02 (DOE 18/07/02).                                                                                                    |                                                                                         |
| Ш    | Prestadores de serviço de<br>transporte aeroviário regular de<br>passageiros e/ou de cargas, que<br>tenham optado pelo prazo de<br>pagamento previsto no RICMS,<br>Apêndice III, Seção I, item III, nota. | Até o último dia do mês subsequente ao<br>das prestações.                               |
| IV   | Prestadores de serviços de<br>transporte ferroviário, de<br>passageiros, de pessoas e/ou de<br>cargas.                                                                                                    | Até o dia 20 do mês subsequente ao da<br>emissão dos respectivos documentos<br>fiscais. |
| V    | Prestadores de serviços de<br>transporte aquaviário de cargas.                                                                                                    | Até o dia 10 do mês subsequente ao das prestações.                                      |
| VI   | Fornecedores de água natural<br>canalizada                                                                                                    | Até o dia 4 do segundo mês subsequente<br>ao da quantificação do fornecimento           |
| VII  | Prestadores de serviços de<br>telecomunicações                                                                                                    | Até o dia 15 do mês subsequente ao da<br>quantificação dos serviços                     |
| VIII | CONAB/ PGPM                                                                                                    | Até o dia 25 do mês subsequente ao das operações                                        |
| IX   | ECT                                                                                                    | Até o último dia do mês subsequente ao<br>das operações e prestações.                   |

Fica prorrogado para o primeiro dia útil subsequente o término do prazo para envio da GIA que recair em dia em que não haja expediente normal na Secretaria da Fazenda.

# 1.6 Recepção da GIA

A PROCERGS, por ocasião da transmissão, emite um Comprovante de Transmissão de Arquivo contendo o número de protocolo e a chave. Após o processamento das informações recebidas, emite o comunicado de recebimento da GIA que deve conter a data de entrega, a identificação do contribuinte (número de inscrição no CGC/TE) e o mês a que se refere à GIA e, na hipótese de serem detectadas inconsistências, a relação de erros encontrados.

O comunicado é transmitido pela PROCERGS para a caixa postal eletrônica do contribuinte. Na hipótese de não recebimento do comunicado, este pode ser obtido pela Internet, no endereço eletrônico da Secretaria da Fazenda (<u>https://www.sefaz.rs.gov.br</u>), no item *Busca por Assunto,* opção *GIA-Guia de Informação e Apuração de ICMS, Consultas, Recibos,* tendo em mãos o número do protocolo e a chave, fornecidas no comprovante de transmissão de arquivo.

O recibo definitivo serve de comprovação de entrega da GIA à Fiscalização de Tributos Estaduais, devendo ser arquivado em ordem cronológica pelo contribuinte.

# 1.7 Correção da GIA

São vedadas as seguintes alterações na GIA:

- Contribuinte sob ação fiscal;
- Inscrições nas seguintes situações:<sup>1</sup>
  - o com pagamento apropriado (pode ser um pagamento parcial ou quitação);
  - inscrita em Dívida Ativa nas diversas fases (exceto na fase 20.00 INSCRITO EM DÍVIDA ATIVA);
  - nas Classes Fiscais 15 Administrativo Parcelado, 20 Administrativo Exigibilidade Suspensa e 27 – Administrativo Garantido;
  - com pedido de parcelamento ativo (pediu um parcelamento para o futuro e ainda não pagou a parcela inicial);
  - o com a cobrança suspensa (fases com medida judicial proposta pelo Contribuinte);
- Referentes a período com solicitação de TSC e/ou CSC;
- De empresas baixadas.

#### Retificação utilizando o aplicativo de declaração da GIA

A GIA pode ser retificada através do aplicativo, até o último dia útil do 13º mês subsequente ao período de referência da GIA que se pretende alterar. Para isto o contribuinte deve reenviar a GIA, devidamente preenchida da forma pretendida, cuidando para marcar com *"Sim"*, no quadro A da GIA a ser enviada, o campo *"Retificação"*.

Após o prazo acima previsto, o contribuinte deve, caso tenha ocorrido erro de fato, proceder à correção especificando o erro cometido por meio de formulário próprio denominado *"Pedido de Correção de GIA"* preenchido em 2 (duas) vias e entregue na CAC, se o estabelecimento estiver localizado em Porto Alegre, ou na repartição fazendária à qual se vincula, se o estabelecimento estiver localizando no interior do Estado.

O pedido a que se refere este item deve estar acompanhado do livro Registro de Apuração do ICMS e da GIA impressa, com todos os campos preenchidos.

Se deferido o pedido, a Fiscalização de Tributos Estaduais, após o preenchimento do quadro 4, retém a 1ª via do formulário e devolve a 2ª ao contribuinte, para servir de comprovação das alterações efetuadas.

#### Retificação utilizando o site da SEFAZ-RS

Em substituição ao procedimento para correção de GIA previsto acima, o contribuinte ou, desde que detenha a guarda dos livros fiscais nos termos previstos no RICMS, Livro II, art. 146, parágrafo único, "a", o responsável pela sua escrita fiscal, pode efetuar, por meio da Internet, no endereço da Secretaria da Fazenda (<u>https://www.sefaz.rs.gov.br</u>), na opção "*Busca por Assunto*", item "*GIA - Guia de Informação e Apuração do ICMS*".

O contribuinte ou contabilista poderá alterar GIA's versão 8, porém só será permitida alteração em campos que não modificam o saldo. Os campos que o modificam continuarão sendo alterados somente na repartição fazendária, conforme os critérios da fiscalização. As versões anteriores também continuarão sendo alterados somente na repartição fazendária.

A alteração de GIA em execução fiscal não será permitida, mantendo o mesmo critério da alteração via repartição.

A GIA que estiver sendo alterada na repartição não poderá concomitantemente ser alterada na Internet, mas se a mesma estiver em alteração na Internet, poderá ser alterada na repartição.

Para alterar uma GIA o contribuinte ou contabilista deve informar CGC/TE e o período, clicando no botão alterar a cada modificação feita ou as alterações são processadas

<sup>&</sup>lt;sup>1</sup> Estas alterações são excepcionalmente permitidas pelos Delegados da Receita Estadual e efetuadas apenas por eles.

automaticamente quando há mudança de página, porém, ao término das alterações desejadas, deverá entrar na opção VALIDAÇÃO, senão estas não serão consolidadas. Nos anexos só poderão ser alterados códigos de tabelas, períodos e vencimentos. A alteração dar-se-á em cascata.

As referências e campos de anexos possíveis de alteração são:

- Quadro ABCE:
  - o Referências 31 a 33, 45 a 52
  - Observações
- Anexos:
  - Anexo I: valor contábil, base de cálculo, isentas ou não tributadas, outras e ajustes/excluídas (este último até o período agosto de 2014)
  - Anexo I.C: código e valor (a partir do período setembro de 2014)
  - Anexo II: código de recebimento
  - Anexo V: valor contábil e base de cálculo, ajustes/excluídas (este último até o período agosto de 2014)
  - Anexo V.A: código e valor
  - Anexo V.B: código e valor
  - Anexo V.C: código e valor (a partir do período setembro de 2014)
  - Anexo VI: código de transferência
  - Anexo XVI: todos os campos

Não esquecer de que para realmente consolidar a alteração é necessário fazer uma VALIDAÇÃO na GIA. Caso o contribuinte ou contabilista não valide a GIA ou que mesmo validando ela permaneça com erros, ficará no sistema na situação de "*GIA em alteração*" até que seja validada sem nenhum erro. A partir da validação efetivada sem erro é que realmente a alteração na GIA será consolidada.

Para efetuar as correções previstas neste item via Internet, o contribuinte ou o responsável pela sua escrita fiscal deve possuir senha para auto atendimento no site da SEFAZ (deve habilitar-se, mediante apresentação da cédula de identidade e CPF, na CAC, se o estabelecimento estiver localizado em Porto Alegre, ou na repartição fazendária à qual se vincula o estabelecimento, se estiver localizado no interior do Estado).

As correções previstas neste item não podem ser feitas em GIA que se encontre em fase de cobrança judicial.

## 1.8 Informações do sistema

#### Nome do sistema

GIA – Guia de Informação e Apuração de ICMS.

#### Versão

Versão 8.5.

#### Requisitos desejáveis

Hardware mínimo para Windows 2000/XP:

- Pentium 3 800 ou AMD equivalente;
- 512 MB de memória;
- 100 MB disco para instalação (o tamanho de espaço em disco necessário vai depender do volume de guias).

Hardware mínimo para Windows Server 2003, Windows Vista, Windows 7, Windows 8/8.1 e Windows 10:

- Pentium 4 ou AMD equivalente;
- 2 GB de memória;
- 100 MB disco para instalação (o tamanho de espaço em disco necessário vai depender do volume de guias).

Sistemas Operacionais Compatíveis:

- Windows NT 4.0 com Service Pack 6a (ou superior) e Internet Explorer 5.5;
- Windows 2000 com Service Pack 2 (ou superior);
- Windows XP com Service Pack 2 (ou superior);
- Windows Server 2003/2008;
- Windows Vista com Service Pack 2 (ou superior);
- Windows 7 com Service Pack 1 (32/64 bits);
- Windows 8/8.1 (32/64 bits);
- Windows 10 (32/64 bits).

## 1.9 Instalando o aplicativo GIA em Rede

1. No computador servidor (ou em caso de uma rede ponto a ponto que fará o papel de servidor) você deve instalar o aplicativo GIA e deixar sempre o Firebird executando.

Para saber se ele está executando, observe a barra de tarefas do Windows e veja se o ícone correspondente ao Firebird está aparecendo como na figura abaixo:

| 🏦 Iniciar 🛛 🍝 🥹 🧭 🤹 🔍 | 16:47             |
|-----------------------|-------------------|
|                       | Firebird Guardian |

Nos sistemas operacionais Windows NT, Windows 2000, Windows XP, Windows 2003 Server, Windows Vista, Windows 7, Windows 8 e Windows 10, o Firebird pode executar como um serviço.

Para verificar essa configuração, consulte os serviços em execução no sistema e procure por "Interbase Guardian" ou "Firebird Guardian". Caso não tenha acesso aos serviços do sistema, consulte o administrador de rede.

No Gerenciador de tarefas os serviços são identificados com os nomes "ibguard.exe" ou "fbguard.exe". Nos computadores clientes (que são os demais computadores que executam o programa consultando os dados do servidor) você também deve instalar o aplicativo GIA.

2. Após a instalação, que também deve ser feita nos computadores clientes, você inicia o aplicativo GIA.

- 3. Após a instalação, clique no item de menu *Ferramentas*, subitem *Opções*. Você visualiza a janela *Configurar*.
- 4. Clique na opção Remota.
- 5. Informe os campos Servidor e Caminho do banco de Dados no Servidor.

A janela de configuração deve ficar como a figura abaixo:

| <u>N</u>                                                                  | Configurar                                                                                                    |
|---------------------------------------------------------------------------|----------------------------------------------------------------------------------------------------|
| Geral<br>Cópia de Segurança<br>Configurações de Rede<br>Arquivos<br>Proxy | Configurações de Rede Tipo de Conexão Cuccal Cuccal Terminal Services Remota Indentificação na Rede Servidor: nome-do-servidor Caminho do Banco de Dados no Servidor: C:\Arquivos de Programas\GIA8\Dados\GIA8DB.fdb Ciedal |
|                                                                           | <u>Q</u> K <u>C</u> ancelar                                                                                                    |

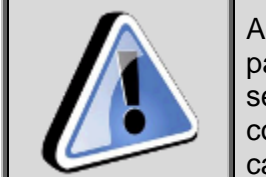

Ao clicar no botão 🧭 o sistema retorna o caminho de rede para o arquivo de banco de dados, como \\nome-doservidor\dados\GIA8DB.fdb, e desta forma não é possível conectá-los em rede. É necessário sempre colocar o caminho completo, como exemplificado na imagem acima.

6. Clique no botão OK.

A alteração ocorre automaticamente. Se você deseja testar a conexão, clique no botão *Testar Conexão*.

Você visualiza uma mensagem confirmando ou não a conexão.

Se na execução do sistema a mensagem de erro aparecer, é por que:

- O Firebird não está em execução no servidor;
- O servidor está desligado;

• A configuração está incorreta (nome do servidor ou caminho do banco de dados). Nesse caso você deve verificar:

- Se o servidor está ligado;
- Se o Firebird está em execução.

Tendo essas duas condições satisfeitas, você deve refazer o acesso remoto de acordo com os passos descritos neste manual.

# 1.10 Usando o aplicativo GIA com sistema próprio

Os usuários de sistema próprio devem importar as informações para o aplicativo GIA antes de transmitir via TED.

Para isso consulte o tópico Importando Guia de Informação e Apuração de ICMS.

# 1.11 Instalando o TED/SEFANET para transmissão da GIA

Para instalação por arquivo único, siga os passos abaixo:

- 1. Localize e execute o InstalaTed.5.3.13.exe
  - Você visualiza a janela de boas vindas.

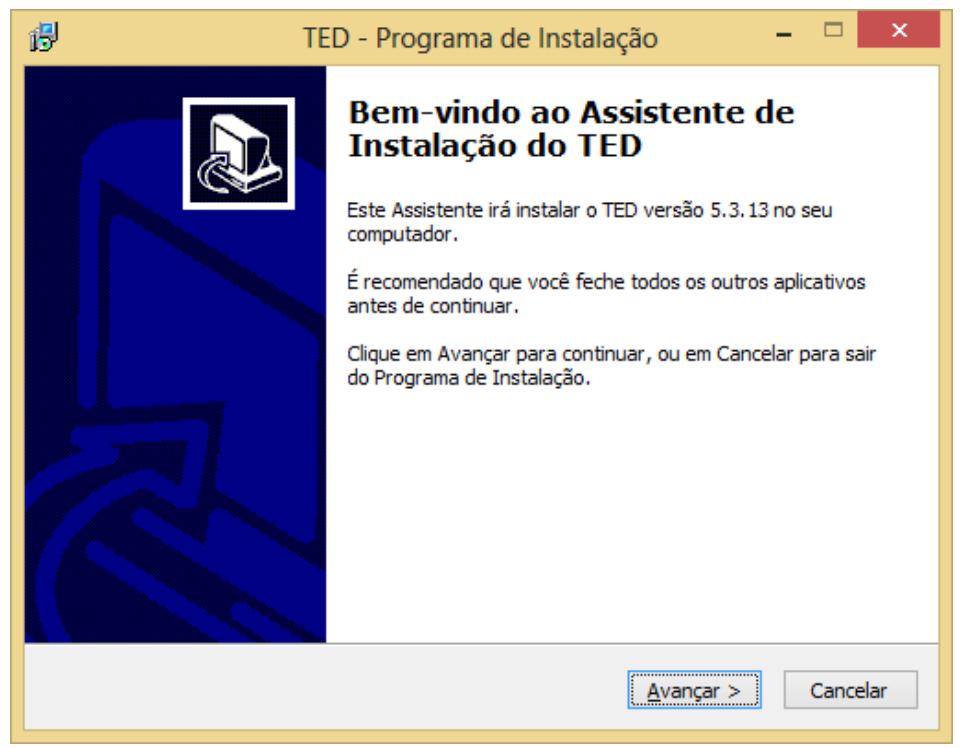

2. Siga as instruções dadas nas janelas até a conclusão do processo de instalação. Você visualiza a janela de conclusão da instalação

| 谬 | TED - Programa de Instalação 🛛 🗕 🔍                                                                                                    |
|---|----------------------------------------------------------------------------------------------------|
|   | Finalizando o Assistente de Instalação do TED O Programa de Instalação terminou de instalar o TED no seu computador. O programa pode ser iniciado clicando nos ícones instalados. Clique em Concluir para sair do Programa de Instalação. I Executar o TED |
|   | Concluir                                                                                                    |

3. Clique no botão Concluir.

## 1.12 Executar o TED/SEFANET

Para executar o programa TED/SEFANET:

1. Clique no menu Iniciar, opção Programas, SefaNet, TED, aplicativo TED.

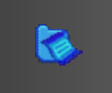

No Windows 8 clique no ícone \_\_\_\_\_ na tela incial ou no modo Desktop.

# 1.13 Configuração do TED/SEFANET para transmissão da GIA

Para configurar o TED/SefaNet:

1. Na janela Configurar, preencha o campo e-mail do remetente para o envio do comunicado de recebimento da GIA (exemplo: fulano-de-tal@provedor.com.br).

Nesse caso, o comunicado de recebimento é enviado por e-mail para o endereço indicado.

O comunicado de recebimento, com as inconsistências, se for o caso, pode ser consultado na Internet, no site da Secretaria da Fazenda (https://www.sefaz.rs.gov.br/), na opção Busca por Assunto, GIA-Guia de Informações e Apuração de ICMS, Consultas, Recibo GIA, tendo em mãos o número do Protocolo e da Chave constante no comprovante de transmissão de arquivo.

| 😂 TED 🗕 🗆 🗙                                                              |
|--------------------------------------------------------------------------|
| Transmissão Eletrônica de Documentos                                     |
| 🞒 Configurar 🎒 Enviar 🍠 Agenda 🕅 Comprovante 🔩 Testar 🕐 Sobre            |
| Acesso à Internet     Configurar Agenda       E-mail do Remetente:       |
| contribuinte@cidadao.com.br                                              |
| Pasta para recebimento dos comprovantes: C:\SefaNet\Comp                 |
| Exibir Autenticação de Remetente na transmissão do Convênio 57/95. Ajuda |
| E-mail do Remetente:                                                     |

# 1.14 A interface do aplicativo GIA

O comportamento de todos os elementos gráficos do aplicativo GIA segue o padrão Windows, definido pela Microsoft, procurando, dessa forma, fazer com que você aproveite os conhecimentos já adquiridos sobre esse ambiente e reduza o número de conceitos novos a serem aprendidos. Alguns elementos são bastante conhecidos, por isso, não são ilustrados aqui. Outros, porém, não tão conhecidos, podem ser visualizados nesse capítulo, de forma a trazer um melhor aproveitamento na utilização do produto.

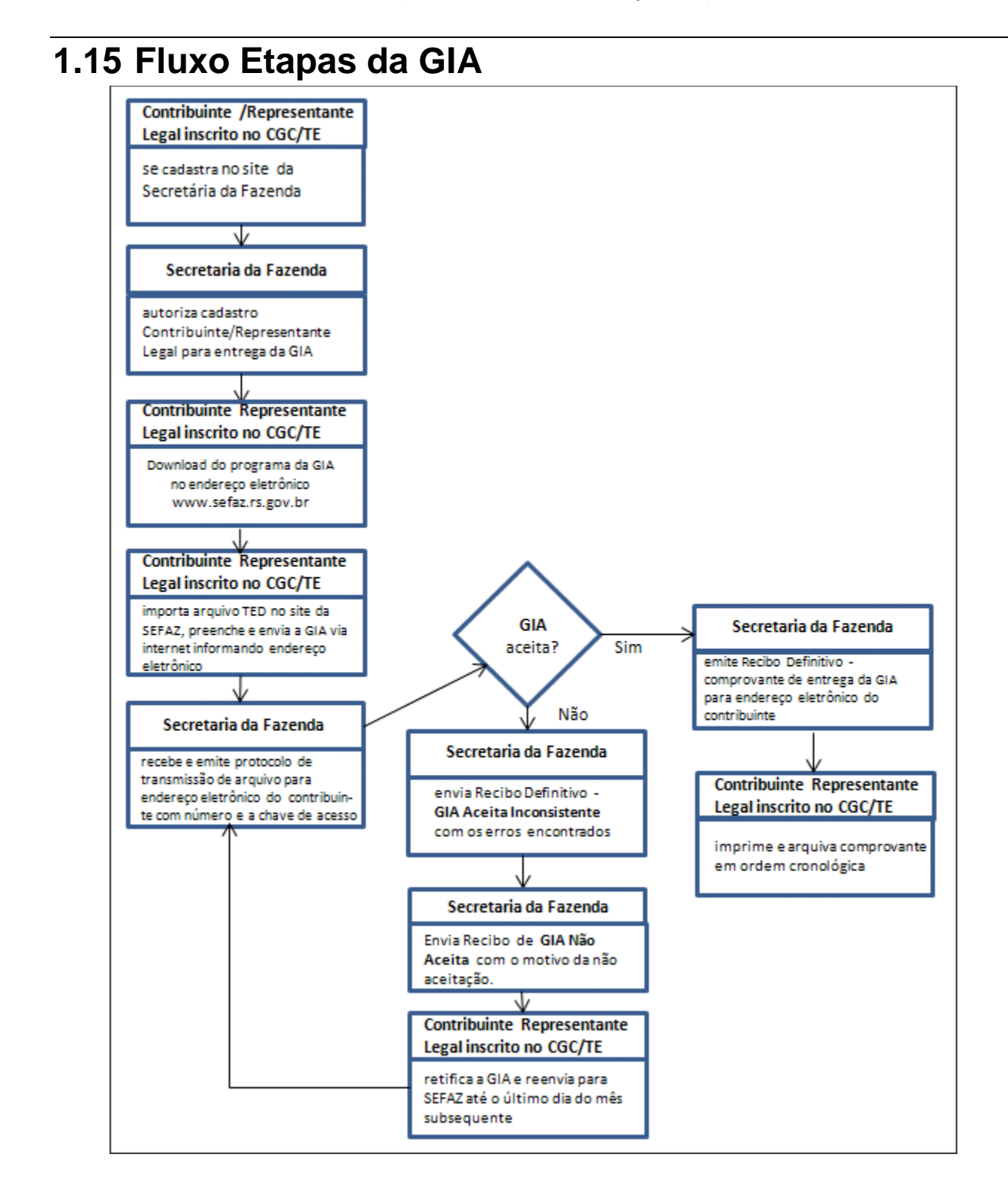

# 1.16 A interface do Sistema

#### 1.16.1 Janela Principal

Quando você minimiza a Janela Principal a sua sessão continua aberta. Somente ao fechá-la, você está encerrando a sessão.

É na Área de Trabalho da janela Principal, que são apresentadas as demais janelas, para que você possa realizar as operações no aplicativo GIA.

A janela Principal possui elementos que você utiliza na sessão. Tais como, a Barra de Ferramentas, a Barra de Menu e a Barra de Objetos. Possui, ainda, a Barra de Status que apresenta informações extras, tais como, a situação do aplicativo ou da ação que se está realizando.

| 8       |                    | Guia            | de Informaç         | ão e Ap        | uração do ICMS - Versão 8.4.0 🛛 – 🗖 🗙 |
|---------|--------------------|-----------------|---------------------|----------------|---------------------------------------|
| Arquivo | <u>R</u> elatórios | <u>T</u> abelas | <u>F</u> erramentas | Aj <u>u</u> da |                                       |
|         | ×   🗵              | -               | 🔒 🖻 🔒               |                | 2                                     |
| GIA     |                    |                 |                     |                |                                       |
| 2       |                    |                 |                     |                |                                       |
| h       |                    |                 |                     |                | (4)                                   |
| ø       |                    |                 |                     |                |                                       |
| 3       |                    |                 |                     |                |                                       |
|         |                    |                 | 5                   |                | NUM Conexão Loc 🔮                     |

- 1 Barra de Menus
- 2 Barra de Ferramentas
- 3 Barra de Objetos
- Área de Trabalho
- 5 Barra de Status

#### 1.16.2 Barra de Rolagem

Algumas janelas possuem muitas informações que não podem ser totalmente visualizadas sem o auxílio das barras de rolagem.

As barras de rolagem são barras que, ao clicar com o ponteiro do mouse, direcionamos para a direita e para a esquerda ou para cima e para baixo, permitindo a visualização de informações que não estão disponíveis na janela em um primeiro momento.

Também se pode mover as barras de rolagem através do clique nos botões 🚺 < 🕨 🗎.

| GLA |                  |           |                | GIA                  |                 |                                                                                                    | ×             |
|-----|------------------|-----------|----------------|----------------------|-----------------|----------------------------------------------------------------------------------------------------|---------------|
| An  | 10               | Período 💌 | CGC/TE         | Razão Social         | Gerada          | Situação                                                                                                    |               |
| Ξ   | 2014             |           |                |                      |                 |                                                                                                    | ^             |
| 5   | Ξ                | Abril     |                |                      |                 |                                                                                                    |               |
|     |                  | 04/2014   |                | Haller M. C. H. C.S. |                 | ×                                                                                                    |               |
|     |                  | 04/2014   | 14071416       | ちやがうかんじょうしゃしいしょう     | 22/05/2014      | ~                                                                                                    |               |
|     |                  | 04/2014   | Contractor .   | 994 ANN 11 11 1 1    | 23/05/2014      | ~                                                                                                    | (1)           |
|     |                  | 04/2014   | Sugara State   | Calle Maria          | 23/05/2014      | -                                                                                                    | $\overline{}$ |
|     | Ξ                | Março     |                |                      |                 |                                                                                                    |               |
|     |                  | 03/2014   | Sectored a     | いんちょうし しゃ            | 11/04/2014      | <ul> <li>Image: A second second s</li></ul> |               |
|     |                  | 03/2014   | and the second | ちやうちゅうひょうりやくちょうちょ    | 10/04/2014      | ~                                                                                                    |               |
|     | Ξ                | Fevereiro |                |                      |                 |                                                                                                    |               |
|     |                  | 02/2014   |                | ちんちょう しゅうちょ          | 12/03/2014      | ~                                                                                                    |               |
|     |                  | 02/2014   | 1407/1116      | ちだがたんじょうびんしょうが       | 12/03/2014      | <ul> <li>Image: A second second s</li></ul> |               |
|     | ( <del>+</del> ) | Janeiro   |                |                      |                 |                                                                                                    |               |
| Ξ   | 2013             |           |                |                      |                 |                                                                                                    |               |
|     | ( <del>+</del> ) | Dezembro  |                |                      |                 |                                                                                                    | ~             |
| K   |                  |           |                |                      | <u>F</u> iltrar | Limpar Fil                                                                                                    | tro           |

1 Barra de Rolagem

#### 1.16.3 Barra de Menus

Esta barra localiza-se na parte superior da janela, logo abaixo da barra de título, e possui os seguintes objetivos:

- Facilitar o aprendizado do produto, pois você sempre pode ver todas as opções disponíveis no aplicativo GIA;
- Permitir o acesso via teclado, a todas as funções do sistema. Você pode necessitar dessa opção caso o seu mouse esteja com problema, ou por achar mais rápido o uso do teclado.

#### 1.16.4 Barra de Objetos

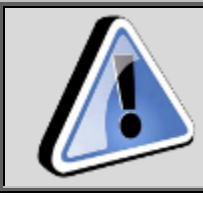

Acesse os objetos através da barra de Menu.

Nesta barra são apresentados os ícones que representam os objetos mais importantes do sistema. É a forma mais rápida de você acessar um objeto.

| GIA      | Guias de Informação e Apuração do ICMS |
|----------|----------------------------------------|
| 2        | Pedidos de Correção de GIA             |
| <b>h</b> | Contribuintes                          |
| 1        | Tabela de UPF                          |

#### 1.16.5 Barra de Ferramentas

A função desta barra é agilizar o uso do sistema, permitindo que algumas ações sejam executadas de forma mais rápida. Observe que estão disponibilizadas nesta barra somente as ações mais utilizadas.

Alguns botões eventualmente apresentam-se desabilitados, ou sequer apresentam-se na barra de ferramentas. Tais botões estão condicionados as ações do sistema.

O sistema Guia de Informação e Apuração de ICMS disponibiliza as seguintes ferramentas:

|          | Nova Guia de Informação e Apuração de ICMS ou<br>Novo Pedido de Correção de GIA   |
|----------|-----------------------------------------------------------------------------------|
| 2        | Abrir Guia de Informação e Apuração de ICMS ou<br>Abrir Pedido de Correção de GIA |
| ×        | Excluir                                                                           |
| <b>V</b> | Validar GIA(s) selecionada(s)                                                     |
| <b>P</b> | Visualizar Impressão                                                              |
| ۵        | Imprimir                                                                          |
| GA       | Gerar a Guia de Arrecadação                                                       |
|          | Gerar Arquivo para Transmitir                                                     |
| <b></b>  | Calculadora                                                                       |

### 1.16.6 Janela de Seleção

| Ative um objeto:<br>- Ícone na barra de objetos<br>- Menu Arquivo / Abrir                                                                                                    |
|----------------------------------------------------------------------------------------------------|
| A janela de Seleção é apresentada sempre que você ativa<br>um objeto do sistema.<br>Esse tipo de janela apresenta uma lista que pode ser<br>classificada em ordem crescente ou decrescente apenas<br>com o clique do mouse no cabeçalho da informação que<br>você deseja classificar. |

## 1.16.7 Quanto ao botão Abrir

O botão Abrir 🖄 apresenta uma nova janela para auxiliar no preenchimento da informação que está sendo solicitada.

#### 1.16.8 Quanto ao Backup preventivo

Sempre que o sistema GIA é fechado, seja pelo item de menu *Arquivo* subitem *Sair*, ou pelo botão *Fechar* no canto direito da janela, o sistema realiza uma cópia de segurança automática das informações.

# 1.17 Contatos para solução de problemas

Se você tiver problemas na instalação/utilização do aplicativo GIA, ligue para o Help Desk da PROCERGS:

- Para ligações originadas de dentro do Rio Grande do Sul: 0800 648 48 48
- Para demais regiões: (51) 3210 3999

Antes, certifique-se de ter as informações sobre:

- Versão do aplicativo GIA e do aplicativo de transmissão TED;
- A mensagem exata que foi exibida pelo aplicativo;
- O que você estava fazendo no momento em que ocorreu o problema;
- Como você tentou resolver o problema, caso tenha feito alguma coisa.

Dúvidas quanto ao preenchimento dos campos procure o CAC – Porto Alegre ou sua Repartição Fazendária.

# 2. Guia de Informação e Apuração do ICMS

Este capítulo explica os processos referentes às guias de informação e apuração do ICMS.

# 2.1 Visualizando a janela Guias de Informação e Apuração do ICMS

Para visualizar a janela Guias de Informação e Apuração do ICMS, siga os passos abaixo:

Clique no botão A, na barra de objetos.
 Para visualizar através da barra de menu, clique no item Arquivo, subitem Abrir, opção Guia de Informação e Apuração de ICMS.
 Você visualiza a Janela - GIA - Guia de Informação e Apuração do ICMS.

## 2.1.1 Janela - GIA - Guia de Informação e Apuração do ICMS

Utilize esta janela para consultar guias de informação e apuração de ICMS. Para mais informações sobre o procedimento de consulta da GIA, consulte o tópico *Consultando e Alterando informações da Guia de Informação e Apuração do ICMS*.

| <u>GIA</u> |           |          | GIA                                                                                                    |            | - • •                                                                                                    |
|------------|-----------|----------|----------------------------------------------------------------------------------------------------|------------|----------------------------------------------------------------------------------------------------|
| Ano        | Período 🔻 | CGC/TE   | Razão Social                                                                                                    | Gerada     | Situação                                                                                                    |
| <b>201</b> | 14        |          |                                                                                                    |            |                                                                                                    |
| Ξ.         | Abril     |          |                                                                                                    |            |                                                                                                    |
|            | 04/2014   | 1111111  | HANNIN MAN                                                                                                    | N          | ×                                                                                                    |
|            | 04/2014   | 4491466  | 444444444444444444444444444444444444444                                                                                                    | 22/05/2014 | <ul> <li>Image: A set of the set of the</li></ul>  |
|            | 04/2014   | SPHINK.  | 12/14/11/11                                                                                                    | 23/05/2014 | <ul> <li>Image: A set of the set of the</li></ul>  |
|            | 04/2014   | summer a | Children and Children and Child | 23/05/2014 | <ul> <li>Image: A set of the set of the</li></ul>  |
| Ξ          | Março     |          |                                                                                                    |            |                                                                                                    |
|            | 03/2014   | 14491444 | 444414                                                                                                    | 11/04/2014 | <ul> <li>Image: A second second s</li></ul> |
|            | 03/2014   | 1411111  | HANNAN HUNAN                                                                                                    | 10/04/2014 | <ul> <li>Image: A set of the set of the</li></ul>  |
|            | Fevereiro |          |                                                                                                    |            |                                                                                                    |
|            | 02/2014   |          | 4114414 114                                                                                                    | 12/03/2014 | <b>~</b>                                                                                                    |
|            | 02/2014   | 447144   | HANNIN HUNT                                                                                                    | 12/03/2014 | ~                                                                                                    |
| 14         | ÞH        |          |                                                                                                    | Filtrar    | Limpar Filtro                                                                                                    |

| Campo        | Descrição                                                        |
|--------------|------------------------------------------------------------------|
| Ano          | Nesta coluna você visualiza o ano de inclusão da<br>GIA.         |
| Período      | Nesta coluna você visualiza o mês e o ano a que se refere à GIA. |
| CGC/TE       | Nesta coluna você visualiza o CGC/TE do estabelecimento.         |
| Razão Social | Nesta coluna você visualiza a razão social do                    |

|                        | estabelecimento.                                                                            |
|------------------------|---------------------------------------------------------------------------------------------|
| Gerada                 | Nesta coluna você visualiza a data em que a GIA foi gerada em arquivo para ser transmitida. |
| Situação               | Nesta coluna você visualiza a situação da GIA.                                              |
| Botão Filtrar          | Clique neste botão para filtrar GIAs.                                                       |
| Botão Limpar<br>Filtro | Clique neste botão para limpar filtro.                                                      |

# 2.2 Incluindo uma Guia de Informação e Apuração do ICMS

Para incluir uma Guia de Informação e Apuração de ICMS, siga os passos abaixo:

- 1. Clique no botão na barra de ferramentas.
  - Você visualiza a Janela Nova Guia de Informação e Apuração do ICMS.
- 2. Informe os campos.
- 3. Clique no botão Salvar.

Caso a guia a ser incluída já exista, você visualiza a janela informando a existência da Guia de Informação e Apuração de ICMS para aquele período. Caso a guia não exista, você visualiza a janela *Guias de Informação e Apuração do ICMS*.

- 4. Informe os campos.
- 5. Clique no botão *Salvar*, caso esteja incluindo somente esta guia. Você visualiza uma janela informando a conclusão da operação.
- Clique no botão OK.
   Para sair desta janela clique no botão Sair.
- 7. Para incluir a informação a partir da barra de menu, clique no item *Arquivo*, subitem *Novo*, opção *Guia de Informação e Apuração de ICMS*. Siga os passos 3 e 4.

## 2.2.1 Janela Nova Guia de Informação e Apuração do ICMS

Utilize esta janela para incluir uma guia de informação e apuração de ICMS.

| 🕮 Inclusã             | ăo de Guia de Informação e Apuração do ICMS |
|-----------------------|---------------------------------------------|
| Identificação da Guia |                                             |
| CGC/TE:               | Período:                                    |
| CNPJ:                 | Razão Social:                               |
|                       | Salvar X Cancelar                           |

| Campo  | Descrição                                                   |
|--------|-------------------------------------------------------------|
| CGC/TE | Informe o número de inscrição do estabelecimento no CGC/TE. |

| Período        | Clique no botão 💌 e selecione o mês e o ano a<br>que se refere à nova guia de informação e<br>apuração de ICMS.   |  |  |
|----------------|----------------------------------------------------------------------------------------------------|--|--|
| CNPJ           | Informe o número de inscrição do estabelecimento no CNPJ.                                                         |  |  |
| Razão Social   | Informe o razão social do estabelecimento.                                                                        |  |  |
| Botão Salvar   | Clique neste botão para confirmar as informações<br>na inclusão da nova guia de informação e apuração<br>de ICMS. |  |  |
| Botão Cancelar | Clique neste botão para desistir da inclusão da<br>nova guia de informação e apuração de ICMS.                    |  |  |

# 2.3 Consultando e Alterando informações da Guia de Informação e Apuração do ICMS

Para consultar e alterar informações da *Guia de Informação e Apuração do ICMS* siga os passos abaixo:

1. Clique no botão

Você visualiza a janela *GIA*.

- 2. Dê duplo clique sobre a *Guia de Informação e Apuração de ICMS* desejada. Você visualiza a *Janela Guia de Informação e Apuração do* ICMS.
- 3. Consulte as informações desejadas.
- 4. Altere os campos necessários.
- Clique no botão Salvar.
   Você visualiza uma janela informando a conclusão da operação.
- Clique no botão OK.
   Para sair desta janela clique no botão Sair.

# 2.4 Janela Guia de Informação e Apuração do ICMS

Utilize esta janela para incluir informações da guia de informação e apuração do ICMS.

| /TE:                                                        | Razão Social:               |                                    |                    | Período: |           |
|-------------------------------------------------------------|-----------------------------|------------------------------------|--------------------|----------|-----------|
| Quadro A                                                    | Quadro B                    | Quadro C                           | Quadro E           |          |           |
| SUMO DAS OPERA                                              | ÇÕES E PRESTAÇÕES DO        | MÊS DE REFERÊNCIA                  |                    |          |           |
| réditos                                                     | tradas, avesta importação   |                                    |                    | Déo oo   | A         |
| 01. Creditos por en                                         | urauas, exceto importação   |                                    |                    | R\$ 0,00 | Anexo I   |
| 02. Créditos por imp                                        | portação                    |                                    |                    | R\$ 0,00 |           |
| 03. Creditos por tra                                        | nsterencias                 |                                    |                    | R\$ 0,00 | Anexo II  |
| 04. Créditos presul                                         | muus                        | indouidan                          |                    | R\$ 0,00 | Anexo III |
| 05. Creatos por co                                          | mpensaçao por pagamento     | sinuevidos                         |                    | R\$ 0,00 | Anexo IV  |
|                                                             |                             |                                    |                    | R\$ 0,00 | Anexo XIV |
| U. TOTAL                                                    |                             |                                    |                    | K\$ 0,00 |           |
| Vébitos<br>08. Débitos por saío                             | las                         |                                    |                    | R\$0.00  | Anexo V   |
| 09. Débitos por importação                                  |                             |                                    |                    | R\$ 0.00 |           |
| 10. Débitos de responsabilidade compensáveis                |                             |                                    |                    | R\$ 0,00 |           |
| 11. Débitos por transferência de créditos e de saldo credor |                             |                                    |                    | R\$0,00  | Anexo VI  |
| 12. Débitos por com                                         | npensação                   |                                    |                    | R\$0,00  |           |
| 13. Outros débitos                                          |                             |                                    |                    | R\$0,00  | Anexo XV  |
| 14. TOTAL                                                   |                             | Verificar Divergênci               | as                 | R\$0,00  |           |
| ubstituicão Tribu                                           | tária                       |                                    |                    |          |           |
| 15. Realizou entrad                                         | las/saídas com substituição | tributária (não considerar diferir | mentos) 🔵 SIM 💿 NÃ | 0        | Anexo VII |
| <b>letificação</b><br>Esta Guia de Inform                   | nação e Apuração do ICMS    | é retificadora?                    | ⊖sim ⊚nã           | 0        |           |

| Campo          | Descrição                                                                                                    |
|----------------|----------------------------------------------------------------------------------------------------|
| CGC/TE         | Neste campo você visualiza o CGC/TE do estabelecimento.                                                                                                    |
| Razão Social   | Neste campo você visualiza a razão social do estabelecimento.                                                                                                    |
| Período        | Neste campo você visualiza o mês e o ano a que se refere a Guia de Informação e Apuração de ICMS.                                                                       |
| Botão i        | Clique neste botão para utilizar a calculadora.                                                                                                    |
| Botão Salvar   | Clique neste botão para salvar informações da Guia<br>de Informação e Apuração de ICMS ou para salvar<br>e adicionar uma Nova Guia de Informação e<br>Apuração de ICMS. |
| Botão Sair     | Clique neste botão para sair desta janela.                                                                                                    |
| Botão Imprimir | Clique neste botão para imprimir as informações exibidas.                                                                                                    |
| Botão Cancelar | Clique neste botão para sair desta janela sem salvar as informações.                                                                                                    |

## 2.4.1Quadro A

Para mais informações sobre o procedimento de inclusão da GIA consulte o item 2.2.

| C/TE:                                                                | Razão Social:                |                                   |                     | Período:       |  |  |
|----------------------------------------------------------------------|------------------------------|-----------------------------------|---------------------|----------------|--|--|
| Quadro A                                                             | Quadro B                     | Quadro C                          | Quadro E            |                |  |  |
|                                                                      |                              |                                   | Quadro L            |                |  |  |
| Créditos                                                             | ÇUES E PRESTAÇUES DU         | PIES DE REFERENCIA                |                     |                |  |  |
| 01. Créditos por en                                                  | tradas, exceto importação    |                                   | R\$                 | 0,00 Anexo I   |  |  |
| 02. Créditos por imp                                                 | portação                     |                                   | R\$                 | 0,00           |  |  |
| 03. Créditos por tra                                                 | nsferências                  |                                   | R\$                 | 0,00 Anexo II  |  |  |
| 04. Créditos presun                                                  | nidos                        |                                   | R\$                 | 0,00 Anexo III |  |  |
| 05. Créditos por co                                                  | mpensação por pagamentos     | indevidos                         | R\$                 | 0,00 Anexo IV  |  |  |
| 06. Outros créditos                                                  |                              |                                   | R\$                 | 0,00 Anexo XIV |  |  |
| 07. TOTAL                                                            | 07. TOTAL R\$ 0,00           |                                   |                     |                |  |  |
| Débitos                                                              |                              |                                   |                     |                |  |  |
| 08. Débitos por saío                                                 | las                          |                                   | R\$                 | 0,00 Anexo V   |  |  |
| 09. Débitos por imp                                                  | R\$                          | 0,00                              |                     |                |  |  |
| 10. Débitos de responsabilidade compensáveis R\$ 0,00                |                              |                                   |                     |                |  |  |
| 11. Débitos por transferência de créditos e de saldo credor R\$ 0,00 |                              |                                   | 0,00 Anexo VI       |                |  |  |
| 12. Débitos por com                                                  | npensação                    |                                   | R\$                 | 0,00           |  |  |
| 13. Outros débitos                                                   |                              |                                   | R\$                 | 0,00 Anexo XV  |  |  |
| 14. TOTAL                                                            |                              | Verificar Divergência             | as R\$              | 0,00           |  |  |
| Substituição Tribu                                                   | tária                        |                                   |                     |                |  |  |
| 15. Realizou entrad                                                  | as/saídas com substituição t | ributária (não considerar diferir | mentos) 🔵 SIM 💿 NÃO | Anexo VII      |  |  |
| Retificação<br>Esta Guia de Inform                                   | ação e Apuração do ICMS é    | retificadora?                     | ⊖ SIM               |                |  |  |

| Campo                                             | Descrição                                                                                                    |
|---------------------------------------------------|----------------------------------------------------------------------------------------------------|
| 01. CRÉDITOS POR<br>ENTRADAS,EXCETO<br>IMPORTAÇÃO | Este campo tem seu valor importado do <i>Anexo I</i><br>(total da coluna "Crédito"), e nele deverá constar<br>o valor dos créditos referentes às entradas de<br>mercadorias e às utilizações de serviços<br>permitidos pela legislação tributária, exceto os<br>correspondentes à importação.<br>Para obter o valor deste campo, clique no botão<br><i>Anexo I.</i> Você visualiza a janela <i>Anexo I -</i><br><i>Discriminação das Entradas</i> , que permite a<br>inclusão do detalhamento das entradas. |
| 02. CRÉDITOS POR<br>IMPORTAÇÃO                    | Informe o valor dos créditos correspondentes às<br>entradas de mercadoria ou bem, importados do<br>exterior, arrematados em leilão ou adquiridos em<br>licitação pública, de mercadorias importadas do<br>exterior apreendidas ou abandonadas, desde que<br>o imposto tenha sido pago ou compensado,<br>observado o disposto na IN nº 45/98, Capítulo<br>XXXVIII, 1.2, "a", 2, "b", 2, e "c", 2.                                                                                                    |

| 03. CRÉDITOS POR<br>TRANSFERÊNCIA                              | Este campo tem seu valor importado do <i>Anexo II</i><br>(total da coluna "Valor do Crédito") e nele deverá<br>constar o valor dos créditos recebidos por<br>transferência, inclusive de outros<br>estabelecimentos da mesma empresa.<br>Para obter o valor deste campo, clique no botão<br><i>Anexo II.</i> Você visualiza a janela <i>Anexo II -</i><br><i>Discriminação dos Créditos Recebidos por</i><br><i>Transferência,</i> que permite a inclusão do<br>detalhamento desses créditos.                                                                                                    |
|----------------------------------------------------------------|----------------------------------------------------------------------------------------------------|
| 04. CRÉDITOS<br>PRESUMIDOS                                     | Este campo tem seu valor importado do <i>Anexo III</i><br>(total da coluna "Valor do Crédito"), e nele deverá<br>constar o valor dos créditos fiscais apropriados<br>em virtude de crédito fiscal presumido.<br>Para obter o valor deste campo, clique no botão<br><i>Anexo III. Você visualiza a janela Anexo III -</i><br><i>Créditos presumidos - Detalhamento</i> , que permite<br>a inclusão do detalhamento desses créditos.<br>Fica vedada a apropriação de crédito fiscal<br>presumido por contribuinte que tenha crédito<br>tributário constituído inscrito como Dívida Ativa,<br>exceto se esse crédito estiver parcelado ou<br>garantido por depósito em dinheiro, fiança<br>bancária, hipoteca ou penhora de bens imóveis<br>devidamente registrada no Registro de Imóveis. |
| 05. CRÉDITOS POR<br>COMPENSAÇÃO<br>POR PAGAMENTOS<br>INDEVIDOS | Este campo tem seu valor importado do <i>Anexo IV</i><br>(diferença entre o valor total da coluna "Valor<br>pago" e o valor total da coluna "Valor devido").<br>Para obter o valor deste campo, clique no botão<br><i>Anexo IV</i> . Você visualiza a janela <i>Anexo IV</i> -<br><i>Créditos por Compensação por Pagamentos</i><br><i>Indevidos,</i> que permite a inclusão do<br>detalhamento dos valores pagos a maior.                                                                                                    |
| 06. OUTROS<br>CRÉDITOS.                                        | Este campo tem seu valor importado do <i>Anexo</i><br><i>XIV</i> (total da coluna "Valor do Crédito").<br>Para obter o valor deste campo, clique no botão<br><i>Anexo XIV</i> . Você visualiza a janela <i>Anexo XIV</i> -<br><i>Outros Créditos - Detalhamento</i> , que permite a<br>inclusão do detalhamento dos outros créditos<br>fiscais apropriados que não correspondam a<br>efetivas entradas de mercadorias ou utilizações<br>de serviços que o contribuinte possa efetuar, nos<br>termos da legislação tributária, não relacionados<br>nos campos 01 a 05, especificando-lhes a<br>origem.                                                                                                    |
| 07. TOTAL                                                      | Campo de preenchimento automático pelo programa. Seu valor corresponde à soma dos campos 01 a 06.                                                                                                    |
| 08. DÉBITOS POR<br>SAÍDAS                                      | Este campo tem seu valor importado do <i>Anexo V</i> (total da coluna "Débito") e nele deverá constar o valor dos débitos referentes às saídas de mercadorias e às prestações de serviço.                                                                                                    |

|                                                                                                    | Para obter o valor desse campo, clique no botão<br>Anexo V. Você visualiza a janela Anexo V -<br>Discriminação das Saídas, que permite a inclusão<br>do detalhamento das saídas e prestações.                                                                                                    |
|----------------------------------------------------------------------------------------------------|----------------------------------------------------------------------------------------------------|
| 09. DÉBITOS POR<br>IMPORTAÇÃO                                                                            | Informe o valor dos débitos relativos às<br>importações de mercadoria ou bem do exterior,<br>às arrematações em leilão e às aquisições em<br>licitação pública, de mercadorias importadas do<br>exterior apreendidas ou abandonadas, e às<br>utilizações de serviço.                                                                                                    |
| 10. DÉBITOS DE<br>RESPONSABILIDADE<br>– COMPENSÁVEIS.                                                    | Informe o valor dos débitos de responsabilidade<br>previstos no RICMS, exceto os decorrentes do<br>disposto no Livro I, art. 13, IV e V, e no Livro III,<br>Título III.                                                                                                    |
| 11. DÉBITOS POR<br>TRANSFERÊNCIA DE<br>CRÉDITOS E DE<br>SALDO CREDOR                                     | Este campo tem seu valor importado do <i>Anexo VI</i><br>(total da coluna "Valor do Crédito").<br>Para obter o valor deste campo, clique no botão<br><i>Anexo VI.</i> Você visualiza a janela <i>Anexo VI -</i><br><i>Discriminação dos Créditos e do Saldo Credor</i><br><i>Transferidos,</i> que permite a inclusão do<br>detalhamento dos créditos e do saldo credor<br>transferidos.                                                                                                    |
| 12. DÉBITOS POR<br>COMPENSAÇÃO                                                                           | Informe o valor dos débitos compensados diretamente com créditos fiscais (somente na hipótese prevista no RICMS, Livro I, art. 60, II).                                                                                                    |
| 13. OUTROS<br>DÉBITOS                                                                                    | Este campo tem seu valor importado do <i>Anexo</i><br><i>XV</i> (total da coluna "Valor do Débito").<br>Para obter o valor deste campo, clique no botão<br><i>Anexo XV</i> . Você visualiza a janela <i>Anexo XV</i> -<br><i>Outros Débitos - Detalhamento</i> , que permite a<br>inclusão do detalhamento dos outros débitos<br>fiscais que não correspondam a efetivas saídas<br>de mercadorias ou prestações de serviços e que<br>não tenham sido relacionados nos campos 08 a<br>12, especificando-lhes a origem. |
| 14. TOTAL                                                                                                | Campo de preenchimento automático pelo programa. Seu valor corresponde à soma dos campos 08 a 13.                                                                                                    |
| 15. REALIZOU<br>ENTRADAS/SAÍDAS<br>COM<br>SUBSTITUIÇÃO<br>TRIBUTÁRIA (NÃO<br>CONSIDERAR<br>DIFERIMENTO). | Assinale a opção "SIM" se realizou operações<br>internas e/ou prestações de serviços sujeitas à<br>substituição tributária ou, ainda, na hipótese dos<br>débitos previstos no RICMS, Livro I, art. 13, IV e<br>V. Caso contrário, assinale "NÃO".<br>Se assinalar "SIM", preencha os Anexos VII, VII.A<br>e VII.B.                                                                                                    |
| RETIFICAÇÃO -<br>ESTA GUIA DE<br>INFORMAÇÃO E<br>APURAÇÃO DO ICMS<br>É RETIFICADORA?                     | Assinale a opção "SIM" se a GIA for retificadora<br>(observar prazo de retificação). Caso contrário<br>assinale "NÃO". Obs: ver item 1.7.                                                                                                    |

#### 2.4.1.1 Consulta GIAxNFe

A verificação de divergências da GIA x NF-e faz o cruzamento dos valores declarados na GIA, para os campos Débito ICMS e Débito ICMS ST, com os valores de ICMS destacados na base NF-e, informando ao usuário da GIA sobre possíveis divergências. Esta verificação não impede o fechamento da GIA, isto é, mesmo que existam divergências a GIA poderá ser validada e transmitida. Possíveis divergências não tornam a GIA inconsistente e também não ficam registradas no recibo de transmissão da GIA.

**Atenção:** A existência de divergências não impede o fechamento da GIA, porém a execução da consulta é obrigatória. Sem a conclusão da mesma não será possível gerar o arquivo de transmissão da GIA.

#### O Processo de verificação de divergências:

A verificação GIA x NF-e sempre será realizada quando uma GIA for salva ou validada, o processo também pode ser executado durante a digitação, através do botão *Verificar Divergências*, localizado no *Quadro A* da GIA.

| L                                                                                                    | Guia de l                   | nformação e Apuração   | do ICMS          |                    |
|----------------------------------------------------------------------------------------------------|-----------------------------|------------------------|------------------|--------------------|
| GC/TE:                                                                                                    | Razão Social:               |                        |                  | Período:           |
| Quadro A                                                                                                    | Quadro B                    | Quadro C               | Quadro E         |                    |
| RESUMO DAS OPERA                                                                                                    | ÕES E PRESTAÇÕES DO M       | ÊS DE REFERÊNCIA       |                  |                    |
| Créditos                                                                                                    |                             |                        |                  | Déo oo             |
| 01. Creditos por ent                                                                                                    | radas, exceto importação    |                        |                  | Anexo I            |
| 02. Creditos por imp                                                                                                    | ortação                     |                        |                  | x\$ 0,00           |
| 03. Creditos por trar                                                                                                    | nsterencias                 |                        |                  | Anexo II           |
| 04. Creditos presum                                                                                                    | idos                        | de des                 |                  | Anexo III          |
| 05. Creditos por con                                                                                                    | npensaçao por pagamentos in | ndevidos               |                  | Anexo IV           |
| 06. Outros creditos                                                                                                    |                             |                        |                  | R\$ 0,00 Anexo XIV |
| 07. TOTAL                                                                                                    |                             |                        |                  | R\$ 0,00           |
| Débitos                                                                                                    |                             |                        |                  | D¢0.00             |
| 08. Debitos por salo                                                                                                    | as                          |                        |                  | Anexo V            |
| 19. Debitos por importação R\$ 0,00                                                                                                    |                             |                        |                  |                    |
| 10. Débitos de responsabilidade compensáveis R\$ 0,00                                                                                                    |                             |                        |                  |                    |
| 11. Débitos por transferência de créditos e de saldo credor R\$ 0,00 Anexo                                                                                         |                             | R\$ 0,00 Anexo VI      |                  |                    |
| 12. Débitos por com                                                                                                    | pensação                    |                        |                  | R\$ 0,00           |
| 13. Outros débitos                                                                                                    |                             |                        |                  | R\$ 0,00 Anexo XV  |
| 14. TOTAL                                                                                                    |                             | Verificar Divergências |                  | R\$ 0,00           |
| Substituição Tributária           15. Realizou entradas/saídas com substituição tributária (não considerar diferimentos)         SIM         NÃO         Anexo VII |                             |                        |                  |                    |
| Esta Guia de Informação e Apuração do ICMS é retificadora?                                                                                                    |                             |                        |                  |                    |
|                                                                                                    |                             | 🔟 🔒 Salvar 🗸           | 🔒 Sai <u>r</u> 🍃 | Imprimir 🗕 🔀 Cance |

A tela de Verificação de Divergências (ICMS GIA x NF-e) será exibida.

| Verificação de Divergências (ICMS GIA x NF-e) ×                                                                                                    |  |  |
|----------------------------------------------------------------------------------------------------|--|--|
| Identificação do Usuário                                                                                                    |  |  |
| Para a verificação de divergências entre GIA e NF-e emitidas<br>pelo contribuinte informe abaixo o mesmo CPF ou CNPJ e<br>senha utilizados para acessar o e-CAC no site da SEFAZ-RS |  |  |
| Período: 04/2014                                                                                                    |  |  |
| IE: (PRE)/SERVICE                                                                                                    |  |  |
| CPF:                                                                                                    |  |  |
| CNPJ:/                                                                                                    |  |  |
| Senha:                                                                                                    |  |  |
| Salvar informações de CPF/CNPJ e Senha para a próxima validação                                                                                                    |  |  |
| Processamento:                                                                                                    |  |  |
|                                                                                                    |  |  |
| Observações                                                                                                    |  |  |
| Possível divergência encontrada não torna a GIA inconsistente, mas<br>serve de alerta para o contribuinte providenciar possível ajuste.                                             |  |  |
| Em caso de dúvidas a respeito da Identificação do Usuário, verifique as<br>permissões de acesso consultando o endereço abaixo.                                                      |  |  |
| https://www.sefaz.rs.gov.br/SEF/WEB-LOG-VAL 1.aspx                                                                                                    |  |  |
| Verificar Divergências <u>F</u> echar                                                                                                    |  |  |

Deverão ser informados os dados de identificação do usuário (CPF e Senha), no caso de empresa contábil (CNPJ e senha), com permissão de consulta para IE informada. Para dúvidas com relação à quais IEs estão autorizados para consulta para um determinado CPF/CNPJ, acesse a página abaixo no site da SEFAZ-RS.

https://www.sefaz.rs.gov.br/SEF/WEB-LOG-VAL\_1.aspx

Clique no botão Verificar Divergências para executar a consulta. No campo *Processamento* será exibido o resultado.

| Verificação de Divergências (ICMS GIA x NF-e)                                                                                                    |  |  |
|----------------------------------------------------------------------------------------------------|--|--|
| Identificação do Usuário                                                                                                    |  |  |
| Para a verificação de divergências entre GIA e NF-e emitidas<br>pelo contribuinte informe abaixo o mesmo CPF ou CNPJ e<br>senha utilizados para acessar o e-CAC no site da SEFAZ-RS |  |  |
| Período: 04/2014                                                                                                    |  |  |
| IE: OU<br>CPF:                                                                                                    |  |  |
| CNPJ:/                                                                                                    |  |  |
| Senha: •••••                                                                                                    |  |  |
| Salvar informações de CPF/CNPJ e Senha para a próxima validação                                                                                                    |  |  |
| Processamento:                                                                                                    |  |  |
| Débito ICMS e Débito ICMS ST sem divergências.                                                                                                    |  |  |
| Observações                                                                                                    |  |  |
| Possível divergência encontrada não torna a GIA inconsistente, mas<br>serve de alerta para o contribuinte providenciar possível ajuste.                                             |  |  |
| Em caso de dúvidas a respeito da Identificação do Usuário, verifique as<br>permissões de acesso consultando o endereço abaixo.                                                      |  |  |
| https://www.sefaz.rs.gov.br/SEF/WEB-LOG-VAL 1.aspx                                                                                                    |  |  |
| <u>V</u> erificar Divergências <u>F</u> echar                                                                                                    |  |  |

Para que o processo de verificação seja executado de forma automática, sem a necessidade de digitação dos dados de identificação a cada validação, clique na opção abaixo do campo de *Senha*:

✓ Salvar informações de CPF/CNPJ e Senha para a próxima validação

**Atenção:** As informações de CPF/CNPJ e Senha serão armazenadas de forma segura (criptografada), e não ficarão disponíveis para consulta em nenhum momento do processo de validação.

Ao utilizar a opção de salvar as informações de CPF/CNPJ e Senha, a tela de *Verificação de Divergências (ICMS GIA x NF-e)* não será mais exibida, caso exista alguma divergência na verificação será exibida uma tela com informações a respeito da pendência bem como o endereço para consulta no Autoatendimento da SEFAZ-RS, como pode ser observado na tela abaixo.

Caso seja necessário alterar os dados já salvos referentes a alguma consulta, ou desabilitar a opção de salvar as informações de consulta, basta clicar novamente no botão *Verificar Divergências* presente no *Quadro A* da GIA e executar as alterações desejadas.

|              | Atenção                                                                                                    | × |
|--------------|----------------------------------------------------------------------------------------------------|---|
| ⚠            | Débito ICMS ST divergente.                                                                                                    |   |
| Para<br>o Ar | rvações<br>a consultar inconsistências entre valores de GIA e NF-e consulte<br>uto-Atendimento da SEFAZ-RS através do endereço abaixo.<br><u>https://www.sefaz.rs.gov.br/nfe/nfe-ics-ext.aspx</u> |   |
|              | ОК                                                                                                    |   |

Os retornos possíveis para a consulta GIA x NF-e são:

• Operador não cadastrado.

O CPF/CNPJ utilizado para a consulta não está presente na base de dados da SEFAZ-RS.

- CPF não possui vínculo (Sócio, Contador, Responsável Legal, Titular/Participante de Produtor Rural) com nenhuma Inscrição Estadual do RS. Se você já solicitou o cadastro aguarde 24 horas e tente novamente.
   O CPF existe na base de dados da SEFAZ-RS, mas não possui vínculo com nenhuma IE do RS.
- CNPJ não possui vínculo (Empresa contábil) com nenhuma Inscrição Estadual do RS. Se você já solicitou o cadastro aguarde 24 horas e tente novamente.
   O CNPJ existe na base de dados da SEFAZ-RS, mas não possui vínculo com nenhuma IE do RS.
- CPF não possui vínculo (Sócio, Contador, Responsável Legal) com a IE XXX/XXXXXXX.

O CPF não possui vínculo com a IE consultada.

- Débito ICMS e Débito ICMS ST sem divergências.
   Não foram encontradas divergências de Débito ICMS e Débito ICMS ST para o Período e IE consultados, em comparação com os valores do imposto destacado na NF-e.
- Débito ICMS OK e Débito ICMS ST Divergente.

Não foram encontradas divergências de Débito ICMS e foram encontradas divergências entre os valores de Débito ICMS ST para o Período e IE consultados, em comparação com os valores do imposto destacado na NF-e.

#### Débito ICMS Divergente e Débito ICMS ST OK.

Foram encontradas divergências de Débito ICMS e não foram encontradas divergências entre os valores de Débito ICMS ST para o Período e IE consultados, em comparação com os valores do imposto destacado na NF-e.

#### • Débito ICMS Divergente e Débito ICMS ST Divergente.

Foram encontradas divergências nos valores de Débito ICMS e nos valores de Débito ICMS ST para o Período e IE consultados, em comparação com os valores do imposto destacado na NF-e.

Não foram encontrados registros para os critérios informados.
 Não foram encontrados registros para cruzamento de GIA x NF-e para as informações de Período e IE informados.

#### 2.4.2Quadro B

Para mais informações sobre o procedimento de inclusão da GIA consulte o item 2.2.

| GC/TE:                                                                                           | Razão Social:                   |                                          | Perío    | do:        |
|--------------------------------------------------------------------------------------------------|---------------------------------|------------------------------------------|----------|------------|
| Quadro A                                                                                         | Quadro B                        | Quadro C                                 | Quadro E |            |
| APURAÇÃO DO ICMS                                                                                 | 5                               |                                          | _        |            |
| Transporte de Pe                                                                                 | ríodos Anteriores               |                                          |          |            |
| 16. Saldo credor tr                                                                              | ansportado de períodos ante     | eriores                                  | R\$ 0,00 |            |
| 18. Saldo deved. a                                                                               | acum. inferior limite prev. leg | isl. tribut. transp. períodos anteriores | R\$ 0,00 |            |
|                                                                                                  |                                 |                                          |          |            |
| Apuração do ICM                                                                                  | 5 no Mês de Referência          |                                          |          |            |
| 20. Pagamentos no                                                                                | o mês de referência             |                                          | R\$ 0,00 | Anexo VIII |
| 21. Débitos vencid                                                                               | os no momento da ocorrênci      | a do fato gerador e não pagos            | R\$ 0,00 | Anexo IX   |
| 22. ICMS por substituição tributária, não compensável, a recolher R\$ 0,00 Anexo X               |                                 | Anexo X                                  |          |            |
| 23. ICMS próprio                                                                                 | 23. ICMS próprio R\$ 0,00       |                                          |          |            |
| 24. Fundo AMPARA/RS                                                                              |                                 |                                          |          |            |
| 25. Total ICMS pró                                                                               | prio no mês a recolher ou tra   | ansportar para mês seguinte              | R\$ 0,00 | Anexo X    |
| Valores a Transpo                                                                                | ortar                           |                                          |          |            |
| 26. Créditos não c                                                                               | ompensáveis a transportar p     | ara o mês seguinte                       | R\$ 0,00 |            |
| 27. Saldo credor de substituição tributária a transportar para o mês seguinte R\$ 0,00           |                                 |                                          |          |            |
| 28. Saldo credor a transportar para o mês seguinte R\$ 0,00                                      |                                 |                                          |          |            |
| 29. Saldo dev. acumul. inferior ao limite prev. legisl. tribut. a transp. p/mês seguinte R\$0,00 |                                 |                                          |          |            |
|                                                                                                  |                                 |                                          |          |            |

| Campo                                                         | Descrição                                                                                       |
|---------------------------------------------------------------|-------------------------------------------------------------------------------------------------|
| 16. Saldo credor<br>transportado de<br>períodos<br>anteriores | Informe o valor da soma dos campos 26 a 28 do<br>Quadro B da GIA do mês de referência anterior. |
| 18. Saldo deved.<br>acum. Inferior                            | Informe o valor do Campo 29 do Quadro B da GIA do mês de referência anterior.                   |

| limite prev. Legisl<br>tribut. Transp.<br>períodos<br>anteriores                         |                                                                                                    |
|------------------------------------------------------------------------------------------|----------------------------------------------------------------------------------------------------|
| 20. Pagamentos<br>no mês de<br>referência                                                | Este campo tem seu valor importado do <i>Anexo VIII</i><br>(corresponde a soma do total geral das colunas<br>"ICMS Próprio" e "ICMS por Substituição Tributária,<br>exceto diferimento") e nele deverá constar o valor<br>dos pagamentos de ICMS vencido no mês de<br>referência, relativo a operações ou a prestações<br>efetuadas neste mesmo mês ou relativo a<br>pagamento antecipado de imposto.<br>Para obter o valor deste campo, clique no botão<br><i>Anexo VIII.</i> Você visualiza a janela <i>Anexo VIII –</i><br><i>Pagamentos de ICMS Efetuados no Mês, Relativos</i><br><i>a esta Referência,</i> que permite a inclusão do<br>detalhamento do imposto apurado e pago no mês<br>de referência.                                                                                                    |
| 21. Débitos<br>vencidos no<br>momento da<br>ocorrência do fato<br>gerador e não<br>pagos | Este campo tem seu valor importado do <i>Anexo IX</i><br>(corresponde a soma do valor total das colunas<br>"ICMS Próprio" e "ICMS por Substituição Tributária,<br>exceto diferimento".) e nele deverá constar o valor<br>dos débitos de ICMS correspondentes às saídas de<br>mercadorias ou prestações de serviços sujeitas ao<br>pagamento do imposto no momento da ocorrência<br>do fato gerador, que não tenham sido pagos até o<br>final do mês de referência, na hipótese de o<br>contribuinte não ser beneficiado com sistema<br>especial de pagamento.<br>Para obter o valor deste campo, clique no botão<br><i>Anexo IX</i> . Você visualiza a janela <i>Anexo IX</i> -<br><i>Discriminação dos Débitos Vencidos na Ocorrência<br/>do Fato Gerador e Não Pagos,</i> que permite a<br>inclusão do detalhamento dos débitos do imposto<br>vencidos no momento da ocorrência do fato gerador<br>e não pagos. |
| 22. ICMS por<br>substituição<br>tributária, não<br>compensável, a<br>recolher            | Campo de preenchimento automático pelo<br>programa. Para obter o seu valor o programa efetua<br>a seguinte operação:<br>Valor do campo 06 do Anexo VII<br>(-) Valor total da coluna "ICMS por Substituição<br>Tributária, exceto diferimento" do Anexo IX<br>(-) Valor do campo 03 do Anexo VII.<br>(-) Valor do total geral da coluna "ICMS por<br>Substituição Tributária, exceto diferimento" do<br>Anexo VIII<br>Se a operação resultar em débito a recolher (valor<br>positivo), este resultado será o valor do campo 22.<br>Nesse caso, clique no botão <i>Anexo X e inclua</i> o<br>detalhamento desse débito, por período de<br>apuração e vencimento, na coluna "ICMS por                                                                                                    |

|                                                                                       | Substituição Tributária, exceto diferimento" (utilizar<br>o código específico de arrecadação - 270 - para o<br>recolhimento desse débito).                                                                                                    |
|---------------------------------------------------------------------------------------|----------------------------------------------------------------------------------------------------|
|                                                                                       | Se a operação resultar em saldo credor (valor negativo), o valor do campo 22 será zero e o resultado da operação será registrado, automaticamente, no campo 27, desconsiderando-se o sinal negativo. No caso de contribuinte beneficiário do disposto no RICMS, Livro I, art. 37, nota 02, deverá ser observado o regramento específico previsto para o preenchimento do campo 27.                                                                                                    |
| 23. ICMS próprio                                                                      | Campo de preenchimento automático pelo<br>programa. Para obter o seu valor o programa efetua<br>a seguinte operação:<br>Valor do campo 14 do Quadro A<br>(-) Valor total da coluna "ICMS Próprio" do Anexo IX<br>(-) Valor do campo 7 do Quadro A<br>(-) Valor total da coluna "ICMS Próprio" do Anexo<br>VIII<br>(-) Valor total da coluna "ICMS Próprio" do Anexo<br>VIII<br>(-) Valor do campo 16 do Quadro B<br>(+) Valor do campo 26 do Quadro B<br>Se a operação resultar em débito a recolher (valor<br>positivo), este resultado será o valor do campo 23.<br>Se a operação resultar em saldo credor (valor<br>negativo), o valor do campo 23 será zero, e o<br>resultado da operação será registrado,<br>automaticamente, no campo 28, desconsiderando-<br>se o sinal negativo. No caso de contribuinte<br>beneficiário do disposto no RICMS, Livro I, art. 37,<br>nota 02, deverá ser observado o regramento<br>específico previsto para o preenchimento do campo |
| 24. Fundo<br>AMPARA/RS                                                                | Informe a soma dos valores preenchidos com os códigos 7 e 8 no Anexo XV. A soma deve ser idêntica à soma dos valores do Ampara/RS que constam no Anexo X.                                                                                                    |
| 25. Total ICMS<br>próprio no mês a<br>recolher ou<br>transportar para<br>mês seguinte | Campo de preenchimento automático pelo<br>programa. Seu valor é igual ao registrado no campo<br>23.<br>Existindo débitos do imposto a recolher, clique no<br>botão Anexo X. Você visualiza a janela Anexo X -<br>Discriminação do ICMS a Recolher, Inclusive Saldo<br>Devedor Acumulado, que permite a inclusão do<br>detalhamento desses débitos, por período de<br>apuração e vencimento, na coluna "ICMS Próprio".                                                                                                    |
| compensáveis a                                                                        | ser utilizados para compensar o saldo devedor do                                                                                                    |

| transportar para c<br>mês seguinte                                                        | imposto no mês de referência.                                                                                                    |
|-------------------------------------------------------------------------------------------|----------------------------------------------------------------------------------------------------|
|                                                                                           | <ul> <li>Campo de preenchimento automático pelo programa. Seu valor corresponde:</li> <li>a) ao resultado da operação prevista para o cálculo do campo 22, se essa operação apresentar saldo credor (valor negativo), desconsiderando-se o sinal negativo;</li> <li>b) a zero, se o resultado da operação prevista para o cálculo do campo 22 apresentar saldo devedor (valor positivo).</li> </ul>                                       |
| 27. Saldo credor<br>de substituição<br>tributária a<br>transportar para o<br>mês seguinte | Se a operação resultar em saldo credor, o contribuinte, caso seja beneficiário do disposto no RICMS, Livro I, art. 37, nota 02, poderá proceder conforme segue:                                                                                                    |
|                                                                                           | <ul> <li>a) transportar o resultado da operação prevista para o cálculo do campo 22 (lançado automaticamente pelo programa no campo 27) para o Anexo XIV, desconsiderando o sinal negativo, especificando como origem "Aproveit. créd. ST p/ comp. c/ ICMS próprio", limitando-se, esse transporte, ao montante necessário à compensação dos débitos de ICMS próprio;</li> <li>b) registrar, o mesmo valor transportado para o</li> </ul> |
|                                                                                           | Anexo XIV, na janela "Especificar" do campo 05 do<br>Anexo VII, especificando como origem "Aproveit.<br>créd.ST p/ comp. c/ ICMS próprio";<br>c) após os registros previstos nas alíneas "a" e "b",<br>o próprio programa lançará o novo valor do campo<br>27, que será:<br>1 - a diferença entre o valor da operação prevista<br>para o cálculo do campo 22 desconsiderando o                                                            |
|                                                                                           | sinal negativo, e o transportado para o Anexo XIV                                                                                                    |
|                                                                                           | 2 - zero, no caso de a integralidade do valor da<br>operação prevista para o cálculo do campo 22, ter<br>sido transportado para o Anexo XIV.                                                                                                    |
| 20. Salda aradar a                                                                        | Campo de preenchimento automático pelo<br>programa. Seu valor corresponde:<br>a) ao resultado da operação prevista para o cálculo<br>do campo 23, se essa operação apresentar saldo<br>credor (valor negativo), desconsiderando-se o sinal<br>negativo;                                                                                                    |
| 28. Saido credor a<br>transportar para o<br>mês seguinte                                  | <ul> <li>b) a zero, se o resultado da operação prevista para<br/>o cálculo do campo 23 apresentar saldo devedor<br/>(valor positivo).</li> </ul>                                                                                                    |
|                                                                                           | Se a operação resultar em saldo credor, o contribuinte, caso seja beneficiário do disposto no RICMS, Livro I, art. 37, nota 02, poderá proceder conforme segue:                                                                                                    |

|                                                                                                    | <ul> <li>a) transportar o resultado da operação prevista para o cálculo do campo 23 (lançado automaticamente pelo programa no campo 28) para o campo 02 do Anexo VII (utilizando a janela "Especificar"), desconsiderando o sinal negativo, especificando como origem "Aproveit. de créd. p/ comp. com ST, limitando-se, esse transporte, ao montante necessário à compensação dos débitos por substituição tributária;</li> <li>b) registrar, o mesmo valor transportado para o campo 02 do Anexo VII, no Anexo XV, especificando como origem "Aproveit. de créd. p/ comp. com ST";</li> <li>c) após os registros previstos nas alíneas "a" e "b", o próprio programa lançará o novo valor do campo</li> </ul> |
|----------------------------------------------------------------------------------------------------|----------------------------------------------------------------------------------------------------|
|                                                                                                    | <ul> <li>28, que será:</li> <li>1 - a diferença entre o valor da operação prevista<br/>para o cálculo do campo 23, desconsiderando o<br/>sinal negativo, e o transportado para o campo 02 do<br/>Anexo VII nos termos da alínea "a", ou;</li> <li>2 - zero, no caso de a integralidade do valor da<br/>operação prevista para o cálculo do campo 23 ter<br/>sido transportado para o campo 02 do Anexo VII.</li> </ul>                                                                                                    |
|                                                                                                    | Campo de preenchimento automático pelo programa.<br>Seu valor corresponde:                                                                                                    |
| 29. Saldo dev.<br>Acumul. Inferior<br>ao limite prev.<br>Legisl. Tribut. a<br>transp. p/ mês<br>seguinte | <ul> <li>a) ao valor total da coluna <i>ICMS Próprio do Anexo</i> X, se o saldo devedor acumulado for inferior 5 UPF-RS e se o contribuinte optar, quando do preenchimento do <i>Anexo</i> X, pelo transporte desse valor para o mês seguinte, salvo nos casos de encerramento de atividades;</li> <li>b) a zero, se valor total da coluna <i>ICMS Próprio do Anexo</i> X for superior ou igual a 5 UPF-RS ou quando se tratar de encerramento de atividades.</li> </ul>                                                                                                    |

**Observação:** Os valores declarados nos campos 18, 21, 22 e 25 estão sujeitos a lançamentos em Dívida Ativa Tributária quando não pagos no vencimento.

### 2.4.3Quadro C

Para mais informações sobre o procedimento de inclusão da GIA consulte o item 2.2.

| SC/TE:                                                                             | Razão Socia                | d:                      |                   |                      | Período:          |
|------------------------------------------------------------------------------------|----------------------------|-------------------------|-------------------|----------------------|-------------------|
| Quadro                                                                             | A Qua                      | dro B C                 | Juadro C          | Quadro E             |                   |
| NFORMAÇÕ                                                                           | ES ECONÔMICAS              |                         |                   |                      |                   |
| 31. Faturamento R\$ 0,00                                                           |                            |                         |                   |                      | 0,00              |
| 32. Número de empregados no último dia do mês                                      |                            |                         |                   |                      | 0                 |
| 33. Valor da folha de salários R\$ 0,00                                            |                            |                         |                   |                      | 0,00              |
| Discrimina                                                                         | ção do populição ou circul | ação do morcadorian con | formo o           | Valor Distribuído (8 | 38)               |
| Discriminação de serviços ou circulação de mercadorias conforme o tipo de natureza |                            |                         |                   |                      | 0,00 Anexo XVI    |
| Resumo A                                                                           | nexo I - Entradas          |                         |                   |                      |                   |
| CFOP                                                                               | Valor Contábil             | Base de Cálculo         | Isent Não Tribut. | Outras               | Import. Excluídas |
| 1.000                                                                              | 0,00                       | 0,00                    | 0,00              | 0,00                 | 0,00              |
| 2.000                                                                              | 0,00                       | 0,00                    | 0,00              | 0,00                 | 0,00              |
| 3.000                                                                              | 0,00                       | 0,00                    | 0,00              | 0,00                 | 0,00              |
| lotal                                                                              | 0,00                       | 0,00                    | 0,00              | 0,00                 | 0,00              |
| Resumo A                                                                           | nexo V - Saídas            |                         |                   |                      |                   |
| CFOP                                                                               | Valor Contábil             | Base de Cálculo         | Isent Não Tribut. | Outras               | Import. Excluídas |
| 5.000                                                                              | 0,00                       | 0,00                    | 0,00              | 0,00                 | 0,00              |
| 6.000                                                                              | 0,00                       | 0,00                    | 0,00              | 0,00                 | 0,00              |
| 7.000                                                                              | 0,00                       | 0,00                    | 0,00              | 0,00                 | 0,00              |
| Total                                                                              |                            |                         |                   |                      |                   |
|                                                                                    | 0.00                       | 0.00                    | 0.00              | 0.00                 | 0.00              |

| Campo           | Descrição                                                                                                    |
|-----------------|----------------------------------------------------------------------------------------------------|
| 31. Faturamento | <ul> <li>Informe o valor total obtido com as vendas de mercadorias ou prestações de serviços a qualquer título (todas as operações, mesmo as que não têm incidência de ICMS), incluídos os valores correspondentes a seguros, juros e fretes cobrados em separado, IPI e demais importâncias recebidas ou debitadas, inclusive reajustes do valor, reais ou nominais, excluídas as vendas canceladas e descontos incondicionais concedidos.</li> <li>O valor será validado contra o cálculo do faturamento efetuado pelo próprio programa, extraindo os dados de alguns CFOPs dos anexos I e V, os CFOPs considerados podem ser obtidos junto à fiscalização. Esta validação não impede o fechamento da GIA, nem sua subsequente transmissão.</li> <li>Os CFOPs considerados para faturamento estão na seção Anexo I, no final deste manual.</li> </ul> |

| 32. Número de<br>empregados no<br>último dia do mês            | Informe o número de empregados no último dia do mês.                                                                                                    |  |  |
|----------------------------------------------------------------|----------------------------------------------------------------------------------------------------|--|--|
| 33. Valor da Folha<br>de salários                              | Informe os valores da folha de pagamento,<br>incluindo férias, encargos sociais e pró-labore e<br>excluindo valores eventuais do período, tais como<br>distribuições de bônus ou valores decorrentes de<br>rescisão.<br>O valor preenchido será validado pelo programa de<br>declaração, calculando a média salarial (campo<br>33/campo 32), o valor é considerado entre<br>R\$300,00 e R\$50.000,00, porém tal validação não<br>impede o fechamento da GIA, nem sua<br>subsequente transmissão. |  |  |
| Operações<br>conforme tipo de<br>natureza<br>(intermunicipais) | O quadro Valor Distribuído (88) será preenchido<br>automaticamente com a soma dos Valores<br>Distribuídos de cada natureza.<br>Clique no botão Anexo XVI. Você visualiza a janela<br>Anexo XVI - Operações Intermunicipais, que<br>permite a inclusão das informações referentes a<br>operações intermunicipais.                                                                                                    |  |  |
| Resumo Anexo I -<br>Entradas                                   | Campos de preenchimento automático pelo<br>programa, com valores oriundos do <i>Anexo I</i> .<br>São os valores das entradas de mercadorias e das<br>utilizações de serviços, a qualquer título, inclusive<br>as isentas e as não tributadas, oriundos deste<br>Estado, de outra Unidade da Federação ou de outro<br>país. Sendo agrupadas pelos CFOPs, de acordo<br>com a origem.                                                                                                    |  |  |
| Resumo Anexo V ·<br>Saídas                                     | Campos de preenchimento automático pelo<br>programa, com valores oriundos do <i>Anexo V</i> .<br>São os valores das saídas de mercadorias e das<br>prestações de serviços, a qualquer título, inclusive<br>as isentas e as não tributadas, destinadas a este<br>Estado, à outra Unidade da Federação ou a outro<br>país. Sendo agrupadas pelos CFOPs, de acordo<br>com o destino.                                                                                                    |  |  |

### 2.4.4Quadro E – Estoques

Para mais informações sobre o procedimento de inclusão da GIA, consulte o item 2.2.

Este quadro deverá ser preenchido com valores, inicial e final, do estoque de mercadorias, produtos prontos e em fase de elaboração, matérias-primas, materiais secundários e embalagens, existente, no período, no estabelecimento ou em poder de terceiros, conforme segue:
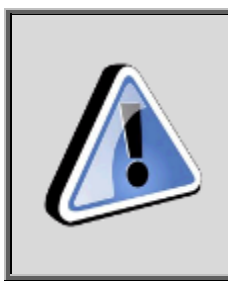

Campos de estoque inicial só devem ser preenchidos em janeiro de cada ano ou quando o indicador de Início das Atividades estiver preenchido.

Campos de estoque final só podem ser preenchidos manualmente quando o indicador de Fim das Atividades estiver preenchido.

Nos demais períodos os campos estarão bloqueados.

|            | A                | Quadro B                  |                 | Quadro C | Qua    | iro E  |               |          |
|------------|------------------|---------------------------|-----------------|----------|--------|--------|---------------|----------|
| STOQUES    |                  |                           |                 |          |        |        |               |          |
| Estoque I  | nicial e Final o | lo Período                |                 | TNTC     |        |        | ETNAL         |          |
| Próprio, T | ributado, no Est | tab. e <i>l</i> ou em Pod | er de Terceiros | 45       | R\$ 0, | 00 49  |               | R\$ 0,00 |
| Próp., Ise | n. ou Não Trib   | no Estab. e/ou            | em Poder de Ter | r. 46.   | R\$ 0. | 00 50  |               | R\$ 0,00 |
| Total Prón | orio             |                           |                 |          | R\$ 0, | 00     |               | R\$0,00  |
| Pertence   | ao Estabelecime  | nto, em Poder de          | e Terceiros     | 47.      | R\$0,  | 00 51. |               | R\$ 0,00 |
| Pertence   | a Terceiros, em  | Poder do Estabe           | lecimento       | 48.      | R\$ 0, | 00 52. |               | R\$0,00  |
| Total      |                  |                           |                 |          | R\$0,  | 00     |               | R\$0,00  |
|            |                  |                           |                 |          |        |        | inpertain ree |          |
|            |                  |                           |                 |          |        |        |               | ~ ~      |
|            |                  |                           |                 |          |        |        |               |          |

Atenção: os campos 45, 46, 47 e 48 só poderão ser preenchidos no início das atividades do estabelecimento ou período de referência janeiro de cada ano.

Os campos 49, 50, 51 e 52 só poderão ser preenchidos no encerramento de atividades do estabelecimento, não mais no período de referência dezembro de cada ano. Este valor será considerado como o estoque inicial preenchido para o período de referência janeiro do ano imediatamente posterior.

| Campo                                                                                    | Descrição                                                                                                    |
|------------------------------------------------------------------------------------------|----------------------------------------------------------------------------------------------------|
| 45 e 49. Próprio,<br>Tributado, no<br>Estabelecimento e/ou<br>em Poder de Terceiros      | Informe o valor inicial e final do estoque próprio,<br>tributado, relativo ao mês referência.                                                                              |
| 46 e 50. Próprio, Isen.<br>Ou Não Trib., no<br>Estabelecimento e/ou<br>em Poder de Terc. | Informe o valor inicial e final do estoque próprio,<br>isento ou não tributado, relativo ao mês referência.                                                                |
| Total Próprio Soma                                                                       | Campo de preenchimento automático pelo<br>programa. Seu valor corresponde à:<br>a) <b>INICIAL</b> : soma dos campos 45 e 46;<br>b) <b>FINAL</b> : soma dos campos 49 e 50. |
| 47 e 51. Pertence ao<br>Estabelecimento, em<br>Poder de Terceiros                        | Informe o valor inicial e final do estoque<br>pertencente ao estabelecimento, em poder de<br>terceiros, relativo ao mês referência.                                        |
| 48 e 52. Pertence a<br>Terceiros, em Poder<br>do Estabelecimento                         | Informar valor inicial e final do estoque<br>pertencente a terceiros, em poder de<br>estabelecimento relativo ao mês referência.                                           |
| Total Soma                                                                               | É preenchido conforme segue:<br>INICIAL: soma dos campos 45, 46, 47 e 48.<br>FINAL: soma dos campos 49, 50, 51 e 52.                                                       |
| Observações                                                                              | Inclua, neste campo, informações complementares.                                                                                                    |
| Importar Mês Anterior                                                                    | Clique neste botão se houver informações no<br>campo "Observações" da GIA do mês anterior,<br>cujo conteúdo se aplique ao presente mês.                                    |
| Início das Atividades                                                                    | Selecione este campo se for a primeira GIA da empresa.                                                                                                    |
| Fim das Atividades                                                                       | Selecione este campo se a GIA for de encerramento da empresa.                                                                                                    |

## 2.5 ANEXO I – Discriminação das Entradas

Para incluir, alterar ou excluir informações no campo 01 do Quadro A - Créditos por Entradas, exceto Importação, siga os passos abaixo:

|    |                 | GIA |
|----|-----------------|-----|
| 1. | Clique no botao |     |

Você visualiza a janela GIA.

- 2. Dê duplo clique na *Guia de Informação e Apuração de ICMS* desejada. Você visualiza a janela *Guia de Informação e Apuração do ICMS*.
- 3. Na pasta Quadro A, clique no botão Anexo I ao lado do campo 01. Créditos por entradas, exceto importação.

Você visualiza a Janela Anexo I – Discriminação das Entradas.

Para incluir informações clique no botão *Novo*, preencha os campos da tabela e clique no botão *Ok* para confirmar a inclusão.

Para alterar informações, clique no botão *Alterar* e selecione na tabela o campo a ser alterado. Clique no botão *Ok* para confirmar a alteração.

Para excluir informações, selecione o campo desejado e clique no botão *Excluir* para apagar o registro. Clique no botão *Sim* para confirmar a exclusão.

**Atenção**: A soma das colunas Base de Cálculo, Isentas ou Não Tributadas, Outras e Ajustes/Excluídas (para o somatório dos valores com códigos 1 e 2 menos o valor com código 4 do Anexo I.C) não pode ser maior ou menor (até o limite de 20% de variação para mais ou menos) do que a coluna Valor Contábil.

Não devem ser informados nas colunas BC, ISE/NT e OUT os valores referentes ao IPI e ICMS-ST, com base nos seguintes dispositivos do RICMS:

Entradas:

IPI: Livro II, art. 153, VII, Nota. ICMS-ST: Livro II, art.153, VIII, "b".

Saídas:

IPI: RICMS: Livro II, art. 155, V, Nota. ICMS-ST: RICMS: Livro II, art. 155, VI.

As informações relativas ao ICMS-ST devem ser informadas nos Anexos VII, VII A e VII B.

Em regra geral o valor do IPI não conta para o VA, exceto nas situações em que for tributado pelo ICMS com previsão no RICMS. Nos casos em que for tributado pelo ICMS o valor deste já integra o valor total da operação, portanto já está embutido no valor informado nas colunas "Valor Contábil" e "Base de Cálculo", e assim será contabilizado no VA.

Nos demais casos em que não conta para o VA, deve ser informado na coluna "Valor Contábil"; não devendo ser informado na coluna "Outras", mas sim na coluna "Ajustes/Excluídas" através do Anexo I.C.

Em regra geral o valor do ICMS-ST não conta para o VA. Deve ser informado na coluna "Valor Contábil"; não deve ser informado na coluna "Outras", mas sim na coluna "Ajustes/Excluídas" através do Anexo I.C. As informações relativas ao ICMS-ST devem ser incluídas nos Anexos VII, VII A e VII B.

Exemplos de operações com IPI incluído na Base de cálculo: RICMS: Livro I, art. 16, III, "c" e Livro I, art. 18, II, "c".

### 2.5.1 Janela Anexo I – Discriminação das Entradas

O Anexo I deve ser preenchido por todos os contribuintes para fins de detalhamento da totalidade das entradas de mercadorias e das utilizações de serviços, inclusive as entradas de mercadorias destinadas ao ativo permanente e ao uso e consumo do estabelecimento, conforme segue:

| GIA                      |                                         | Ane             | exo I - Discrimina | ção das Entradas            |                 | ×                             |
|--------------------------|-----------------------------------------|-----------------|--------------------|-----------------------------|-----------------|-------------------------------|
| <b>Identif</b><br>CGC/TE | f <b>icação</b><br>Razi                 | ão Social:      |                    |                             |                 | Período:                      |
| Códi <u>c</u><br>Códi    | go Fiscal de Operação<br>go: 🛛 🗸 Descri | ção:            |                    |                             |                 | ~                             |
|                          |                                         |                 |                    |                             |                 | Anexo I.C                     |
| CFOP                     | Valor Contábil                          | Base de Cálculo | Crédito            | Isent. ou Não Tribut.       | Outras          | Ajustes/Excluídas             |
| Total:                   | R\$ 0,00                                | R\$ 0,00        | R\$ 0,00           | R\$ 0,00                    | R\$ 0,00        | R\$ 0,00                      |
|                          |                                         |                 | Novo               | <u>O</u> K <u>C</u> ancelar | <u>A</u> lterar | <u>E</u> xduir <u>F</u> echar |

| Campo                         | Descrição                                                                                                    |
|-------------------------------|----------------------------------------------------------------------------------------------------|
| Código                        | Para preencher este campo, clique no botão e selecione o código fiscal de operação ou prestação (CFOP), de acordo com a tabela constante do RICMS, Apêndice VI.                                                                                                    |
| Descrição                     | Campo automaticamente preenchido de acordo<br>com o código selecionado.                                                                                                    |
| Cód.                          | Campo automaticamente preenchido de acordo<br>com o código selecionado acima. Nele você<br>visualiza o CFOP correspondente à operação ou à<br>prestação.                                                                                                    |
| Valor Contábil                | Informe o valor total, por CFOP, constante dos documentos fiscais relativos às mercadorias entradas ou aos serviços utilizados.                                                                                                    |
| Base de Cálculo               | Informe o valor total, por CFOP, sobre o qual foi calculado o imposto.                                                                                                    |
| Crédito                       | Informe o valor total, por CFOP, do crédito fiscal destacado nos documentos, cuja apropriação é permitida pela legislação tributária, exceto o relativo à importação.                                                                                                    |
| lsentas ou Não-<br>tributadas | Informe o valor total, por CFOP, das operações e<br>das prestações, quando se tratar de entrada de<br>mercadorias ou de utilização de serviços, cuja saída<br>do estabelecimento remetente tenha sido<br>beneficiada com isenção do imposto ou esteja ao<br>abrigo da não incidência, bem como o valor da<br>parcela correspondente à redução da base de<br>cálculo |

| Outras            | Informe o valor total, por CFOP, das operações ou prestações, quando se tratar de entrada de mercadorias ou de utilização de serviços que não confiram ao estabelecimento destinatário crédito fiscal ou cuja saída ou prestação do estabelecimento emitente tenha sido beneficiada com suspensão ou diferimento do pagamento do imposto (nas hipóteses de diferimento parcial previstas no RICMS, Livro III, arts. 1º-A e 1º-B, deverá constar apenas a parcela do valor da operação correspondente ao diferimento), ou, ainda, quando se tratar das hipóteses em que o ICMS tenha sido retido por substituto tributário |
|-------------------|----------------------------------------------------------------------------------------------------|
| Ajustes/Excluídas | Será preenchido através do Anexo I.C. A função deste campo serve para ajustar o Valor Contábil da operação e/ou excluir valores do cálculo do valor adicionado.                                                                                                    |
| Total             | Linha de preenchimento automático pelo programa.<br>Seus campos correspondem ao total das colunas<br>"Valor Contábil", "Base de Cálculo", "Crédito",<br>"Isentas ou Não tributadas", "Outras" e "Ajustes/<br>Excluídas".<br>O total da coluna "Crédito" é transportado,<br>automaticamente, para o campo 01 do Quadro A.                                                                                                    |
| Botão Novo        | Clique neste botão para incluir informações a respeito da Discriminação das Entradas.<br>Uma nova linha é acrescida na janela.                                                                                                    |
| Botão OK          | Clique neste botão para confirmar a inclusão ou a alteração realizada.                                                                                                    |
| Botão Cancelar    | Clique neste botão para desistir da inclusão ou da alteração realizada                                                                                                    |
| Botão Alterar     | Clique neste botão para alterar o registro selecionado.                                                                                                    |
| Botão Excluir     | Clique neste botão para excluir o registro selecionado.                                                                                                    |
| Botão Fechar      | Clique neste botão para sair desta janela e retornar<br>à janela anterior.                                                                                                    |

## 2.6 ANEXO I.C – Importâncias Excluídas / Ajustes VA

Para incluir, alterar ou excluir informações de Importâncias Excluídas/Ajustes VA, siga os passos abaixo:

- 1. Clique no botão
  - Você visualiza a janela GIA.
- 2. Dê duplo clique na *Guia de Informação e Apuração de ICMS* desejada. Você visualiza a janela *Guia de Informação e Apuração do ICMS*.

3. Na pasta Quadro A, clique no botão Anexo I ao lado do campo 01. Créditos por entradas, exceto importação.

Você visualiza a Janela Anexo I – Discriminação das Entradas.

4. Clique no botão Anexo I.C acima da coluna Importâncias Excluídas. Você visualiza a Janela Anexo I.C – Importâncias Excluídas/Ajustes VA.
Para incluir informações clique no botão Novo, preencha os campos da tabela e clique no botão OK para confirmar a inclusão.
Para alterar informações, clique no botão Alterar e selecione na tabela o campo a ser alterado. Clique no botão Ok para confirmar a alteração.
Para excluir informações, selecione o campo desejado e clique no botão Excluir para apagar o registro. Clique no botão Sim para confirmar a exclusão.

### 2.6.1 Janela Anexo I.C – Importâncias Excluídas/Ajustes VA

O Anexo I.C deve ser preenchido por todos os contribuintes que tiverem efetuado entradas de mercadorias e prestações de serviço que necessitem de exclusão do Valor Adicionado ou ajustes para fins de fechamento do valor contábil, conforme segue:

| <u>a</u>                                                                      | Anexo I.C - Impor   | tâncias Exclu | ídas/Ajustes     | VA              |          | ×              |
|-------------------------------------------------------------------------------|---------------------|---------------|------------------|-----------------|----------|----------------|
| Identificação<br>CGC/TE: Razão Social:                                        |                     |               |                  |                 | Período: |                |
| 1101 - Compra para industrializaca         Código:       V         Descrição: | o ou producao rural |               |                  |                 |          | ~              |
| Cod. Descrição                                                                |                     |               |                  |                 |          | Valor          |
|                                                                               |                     |               |                  | Total:          |          | R\$0,00        |
|                                                                               | Novo                | <u>0</u> K    | <u>C</u> ancelar | <u>A</u> lterar | Excluir  | <u>F</u> echar |

| Campo/Coluna          | Descrição                                                                                                    |
|-----------------------|----------------------------------------------------------------------------------------------------|
| Código                | Para preencher este campo, clique no botão e selecione o código, de acordo com a situação necessária.                                                |
| Descrição             | Campo automaticamente preenchido de acordo com o código selecionado acima.                                                                           |
| Código e<br>Descrição | Nestas colunas você visualiza as informações dos campos "Código" e "Descrição".                                                                      |
| Valor                 | Informe o valor a ser descontado do valor contábil,<br>para fins de ajuste do mesmo ou a título de valor<br>excluído para fins de informação da GMB. |

| Total          | Campo de preenchimento automático pelo programa.<br>Corresponde ao total da coluna " Valor".<br>O valor deste campo é automaticamente<br>transportado para a linha correspondente ao CFOP<br>informado da coluna "Ajustes/Excluídas." do Anexo I. |
|----------------|----------------------------------------------------------------------------------------------------|
| Botão Novo     | Clique neste botão para incluir informações a respeito da discriminação Importâncias Excluídas Uma nova linha é acrescida na janela.                                                                                                    |
| Botão OK       | Clique neste botão para confirmar a inclusão ou a alteração realizada.                                                                                                    |
| Botão Cancelar | Clique neste botão para desistir da inclusão ou da alteração realizada.                                                                                                    |
| Botão Alterar  | Clique neste botão para alterar as informações do registro selecionado                                                                                                    |
| Botão Excluir  | Clique neste botão para excluir o registro selecionado.                                                                                                    |
| Botão Fechar   | Clique neste botão para sair desta janela e retornar à janela anterior.                                                                                                    |

#### Códigos utilizados:

| Código | Descrição                                                                                                    |
|--------|----------------------------------------------------------------------------------------------------|
| 1      | Substituição tributária – Lançar valor referente ao<br>imposto ST, não a base de cálculo do mesmo, que<br>compõe o valor contábil.                                                                                  |
| 2      | IPI – Lançar valor referente ao imposto IPI, não a<br>base de cálculo do mesmo, que compõe o valor<br>contábil.                                                                                                    |
| 3      | Frete – desconta do valor da operação valores de<br>frete, necessário para cálculo do valor adicionado                                                                                                    |
| 4      | Valor de referência – desconta do valor contábil os<br>valores legalmente referidos. Lançar sempre que o<br>valor contábil for menor que o valor de referência,<br>deve ser lançada apenas a diferença dos valores. |
| 5      | Exclusão total – para fins de ajuste do AIM. Definido<br>automaticamente de acordo com o CFOP. Único<br>código que não permite edição e de preenchimento<br>automático, para fins de cálculo do valor adicionado    |
| 6      | Exclusão parcial (outros casos) – para fins de cálculo do valor adicionado.                                                                                                    |

O CFOP da operação define os códigos possíveis a serem usados no anexo I.C.

Considera-se que o somatório das colunas Base de Cálculo, Isentas ou Não Tributadas, Outras e Ajustes/Excluídas (para o somatório dos valores com códigos 1 e 2 menos o valor com código 4 do Anexo I.C), deve ser igual ao Valor Contábil no Anexo I para cada CFOP, na maioria dos casos.

Observe que este anexo tem dupla função, os códigos 1, 2 e 4 são para fazer o fechamento do valor contábil da operação, já os códigos 3, 5 e 6 são para exclusões necessárias ao cálculo do valor adicionado. Portanto pode haver casos em que o anexo I.C terá valor maior que o valor contábil, mas os valores serão considerados de acordo com a sua função, individualmente.

## 2.7 ANEXO II – Discriminação dos Créditos recebidos por Transferência

Para incluir, alterar ou excluir informações no campo 03 do Quadro A - *Créditos recebidos por Transferência*, siga os passos abaixo:

1. Clique no botão

Você visualiza a janela GIA.

- 2. Dê duplo clique na *Guia de Informação e Apuração de ICMS* desejada. Você visualiza a janela *Guia de Informação e Apuração do ICMS*.
- 3. Na pasta Quadro A, clique no botão Anexo II ao lado do campo 03. Créditos por transferências.

Você visualiza a Janela Anexo II – Discriminação dos Créditos Recebidos por Transferência.

Para incluir informações clique no botão *Novo*, preencha os campos da tabela e clique no botão *Ok* para confirmar a inclusão.

Para alterar informações, clique no botão *Alterar* e selecione na tabela o campo a ser alterado. Clique no botão *Ok* para confirmar a alteração.

Para excluir informações, selecione o campo desejado e clique no botão *Excluir* para apagar o registro. Clique no botão *Sim* para confirmar a exclusão.

### 2.7.1 Janela Anexo II – Discriminação dos Créditos Recebidos por Transferência

O Anexo II é preenchido por todos os contribuintes que tiverem recebido créditos fiscais por transferência, inclusive de outros estabelecimentos da mesma empresa, conforme segue:

| Anexo II - Discriminação dos Créditos Recebidos por Transferênce                        | cia                            | × |
|-----------------------------------------------------------------------------------------|--------------------------------|---|
| Identificação       CGC/TE:       Razão Social:                                         | Período:                       |   |
| Créditos Recebidos         CGC/TE Origem:       Código:       Descrição do Recebimento: | V                              |   |
| CGC/TE Cod. Descrição da Transferência                                                  | Valor do Crédito               |   |
| <u>N</u> ovo <u>O</u> K <u>C</u> ancelar <u>A</u> lterar                                | <u>E</u> xcluir <u>E</u> echar |   |

| Campo/Coluna                              | Descrição                                                                                                    |
|-------------------------------------------|----------------------------------------------------------------------------------------------------|
| CGC/TE Origem                             | Informe o CGC/TE do estabelecimento que deu origem à transferência.                                                                                                    |
| Código                                    | Para preencher este campo, clique no botão e selecione o código relativo ao crédito fiscal recebido, de acordo com a tabela constante do Apêndice VII, Seção II, da IN nº 45/98. |
| Descrição do<br>Recebimento               | Campo automaticamente preenchido de acordo com o código selecionado acima.                                                                                                    |
| CGC/TE                                    | Você visualiza o CGC/TE do estabelecimento que deu origem à transferência.                                                                                                    |
| Código e<br>Descrição da<br>Transferência | Nestas colunas você visualiza as informações dos campos "Código" e "Descrição do Recebimento.                                                                                    |
| Valor do Crédito                          | Informe o valor total, por CGC/TE do estabelecimento de origem e código, dos créditos recebidos por transferência, inclusive de outros estabelecimentos da mesma empresa.        |
| Total                                     | Campo de preenchimento automático pelo<br>programa. Seu valor corresponde ao total da coluna<br>"Valor do Crédito".                                                              |
|                                           | transportado para o campo 03 do Quadro A.                                                                                                    |
| Botão Novo                                | Clique neste botão para incluir informações<br>relativas à discriminação dos créditos recebidos por<br>transferência.<br>Uma nova linha é acrescida na janela.                   |
| Botão OK                                  | Clique neste botão para confirmar a inclusão ou a                                                                                                    |

|                | alteração realizada.                                                    |  |  |  |  |
|----------------|-------------------------------------------------------------------------|--|--|--|--|
| Botão Cancelar | Clique neste botão para desistir da inclusão ou da alteração realizada. |  |  |  |  |
| Botão Alterar  | Clique neste botão para alterar as informações do registro selecionado. |  |  |  |  |
| Botão Excluir  | Clique neste botão para excluir o registro selecionado.                 |  |  |  |  |
| Botão Fechar   | Clique neste botão para sair desta janela e retornar à janela anterior. |  |  |  |  |

## 2.8 ANEXO III – Créditos Presumidos- Detalhamento

Para incluir, alterar ou excluir informações de Créditos Presumidos, siga os passos abaixo:

1. Clique no botão

Você visualiza a janela GIA.

- 2. Dê duplo clique na *Guia de Informação e Apuração de ICMS* desejada. Você visualiza a janela *Guia de Informação e Apuração do ICMS*.
- 3. Na pasta Quadro A, clique no botão Anexo III ao lado do campo 04. Créditos presumidos.

Você visualiza a

Para incluir informações clique no botão *Novo*, preencha os campos da tabela e clique no botão *Ok* para confirmar a inclusão.

Para alterar informações, clique no botão *Alterar* e selecione na tabela o campo a ser alterado. Clique no botão *Ok* para confirmar a alteração.

Para excluir informações, selecione o campo desejado e clique no botão *Excluir* para apagar o registro. Clique no botão *Sim* para confirmar a exclusão.

### 2.8.1 Janela Anexo III – Créditos Presumidos – Detalhamento

O Anexo III deve ser preenchido por todos os contribuintes que tiverem se apropriado de créditos fiscais presumidos, conforme segue:

| Anex                                   | o III - Créditos | Presumidos | - Detalhame      | ento            |          | ×              |
|----------------------------------------|------------------|------------|------------------|-----------------|----------|----------------|
| Identificação<br>CGC/TE: Razão Social: |                  |            |                  |                 | Período: |                |
| Identificação do Código                |                  |            |                  |                 |          |                |
| Código: v Descrição:                   |                  |            |                  |                 | V CHP:   |                |
| Cod. Descrição                         |                  |            |                  |                 | Valor do | Crédito        |
|                                        |                  |            |                  |                 |          |                |
|                                        |                  |            |                  |                 |          |                |
|                                        |                  |            |                  |                 |          |                |
|                                        |                  |            |                  |                 |          |                |
|                                        |                  |            |                  |                 |          |                |
|                                        |                  |            |                  | Total:          | R        | \$ 0,00        |
|                                        | Novo             | <u>O</u> K | <u>C</u> ancelar | <u>A</u> lterar | Excluir  | <u>F</u> echar |

| Campo/Coluna          | Descrição                                                                                                    |  |  |  |
|-----------------------|----------------------------------------------------------------------------------------------------|--|--|--|
| Código                | Para preencher este campo, clique no botão e selecione o código relativo ao crédito presumido, de acordo com a tabela constante do Apêndice VII, Seção III, da IN nº 45/98.                                                                                                    |  |  |  |
| Descrição             | Campo automaticamente preenchido de acordo com o código selecionado acima.                                                                                                    |  |  |  |
| СНР                   | Campo automaticamente preenchido de acordo<br>com o código selecionado acima.<br>Colocar o nº da Carta de Habilitação do Patrocínio,<br>a ser obtida junto à Secretaria da Cultura RS.<br>Apenas para o preenchimento do crédito presumido<br>com código 20 (LIC).<br>Somente a partir do período de referência<br>janeiro/2014. |  |  |  |
| Código e<br>Descrição | Nestas colunas você visualiza as informações dos campos "Código" e "Descrição".                                                                                                    |  |  |  |
| Valor do Crédito      | Informe o valor total, por código/descrição do benefício, do crédito fiscal apropriado.                                                                                                    |  |  |  |
| Total                 | Campo de preenchimento automático pelo<br>programa. Seu valor corresponde ao total da coluna<br>"Valor do Crédito".<br>O valor deste campo é, automaticamente,<br>transportado para o campo 04 do Quadro A.                                                                                                    |  |  |  |
| Botão Novo            | Clique neste botão para incluir informações relativas à discriminação do crédito presumido.<br>Uma nova linha é acrescida na janela.                                                                                                    |  |  |  |

| Botão OK       | Clique neste botão para confirmar a inclusão ou a alteração realizada.  |  |  |  |  |
|----------------|-------------------------------------------------------------------------|--|--|--|--|
| Botão Cancelar | Clique neste botão para desistir da inclusão ou da alteração realizada. |  |  |  |  |
| Botão Alterar  | Clique neste botão para alterar as informações do registro selecionado. |  |  |  |  |
| Botão Excluir  | Clique neste botão para excluir o registro selecionado.                 |  |  |  |  |

## 2.9 ANEXO IV – Créditos por compensação por pagamentos indevidos

Para incluir, alterar ou excluir informações no *campo 05 do Quadro A - Créditos por compensação por pagamentos indevidos,* siga os passos abaixo:

|   |                 | GIA |
|---|-----------------|-----|
| 1 | Clique no botão |     |
|   |                 |     |

Você visualiza a janela GIA.

- 2. Dê duplo clique na *Guia de Informação e Apuração de ICMS* desejada. Você visualiza a janela *Guia de Informação e Apuração do ICMS*.
- 3. Na pasta Quadro A, clique no botão Anexo IV ao lado do campo 05. Créditos por compensação por pagamentos indevidos.

Você visualiza a Janela Anexo IV – Créditos por Compensação por Pagamentos Indevidos.

Para incluir informações clique no botão *Novo*, preencha os campos da tabela e clique no botão *Ok* para confirmar a inclusão.

Para alterar informações, clique no botão *Alterar* e selecione na tabela o campo a ser alterado. Clique no botão *Ok* para confirmar a alteração.

Para excluir informações, selecione o campo desejado e clique no botão *Excluir* para apagar o registro. Clique no botão *Sim* para confirmar a exclusão.

### 2.9.1 Janela Anexo IV – Créditos por Compensação por Pagamentos Indevidos

O Anexo IV deve ser preenchido por todos os contribuintes que tiverem efetuado pagamento do imposto, em período anterior ao de referência, em valor maior do que era devido, conforme segue:

|                                    |                                             | Anex                           | o IV - Créditos por Comp | ensação por Pagamento                         | os Indevidos                                |              |
|------------------------------------|---------------------------------------------|--------------------------------|--------------------------|-----------------------------------------------|---------------------------------------------|--------------|
| dentific<br>CGC/TE:                | cação                                       | Razão Soc                      | ial:                     |                                               | Período:                                    |              |
| P                                  | eríodo de A                                 | puração                        | Valor                    | Monetariamente Atualizado e/ou                | Acrescido de Juros                          |              |
| Dia Inic.                          | Dia Fim                                     | Mês/Ano                        | Vencimento               | Valor Devido                                  | Valor Pago                                  |              |
|                                    |                                             | 1                              | 11                       |                                               |                                             |              |
|                                    |                                             |                                |                          |                                               |                                             |              |
| Obser                              | vação                                       |                                | Total:                   | R\$ 0,00                                      | R\$ 0,00                                    |              |
| <b>Obser</b><br>Os valo<br>no RICI | <b>vação</b><br>ores (pagos<br>MS, Lv. I, a | e/ou devidos) se<br>rt. 60, I. | Total:                   | R\$ 0,00<br>etária, se anteriores a 01/01/10, | R\$ 0,00<br>e de juros, calculados nos term | os previstos |

| Campo/Coluna           | Descrição                                                                                                    |  |  |  |  |
|------------------------|----------------------------------------------------------------------------------------------------|--|--|--|--|
| Período de<br>Apuração | Informe o dia inicial e final (formato DD) e o mês e o<br>ano (formato MM/AAAA) relativos ao período em<br>que o pagamento indevido foi efetuado.                                                                                                    |  |  |  |  |
| Vencimento             | Informe a data de vencimento (no formato DD/MM/AAAA).                                                                                                    |  |  |  |  |
| Valor Devido           | Informe o valor do imposto devido, colocando o valor nominal, o sistema da Secretaria da Fazenda calculará os juros a serem aplicados no valor informado, conforme o previsto no RICMS, Livro I, art. 60, I.<br>Se o pagamento indevido não tiver sido realizado no mesmo ano da compensação, exceto se já houver decorrido um ano da data do pagamento, informe nesse campo apenas o valor correspondente a 1/6 do valor do imposto devido (conforme RICMS, Livro I, art. 60, I, nota 04).<br>Sempre o valor nominal. |  |  |  |  |
| Valor Pago             | Informe o valor do imposto pago, valor nominal. Os<br>juros serão calculados nos termos previstos no<br>RICMS, Livro I, art. 60, I, pelo sistema da Secretaria<br>da Fazenda.<br>Se o pagamento indevido não tiver sido realizado<br>no mesmo ano da compensação, exceto se já<br>houver decorrido um ano da data do pagamento,<br>informe nesse campo apenas o valor<br>correspondente a 1/6 do valor do imposto pago.                                                                                                |  |  |  |  |

| Total          | Linha de preenchimento automático pelo programa.<br>Seus campos correspondem ao total das colunas<br>"Valor Devido" e "Valor Pago".<br>O valor da diferença entre o total da coluna "Valor<br>Pago" e o total da coluna "Valor Devido" é,<br>automaticamente, transportado para o campo 05 do<br>Quadro A. |  |  |  |  |
|----------------|----------------------------------------------------------------------------------------------------|--|--|--|--|
| Botão Novo     | Clique neste botão para incluir informações<br>relativas à discriminação do crédito por<br>compensação por pagamentos indevidos.<br>Uma nova linha é acrescida na janela.                                                                                                    |  |  |  |  |
| Botão OK       | Clique neste botão para confirmar a inclusão ou a alteração realizada.                                                                                                    |  |  |  |  |
| Botão Cancelar | Clique neste botão para desistir da inclusão ou da alteração realizada.                                                                                                    |  |  |  |  |
| Botão Alterar  | Clique neste botão para alterar as informações do registro selecionado.                                                                                                    |  |  |  |  |
| Botão Excluir  | Clique neste botão para excluir o registro selecionado.                                                                                                    |  |  |  |  |
| Botão Fechar   | Clique neste botão para sair desta janela e retornar à janela anterior.                                                                                                    |  |  |  |  |

### 2.10 ANEXO V – Discriminação das Saídas

Para incluir, alterar ou excluir informações no campo 08 do Quadro A - Débitos por Saídas, siga os passos abaixo:

- Clique no botão Você visualiza a janela GIA.
- 2. Dê duplo clique na *Guia de Informação e Apuração de ICMS* desejada. Você visualiza a janela *Guia de Informação e Apuração do ICMS*.
- Na pasta Quadro A, clique no botão Anexo V ao lado do campo 08. Débitos por saída. Você visualiza a Janela Anexo V – Discriminação das Saídas.

Para incluir informações clique no botão *Novo*, preencha os campos da tabela e clique no botão *Ok* para confirmar a inclusão.

Para alterar informações, clique no botão *Alterar* e selecione na tabela o campo a ser alterado. Clique no botão *Ok* para confirmar a alteração.

Para excluir informações, selecione o campo desejado e clique no botão *Excluir* para apagar o registro. Clique no botão *Sim* para confirmar a exclusão.

**Atenção:** Quando houver operação com CFOPs 5414/5415/5904 ou 6414/6415/6904 (remessas de produtos para serem vendidos fora do estabelecimento). As respectivas vendas efetivas (5103, 5104, 6103 ou 6104) efetuadas fora do estabelecimento devem ser informadas no anexo VB, lançado com o código 999. Este lançamento não afetará a apuração do ICMS, o qual continua a ser apurado pela diferença entre as saídas (5414, 5415, 6414 ou 6415) e os respectivos retornos, só servirá para a apuração do VAF (GMB).

A soma das colunas Base de Cálculo, Isentas ou Não Tributadas, Outras e Ajustes/Excluídas (para o somatório dos valores com códigos 1 e 2 menos o valor

com código 4 do Anexo V.C) não pode ser maior ou menor (até o limite de 20% de variação para mais ou menos) do que a coluna Valor Contábil.

Não devem ser informados nas colunas BC, ISE/NT e OUT os valores referentes ao IPI e ICMS-ST, com base nos seguintes dispositivos do RICMS:

Entradas: IPI: Livro II, art. 153, VII, Nota. ICMS-ST: Livro II, art.153, VIII, "b".

Saídas:

IPI: RICMS: Livro II, art. 155, V, Nota. ICMS-ST: RICMS: Livro II, art. 155, VI.

As informações relativas ao ICMS-ST devem ser informadas nos Anexos VII, VII A e VII B.

Em regra geral o valor do IPI não conta para o VA, exceto nas situações em que for tributado pelo ICMS com previsão no RICMS. Nos casos em que for tributado pelo ICMS o valor deste já integra o valor total da operação, portanto já está embutido no valor informado nas colunas "Valor Contábil" e "Base de Cálculo", e assim será contabilizado no VA.

Nos demais casos em que não conta para o VA, deve ser informado na coluna "Valor Contábil" apenas; não devendo ser informado na coluna "Outras", mas sim na coluna "Ajustes/Excluídas" através do Anexo V.C.

Em regra geral o valor do ICMS-ST não conta para o VA. Deve ser informado na coluna "Valor Contábil" apenas; não deve ser informado na coluna "Outras", mas sim na coluna "Ajustes/Excluídas" através do Anexo V.C. As informações relativas ao ICMS-ST devem ser incluídas nos Anexos VII, VII A e VII B.

Exemplos de operações com IPI incluído na Base de cálculo: RICMS: Livro I, art. 16, III, "c" e Livro I, art. 18, II, "c".

### 2.10.1 Janela Anexo V – Discriminação das Saídas

O Anexo V deve ser preenchido por todos os contribuintes com o detalhamento da totalidade das saídas de mercadorias e prestações de serviço, No entanto, o débito correspondente à proporção devida ao Estado de origem pela partilha da diferença entre a alíquota interna da unidade da Federação do destinatário e a alíquota interestadual em operações e prestações que destinem bens e serviços a consumidor final localizado em outra unidade da Federação (art. 32 do Livro V do RICMS), NÃO DEVEM ser informados nesse anexo, devendo constar apenas no Anexo XV.

Com essa ressalva, seguem as orientações:

| GIA             |                                     | An              | exo V - Discrimir | nação das Saídas            |           | ×                              |
|-----------------|-------------------------------------|-----------------|-------------------|-----------------------------|-----------|--------------------------------|
| CGC/TE:         | <b>cação</b><br>Raz                 | ão Social:      |                   |                             | Perí      | odo:                           |
| Código<br>Códig | o Fiscal de Operação<br>o: V Descri | ção:            |                   |                             |           | ~                              |
|                 |                                     |                 |                   | Anexo V.A                   | Anexo V.B | Anexo V.C                      |
| CFOP            | Valor Contábil                      | Base de Cálculo | Débito            | Isent. ou Não Tribut.       | Outras    | Ajustes/Excluídas              |
| Total:          | R\$ 0,00                            | R\$ 0,00        | R\$ 0,00          | R\$ 0,00                    | R\$ 0,00  | R\$ 0,00                       |
|                 |                                     |                 | Novo              | <u>O</u> K <u>C</u> ancelar | Alterar   | <u>E</u> xcluir <u>F</u> echar |

| Campo/Coluna                 | Descrição                                                                                                    |  |  |  |  |
|------------------------------|----------------------------------------------------------------------------------------------------|--|--|--|--|
| Código                       | Para preencher esse campo, clique no botão e selecione o código fiscal de operação ou prestação (CFOP), de acordo com a tabela constante do RICMS, Apêndice VI.                                                                                                    |  |  |  |  |
| Descrição                    | Campo automaticamente preenchido de acordo com o CFOP selecionado acima.                                                                                                    |  |  |  |  |
| Código                       | Nesta coluna você visualiza o CFOP correspondente à operação ou à prestação.                                                                                                    |  |  |  |  |
| Valor Contábil               | Informe o valor total, por CFOP, constante dos documentos fiscais relativos às saídas de mercadorias e às prestações de serviços.                                                                                                    |  |  |  |  |
| Base de Cálculo              | Informe o valor total, por CFOP, sobre o qual foi calculado o imposto.                                                                                                    |  |  |  |  |
| Débito                       | Informe o valor total, por CFOP, do débito fiscal destacado nos documentos fiscais.                                                                                                    |  |  |  |  |
| lsentas ou não<br>tributadas | Esta coluna tem seu valor importado do campo<br>"Total das Saídas" do Anexo V.A e nela deverá<br>constar o valor total, por CFOP, das operações e<br>das prestações, quando se tratar de saída de<br>mercadorias ou de prestação de serviços<br>beneficiadas com isenção do imposto ou ao abrigo<br>da não incidência, bem como o valor da parcela<br>correspondente à redução da base de cálculo.<br>Para obter o valor deste campo clique no botão<br>Anexo V.A. Você visualiza a janela Anexo V.A -<br>Saídas Isentas ou Não Tributadas - Detalhamento,<br>que permite a inclusão do detalhamento dessas |  |  |  |  |

|                   | saídas.                                                                                                    |
|-------------------|----------------------------------------------------------------------------------------------------|
| Outras            | Esta coluna tem seu valor importado do campo<br>"Total das Saídas" do <i>Anexo V.B,</i> e nela deverá<br>constar o valor total, por CFOP, das seguintes<br>operações e prestações:<br>a) saídas de mercadorias e prestações de serviços<br>com suspensão e com diferimento do pagamento<br>do imposto (nas hipóteses de diferimento parcial<br>previstas no RICMS, Livro III, arts. 1º-A, 1º-C e 1º-<br>D, deverá constar apenas a parcela do valor da<br>operação correspondente ao diferimento);<br>b) saídas de mercadorias e prestações de serviços<br>cujo ICMS incidente tenha sido retido por substituto<br>tributário;<br>c) saídas de mercadorias e prestações de serviços<br>cujo ICMS incidente tenha sido pago<br>antecipadamente, como, por exemplo, as saídas de<br>mercadorias que tenham sido recebidas nos termos<br>do RICMS, Livro III, arts. 53-A e 53-C.<br>Para obter o valor deste campo, clique no botão<br><i>Anexo</i> V.B. Você visualiza a janela <i>Anexo</i> V.B -<br><i>Outras Saídas - Detalhamento,</i> que permite a<br>inclusão do detalhamento dessas saídas. |
| Ajustes/Excluídas | Será preenchido através do Anexo V.C. A função<br>deste campo serve para ajustar o Valor Contábil da<br>operação e/ou excluir valores do cálculo do valor<br>adicionado.                                                                                                    |
| Total             | Linha de preenchimento automático pelo programa.<br>Seus campos correspondem ao total das colunas<br>"Valor Contábil", "Base de Cálculo", "Débito",<br>"Isentas ou Não tributadas", "Outras" e "Import.<br>Excluídas".<br>O total da coluna "Débito" é transportado,<br>automaticamento para o campo 08 do Quadro A                                                                                                    |
| Botão Novo        | Clique neste botão para incluir informações a<br>respeito da discriminação das saídas.                                                                                                    |
| Botão OK          | Clique neste botão para confirmar a inclusão ou a alteração realizada.                                                                                                    |
| Botão Cancelar    | Clique neste botão para desistir da inclusão ou da alteração realizada.                                                                                                    |
| Botão Alterar     | Clique neste botão para alterar as informações do registro selecionado                                                                                                    |
| Botão Excluir     | Clique neste botão para excluir o registro selecionado.                                                                                                    |
| Botão Fechar      | Clique neste botão para sair desta janela e retornar<br>à janela anterior.                                                                                                    |

## 2.11 ANEXO V.A – Saídas Isentas ou Não Tributadas – Detalhamento

Para incluir, alterar ou excluir informações de Saídas Isentas ou Não Tributadas - Detalhamento, siga os passos abaixo:

4. Clique no botão

Você visualiza a janela GIA.

- 5. Dê duplo clique na *Guia de Informação e Apuração de ICMS* desejada. Você visualiza a janela *Guia de Informação e Apuração do ICMS*.
- 6. Na pasta Quadro A, clique no botão Anexo V ao lado do campo 08. Débitos por saída. Você visualiza a Janela Anexo V Discriminação das Saídas.
- Clique no botão Anexo V.A acima da coluna Isentas ou Não Tributadas. Você visualiza a Janela Anexo V.A Saídas Isentas ou Não Tributadas Detalhamento.
   Para incluir informações clique no botão Novo, preencha os campos da tabela e clique no botão OK para confirmar a inclusão.
   Para alterar informações, clique no botão Alterar e selecione na tabela o campo a ser

alterado. Clique no botão *Ok* para confirmar a alteração. Para excluir informações, selecione o campo desejado e clique no botão *Excluir* para apagar o registro. Clique no botão *Sim* para confirmar a exclusão.

### 2.11.1 Janela Anexo V.A – Saídas Isentas ou Não Tributadas – Detalhamento

O Anexo V.A deve ser preenchido por todos os contribuintes que tiverem efetuado saídas de mercadorias e prestações de serviço isentas ou não tributadas, conforme segue:

| Anexo V.A - Saídas Isentas ou Não Tributadas - Detalhamento | ×                              |
|-------------------------------------------------------------|--------------------------------|
| Identificação<br>CGC/TE: Razão Social:                      | Período:                       |
| 5101 - Venda de producao do estabelecimento                 |                                |
| Código: V Descrição:                                        | ×                              |
| Cod. Descrição                                              | Valor de Saída                 |
|                                                             |                                |
|                                                             |                                |
|                                                             |                                |
|                                                             |                                |
|                                                             |                                |
| Tatak                                                       | P\$ 0.00                       |
|                                                             | K\$ 0,00                       |
| Novo OK Cancelar Alterar                                    | <u>E</u> xcluir <u>F</u> echar |

| Campo/Coluna          | Descrição                                                                                                    |
|-----------------------|----------------------------------------------------------------------------------------------------|
| Código                | Para preencher este campo, clique no botão e selecione o código, de acordo com a tabela constante da IN nº 45/98, Apêndice VII, Seção IV.                                                                                                    |
| Descrição             | Campo automaticamente preenchido de acordo com o código selecionado acima.                                                                                                    |
| Código e<br>Descrição | Nestas colunas você visualiza as informações dos campos "Código" e "Descrição".                                                                                                    |
| Valor de Saída        | Informe o valor total, por código, das saídas de<br>mercadorias e dos serviços prestados, beneficiados<br>com isenção do imposto ou ao abrigo da não-<br>incidência, bem como o valor da parcela<br>correspondente à redução de base de cálculo.                 |
| Total                 | Campo de preenchimento automático pelo<br>programa. Corresponde ao total da coluna "Valor de<br>Saída".<br>O valor deste campo é automaticamente<br>transportado para a linha correspondente ao CFOP<br>informado da coluna "Isent. ou Não Trib." do Anexo<br>V. |
| Botão Novo            | Clique neste botão para incluir informações a<br>respeito da discriminação das saídas isentas ou<br>não tributadas.<br>Uma nova linha é acrescida na janela.                                                                                                    |
| Botão OK              | Clique neste botão para confirmar a inclusão ou a alteração realizada.                                                                                                    |
| Botão Cancelar        | Clique neste botão para desistir da inclusão ou da alteração realizada.                                                                                                    |
| Botão Alterar         | Clique neste botão para alterar as informações do registro selecionado                                                                                                    |
| Botão Excluir         | Clique neste botão para excluir o registro selecionado.                                                                                                    |
| Botão Fechar          | Clique neste botão para sair desta janela e retornar à janela anterior.                                                                                                    |

## 2.12 ANEXO V.B – Outras Saídas – Detalhamento

Para incluir, alterar ou excluir informações de *Outras Saídas - Detalhamento,* siga os passos abaixo:

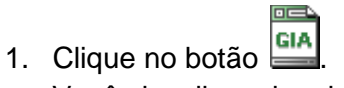

Você visualiza a janela GIA.

- 2. Dê duplo clique na *Guia de Informação e Apuração do ICMS* desejada. Você visualiza a janela *Guia de Informação e Apuração do ICMS*.
- 3. Na pasta Quadro A, clique no botão Anexo V ao lado do campo 08. Débitos por saída. Você visualiza a Janela Anexo V Discriminação das Saídas.

4. Clique no botão Anexo V.B acima da coluna Outras. Você visualiza a Janela Anexo V.B - Outras Saídas - Detalhamento.

Para incluir informações clique no botão *Novo*, preencha os campos da tabela e clique no botão *OK* para confirmar a inclusão.

Para alterar informações, clique no botão *Alterar* e selecione na tabela o campo a ser alterado. Clique no botão *OK* para confirmar a alteração.

Para excluir informações, selecione o campo desejado e clique no botão *Excluir* para apagar o registro. Clique no botão *Sim* para confirmar a exclusão.

Atenção: quando houver operação com CFOPs 5414/5415/5904 ou 6414/6415/6904 (remessas de produtos para serem vendidos fora do estabelecimento). As respectivas vendas efetivas (5103, 5104, 6103 ou 6104) efetuadas fora do estabelecimento devem ser informadas no anexo VB, lançado com o código 999. Este lançamento não afetará a apuração do ICMS, o qual continua a ser apurado pela diferença entre as saídas (5414, 5415, 6414 ou 6415) e os respectivos retornos, só servirá para a apuração do VAF (GMB).

### 2.12.1 Janela Anexo V.B – Outras Saídas – Detalhamento

O Anexo V.B deve ser preenchido por todos os contribuintes que tiverem efetuado saídas de mercadorias e prestações de serviço com suspensão e com diferimento do pagamento do imposto, quando o ICMS tenha sido retido por substituto tributário ou, ainda, quando o ICMS tenha sido pago antecipadamente, conforme segue:

| Anexo V.B - Outras Saídas - Detalhamento    | ×                                 |
|---------------------------------------------|-----------------------------------|
| Identificação<br>CGC/TE: Razão Social:      | Período:                          |
| 5101 - Venda de producao do estabelecimento |                                   |
| Código: V Descrição:                        | V                                 |
| Cod. Descrição                              | Valor de Saída                    |
|                                             |                                   |
|                                             |                                   |
|                                             |                                   |
| Total:                                      | R\$0,00                           |
| Novo QK Cancelar Altera                     | ar <u>E</u> xcluir <u>E</u> echar |

| Campo/Coluna | Descrição                                                                                                    |
|--------------|----------------------------------------------------------------------------------------------------|
| Código       | Para preencher este campo, clique no botão e selecione o código, de acordo com a tabela constante da IN nº 45/98, Apêndice VII, Seção V.         |
| Descrição    | Campo automaticamente preenchido de acordo<br>com o código selecionado acima, exceto quando<br>relativo ao código 999 - outros, caso em que deve |

|                       | ser preenchido com a descrição, o mais detalhada possível.                                                                                                    |
|-----------------------|----------------------------------------------------------------------------------------------------|
| Código e<br>Descrição | Nestas colunas você visualiza as informações dos campos "Código" e "Descrição".                                                                                                    |
| Valor de Saída        | Informe o valor total, por CFOP, das seguintes<br>saídas de mercadorias e prestações de serviços:<br>a) saídas de mercadorias e prestações de serviços<br>com suspensão e com diferimento do pagamento<br>do imposto (nas hipóteses de diferimento parcial<br>previstas no RICMS, Livro III, arts. 1º-A, 1º-C e 1º-<br>D, deverá constar apenas a parcela do valor da<br>operação correspondente ao diferimento);<br>b) saídas de mercadorias e prestações de serviços<br>cujo ICMS incidente tenha sido retido por substituto<br>tributário;<br>c) saídas de mercadorias e prestações de serviços<br>cujo ICMS incidente tenha sido pago<br>antecipadamente, como, por exemplo, as saídas de<br>mercadorias que tenham sido recebidas nos termos<br>do RICMS, Livro III, arts. 53-A e 53-C. |
| Total                 | Campo de preenchimento automático pelo<br>programa. Corresponde ao total da coluna "Valor de<br>Saída"<br>O valor desse campo é automaticamente<br>transportado para a linha correspondente ao CFOP<br>informado da coluna "Outras" do Anexo V.                                                                                                    |
| Botão Novo            | Clique neste botão para incluir informações a respeito da discriminação das Outras Saídas.<br>Uma nova linha é acrescida na janela.                                                                                                    |
| Botão OK              | Clique neste botão para confirmar a inclusão ou a alteração realizada.                                                                                                    |
| Botão Cancelar        | Clique neste botão para desistir da inclusão ou da alteração realizada.                                                                                                    |
| Botão Alterar         | Clique neste botão para alterar as informações do registro selecionado                                                                                                    |
| Botão Excluir         | Clique neste botão para excluir o registro selecionado.                                                                                                    |
| Botão Fechar          | Clique neste botão para sair desta janela e retornar à janela anterior.                                                                                                    |

## 2.13 ANEXO V.C – Importâncias Excluídas / Ajustes VA

Para incluir, alterar ou excluir informações de *Importâncias Excluídas - Detalhamento,* siga os passos abaixo:

1. Clique no botão

Você visualiza a janela GIA.

2. Dê duplo clique na Guia de Informação e Apuração do ICMS desejada.

Você visualiza a janela Guia de Informação e Apuração do ICMS.

- 3. Na pasta Quadro A, clique no botão Anexo V ao lado do campo 08. Débitos por saída. Você visualiza a Janela Anexo V - Discriminação das Saídas.
- 4. Clique no botão Anexo V.C acima da coluna Importâncias Excluídas. Você visualiza a Janela Anexo V.C Importâncias Excluídas / Ajustes VA.
  Para incluir informações clique no botão Novo, preencha os campos da tabela e clique no botão OK para confirmar a inclusão.
  Para alterar informações, clique no botão Alterar e selecione na tabela o campo a ser alterado. Clique no botão OK para confirmar a alteração.
  Para excluir informações, selecione o campo desejado e clique no botão Excluir para apagar o registro. Clique no botão Sim para confirmar a exclusão.

# 2.13.1 Janela Anexo V.C – Importâncias Excluídas / Ajustes VA

O Anexo V.C deve ser preenchido por todos os contribuintes que tiverem efetuado entradas de mercadorias e prestações de serviço que necessitem de exclusão do Valor Adicionado ou ajustes para fins de fechamento do valor contábil, conforme segue:

| Anexo V.C - Importâncias Excluídas/Ajustes VA                                    |                                   |
|----------------------------------------------------------------------------------|-----------------------------------|
| Identificação       CGC/TE:       Razão Social:                                  | Período:                          |
| 5101 - Venda de producao do estabelecimento       Código:     V       Descrição: | V                                 |
| Cod. Descrição                                                                   | Valor                             |
| Total:                                                                           | R\$ 0,00                          |
| <u>N</u> ovo <u>O</u> K <u>C</u> ancelar <u>A</u> ltera                          | ar <u>E</u> xcluir <u>F</u> echar |

| Campo/Coluna          | Descrição                                                                                             |
|-----------------------|----------------------------------------------------------------------------------------------------|
| Código                | Para preencher este campo, clique no botão e selecione o código, de acordo com a situação necessária. |
| Descrição             | Campo automaticamente preenchido de acordo com o código selecionado acima.                            |
| Código e<br>Descrição | Nestas colunas você visualiza as informações dos campos "Código" e "Descrição".                       |
| Valor                 | Informe o valor a ser descontado do valor contábil,                                                   |

|                | para fins de ajuste do mesmo ou a título de valor excluído para fins de informação da GMB.                                                                                                    |
|----------------|----------------------------------------------------------------------------------------------------|
| Total          | Campo de preenchimento automático pelo programa.<br>Corresponde ao total da coluna " Valor".<br>O valor deste campo é automaticamente<br>transportado para a linha correspondente ao CFOP<br>informado da coluna "Ajustes/Excluídas." do Anexo V |
| Botão Novo     | Clique neste botão para incluir informações a<br>respeito da discriminação das Importâncias<br>Excluídas.<br>Uma nova linha é acrescida na janela.                                                                                               |
| Botão OK       | Clique neste botão para confirmar a inclusão ou a alteração realizada.                                                                                                    |
| Botão Cancelar | Clique neste botão para desistir da inclusão ou da alteração realizada.                                                                                                    |
| Botão Alterar  | Clique neste botão para alterar as informações do registro selecionado                                                                                                    |
| Botão Excluir  | Clique neste botão para excluir o registro selecionado.                                                                                                    |
| Botão Fechar   | Clique neste botão para sair desta janela e retornar à janela anterior.                                                                                                    |

### Códigos utilizados:

| Código | Descrição                                                                                                    |
|--------|----------------------------------------------------------------------------------------------------|
| 1      | Substituição tributária – Lançar valor referente ao<br>imposto ST, não a base de cálculo do mesmo, que<br>compõe o valor contábil.                                                                                  |
| 2      | IPI – Lançar valor referente ao imposto IPI, não a<br>base de cálculo do mesmo, que compõe o valor<br>contábil.                                                                                                    |
| 3      | Frete – desconta do valor da operação valores de<br>frete, necessário para cálculo do valor adicionado                                                                                                    |
| 4      | Valor de referência – desconta do valor contábil os<br>valores legalmente referidos. Lançar sempre que o<br>valor contábil for menor que o valor de referência,<br>deve ser lançada apenas a diferença dos valores. |
| 5      | Exclusão total – para fins de ajuste do AIM. Definido<br>automaticamente de acordo com o CFOP. Único<br>código que não permite edição e de preenchimento<br>automático, para fins de cálculo do valor adicionado    |
| 6      | Exclusão parcial (outros casos) – para fins de cálculo do valor adicionado.                                                                                                    |

O CFOP da operação define os códigos possíveis a serem usados no anexo V.C.

Considera-se que o somatório das colunas Base de Cálculo, Isentas ou Não Tributadas, Outras e Ajustes/Excluídas (para o somatório dos valores com códigos 1 e 2 menos o valor com código 4 do Anexo V.C), deve ser igual ao Valor Contábil no Anexo V para cada CFOP, na maioria dos casos.

Observe que este anexo tem dupla função, os códigos 1, 2 e 4 são para fazer o fechamento do valor contábil da operação, já os códigos 3, 5 e 6 são para exclusões necessárias ao cálculo do valor adicionado. Portanto pode haver casos em que o anexo V.C terá valor maior que o valor contábil, mas os valores serão considerados de acordo com a sua função, individualmente.

## 2.14 ANEXO VI – Discriminação dos Créditos e do Saldo Credor Transferidos

Para incluir, alterar ou excluir informações no campo 11 do Quadro A - Débitos por transferência de créditos e de saldo credor, siga os passos abaixo:

|    | <b>o</b> u      | GIA |
|----|-----------------|-----|
| 1. | Clique no botao |     |

Você visualiza a janela GIA.

- 2. Dê duplo clique na *Guia de Informação e Apuração de ICMS* desejada. Você visualiza a janela *Guia de Informação e Apuração do ICMS*.
- 3. Na pasta Quadro A, clique no botão Anexo VI, ao lado do campo 11. Débitos por transferência de créditos e de saldo credor.

Para incluir informações clique no botão *Novo*, preencha os campos da tabela e clique no botão *OK* para confirmar a inclusão.

Para alterar informações, clique no botão *Alterar* e selecione na tabela o campo a ser alterado. Clique no botão *Ok* para confirmar a alteração.

Para excluir informações, selecione o campo desejado e clique no botão *Excluir* para apagar o registro. Clique no botão *Sim* para confirmar a exclusão.

### 2.14.1 Janela Anexo VI – Discriminação dos Créditos e do Saldo Credor Transferidos

O Anexo VI é preenchido por todos os contribuintes que tiverem transferido créditos ou saldo credor, inclusive para outros estabelecimentos da mesma empresa, conforme segue:

| Anexo VI - Discriminação dos Créditos e do Saldo Credor Transfe                               | eridos ×                       |
|-----------------------------------------------------------------------------------------------|--------------------------------|
| Identificação       CGC/TE:       Razão Social:                                               | Período:                       |
| Créditos Transferidos         CGC/TE Destino:       Código:       Descrição da Transferência: | ~                              |
| CGC/TE Cod. Descrição da Transferência                                                        | Valor do Crédito               |
| Total:                                                                                        | R\$ 0,00                       |
| Novo OK Cancelar Alterar                                                                      | <u>E</u> xcluir <u>F</u> echar |

| Campo/Coluna                           | Descrição                                                                                                    |
|----------------------------------------|----------------------------------------------------------------------------------------------------|
| CGC/TE Destino                         | Informe o número do CGC/TE do estabelecimento para o qual foi efetuada a transferência.                                                                                                    |
| Código                                 | Para preencher este campo, clique no botão e selecione o código correspondente ao crédito transferido, de acordo com a tabela constante do Apêndice VII, Seção II, da IN nº 45/98.                               |
| Descrição da<br>Transferência          | Campo automaticamente preenchido de acordo com o código selecionado acima.                                                                                                    |
| CGC/TE                                 | Nesta coluna você visualiza o número do CGC/TE do estabelecimento para o qual foi efetuada a transferência.                                                                                                    |
| Código e Descrição<br>da Transferência | Nesta coluna você visualiza as informações dos campos "Código" e "Descrição da Transferência".                                                                                                    |
| Valor do Crédito                       | Informe o valor total, por CGC/TE de destino e por<br>código, dos créditos e do saldo credor<br>transferidos.                                                                                                    |
| Total                                  | Campo de preenchimento automático pelo<br>programa. Seu valor corresponde ao valor total da<br>coluna "Valor do Crédito".<br>O valor deste campo é, automaticamente,<br>transportado para o campo 11 do Quadro A |
| Botão Novo                             | Clique neste botão para incluir informações a<br>respeito da discriminação dos créditos e do saldo<br>credor transferidos.<br>Uma nova linha é acrescida na janela.                                              |
| Botão OK                               | Clique neste botão para confirmar a inclusão ou a                                                                                                    |

|                | alteração realizada.                                                    |
|----------------|-------------------------------------------------------------------------|
| Botão Cancelar | Clique neste botão para desistir da inclusão ou da alteração realizada. |
| Botão Alterar  | Clique neste botão para alterar as informações do registro selecionado. |
| Botão Excluir  | Clique neste botão para excluir o registro selecionado.                 |
| Botão Fechar   | Clique neste botão para sair desta janela e retornar à janela anterior. |

## 2.15 ANEXO VII – Resumo das Entradas e Saídas com Substituição Tributária, exceto Diferimento

Para incluir, alterar ou excluir informações de *Resumo das Operações com Substituição Tributária, exceto Diferimento*, siga os passos abaixo:

1. Clique no botão

Você visualiza a janela *GIA*.

- 2. Dê duplo clique na *Guia de Informação e Apuração de ICMS* desejada. Você visualiza a janela *Guia de Informação e Apuração do ICMS*.
- Na pasta Quadro A, clique no botão Anexo VII ao lado do campo 15. Realizou operações de subst. Tribut. (não considerar diferimentos).
   Você visualiza a Janela Anexo VII – Resumo das Entradas e Saídas com Substituição Tributária, Exceto Diferimento.
- 4. Altere se necessário, os campos.
- Clique no botão Ok para confirmar a alteração.
   Para alterar os campos 01 e 04 tendo os botões Anexo VII. A e Anexo VII. B ao lado, é necessário primeiramente, clicar no respectivo botão para alterar o campo.

### 2.15.1 Janela Anexo VII – Resumo das Entradas e Saídas com Substituição Tributária, Exceto Diferimento

O Anexo VII é preenchido por todos os contribuintes enquadrados na categoria substitutos tributários, exceto pelos responsáveis pelo pagamento do imposto diferido, que tenham efetuado operações com mercadorias ou prestações de serviços sujeitos à substituição tributária, ou ainda, quando se tratar dos débitos previstos no Livro I, art.13, IV e V, conforme segue:

| Anexo VII - Resumo das Entradas e Saídas com Substitui                  | ição Tributária, I | Exceto Diferiment | io 🗾                 |
|-------------------------------------------------------------------------|--------------------|-------------------|----------------------|
| Identificação       CGC/TE:       Razão Social:                         |                    | Período:          |                      |
| Resumo                                                                  |                    |                   |                      |
| 01. Total dos créditos por ENTRADAS referente à substituição tributária | 01.                | R\$ 0,00          | Anexo VII.A          |
| 02. Outros créditos                                                     | 02.                | R\$0,00           | <u>E</u> specificar  |
| 03. TOTAL DOS CRÉDITOS                                                  | 03.                | R\$0,00           |                      |
| 04. Total dos débitos por SAÍDAS referente à substituição tributária    | 04.                | R\$0,00           | Anexo VII.B          |
| 05. Outros débitos                                                      | 05.                | R\$ 0,00          | E <u>s</u> pecificar |
| 06. TOTAL DOS DÉBITOS                                                   | 06.                | R\$ 0,00          |                      |
|                                                                         |                    |                   | 01                   |
|                                                                         |                    |                   | <u>0</u> K           |

| Campo/Coluna                                                                           | Descrição                                                                                                    |
|----------------------------------------------------------------------------------------|----------------------------------------------------------------------------------------------------|
| 1. Total dos<br>Créditos por<br>ENTRADAS,<br>referente à<br>substituição<br>tributária | Este campo tem seu valor importado do Anexo<br>VII.A (total da coluna "Crédito"), e nele deverá<br>constar o valor dos créditos adjudicados relativos<br>ao imposto pago por força de substituição tributária<br>nas operações ou prestações anteriores.<br>Para obter o valor deste campo, clique no botão<br>Anexo VII. A. Você visualiza a janela Anexo VII.A -<br>Discriminação das Entradas com Substituição<br>Tributária, exceto Diferimento, que permite a<br>inclusão do detalhamento das entradas com<br>substituição tributária. |
| 02. Outros<br>Créditos                                                                 | Informe o valor total de outros créditos adjudicados relativos à substituição tributária, que não constem no campo 01, especificando a origem do crédito. Para especificar a origem do crédito, clique no botão <i>Especificar</i> . Você visualiza a janela <i>Especificação de Outros Créditos</i> .                                                                                                    |
| 03. TOTAL DOS<br>CRÉDITOS                                                              | Campo de preenchimento automático pelo programa. Seu valor corresponde à soma dos campos 01 e 02.                                                                                                    |
| 04. Total dos<br>Débitos por<br>SAÍDAS, referente<br>à substituição<br>tributária      | Este campo tem seu valor importado do Anexo<br>VII.B (total da coluna "Débito"), e nele deverá<br>constar o valor dos débitos de responsabilidade por<br>substituição tributária relativos à saída de<br>emercadorias ou à prestação de serviços sujeitos à<br>substituição tributária.<br>Para obter o valor deste campo, clique no botão<br>Anexo VII. B. Você visualiza a janela Anexo VII.B -<br>Discriminação das Saídas com Substituição                                                                                              |

|                          | <i>Tributária, exceto Diferimento,</i> que permite a inclusão do detalhamento das saídas com substituição tributária                                                                                                    |
|--------------------------|----------------------------------------------------------------------------------------------------|
| 05. Outros débitos       | Informe o valor total de outros débitos de responsabilidade por substituição tributária que não constem no campo 04; tais como os decorrentes das hipóteses previstas no RICMS, Livro III, arts. 53-A e 53-C, especificando a origem do débito. Para especificar a origem do débito, clique no botão <i>Especificar</i> . Você visualiza a janela <i>Especificação de Outros Débitos</i> . |
| 06. TOTAL DOS<br>DÉBITOS | Campo de preenchimento automático pelo programa. Seu valor corresponde à soma dos campos 04 e 05.                                                                                                    |

## 2.16 ANEXO VII.A – Discriminação das Entradas com Substituição Tributária, exceto Diferimento

Para incluir, alterar ou excluir informações de Discriminação das Entradas com Substituição Tributária, exceto Diferimento, siga os passos abaixo:

1. Clique no botão

Você visualiza a janela *GIA*.

- 2. Dê duplo clique na *Guia de Informação e Apuração de ICMS* desejada. Você visualiza a janela *Guia de Informação e Apuração do ICMS*.
- Na pasta Quadro A, clique no botão Anexo VII ao lado do campo 15. Realizou operações de subst. Tribut. (não considerar diferimentos).
   Você visualiza a Janela Anexo VII – Resumo das Entradas e Saídas com Substituição Tributária, Exceto Diferimento.
- 4. Clique no botão *Anexo VII.A* ao lado do campo 01. Total dos Créditos por ENTRADAS referente à substituição tributária.

Para incluir informações clique no botão *Novo*, preencha os campos da tabela e clique no botão *Ok* para confirmar a inclusão.

Para alterar informações, clique no botão *Alterar* e selecione na tabela o campo a ser alterado. Clique no botão *Ok* para confirmar a alteração.

Para excluir informações, selecione o campo desejado e clique no botão *Excluir* para apagar o registro. Clique no botão *Sim* para confirmar a exclusão.

# 2.16.1 Janela Anexo VII. A – Discriminação das Entradas com Substituição Tributária, Exceto Diferimento

O Anexo VII.A é preenchido por todos os substitutos tributários, exceto aqueles responsáveis pelo pagamento do imposto diferido, que tenham adjudicado créditos relativos ao imposto pago por força de substituição tributária nas operações ou prestações anteriores, tais como as hipóteses de restituição do imposto pago por substituição tributária prevista no RICMS, Livro III, art. 23, conforme segue:

| Anexo VII.A - Discriminação das Entradas com Substitu | ição Tributária, Exceto  | Diferimento                   |
|-------------------------------------------------------|--------------------------|-------------------------------|
| Identificação<br>CGC/TE: Razão Social:                |                          | Período:                      |
| Código Fiscal de Operação                             |                          |                               |
| Código: V Descrição:                                  |                          | ¥                             |
| Cod. Descrição                                        | Base de Cálculo          | Crédito                       |
|                                                       |                          |                               |
|                                                       |                          |                               |
|                                                       |                          |                               |
|                                                       |                          |                               |
|                                                       |                          |                               |
| Total:                                                | R\$0,00                  | R\$ 0,00                      |
| <u>N</u> ovo <u>O</u> K                               | Cancelar <u>A</u> lterar | <u>E</u> xduir <u>F</u> echar |

| Campo/Coluna          | Descrição                                                                                                    |
|-----------------------|----------------------------------------------------------------------------------------------------|
| Código                | Para preencher este campo, clique no botão e<br>selecione o código fiscal de operação ou prestação<br>(CFOP), de acordo com a tabela constante do<br>RICMS, Apêndice VI<br>Não havendo CFOP específico, preencher com o<br>código equivalente para as operações ou<br>prestações de débito próprio, constante do referido<br>Apêndice. |
| Descrição             | Campo automaticamente preenchido de acordo<br>com o código selecionado acima.                                                                                                    |
| Código e<br>Descrição | Nestas colunas você visualiza o CFOP e a<br>descrição correspondente à operação ou à<br>prestação.                                                                                                    |
| Base de Cálculo       | Informe o valor total, por CFOP, sobre o qual foi calculado o imposto de substituição tributária creditado.                                                                                                    |
| Crédito               | Informe o valor total, por CFOP, do crédito fiscal destacado, relativo ao imposto pago por força de substituição tributária nas operações ou prestações anteriores.                                                                                                    |
| Total                 | Linha de preenchimento automático pelo programa.<br>Seus campos correspondem ao total das colunas<br>"Base de Cálculo" e "Crédito".<br>O total da coluna "Crédito" é transportado,<br>automaticamente, para o campo 01 do Anexo VII.                                                                                                   |
| Botão Novo            | Clique neste botão para incluir informações a respeito da discriminação das entradas com                                                                                                    |

|                | substituição tributária.<br>Uma nova linha é acrescida na janela.       |
|----------------|-------------------------------------------------------------------------|
| Botão OK       | Clique neste botão para confirmar a inclusão ou a alteração realizada.  |
| Botão Cancelar | Clique neste botão para desistir da inclusão ou da alteração realizada. |
| Botão Alterar  | Clique neste botão para alterar as informações do registro selecionado. |
| Botão Excluir  | Clique neste botão para excluir o registro selecionado.                 |
| Botão Fechar   | Clique neste botão para sair desta janela e retornar à janela anterior. |

## 2.17 ANEXO VII.B – Discriminação das Saídas com Substituição Tributária, exceto Diferimento

Para incluir, alterar ou excluir informações de *Discriminação das Saídas com Substituição Tributária, exceto Diferimento*, siga os passos abaixo:

1. Clique no botão

Você visualiza a janela Guias de Informação e Apuração do ICMS.

- 2. Dê duplo clique na *Guia de Informação e Apuração de ICMS* desejada. Você visualiza a janela *Guia de Informação e Apuração do ICMS*.
- Na pasta Quadro A, clique no botão Anexo VII ao lado do campo 15. Realizou operações de subst. Tribut. (não considerar diferimentos).
   Você visualiza a Janela Anexo VII Resumo das Entradas e Saídas com Substituição Tributária, Exceto Diferimento.
- Clique no botão Anexo VII.B ao lado do campo 04. Total dos Débitos por SAÍDAS referente à substituição tributária. Você visualiza a Janela Anexo VII. B – Discriminação das Saídas com Substituição Tributária, Exceto Diferimento.

Para incluir informações clique no botão *Novo*, preencha os campos da tabela e clique no botão *Ok* para confirmar a inclusão.

Para alterar informações, clique no botão *Alterar* e selecione na tabela o campo a ser alterado. Clique no botão *Ok* para confirmar a alteração.

Para excluir informações, selecione o campo desejado e clique no botão *Excluir* para apagar o registro. Clique no botão *Sim* para confirmar a exclusão.

### 2.17.1 Janela Anexo VII. B – Discriminação das Saídas com Substituição Tributária, Exceto Diferimento

O Anexo VII.B deve ser preenchido por todos os substitutos tributários, exceto pelos responsáveis pelo pagamento do imposto diferido, que tenham débitos de responsabilidade por substituição tributária relativos à saída de mercadorias ou à prestação de serviços sujeitas à substituição tributária (operações internas), conforme segue:

| Anexo VII.B - Discriminação das Saídas com Substituiç | ção Tributária, Exceto [ | Diferimento                   |
|-------------------------------------------------------|--------------------------|-------------------------------|
| Identificação<br>CGC/TE: Razão Social:                |                          | Período:                      |
| Código Fiscal de Operação                             |                          |                               |
| Código: V Descrição:                                  |                          | ~                             |
| Cod. Descrição                                        | Base de Cálculo          | Débito                        |
|                                                       |                          |                               |
|                                                       |                          |                               |
|                                                       |                          |                               |
|                                                       |                          |                               |
|                                                       |                          |                               |
|                                                       |                          |                               |
| Total:                                                | R\$ 0,00                 | R\$ 0,00                      |
| <u>N</u> ovo <u>O</u> K                               | Cancelar <u>A</u> lterar | <u>E</u> xduir <u>E</u> echar |

| Campo/Coluna          | Descrição                                                                                                    |
|-----------------------|----------------------------------------------------------------------------------------------------|
| Código                | Para preencher este campo, clique no botão e<br>selecione o código fiscal de operação ou prestação<br>(CFOP), de acordo com a tabela constante do<br>RICMS, Apêndice VI.<br>Não havendo CFOP específico, preencher com o<br>código equivalente para as operações ou<br>prestações de débito próprio, constante do referido<br>Apêndice. |
| Descrição             | Campo automaticamente preenchido de acordo com o código selecionado acima.                                                                                                    |
| Código e<br>Descrição | Nestas colunas você visualiza o CFOP e a descrição correspondente à operação ou à prestação.                                                                                                    |
| Base de Cálculo       | Informe o valor total, por CFOP, sobre o qual foi calculado o débito de responsabilidade por substituição tributária.                                                                                                    |
| Débito                | Informe o valor total, por CFOP, do débito de responsabilidade por substituição tributária relativo à saída de mercadorias ou à prestação de serviços sujeitos à substituição tributária.                                                                                                    |
| Total                 | Linha de preenchimento automático pelo programa.<br>Seus campos correspondem ao total das colunas<br>"Base de Cálculo" e "Débito".<br>O total da coluna "Débito" é transportado,<br>automaticamente, para o campo 04 do Anexo VII.                                                                                                    |
| Botão Novo            | Clique neste botão para incluir informações a respeito da discriminação das saídas com                                                                                                    |

|                | substituição tributária.                                                |  |
|----------------|-------------------------------------------------------------------------|--|
|                | Uma nova linha é acrescida na janela.                                   |  |
| Botão OK       | Clique neste botão para confirmar a inclusão ou a alteração realizada.  |  |
| Botão Cancelar | Clique neste botão para desistir da inclusão ou da alteração realizada. |  |
| Botão Alterar  | Clique neste botão para alterar as informações do registro selecionado. |  |
| Botão Excluir  | Clique neste botão para excluir o registro selecionado.                 |  |
| Botão Fechar   | Clique neste botão para sair desta janela e retornar à janela anterior. |  |

# 2.18 ANEXO VIII – Pagamentos de ICMS efetuados no mês, Relativos a esta Referência

Para incluir, alterar ou excluir informações no campo 20 do Quadro B - Pagamentos de ICMS efetuados no mês, siga os passos abaixo:

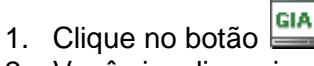

- 2. Você visualiza a janela GIA.
- 3. Dê duplo clique na *Guia de Informação e Apuração do ICMS* desejada. Você visualiza a janela *Guia de Informação e Apuração do ICMS*.
- 4. Na pasta Quadro B, clique no botão Anexo VIII ao lado do campo 20. Pagamentos no mês de referência.

Você visualiza a Janela Anexo VIII – Pagamentos de ICMS Efetuados no Mês, Relativos a esta Referência.

Para incluir informações clique no botão *Novo*, preencha os campos da tabela e clique no botão *Ok* para confirmar a inclusão.

Para alterar informações, clique no botão *Alterar* e selecione na tabela o campo a ser alterado. Clique no botão *Ok* para confirmar a alteração.

Para excluir informações, selecione o campo desejado e clique no botão *Excluir* para apagar o registro. Clique no botão *Sim* para confirmar a exclusão.

## 2.18.1 Janela Anexo VIII – Pagamentos de ICMS Efetuados no Mês, Relativos a esta Referência

O Anexo VIII será preenchido por todos os contribuintes que tenham efetuado pagamento de imposto vencido no mês de referência, relativo a operações ou a prestações efetuadas nesse mesmo mês ou relativo a pagamento antecipado de imposto, exceto nos casos em que houver código específico para lançamento no Anexo XIV, conforme segue:

| lentifi | cação     |                                   |                           |                                      |                        |                                                |                   |
|---------|-----------|-----------------------------------|---------------------------|--------------------------------------|------------------------|------------------------------------------------|-------------------|
| GC/TE:  | C .       | Razão                             | Social:                   |                                      |                        |                                                | Período:          |
| ) Paga  | mentos    | na Ocorrênci                      | a do Fato Gerador e Pagai | mentos Antecipados                   |                        |                                                |                   |
|         |           |                                   | ICMS Próprio:             | ICMS ST. Exceto Diferim.:            | ICMS Próprio Ampara:   | ICMS ST Ampara:                                | 7                 |
|         |           |                                   | R\$ 0,00                  | R\$ 0,00                             | R\$ 0,00               | K\$ 0,00                                       |                   |
| Paga    | mentos    | nos Prazos                        |                           |                                      |                        |                                                |                   |
| Pe      | eríodo de | Apuração                          | ]                         |                                      |                        |                                                |                   |
| ia Ini. | Dia Fim   | Vencimento                        | ICMS Próprio              | ICMS ST Exceto Diferim.              | ICMS Próprio Ampara    | ICMS ST Ampara                                 | CGC/TE Centraliza |
|         |           | 11                                |                           |                                      |                        |                                                |                   |
|         |           |                                   |                           |                                      |                        |                                                |                   |
|         |           | Subtotal:                         | R\$ 0,00                  | R\$ 0.00                             | R\$ 0.00               | R\$ 0.00                                       | 1                 |
|         |           | Subtotal:<br>Total Geral:         | R\$ 0,00<br>R\$ 0,00      | R\$ 0,00<br>R\$ 0,00                 | R\$ 0,00<br>R\$ 0,00   | R\$ 0,00<br>R\$ 0,00                           |                   |
|         |           | Subtotal:<br>Total Geral:         | R\$ 0,00<br>R\$ 0,00      | R\$ 0,00<br>R\$ 0,00<br><u>N</u> ovo | R\$ 0,00<br>R\$ 0,00   | R\$ 0,00<br>R\$ 0,00<br>ncelar <u>A</u> lterar | Exduir Eechar     |
|         |           | Subtotal:<br>Total Geral:<br>Camp | R\$ 0,00<br>R\$ 0,00      | R\$ 0,00<br>R\$ 0,00<br><u>N</u> ove | R\$0,00<br>R\$0,00<br> | R\$ 0,00<br>R\$ 0,00<br>Icelar <u>A</u> lterar | Excluir Eechar    |

Pagamentos naInforme o valor do ICMS próprio vencido e pago naOcorrência do Fatoocorrência do fato gerador, bem como o relativo aGerador e Pagamentospagamento antecipado.

#### Antecipados –

**ICMS Próprio** 

Pagamentos na Informe o valor do ICMS de responsabilidade por Ocorrência do Fato substituição tributária, exceto diferimento, vencido e Gerador e Pagamentos pago na ocorrência do fato gerador.

#### Antecipados –

ICMS Substituição Tributária, exceto diferimento

Pagamentos na Ocorrência do Fato Gerador e Pagamentos Antecipados – ICMS Próprio Ampara

Pagamentos na<br/>Ocorrência do FatoInforme o valor do débito referente ao adicional de<br/>alíquota destinado ao AMPARA-RS sobre operaçõesGerador e Pagamentos<br/>Sujeitas à exigência de ICMS por substituição<br/>Antecipados – ICMS<br/>ST Amparatributária, exceto diferimento, vencido e pago na<br/>ocorrência do fato gerador.

|                     | Dia Inicio e Dia Fim: Informe o dia inicial e final do |  |  |  |  |
|---------------------|--------------------------------------------------------|--|--|--|--|
| Pagamontos nos      | período de apuração (formato DD).                      |  |  |  |  |
| Prazos – Período de | Vencimento: Informe a data de vencimento, por          |  |  |  |  |
| Apuração            | período de apuração (formato DD/MM/AAAA),              |  |  |  |  |
|                     | devendo todos os débitos vencidos e pagos relativos    |  |  |  |  |
|                     | à mesma data de vencimento e período de apuração       |  |  |  |  |

|                                                                                      | ser registrados na mesma linha                                                                                                    |
|--------------------------------------------------------------------------------------|----------------------------------------------------------------------------------------------------|
| Pagamentos nos<br>Prazos – ICMS Própric                                              | Informe o valor total, por período de apuração, dos débitos próprios vencidos e pagos no mês de referência.                                                                                                    |
| Pagamentos nos<br>Prazos – ICMS<br>Substituição<br>Tributária, Exceto<br>Diferimento | Informe o valor total, por período de apuração, dos débitos de responsabilidade por substituição tributária, exceto diferimento, vencidos e pagos no mês de referência.                                                                                                    |
| Pagamentos nos<br>Prazos – ICMS Própric<br>Ampara                                    | Informe o valor total, por período de apuração, dos débitos referentes ao adicional de alíquota destinado ao AMPARA-RS sobre operações sujeitas apenas à exigência de ICMS próprio, vencidos e pagos no mês de referência.                                                                                                    |
| Pagamentos nos<br>Prazos – ICMS ST<br>Ampara                                         | Informe o valor total, por período de apuração, dos débitos referentes ao adicional de alíquota destinado ao AMPARA-RS sobre operações sujeitas à exigência de ICMS por substituição tributária, exceto diferimento, vencidos e pagos no mês de referência.                                                                                                    |
| Pagamentos nos<br>Prazos – CGC/TE<br>Centralizador                                   | Informe o número de inscrição no CGC/TE do estabelecimento centralizador, na hipótese de o contribuinte desejar efetuar a centralização do pagamento do imposto, por período de apuração/vencimento, em um dos seus estabelecimentos.                                                                                                    |
| Subtotal                                                                             | Linha de preenchimento automático pelo programa.<br>Seus campos correspondem ao total das colunas<br>"ICMS Próprio" e " ICMS Substituição Tributária,<br>exceto diferimento", do subtítulo "Pagamento nos<br>Prazos".                                                                                                    |
| Total geral                                                                          | Linha de preenchimento automático pelo programa.<br>Seus campos correspondem ao total das colunas<br>"ICMS Próprio" e " ICMS Substituição Tributária,<br>exceto diferimento", dos subtítulos "Pagamentos na<br>Ocorrência do Fato Gerador e Pagamentos<br>Antecipados" e "Pagamento nos Prazos".<br>O resultado da soma desses dois campos é<br>transportado, automaticamente, para o campo 20 do<br>Quadro B. |
| Botão Novo                                                                           | Clique neste botão para incluir informações a<br>respeito de Pagamentos de ICMS Efetuados no Mês,<br>Relativos a esta Referência.<br>Uma nova linha é acrescida na janela.                                                                                                    |
| Botão Novo                                                                           | Clique neste botão para incluir informações a respeito da discriminação das saídas.<br>Uma nova linha é acrescida na janela.                                                                                                    |
| Botão OK                                                                             | Clique neste botão para confirmar a inclusão ou a alteração realizada.                                                                                                    |
| Botão Cancelar                                                                       | Clique neste botão para desistir da inclusão ou da alteração realizada.                                                                                                    |

| Botão Alterar | Clique neste botão para alterar as informações do registro selecionado. |  |  |  |  |
|---------------|-------------------------------------------------------------------------|--|--|--|--|
| Botão Excluir | Clique neste botão para excluir o registro selecionado.                 |  |  |  |  |
| Botão Fechar  | Clique neste botão para sair desta janela e retornar à janela anterior. |  |  |  |  |

## 2.19 ANEXO IX – Discriminação dos Débitos Vencidos na Ocorrência do Fato Gerador e Não Pagos

Para incluir, alterar ou excluir informações no campo 21 do quadro B - Débitos vencidos no momento da ocorrência do fato gerador e não pagos, siga os passos abaixo:

- Clique no botão Você visualiza a janela GIA.
- 2. Dê duplo clique na *Guia de Informação e Apuração de ICMS* desejada. Você visualiza a janela *Guia de Informação e Apuração do ICMS*.
- 3. Na pasta Quadro B, clique no botão Anexo IX ao lado do campo 21. Débitos vencidos no momento da ocorrência do fato gerador e não pagos.

Você visualiza a Janela Anexo IX – Discriminação dos Débitos Vencidos na Ocorrência do Fato Gerador e Não Pagos.

Para incluir informações clique no botão *Novo*, preencha os campos da tabela e clique no botão *Ok* para confirmar a inclusão.

Para alterar informações, clique no botão *Alterar* e selecione na tabela o campo a ser alterado. Clique no botão *Ok* para confirmar a alteração.

Para excluir informações, selecione o campo desejado e clique no botão *Excluir* para apagar o registro. Clique no botão *Sim* para confirmar a exclusão.

### 2.19.1 Janela Anexo IX – Discriminação dos Débitos Vencidos na Ocorrência do Fato Gerador e Não Pagos

O Anexo IX deve ser preenchido por todos os contribuintes que tiverem débitos do imposto correspondentes a saídas de mercadorias ou a prestações de serviços sujeitas ao pagamento do imposto no momento da ocorrência do fato gerador, que não tenham sido pagos até o final do mês de referência a que corresponder a GIA, na hipótese de o contribuinte não ser beneficiado com sistema especial de pagamento, conforme segue:

| <b>a</b> | Anexo IX - Dis | criminação dos Débitos     | Vencidos na Ocorrência  | do Fato Gerador e Não | Pagos ×                       |
|----------|----------------|----------------------------|-------------------------|-----------------------|-------------------------------|
| GGC/TE:  | Razão Social:  |                            |                         |                       | Período:                      |
| Dia      | ICMS Próprio   | ICMS ST Exceto Diferimento | ICMS Próprio Ampara     | ICMS ST Ampara        | CGC/TE Centralizador          |
|          |                |                            |                         |                       |                               |
|          |                |                            |                         |                       |                               |
|          |                |                            |                         |                       |                               |
|          |                |                            |                         |                       |                               |
|          |                |                            |                         |                       |                               |
|          |                |                            |                         |                       |                               |
| Total:   | R\$ 0,00       | R\$ 0,00                   | R\$0,00                 | R\$ 0,00              |                               |
|          |                |                            | <u>N</u> ovo <u>O</u> K | Cancelar Alterar      | <u>E</u> xduir <u>F</u> echar |

| Campo/Coluna                                                 | Descrição                                                                                                    |  |  |  |
|--------------------------------------------------------------|----------------------------------------------------------------------------------------------------|--|--|--|
| Dia                                                          | Informe o dia do vencimento, devendo todos os débitos relativos a cada dia ser registrados na mesma linha. (formato DD).                                                                                                    |  |  |  |
| ICMS Próprio                                                 | Informe o valor total, por dia de vencimento, dos débitos próprios vencidos na ocorrência do fato gerador e não pagos.                                                                                                    |  |  |  |
| ICMS<br>Substituição<br>Tributária,<br>Exceto<br>Diferimento | Informe o valor total, por dia de vencimento, dos débitos de responsabilidade por substituição tributária, exceto diferimento, vencidos na ocorrência do fato gerador e não pagos.                                                                                                    |  |  |  |
| ICMS Próprio<br>Ampara                                       | Informe o valor total, por dia de vencimento, dos débitos referentes ao adicional de alíquota destinado ao AMPARA-RS sobre operações sujeitas apenas à exigência de ICMS próprio, vencidos na ocorrência do fato gerador e não pagos.                                                 |  |  |  |
| ICMS ST Ampara                                               | Informe o valor total, por dia de vencimento, dos<br>débitos referentes ao adicional de alíquota destinado<br>ao AMPARA-RS sobre operações sujeitas à<br>exigência de ICMS por substituição tributária, exceto<br>diferimento, vencidos na ocorrência do fato gerador e<br>não pagos. |  |  |  |
| CGC/TE<br>Centralizador                                      | Informe o número de inscrição no CGC/TE do estabelecimento centralizador, na hipótese de o contribuinte desejar efetuar a centralização do pagamento do imposto, por período de apuração/vencimento, em um dos seus estabelecimentos.                                                 |  |  |  |
| Total                                                        | Linha de preenchimento automático pelo programa.<br>Seus campos correspondem ao total das colunas<br>"ICMS Próprio" e " ICMS Substituição Tributária,<br>exceto diferimento".                                                                                                    |  |  |  |
|                | O resultado da soma destes dois campos é transportado, automaticamente, para o campo 21 do Quadro B.                                                                                   |
|----------------|----------------------------------------------------------------------------------------------------|
| Botão Novo     | Clique neste botão para incluir informações a<br>respeito da Discriminação dos Débitos Vencidos na<br>Ocorrência do Fato Gerador e Não Pagos.<br>Uma nova linha é acrescida na janela. |
| Botão OK       | Clique neste botão para confirmar a inclusão ou a alteração realizada.                                                                                                    |
| Botão Cancelar | Clique neste botão para desistir da inclusão ou da alteração realizada.                                                                                                    |
| Botão Alterar  | Clique neste botão para alterar as informações do registro selecionado.                                                                                                    |
| Botão Excluir  | Clique neste botão para excluir o registro selecionado.                                                                                                    |
| Botão Fechar   | Clique neste botão para sair desta janela e retornar à janela anterior.                                                                                                    |

# 2.20 ANEXO X – Discriminação do ICMS a recolher, inclusive Saldo Devedor Acumulado

Para incluir, alterar ou excluir informações no campo 25 do quadro B – Total ICMS próprio no mês a recolher ou transportar para o mês seguinte, siga os passos abaixo:

1. Clique no botão

Você visualiza a janela GIA.

- 2. Dê duplo clique na *Guia de Informação e Apuração de ICMS* desejada. Você visualiza a janela *Guia de Informação e Apuração do ICMS*.
- 3. Na pasta Quadro B, clique no botão Anexo X ao lado do campo 22. ICMS por substituição tributária, não compensável, a recolher.

Você visualiza a Janela Anexo X – Discriminação do ICMS a Recolher, Inclusive Saldo Devedor Acumulado.

Para incluir informações clique no botão *Novo*, preencha os campos da tabela e clique no botão *Ok* para confirmar a inclusão.

Para alterar informações, clique no botão *Alterar* e selecione na tabela o campo a ser alterado. Clique no botão *Ok* para confirmar a alteração.

Para excluir informações, selecione o campo desejado e clique no botão *Excluir* para apagar o registro. Clique no botão *Sim* para confirmar a exclusão.

### 2.20.1 Janela Anexo X – Discriminação do ICMS a Recolher, Inclusive Saldo Devedor Acumulado

O Anexo X deve ser preenchido por todos os contribuintes que tiverem débitos do imposto a recolher, inclusive saldo devedor acumulado, conforme segue:

| <u></u>                  |                              | Anexo X - Discrimina      | ção do ICMS a Recolhe      | r, Inclusive Saldo Deve | dor Acumulado         | ×                              |
|--------------------------|------------------------------|---------------------------|----------------------------|-------------------------|-----------------------|--------------------------------|
| Identificação<br>CGC/TE: | Razão So                     | ocial:                    |                            |                         |                       | Período:                       |
| Deseia Transpo           | ortar para o Mês             | s Subsequente o Total d   | e ICMS Próprio a Recolher? | STM NÃO                 |                       |                                |
| (Somente pode            | e ser transporta<br>Apuração | do valor inferior a 5 UPF | )                          | O SALL O HAO            |                       |                                |
| Dia Ini. Dia Fim         | Vencimento                   | ICMS Próprio              | ICMS ST Exceto Diferimento | ICMS Próprio Ampara     | ICMS ST Ampara        | CGC/TE Centralizador           |
|                          | 11                           |                           |                            |                         |                       |                                |
|                          |                              |                           |                            |                         |                       |                                |
|                          |                              |                           |                            |                         |                       |                                |
|                          |                              |                           |                            |                         |                       |                                |
|                          |                              |                           |                            |                         |                       |                                |
|                          | Total:                       | R\$ 0,00                  | R\$ 0,00                   | R\$0,00                 | R\$ 0,00              |                                |
|                          |                              |                           | Q <u>N</u> ovo             | <u>O</u> K <u>C</u> an  | celar <u>A</u> lterar | <u>E</u> xcluir <u>F</u> echar |

| Campo/Coluna                                                                              | Descrição                                                                                                    |  |  |  |  |  |
|-------------------------------------------------------------------------------------------|----------------------------------------------------------------------------------------------------|--|--|--|--|--|
| Deseja Transportar<br>para o Mês<br>Subsequente o<br>Total de ICMS<br>Próprio a Recolher? | Assinale a opção SIM se desejar transferir para o<br>mês subsequente o total de ICMS próprio a<br>recolher, nos casos em que este valor seja inferior<br>a 5 UPF-RS.                                                                           |  |  |  |  |  |
| Período de<br>Apuração                                                                    | DiaInícioeDiaFim:Preenchidoautomaticamente.Vencimento:Escolha a data de vencimento, entreas datas oferecidas no combobox, devendo todosos débitos a recolher relativos ao mesmovencimento e período de apuração ser registradosna mesma linha. |  |  |  |  |  |
| ICMS Próprio                                                                              | Informe o valor total, por data de vencimento, dos débitos próprios a recolher.                                                                                                    |  |  |  |  |  |
| ICMS Substituição<br>Tributária, exceto<br>diferimento                                    | Informe o valor total, por data de vencimento, dos débitos de responsabilidade por substituição tributária, exceto diferimento, a recolher.                                                                                                    |  |  |  |  |  |
| ICMS Próprio<br>Ampara                                                                    | Informar o valor do código 7, que consta no Anexo XV, devendo observar o mesmo vencimento dos débitos próprios de ICMS.                                                                                                    |  |  |  |  |  |
| ICMS ST Ampara                                                                            | Informar o valor do código 8, que consta no Anexo<br>XV, devendo observar o mesmo vencimento dos<br>débitos de responsabilidade por substituição<br>tributária (ICMS-ST).                                                                      |  |  |  |  |  |
| CGC/TE<br>Centralizador                                                                   | Informe o número de inscrição no CGC/TE do estabelecimento centralizador, na hipótese de o contribuinte desejar efetuar a centralização do pagamento do imposto, por período de apuração/vencimento, em um dos seus estabelecimentos.          |  |  |  |  |  |

| Total          | Linha de preenchimento automático pelo programa. Seus campos correspondem ao total das colunas "ICMS Próprio" e "ICMS Substituição Tributária, exceto diferimento".           |  |  |  |  |  |
|----------------|----------------------------------------------------------------------------------------------------|--|--|--|--|--|
| Botão Novo     | Clique nesse botão para incluir informações a<br>respeito da discriminação do ICMS a Recolher,<br>Inclusive Saldo Devedor Acumulado.<br>Uma nova linha é acrescida na janela. |  |  |  |  |  |
| Botão OK       | Clique neste botão para confirmar a inclusão ou a alteração realizada.                                                                                                    |  |  |  |  |  |
| Botão Cancelar | Clique neste botão para desistir da inclusão ou da alteração realizada.                                                                                                    |  |  |  |  |  |
| Botão Alterar  | Clique neste botão para alterar as informações do registro selecionado.                                                                                                    |  |  |  |  |  |
| Botão Excluir  | Clique neste botão para excluir o registro selecionado.                                                                                                    |  |  |  |  |  |
| Botão Fechar   | Clique neste botão para sair desta janela e retornar à janela anterior.                                                                                                    |  |  |  |  |  |

## 2.21 ANEXO XIV – Outros Créditos

Para incluir, alterar ou excluir informações no campo 06 do Quadro A - Outros Créditos siga os passos abaixo:

1. Clique no botão

Você visualiza a janela GIA.

- 2. Dê duplo clique na *Guia de Informação e Apuração de ICMS* desejada. Você visualiza a janela *Guia de Informação e Apuração do ICMS*.
- 3. Na pasta Quadro A, clique no botão Anexo XIV ao lado do campo 06. Outros Créditos.

Você visualiza a Janela Anexo XIV – Outros Créditos – Detalhamento. Para incluir informações clique no botão *Novo*, preencha os campos da tabela e clique no botão *Ok* para confirmar a inclusão.

Para alterar informações, clique no botão *Alterar* e selecione na tabela o campo a ser alterado. Clique no botão *Ok* para confirmar a alteração.

Para excluir informações, selecione o campo desejado e clique no botão *Excluir* para apagar o registro. Clique no botão *Sim* para confirmar a exclusão.

#### 2.21.1 Janela Anexo XIV – Outros Créditos – Detalhamento

O Anexo XIV deve ser preenchido, conforme segue, por todos os contribuintes que, com base na legislação tributária, tiverem se apropriado de outros créditos fiscais que não tenham sido relacionados nos campos 01 a 05 do Quadro A, exceto em relação aos créditos fiscais relativos a imposto vencido e pago no momento da ocorrência do fato gerador e a pagamentos antecipados, que somente serão registrados neste Anexo se houver código específico para lançamento, sendo os demais registrados no Anexo VIII (no item: Pagamentos na ocorrência do Fato Gerador e Pagamentos Antecipados – ICMS Próprio):

| Anexo XIV - Outros Créditos - Detalhamento                   | ×                                 |
|--------------------------------------------------------------|-----------------------------------|
| Identificação       CGC/TE:       Razão Social:              | Período:                          |
| Identificação do Código       Código:     V       Descrição: | ~                                 |
| Cod. Descrição                                               | Valor do Crédito                  |
| Total:                                                       | R\$0,00                           |
| <u>N</u> ovo <u>O</u> K <u>C</u> ancelar <u>A</u> ltera      | ar <u>E</u> xcluir <u>E</u> echar |

| Campo/Coluna          | Descrição                                                                                                    |
|-----------------------|----------------------------------------------------------------------------------------------------|
| Código                | Para preencher este campo, clique no botão e selecione o código relativo ao crédito, de acordo com a tabela constante do Apêndice VII, Seção VII, da IN nº 45/98.                                                                   |
| Descrição             | Campo automaticamente preenchido de acordo<br>com o código selecionado acima, exceto quando<br>relativo ao código 99 - Outros, caso em que,<br>obrigatoriamente, deve ser preenchido com a<br>descrição, o mais detalhada possível. |
| Código e<br>Descrição | Nestas colunas você visualiza as informações dos campos "Código" e "Descrição.                                                                                                    |
| Valor do Crédito      | Informe o valor do crédito fiscal apropriado.                                                                                                    |
| Total                 | Campo de preenchimento automático pelo<br>programa. Seu valor corresponde ao total da coluna<br>"Valor do Crédito".<br>O valor desse campo é, automaticamente,<br>transportado para o campo 06 do Quadro A.                         |
| Botão Novo            | Clique neste botão para incluir informações a respeito da discriminação das saídas.<br>Uma nova linha é acrescida na janela.                                                                                                    |
| Botão OK              | Clique neste botão para confirmar a inclusão ou a alteração realizada.                                                                                                    |
| Botão Cancelar        | Clique neste botão para desistir da inclusão ou da alteração realizada.                                                                                                    |
| Botão Alterar         | Clique neste botão para alterar as informações do                                                                                                    |

|               | registro selecionado.               |                  |          |           |       |          |
|---------------|-------------------------------------|------------------|----------|-----------|-------|----------|
| Botão Excluir | Clique neste selecionado.           | botão            | para     | excluir   | 0     | registro |
| Botão Fechar  | Clique neste bo<br>à janela anterio | otão para<br>pr. | a sair d | esta jane | ela e | retornar |

# 2.22 ANEXO XV – Outros Débitos

Para incluir, alterar ou excluir informações no *campo 13 do Quadro A - Outros Créditos,* siga os passos abaixo:

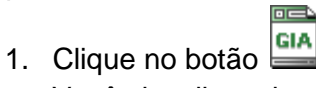

Você visualiza a janela GIA.

- 2. Dê duplo clique na *Guia de Informação e Apuração de ICMS* desejada. Você visualiza a janela *Guia de Informação e Apuração do ICMS*.
- Na pasta Quadro A, clique no botão Anexo XV ao lado do campo 13. Outros Débitos. Você visualiza a Janela Anexo XV – Outros Débitos – Detalhamento. Para incluir informações clique no botão Novo, preencha os campos da tabela e

clique no botão Ok para confirmar a inclusão.

Para alterar informações, clique no botão *Alterar* e selecione na tabela o campo a ser alterado. Clique no botão *Ok* para confirmar a alteração.

Para excluir informações, selecione o campo desejado e clique no botão *Excluir* para apagar o registro. Clique no botão *Sim* para confirmar a exclusão.

## 2.22.1 Janela Anexo XV – Outros Débitos – Detalhamento

O Anexo XV deve ser preenchido por todos os contribuintes que, com base na legislação tributária, tiverem lançamento de outros débitos fiscais que não tenham sido relacionados nos campos 08 a 12 do Quadro A, conforme segue:

| Anexo XV - Outros Débitos - Detalhamento                     | ×                     |
|--------------------------------------------------------------|-----------------------|
| Identificação<br>CGC/TE: Razão Social:                       | Período:              |
| Identificação do Código       Código:     V       Descrição: | ~                     |
| Cod. Descrição                                               | Valor do Débito       |
| Novo OK Cancelar                                             | Alterar Exduir Eechar |

| Campo/Coluna          | Descrição                                                                                                    |
|-----------------------|----------------------------------------------------------------------------------------------------|
| Código                | Para preencher este campo, clique no botão e selecione o código correspondente ao débito, de acordo com a tabela constante do Apêndice VII, Seção VIII, da IN nº 45/98.                                                             |
| Descrição             | Campo automaticamente preenchido de acordo<br>com o código selecionado acima, exceto quando<br>relativo ao código 99 - Outros, caso em que,<br>obrigatoriamente, deve ser preenchido com a<br>descrição, o mais detalhada possível. |
| Código e<br>Descrição | Nestas colunas você visualiza as informações dos campos "Código" e "Descrição".                                                                                                    |
| Valor do Débito       | Informe o valor do débito fiscal                                                                                                    |
| Total                 | Campo de preenchimento automático pelo<br>programa. Seu valor corresponde ao valor total da<br>coluna "Valor do Débito".<br>O valor desse campo é, automaticamente,<br>transportado para o campo 13 do Quadro A.                    |
| Botão Novo            | Clique neste botão para incluir informações a respeito da discriminação dos débitos.<br>Uma nova linha é acrescida na janela.                                                                                                    |
| Botão OK              | Clique neste botão para confirmar a inclusão ou a alteração realizada.                                                                                                    |
| Botão Cancelar        | Clique neste botão para desistir da inclusão ou da alteração realizada.                                                                                                    |
| Botão Alterar         | Clique neste botão para alterar as informações do registro selecionado.                                                                                                    |
| Botão Excluir         | Clique neste botão para excluir o registro selecionado.                                                                                                    |
| Botão Fechar          | Clique neste botão para sair desta janela e retornar à janela anterior.                                                                                                    |

Atenção: Débitos com o código 6 não fazem parte da apuração, eles serão lançados, diretamente, no campo 23, sendo somado ao valor do ICMS próprio apurado.

Se na apuração houver saldo credor, apenas o valor do código 6 irá para o campo 23.

Débitos com o código 6 não serão somados ao total do anexo XV.

Em relação aos códigos 7 e 8, os mesmos também não fazem parte da apuração, portanto não são somados ao total do anexo XV, seu valor deve ser lançado diretamente no campo 24 e anexo X.

O débito referente ao estado do RS, por ocasião de saídas previstas na EC 87, venda a consumidor não inscrito em outra unidade da federação, deve ser lançado no anexo XV, código 9.

# 2.23 ANEXO XVI – Operações Intermunicipais

Para incluir, alterar ou excluir informações de *Operações Intermunicipais no Quadro C,* siga os passos abaixo:

1. Clique no botão 🛄.

Você visualiza a janela GIA.

- 2. Dê duplo clique na *Guia de Informação e Apuração de ICMS* desejada. Você visualiza a janela *Guia de Informação e Apuração do ICMS*.
- 3. Na pasta Quadro C, clique no botão Anexo XVI ao lado do campo Operações Intermunicipais.

Você visualiza a tela referente ao Anexo XVI.

Para incluir informações, selecione o tipo de serviço no campo Natureza.

- 4. Clique no botão Novo e selecione o código do município e inclua informações.
- 5. Clique no botão Ok para confirmar a inclusão.
- Clique novamente no botão Novo para incluir outro município e assim sucessivamente. Para alterar informações, clique no botão Alterar e selecione na tabela o campo a ser alterado. Clique no botão Ok para confirmar a alteração. Para excluir informações, selecione o campo desejado e clique no botão Excluir para apagar o registro. Clique no botão Sim para confirmar a exclusão.

#### VALIDAÇÕES: (a partir da referência 04/16)

- O valor do campo Soma Saídas (86) do Anexo XVI para a Natureza de Operação 1 (Transporte) deve ser igual ao somatório das Colunas Base de Cálculo, Isentas/Não Tributadas e Outras menos a Coluna Ajustes/Excluídas (apenas os Códigos 3, 5 e 6 do Anexo V.C) do Anexo V para os CFOPs 5.351, 5.352, 5.353, 5.354, 5.355, 5.356, 5.357, 5.359, 6.351, 6.352, 6.353, 6.354, 6.355, 6.356, 6.357 e 6.359.
- 2. O valor do campo Soma Saídas (86) do Anexo XVI para a Natureza de Operação 2 (Energia Elétrica Distribuição) deve ser igual ao somatório das Colunas Base de Cálculo, Isentas/Não Tributadas e Outras menos a Coluna Ajustes/Excluídas (apenas os Códigos 3, 5 e 6 do Anexo V.C) do Anexo V para os CFOPs 5.252, 5.253, 5.254, 5.255, 5.256, 5.257 e 5.258
- 3. O valor do campo Soma Saídas (86) do Anexo XVI para a Natureza de Operação 3 (Comunicação) deve ser igual ao somatório das Colunas Base de Cálculo, Isentas/Não Tributadas e Outras menos a Coluna Ajustes/Excluídas (apenas os Códigos 3, 5 e 6 do Anexo V.C) do Anexo V para os CFOPs 5.301, 5.302, 5.303, 5.304, 5.305, 5.306, 5.307, 6.301, 6.302, 6.303, 6.304, 6.305, 6.306, 6.307 e 7.301.
- 4. O valor do campo Soma Saídas (86) do Anexo XVI para a Natureza de Operação 5 (Venda Fora do Estabelecimento) deve ser igual ao somatório das Colunas Base de Cálculo, Isentas/Não Tributadas e Outras menos a Coluna Ajustes/Excluídas (apenas os Códigos 3, 5 e 6 do Anexo V.C) do Anexo V para os CFOPs 5.103 e 5.104, que representam as vendas efetivas realizadas fora do estabelecimento.

No que tange à apuração do ICMS, a situação não se alterou, o imposto é apurado pelas notas de saída efetiva e seu respectivo retorno (nestes CFOPs é preenchido a coluna débito / crédito). A alteração apenas atinge a apuração dos índices dos municípios.

5. O valor do campo Soma Saídas (86) do Anexo XVI para a Natureza de Operação 6 (Energia Elétrica - Geração) deve ser igual ao somatório das Colunas Base de Cálculo, Isentas/Não Tributadas e Outras menos a Coluna Ajustes/Excluídas (apenas os Códigos 3, 5 e 6 do Anexo V.C) do Anexo V para os CFOPs 5.251, 6.251 e 7.251

6. O valor do campo Soma Saídas (86) do Anexo XVI para a Natureza de Operação 9 (Regime Especial) não pode ser maior que o somatório das Colunas Base de Cálculo, Isentas/Não Tributadas e Outras menos a Coluna Ajustes/Excluídas (apenas os Códigos 3, 5 e 6 do Anexo V.C) do Anexo V.

## 2.23.1 Janela Anexo XVI – Operações Intermunicipais

O Anexo XVI destina-se a receber as informações (constantes do atual Anexo 2 da GI, modelo B) das seguintes operações e prestações intermunicipais:

a) do serviço de transporte por município de origem deste Estado, na hipótese de transportadores e de responsáveis por substituição tributária;

b) da prestação de serviços de comunicação em cada município;

c) da geração de energia elétrica produzida em município distinto do domicílio fiscal do estabelecimento informante;

d) da distribuição de energia elétrica em cada município;

e) do fornecimento de água canalizada em cada município;

 f) das vendas realizadas por contribuinte deste Estado fora do seu estabelecimento;
 g) que deva ser atribuído para outros municípios por contribuintes sujeitos a regime especial que determine essa exigência;

h) das operações realizadas em cada município por contribuintes que se utilizarem de inscrição única (IN nº 45/98,Capítulo X, 4.1).

| ]               | Anexo X        | (VI - Discriminação de Se    | erviços o | u Circulação de Merc | ad           | orias Conforme o T    | ïpo de Natu     | reza 💌         |
|-----------------|----------------|------------------------------|-----------|----------------------|--------------|-----------------------|-----------------|----------------|
| Identi<br>CGC/T | ificação<br>E: | Razão Social:                |           |                      |              |                       | Período:        |                |
| Serviç          | ço de Trans    | porte ou Distribuição de Ene | rgia      |                      |              |                       |                 |                |
| Natur           | reza           | Cód Mun.                     | Descrição |                      | ¥            | Ato Declaratório      |                 | Folha:         |
| Ref.            | Cód. Mun.      | Descrição                    |           |                      |              |                       | Va              | or Saídas      |
|                 |                |                              |           | Soma Saídas (86)     |              | Entradas (87)         | Valor Dist      | ribuído (88)   |
|                 |                |                              |           | R\$ 0,00             | -            | R\$ 0,00              | =               | R\$ 0,00       |
|                 |                |                              | Novo      | <u>O</u> K (         | <u>C</u> ano | celar <u>A</u> lterar | <u>E</u> xcluir | <u>F</u> echar |

| Campo/Coluna     | Descrição                                                                                   |
|------------------|---------------------------------------------------------------------------------------------|
| Natureza         | Para preencher este campo, clique no botão 💌 e selecione a natureza da operação.            |
| Código Município | Para preencher este campo, clique no botão 💌 e selecione o código do município da operação. |

| Descrição                   | Campo automaticamente preenchido de acordo com o código selecionado acima.                                                                                                    |  |  |  |  |  |
|-----------------------------|----------------------------------------------------------------------------------------------------|--|--|--|--|--|
| Referência                  | Esta coluna é preenchida automaticamente.                                                                                                    |  |  |  |  |  |
| Código, Mun. e<br>Descrição | Nessas colunas você visualiza as informações dos campos "Código Mun." e "Descrição".                                                                                                    |  |  |  |  |  |
| Valor Saídas                | Informe o valor de saídas e prestações.                                                                                                    |  |  |  |  |  |
| Soma Saídas(86)             | Campo de preenchimento automático pelo<br>programa. Seu valor corresponde à soma da coluna<br>"Valor Saídas" (equivale à referência 86 da GI,<br>modelo B).                                                                                                    |  |  |  |  |  |
| Entradas(87)                | O cálculo será automático, com a seguinte regra:<br>Entradas (87) = (Entradas Anexo I/Saídas Anexo V)<br>x Somas Saídas (86).<br>O cálculo automático não será aplicado para a<br>natureza Regime Especial, neste caso informe o<br>valor das Entradas(87). O valor deve ser menor ou<br>igual ao campo "Soma Saídas(86)" (equivale à<br>referência 87 da GI, modelo B) |  |  |  |  |  |
| Valor<br>Distribuído(88)    | Campo de preenchimento automático pelo<br>programa. Seu valor corresponde à diferença entre<br>os valores dos campos "Soma Saídas(86)" e<br>"Entradas(87)" (equivale à referência 88 da GI,<br>modelo B).                                                                                                    |  |  |  |  |  |
| Botão Novo                  | Clique neste botão para incluir informações a<br>respeito da discriminação das operações e<br>prestações intermunicipais.<br>Uma nova linha é acrescida na janela.                                                                                                    |  |  |  |  |  |
| Botão OK                    | Clique neste botão para confirmar a inclusão ou a alteração realizada.                                                                                                    |  |  |  |  |  |
| Botão Cancelar              | Clique neste botão para desistir da inclusão ou a alteração realizada.                                                                                                    |  |  |  |  |  |
| Botão Alterar               | Clique neste botão para alterar as informações do registro selecionado.                                                                                                    |  |  |  |  |  |
| Botão Excluir               | Clique neste botão para excluir o registro selecionado.                                                                                                    |  |  |  |  |  |
| Botão Fechar                | Clique neste botão para sair desta janela e retornar<br>à janela anterior.                                                                                                    |  |  |  |  |  |

# 2.24 Importando Arquivo SINTEGRA

Para realizar a importação do arquivo SINTEGRA, siga os passos abaixo:

- 1. Clique no menu *Arquivo*, subitem *Importar Arquivo Sintegra*. Você visualiza a janela *Importar*.
- 2. Clique no botão 🖾 para selecionar o caminho do arquivo Sintegra.
- Clique no botão Importar.
   Você visualiza a mensagem de importação concluída com sucesso.

### 2.24.1 Janela Importar

Utilize essa janela para importar o arquivo Sintegra transmitido para a Secretaria da Fazenda. Essa importação preenche os campos (Referências) e Anexos a seguir:

#### Quadro A

- Anexo I Discriminação das Entradas.
- Referência 01 Créditos por entradas, exceto Importação.
- Anexo V Discriminação das Saídas.
- Referência 08 Débitos por Saídas.
- Referência 09 Débitos por Importação.
- Anexo VII.A Discriminação das Entradas com Substituição Tributária, Exceto Diferimento.
- Anexo VII.B Discriminação das Saídas com Substituição Tributária, Exceto Diferimento.
- Anexo VII, Campo 01 Total dos Créditos por Entradas, referentes à Substituição Tributária.
- Anexo VII, Campo 04 Total dos Débitos por Saídas, referentes à Substituição Tributária.

#### Quadro C

- Referência 37 Operações e Prestações por Origem e Destino Internas -Entradas.
- Referência 38 Operações e Prestações por Origem e Destino Internas Saídas.
- Anexo XI Operações e Prestações Interestaduais Detalhamento por UF.
- Referência 39 Operações e Prestações por Origem e Destino Outras UFs -Entradas.
- Referência 40 Operações e Prestações por Origem e Destino Outras Ufs -Saídas.
- Referência 41 Operações e Prestações por Origem e Destino Outros Países -Entradas.
- Referência 42 Operações e Prestações por Origem e Destino Outros Países -Saídas.
- Referência 43 Operações e Prestações por Origem e Destino Totais Entradas.
- Referência 44 Operações e Prestações por Origem e Destino Totais Saídas.

| tar Visualizar Erros Eachar |
|-----------------------------|
|                             |

| Campo                     | Descrição                                                         |
|---------------------------|-------------------------------------------------------------------|
| Botão 뙫                   | Clique neste botão para selecionar o caminho do arquivo Sintegra. |
| Botão Importar            | Clique neste botão para importar o arquivo selecionado.           |
| Botão Visualizar<br>Erros | Clique neste botão visualizar erros de importação.                |
| Botão Fechar              | Clique neste botão para sair da janela.                           |

# 2.25 Excluindo uma Guia de Informação e Apuração de ICMS

Para excluir uma Guia de Informação e Apuração de ICMS, siga os passos abaixo:

- Clique no botão Você visualiza a janela GIA.
- 2. Selecione a guia que deseja excluir na janela *Guias de Informação e Apuração de ICMS.*

Clique no botão X, na barra de ferramentas. Você visualiza uma janela solicitando a confirmação da exclusão.

3. Clique no botão *Sim* para excluir a Guia de Informação e Apuração de ICMS. Para excluir usando o botão direito do mouse, você deve selecionar a guia que deseja excluir usando o botão direito do mouse. Escolha a opção *Excluir* no submenu de opções. Clique no botão *Sim* para excluir.

# 2.26 Imprimindo uma Guia de Informação e Apuração de ICMS

Para imprimir uma Guia de Informação e Apuração de ICMS, siga os passos abaixo:

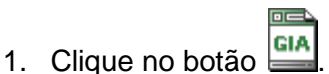

Você visualiza a janela GIA.

- 2. Selecione a guia que deseja imprimir.
- Clique no botão a, na barra de ferramentas.
   Você visualiza uma janela solicitando a confirmação da impressão.
- 4. Clique no botão *Sim* para imprimir a *Guia de Informação e Apuração de ICMS* que está selecionada.

Para imprimir usando o botão direito do mouse, você deve selecionar a guia que deseja imprimir usando o botão direito do mouse. Escolha a opção *Imprimir* no submenu de opções. Clique no botão *Sim* para imprimir.

# 2.27 Visualizando a impressão de uma Guia de Informação e Apuração de ICMS

Para visualizar a impressão de uma *Guia de Informação e Apuração de ICMS*, siga os passos abaixo:

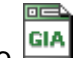

- 2. Selecione a guia que deseja visualizar a impressão.
- 3. Clique no botão 🧟, na barra de *Ferramentas*.

Você visualiza a janela Visualizando Relatório. Para finalizar a visualização clique no botão Fechar.

Para imprimir as informaçãos da quis salaciencela, climura

Para imprimir as informações da guia selecionada, clique no botão 🧼. Clique no botão *Próximo*, para visualizar o próximo relatório da janela *Guias de Informação e Apuração de ICMS* caso tenha selecionado mais de uma Guia de Informação e Apuração de ICMS.

Para visualizar a impressão usando o botão direito do mouse, você deve selecionar a guia que deseja visualizar usando o botão direito do mouse. Escolha a opção *Visualizar Impressão* no submenu de opções.

# 2.28 Gerando e Transmitindo Arquivo

Para gerar o arquivo que a ser transmitido para a Secretaria da Fazenda, siga os passos abaixo:

| 1  | Clique no hotão | GIA |
|----|-----------------|-----|
| 1. |                 |     |

Você visualiza a janela GIA.

- Clique no botão H, na barra de Ferramentas.
   Você visualiza a Janela Gerar Arquivo para Transmissão.
- 3. Assinale o campo 
  correspondente às Guias de Informação e Apuração de ICMS a serem geradas.

Para selecionar todas as *Guias de Informação e Apuração de ICMS* clique no botão *Todas*.

Para definir a geração a partir de critérios estabelecidos, selecione as opções no botão *Filtrar*.

Para desfazer a seleção clique no botão Limpar Filtro.

4. Informe o local onde o arquivo deve ser gerado.

5. Clique no botão Gerar.

Você visualiza a janela Aviso confirmando a geração do arquivo de transmissão.

6. Clique em Ok.

Você visualiza uma janela para transmissão dos dados gerados para a Secretaria da Fazenda. Para enviar clique em *Sim*.

Para gerar arquivo usando o botão direito do mouse, clique sobre a janela *Guias de Informação e Apuração de ICMS* com o botão direito do mouse. Você visualiza a janela com o submenu de opções, clique na opção *Gerar Arquivo para Transmissão*. Você visualiza a janela Geração de Arquivo para Transmissão.Siga os passos 3,4 e 5. Para gerar arquivo a partir da barra de menu, clique na barra de menu, item *Arquivo*, subitem *Gerar Arquivo para Transmissão*.

Você visualiza a janela Geração de Arquivo para Transmissão.Siga os passos 3,4 e 5. O arquivo a ser enviado para a Secretaria da Fazenda pode ser gerado em um computador e transmitido por outro, para isso, basta copiar o arquivo gerado para o computador onde está instalado o TED.

# 2.29 Janela Gerar Arquivo para Transmissão

Utilize esta janela para gerar arquivo para transmissão. Para mais informações consulte o tópico *Gerando e Transmitindo* Arquivo.

| <u>11</u>                                                                                                    | Gerar Arquivo para Transmissão       |               | ×              |
|----------------------------------------------------------------------------------------------------|--------------------------------------|---------------|----------------|
| CGC/TE Razão Social                                                                                                    |                                      | Período 🔻     | Gerada         |
| MINH, 4.1.4.1                                                                                                    | 111 Marthan W                        | 04/2014       | 22/05/2014     |
| SHALL COMPANY                                                                                                    | HH H H                               | 04/2014       | 23/05/2014     |
| - <i>MANNA 19141</i>                                                                                                    |                                      | 04/2014       | 23/05/2014     |
| 1111111 4 4 M + 1                                                                                                    | 1141114                              | 03/2014       | 11/04/2014     |
| 1 4111111, 4. P. A. M.                                                                                                    | 111 11 11 11 11 11 11 11             | 03/2014       | 10/04/2014     |
| MANNIA GRAN                                                                                                    | 114 114                              | 02/2014       | 12/03/2014     |
| - (H)////////////////////////////////////                                                                                                    | MININE MANY                          | 02/2014       | 12/03/2014     |
|                                                                                                    |                                      | Eiltrar       | Limpar Filtro  |
| Selecionar                                                                                                    | Local                                |               |                |
| Todas                                                                                                    | Local para criação do arquivo:       |               |                |
| <u>N</u> enhuma                                                                                                    | C:\Program Files (x86)\GIA8\Arquivos |               | ø              |
| Inverter <u>D</u> elegad                                                                                                    |                                      |               |                |
| Observações                                                                                                    |                                      |               |                |
| Em caso de dúvidas a respeito das alterações no processo de geração e transmissão dos arquivos, consulte o Guia<br>para Transmissão de Arquivos GIA 8 através do endereço abaixo.<br><u>https://www.sefaz.rs.gov.br/ASP/Download/pdf/Manual_autenticacao_usuario_GIA.pdf</u> |                                      |               |                |
|                                                                                                    |                                      | <u>G</u> erar | <u>F</u> echar |

| Campo                     | Descrição                                                                                              |
|---------------------------|----------------------------------------------------------------------------------------------------|
| Botão Todas               | Clique neste botão para assinalar todos os registros a serem transmitidos.                             |
| Botão Nenhuma             | Clique neste botão para desmarcar todos os registros que foram selecionados.                           |
| Botão Inverter<br>Seleção | Clique neste botão para inverter a seleção dos registros feitos.                                       |
| Botão Filtrar             | Clique neste botão para assinalar os registros conforme o critério informado (CGC/TE, CNPJ e Período). |
| Botão Limpar<br>Filtro    | Clique nesse botão para limpar a pesquisa.                                                             |
| Botão Gerar               | Clique neste botão para gerar o arquivo para transmissão contendo todas as GIA assinaladas.            |
| Botão Fechar              | Clique neste botão para fechar essa janela e retornar à janela anterior                                |
| Botão 🖾                   | Clique neste botão para selecionar o local para a criação do arquivo.                                  |

# 2.30 Transmitindo as informações

# 2.30.1 Transmissão de um Único Arquivo

Na tela de geração de arquivos da GIA 8, ao selecionar um único CGC/TE e clicando no botão Gerar, será exibida a tela abaixo.

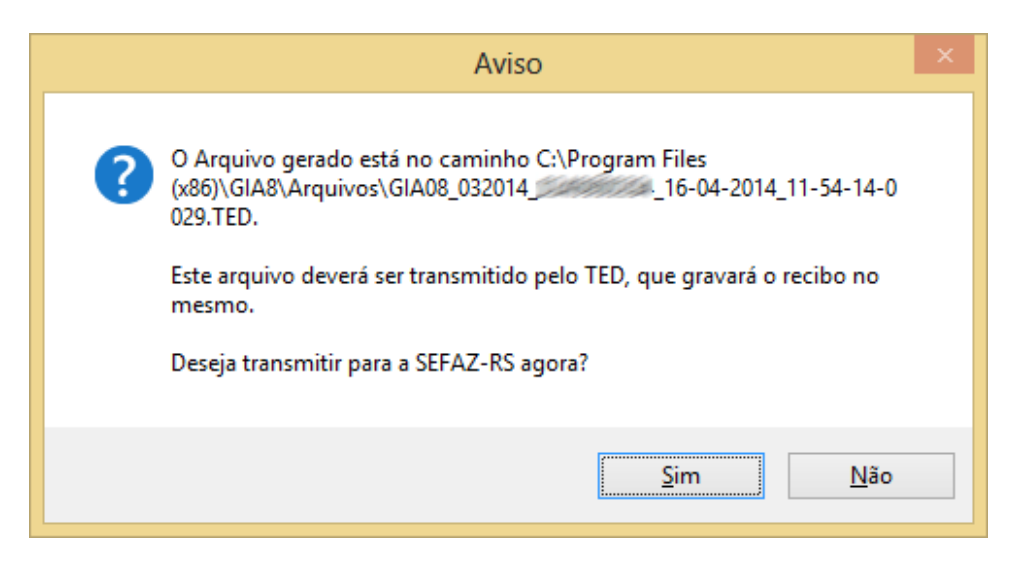

Clicando no botão Sim, o TED 5 será aberto já apontando para arquivo gerado e pronto para a transmissão.

Para prosseguir com o envio clique no botão Enviar.

| 😂 TED 🗕 🗆 🗙                                                        |
|--------------------------------------------------------------------|
| Transmissão Eletrônica de Documentos                               |
| 💣 Configurar 🏽 🗐 Enviar 🖉 Agenda 👫 Comprovante 🔄 Testar 🕜 Sobre    |
| Arquivo do documento:                                              |
| ivos\GIA08_03201416-04-2014_11-54-14-0029.TED V Abrir              |
| Tipo de documento: GIA versão 8                                    |
| Destino: RS - Secretaria da Fazenda do Estado do Rio Grande do Sul |
|                                                                    |
| Agendar Enviar Ajuda                                               |
| E-mail do Remetente: Encerrar                                      |

### 2.30.2 Transmissão de Múltiplos Arquivos

Na tela de geração de arquivos da GIA 8, ao selecionar mais de um CGC/TE e clicando no botão Gerar, será exibida a tela abaixo.

|   | Aviso                                                                                                    | × |
|---|----------------------------------------------------------------------------------------------------|---|
| ? | Os Arquivos gerados estão no caminho C:\Program Files<br>(x86)\GIA8\Arquivo.<br>Estes arquivos deverão ser transmitidos pelo TED, que gravará o recibo<br>nos mesmos.<br>Deseja transmitir para a SEFAZ-RS agora? |   |
|   | <u>S</u> im <u>N</u> ão                                                                                                    |   |

Clicando no botão Sim, o TED 5 será aberto, mas para o caso de escolha de múltiplos arquivo, os mesmos deverão ser escolhidos manualmente para transmissão dentro do próprio TED.

Para selecionar vários arquivos para transmissão clique no botão \_\_\_\_\_ ao lado do botão *Abrir.* Será exibida a tela para seleção dos arquivos para transmissão.

| 4                     | Eso                                                              | olhendo o(s) arquivo(s) para e                                             | enviar                                             |
|-----------------------|------------------------------------------------------------------|----------------------------------------------------------------------------|----------------------------------------------------|
| P <u>e</u> squisar em | Arquivos                                                         |                                                                            | v 🤌 📂 🛄 •                                          |
| Itens Recentes        | GIA08_032014,<br>GIA08_032014,<br>GIA08_032014,<br>GIA08_032014, | _16-04-2014_12-01-01-0<br>_16-04-2014_12-01-01-0<br>_16-04-2014_12-01-01-0 | 0204.TED<br>0263.TED<br>0320.TED                   |
| Área de<br>Trabalho   |                                                                  |                                                                            |                                                    |
| Documentos            |                                                                  |                                                                            |                                                    |
| Computador            |                                                                  |                                                                            |                                                    |
| Rede                  | <u>N</u> ome do arquivo:<br>Arquivos do <u>t</u> ipo:            | 3_03201416-04-2014_<br>Todos os Arquivos                                   | 12-01-01-0320.TED <sup>®</sup> Abrir<br>✓ Cancelar |

Por padrão o aplicativo da GIA 8 gera os arquivos na pasta *Arquivos*, dentro da pasta de instalação da GIA 8.

Após a seleção dos arquivos clique no botão Abrir.

| 🖒 TED – 🗆 🗙                                                        |
|--------------------------------------------------------------------|
| Transmissão Eletrônica de Documentos                               |
| 💣 Configurar<br>Enviar 🖉 Agenda 🛐 Comprovante 🕿 Testar 🕐 Sobre     |
| Arquivo do documento:                                              |
| \GIA08_03201416-04-2014_12-01-01-0204.TED, ↓ Abrir                 |
| Tipo de documento: GIA versão 8                                    |
| Destino: RS - Secretaria da Fazenda do Estado do Rio Grande do Sul |
|                                                                    |
| Agendar Enviar Ajuda                                               |
| E-mail do Remetente: Encerrar                                      |

Para prosseguir com o envio clique no botão Enviar.

#### 2.30.3 Autenticação do Usuário para Transmissão de Arquivos

A partir da versão 8.2.4 da GIA, para entrega a partir do período de referência 05/2014, será obrigatória a autenticação do usuário para a transmissão dos arquivos gerados. A autenticação será realizada através do Código de Remetente e Senha do Remetente (usuário e senha), através de Certificação Digital ICP Brasil e através do Cartão Banrisul com chip (pessoa física conta corrente ou poupança).

Para a transmissão utilizando o Código de Remetente e Senha, o Código de Remetente é o CPF do Sócio ou o CPF do Representante Legal ou o CPF do Profissional da Contabilidade ou o CNPJ da Empresa Contábil, desde que associados a IE da empresa referenciada na GIA declarada no arquivo.

Para a transmissão utilizando e-CPF ou Cartão Banrisul com chip, é necessário que o titular do cartão seja o Sócio ou o Representante Legal ou o Profissional da Contabilidade, desde que associados a IE da empresa referenciada na GIA declarada no arquivo.

Para transmissão utilizando Certificação Digital, além das possibilidades descritas acima, é permitido também a utilização de e-CNPJ da própria IE da empresa referenciada na GIA declarada no arquivo.

#### 2.30.4 Transmissão com Código de Remetente e Senha de Remetente (Usuário e Senha)

Para a transmissão de arquivos utilizando Código de Remetente e Senha de Remetente, será exibida a tela abaixo no TED 5 ao clicar no botão *Enviar*.

| 82                                            | TED – 🗆 🗙                                                         |
|-----------------------------------------------|-------------------------------------------------------------------|
|                                               | Transmissão Eletrônica de Documentos<br>Autenticação de Remetente |
| Config<br>Arquiv<br>ograr<br>Tipo d<br>Destir | Código do Remetente:                                              |
| E-mail do Remete                              | OK Cancelar Ajuda<br>Agendar Enviar Ajuda<br>ente: Encerrar       |

Para dúvidas com relação à quais CGC/TE estão autorizados para transmissão para um determinado Código de Remetente, acesse a página abaixo no site da SEFAZ-RS.

https://www.sefaz.rs.gov.br/SEF/WEB-LOG-VAL\_1.aspx

Após a autenticação do usuário e transmissão do arquivo, será exibida a tela abaixo.

| 8                | TED – 🗆                                                                                                    | ×             |
|------------------|----------------------------------------------------------------------------------------------------|---------------|
| R                | Arquivo Enviado × nto<br>5.3.                                                                                                    | <b>S</b><br>6 |
| 💣 Confi          | Transmissão executada com sucesso.                                                                                               |               |
|                  | Gravando o Carimbo na mídia                                                                                                    | ×             |
| ATENÇ<br>C:\Prog | ÃO: O comprovante de transmissão foi gravado no arquivo<br>gram Files (x86)\GIA8\Arquivos\GIA08_03201416-04-2014_11-54-14-<br>OK | 0029.TED.     |
|                  | Destino: Secretaria da Fazenda do Estado do Rio Grande do Sul<br>Taxa de Transferência: 16,00 KB/seg<br>OK                       |               |
| E-mail do        | Remetente: Encerrar                                                                                                    |               |

## 2.30.5 Transmissão com Certificação Digital

Para a transmissão de arquivos utilizando Certificação Digital, após clicar no botão *Enviar* no TED 5 será exibida a tela abaixo.

| 8                                             | TED – 🗆 🗙                                                                                  |
|-----------------------------------------------|--------------------------------------------------------------------------------------------|
|                                               | Transmissão Eletrônica de Documentos         Autenticação de Remetente       ×       5.3.6 |
| Config<br>Arquin<br>86)\C<br>Tipo d<br>Destir | Código do Remetente:                                                                       |
| E-mail do Remet                               | OK Cancelar Ajuda<br>Agendar Enviar Ajuda<br>ente:                                         |

Marque a opção Fazer Autenticação usando Certificação Digital e clique em OK.

|                       | TED                                        |           |                   | ×   |
|-----------------------|--------------------------------------------|-----------|-------------------|-----|
| Procu                 | rando Certificados Digitais no Pad         | rão ICP-B | rasil             | 51  |
| Selecione o certifica | do digital para autenticação do remetente: |           |                   |     |
|                       | uo ugitai para autenteação do remetente.   |           | v                 | Í   |
| CH1 6.9 4.14          | válido até 29/11/2017 22:00:00             |           |                   | ]   |
|                       |                                            |           |                   |     |
|                       |                                            |           |                   |     |
|                       |                                            |           |                   |     |
|                       |                                            |           |                   |     |
|                       |                                            | ОК        | Cancelar          | Aj  |
|                       | Agendar                                    | OK        | Cancelar          | Aji |
| E-mail do Remetente   | Agendar                                    | OK        | Cancelar<br>Ajuda |     |

Na tela de certificados disponíveis, selecione o certificado que será utilizado para a transmissão, caso seja utilizado um cartão Banrisul.

Caso o certificado não seja exibido pelo TED 5, consulte a sessão 2 deste guia para verificar a solução para possíveis problemas relacionados a utilização da certificação digital.

Após a escolha do certificado as informações sobre o mesmo serão exibidas, como pode ser visualizado na tela abaixo.

| Proc             | Transmissão Eletrônica                   | a de Do | cumento  | s   |
|------------------|------------------------------------------|---------|----------|-----|
| Coloring a south |                                          |         |          |     |
|                  | válido até 29/11/2017 22:00:00           |         | v        | ]   |
| Certificado de:  | 220-515/05/05/05/05                      |         |          |     |
| CPF:             | M.A.M.S.                                 |         |          |     |
| Validade:        | 29/11/2012 22:00:00 até 29/11/2017 22:00 | 0:00    |          |     |
|                  |                                          | ОК      | Cancelar |     |
|                  |                                          |         |          | 7.1 |
|                  | Agendar                                  | Enviar  | Ajuda    |     |

Na tela de escolha do certificado, clicando no botão *OK*, caso o remetente não tenha autorização para a transmissão do documento, será exibida a tela abaixo.

|   | Transmitindo o Arquivo ×                                                                                             |
|---|----------------------------------------------------------------------------------------------------|
| 8 | Remetente não está autorizado a enviar este documento.<br>Verifique sua autorização junto ao órgão competente.<br>OK |

Na tela de escolha do certificado, clicando no botão *OK* caso o remetente tenha autorização para a transmissão do documento, será exibida a tela de solicitação de senha, que é a mesma senha utilizada para o cartão Banrisul (PIN).

| 6                    | TED                           | - □ ×           |
|----------------------|-------------------------------|-----------------|
|                      | CSP Banrisul Múltiplo         | × ntos<br>5.3.6 |
| Conf<br>Arqu<br>Dgra | S Banrisu                     |                 |
| Tipo<br>Dest         | Senha:                        |                 |
|                      | OK Cancelar<br>Agenuar Enviar | Ajuda           |
| E-mail do Remetente  |                               | Encerrar        |

Após a autenticação do usuário e transmissão do arquivo, será exibida a tela abaixo.

| 8           | TED – 🗆 🗙                                                                                                    |       |
|-------------|----------------------------------------------------------------------------------------------------|-------|
| R           | Arquivo Enviado × ntos<br>5.3.6                                                                                                    |       |
| 💣 Confi     | Transmissão executada com sucesso.                                                                                                   |       |
|             | Gravando o Carimbo na mídia                                                                                                    | ×     |
| C:\Prog     | ÃO: O comprovante de transmissão foi gravado no arquivo<br>gram Files (x86)\GIA8\Arquivos\GIA08_03201416-04-2014_11-54-14-0029<br>OK | .TED. |
|             | Destino: Secretaria da Fazenda do Estado do Rio Grande do Sul<br>Taxa de Transferência: 16,00 KB/seg<br>OK                           |       |
|             | Agendar Eliviar Ajuda                                                                                                    |       |
| E-mail do I | Remetente: Encerrar                                                                                                    |       |

**Atenção:** Ao utilizar certificação digital para transmissão de arquivos, o Código do Remetente será o CPF ou CNPJ contido no certificado digital, que deverá ser o mesmo Código do Remetente com autorização para transmissão.

## 2.30.6 Verificação dos Recibos de Transmissão

| Arquivo Enviado ×                                                                                                    |
|----------------------------------------------------------------------------------------------------|
| Transmissão executada com sucesso.                                                                                                    |
| GIA08_04201423-05-2014_15-01-14-0116.TED<br>100%<br>Transferido: 3,29 KB em 0 seg<br>Destino: Secretaria da Fazenda do Estado do Rio Grande do Sul<br>Taxa de Transferência: 14,00 KB/seg |

Se a transmissão for efetuada com sucesso, você visualiza, na aba Comprovante o tipo de documento transmitido, o Estado para o qual foi transmitido, o número do protocolo eletrônico da transmissão, a data e a hora da recepção do arquivo na PROCERGS.

| Configurar Comprovante de Trans                        | r Agenda<br>smissão de Arquivos<br>Destino<br>RS                             | Comprovante   | a de Documentos<br>5.3.11<br>Testar (?) Sobre<br>Data e Hora |  |  |
|--------------------------------------------------------|------------------------------------------------------------------------------|---------------|--------------------------------------------------------------|--|--|
| Documento<br>GIA versão 8<br>GIA versão 8              | Destino<br>RS                                                                | Protocolo TED | Data e Hora                                                  |  |  |
| <ul> <li>GIA versão 8</li> <li>GIA versão 8</li> </ul> | RS                                                                           | 0000160       | les textes a second                                          |  |  |
| 🔅 GIA versão 8                                         |                                                                              | 0000163       | 30/01/2014 11:16:41                                          |  |  |
|                                                        | RS                                                                           | 0000166       | 06/02/2014 17:03:50                                          |  |  |
| GIA versão 8                                           | RS                                                                           | 0000179       | 19/03/2014 10:02:52                                          |  |  |
| 🔅 GIA versão 8                                         | RS                                                                           | 0000180       | 27/03/2014 17:11:03                                          |  |  |
| 🧔 GIA versão 8                                         | RS                                                                           | 0000181       | 27/03/2014 17:50:22                                          |  |  |
| 😳 GIA versão 8                                         | RS                                                                           | 0000182       | 28/03/2014 13:50:12 v                                        |  |  |
| Todos os documentos<br>E-mail do Remetente:            | Todos os documentos     Remover     Abrir     Ajuda       mail do Remetente: |               |                                                              |  |  |

- 1. Na aba Comprovante, clique no documento transmitido.
- Clique no botão Abrir.
   Você visualiza o comprovante de transmissão de arquivo.

| Comprovante de Transmissão de A                            | rquivo          |
|------------------------------------------------------------|-----------------|
|                                                            |                 |
| COMPROVANTE DE TRANSMISSÃO DE ARQUIVO                      | ^               |
| Secretaria da Fazenda do Estado do                         |                 |
|                                                            |                 |
| Protocolo TED:0000215 Data:27/05/2014 Hora:16              | 48:18           |
| Documento:GIA versão 8 Chave Transmissão: 5875604          |                 |
| E-Mail: (2)                                                |                 |
| Remetente: Million                                         |                 |
|                                                            |                 |
| Nome: GIA08 042014 23-05-2014 15-01-14-0                   | 16.TED          |
| Tamanho: 2.792 bytes                                       |                 |
| Criação: 23/05/2014 15:01:55                               |                 |
| Apontamos o recebimento do arquivo descrito acima.         | ara sua maior   |
| segurança quanto a entrega de suas Guias de Informação     | e Apuração do   |
| ICMS, recomendamos verificar na caixa postal que V.Sa. e   | colheu quando   |
| Caso haja gualguer problema no recebimento de suas         | mensagens, os   |
| recibos definitivos poderão ser consultados on-line no end | reço: V         |
|                                                            |                 |
|                                                            |                 |
|                                                            | Imprimir Fechar |
|                                                            |                 |

1 Número do Protocolo

- 2 Número da Chave
- Imprima, ou anote o Número do Protocolo e o Número da Chave, para posterior consulta ao Comunicado de Recebimento da GIA na Internet no site da Secretaria da Fazenda.

Após o processamento das informações recebidas, a PROCERGS emite o "COMUNICADO DE RECEBIMENTO DA GIA", que contém a data da entrega, o número de inscrição no CGC/TE do contribuinte, o período a que se refere a GIA e, na hipótese de serem detectadas inconsistências, a relação de erros encontrados. O comunicado é transmitido pela PROCERGS para a caixa postal eletrônica do contribuinte especificada no programa de transmissão eletrônica de documentos (TED).

Na hipótese do não recebimento do comunicado, esse pode ser obtido através da INTERNET, no endereço eletrônico da Secretaria da Fazenda

https://www.sefaz.rs.gov.br/, na opção Busca por Assunto, Serviços Público em Geral, Recibo GIA mensal.

O comunicado serve de comprovante de entrega da GIA à Fiscalização de Tributos Estaduais, o qual deve ser arquivado em ordem cronológica pelo contribuinte.

## 2.30.7 Resolução de Problemas

#### 2.30.7.1 O Certificado Digital não é Exibido no TED 5

Caso o certificado digital não seja exibido pelo TED 5, verifique os procedimentos abaixo.

#### Cartão Banrisul

Caso o certificado do cartão Banrisul não seja exibido na tela de escolha de certificados do TED, acesse a tela de *Opções de Internet* através *do Painel de Controle do Windows*.

| Propriedades de Internet ? ×                                                              |                                                                                                    |             |                 |  |  |  |
|-------------------------------------------------------------------------------------------|----------------------------------------------------------------------------------------------------|-------------|-----------------|--|--|--|
| Conexões                                                                                  | Pro                                                                                                    | gramas      | Avançadas       |  |  |  |
| Geral                                                                                     | Segurança                                                                                              | Privacidade | e Conteúdo      |  |  |  |
| Home page<br>Para criar guias de home page, digite cada endereço em sua<br>própria linha. |                                                                                                    |             |                 |  |  |  |
| http:/                                                                                    | http://intranet/                                                                                       |             |                 |  |  |  |
| Inicializar —                                                                             | _                                                                                                    |             |                 |  |  |  |
|                                                                                           | as da última sess                                                                                      | ão          |                 |  |  |  |
| <ul> <li>Inicial com gan</li> <li>Inicial com hor</li> </ul>                              | ne page                                                                                                |             |                 |  |  |  |
| Guias                                                                                     | Guias                                                                                                  |             |                 |  |  |  |
| Alterar como as páginas da Web são exibidas nas <u>G</u> uias                             |                                                                                                    |             |                 |  |  |  |
| Histórico de navega                                                                       | ção ———                                                                                                |             |                 |  |  |  |
| Excluir arquivos te<br>informações de fo                                                  | Excluir arquivos temporários, histórico, cookies, senhas salvas e<br>informações de formulário da Web. |             |                 |  |  |  |
| Excluir históric                                                                          | o de navegação                                                                                         | ao sair     |                 |  |  |  |
|                                                                                           |                                                                                                    | Excluir     | Configurações   |  |  |  |
| Aparência                                                                                 |                                                                                                    |             |                 |  |  |  |
|                                                                                           | •                                                                                                    | Factor      | A               |  |  |  |
| Cores                                                                                     | <u>I</u> diomas                                                                                        | Fontes      | Acessibilidade  |  |  |  |
|                                                                                           |                                                                                                    | ОК          | ancelar Aplicar |  |  |  |

Clique na guia Conteúdo, após clique no botão Certificados.

| •        | 6                                                                                     | Proprieda                      | des de In                   | ternet                  | ?                         | ×         |     |
|----------|---------------------------------------------------------------------------------------|--------------------------------|-----------------------------|-------------------------|---------------------------|-----------|-----|
|          | Conexões                                                                              |                                | ogramas                     |                         | Avançadas                 |           |     |
|          | Geral                                                                                 | Segurança                      | Priva                       | cidade                  | Conteúc                   | ob        |     |
|          | Certificados -                                                                        | ertificados para co<br>ado SSL | onexões e id<br>Certificado | entificação cri<br>s Fo | ptografadas<br>rnecedores |           |     |
| <b>C</b> |                                                                                       | Ce                             | rtificados                  | 5                       |                           |           | ×   |
| Finalida | ade: <to< td=""><td>odos&gt;</td><td></td><td></td><td></td><td></td><td>~</td></to<> | odos>                          |                             |                         |                           |           | ~   |
| Pess     | oal Outras Pessoas                                                                    | Autoridades de                 | Certificação                | Intermediária           | s Autorida                | des de Ce | ••  |
| Em       | nitido Para                                                                           | Emitido Por                    |                             | Data de                 | Nome Amig                 | jável     |     |
|          |                                                                                       |                                |                             |                         |                           |           |     |
|          |                                                                                       | Remove                         | -1                          |                         |                           | Avally    | 100 |
| Aute     | idades do certificado<br>inticação de Cliente, E                                      | Email Seguro                   |                             |                         |                           | Exibir    |     |
| Saiba    | mais sobre <u>certificado</u>                                                         | <u>25</u>                      |                             |                         |                           | Fech      | ar  |

Caso não seja exibido o certificado desejado ou nenhum certificado, consulte a sessão *Informações sobre a utilização do Cartão Banrisul* no site da SEFAZ-RS através do endereço abaixo, e verifique mais informações a respeito da utilização do cartão Banrisul.

https://www.sefaz.rs.gov.br/Login/LoginCert.aspx?codTpLogin=1

Para utilizar o cartão múltiplo Banrisul para autenticação com o TED 5, é necessário que a estação de trabalho do usuário possua instalado o CSP (Cryptographic Service Provider) Banrisul e a Cadeia de Certificados do Cartão.

Acesse o link abaixo para realizar o download e executar o programa Instalador de Componentes Banrisul.

https://www.sefaz.rs.gov.br/Site/MontaArquivo.aspx?al=I\_inst\_comp\_Banri

Após a instalação dos componentes acima, ao consultar novamente a tela de certificados do Windows, como mencionado acima, deverá ser exibido o certificado digital do usuário.

| <b>1</b>                         | Propried           | dades de In      | ternet         | ?                 | ×         |    |
|----------------------------------|--------------------|------------------|----------------|-------------------|-----------|----|
| Conexõe                          | Conexões Programas |                  |                | Avançadas         |           |    |
| Geral                            | Segurança          | Privad           | tidade         | Conteúd           | lo        |    |
| Certificados<br>Q                | estado SSI         | a conexões e ide | entificação cr | iptografadas      |           |    |
|                                  |                    | Certificados     |                | annecedor es      |           |    |
| <b>1</b>                         | (                  | Certificados     |                |                   |           | ×  |
| Finalidade:                      | <todos></todos>    |                  |                |                   |           | ~  |
| Pessoal Outras Pesso             | as Autoridades     | de Certificação  | Intermediária  | as Autorida       | des de Ce | •• |
| Emitido Para                     | Emitido Por        |                  | Data de        | Nome Amig         | jável     |    |
| En state state state             | 🐖 🗸 AC INTERN      | ET ID            | 29/11/2017     | <nenhum></nenhum> | >         |    |
| Importar Expo                    | rtar Rem           | over             |                |                   | Avança    | do |
| Finalidades do certifica         | do                 |                  |                |                   |           |    |
| Autenticação de Client           | e, Email Seguro    |                  |                |                   | Exibir    |    |
| Saiba mais sobre <u>certific</u> | ados               |                  |                |                   | Fecha     | ar |

Atenção: O cartão Banrisul deverá estar plugado na máquina durante a verificação dos certificados.

#### 2.30.7.2 Problemas com a Senha de Transmissão

Caso o TED 5 verifique que as informações de usuário e senha não conferem com o cadastro, será exibida e mensagem abaixo.

|   | ×                                           |
|---|---------------------------------------------|
| ▲ | A senha não confere! Tente novamente.<br>OK |

Para dúvidas com relação à quais CGC/TE estão autorizados para transmissão para um determinado Código de Remetente, acesse a página abaixo no site da SEFAZ-RS.

https://www.sefaz.rs.gov.br/SEF/WEB-LOG-VAL\_1.aspx

Dúvidas com relação à Senha do Remetente e instruções para recuperação da mesma, consulte a página abaixo.

https://www.sefaz.rs.gov.br/Site/MontaDuvidasTema.aspx?tema=Senha

#### 2.30.7.3 Problemas ao Executar o TED

Caso o TED 5 não inicie corretamente, é possível que a versão do Java instalada na máquina necessite ser atualizada.

Acesse o endereço abaixo para obter a versão mais recente do Java.

#### https://www.java.com/pt BR/download/

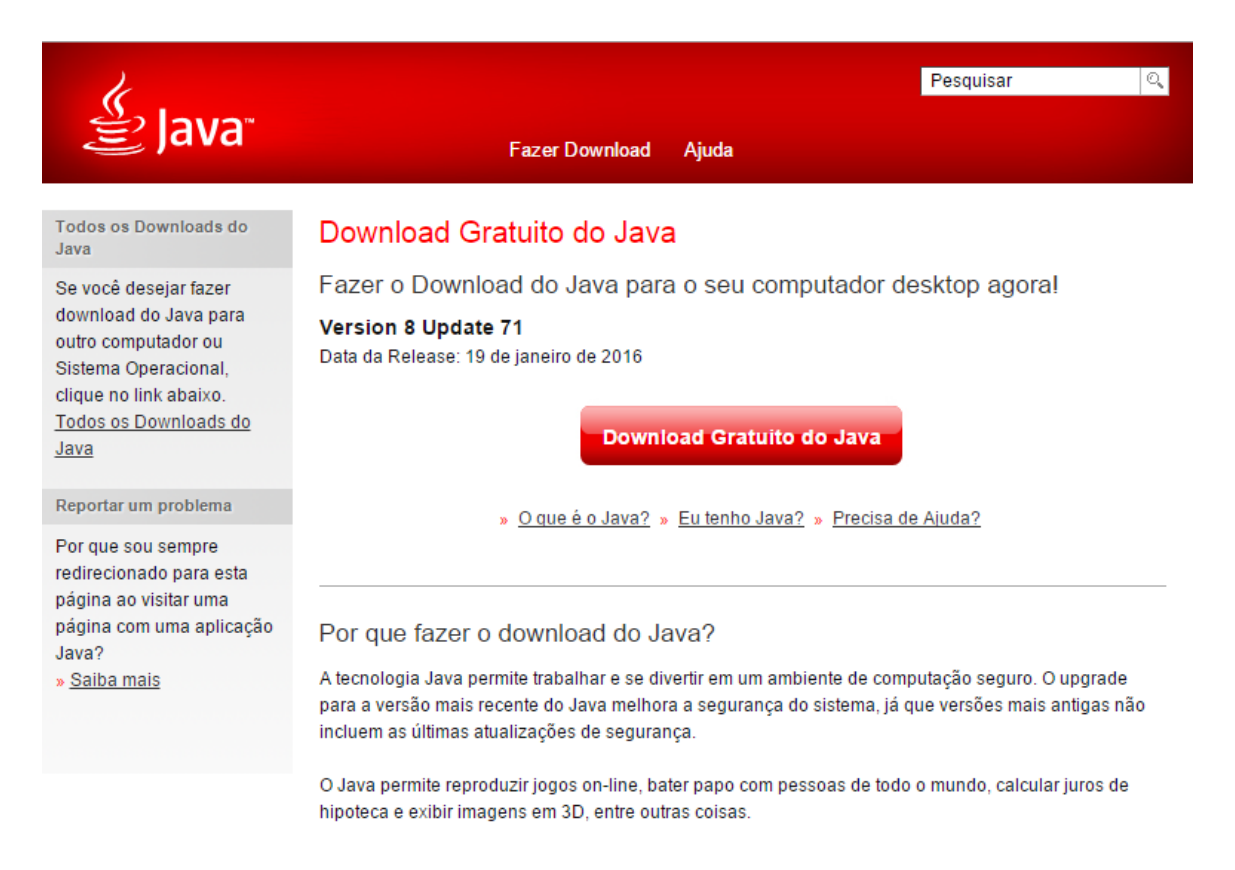

# 2.31 Gerando a Guia de Arrecadação

Para gerar a *Guia de Arrecadação*, siga os seguintes passos:

1. Clique no botão

Você visualiza a janela GIA.

- 2. Selecione uma guia para gerar a Guia de Arrecadação.
- Clique no botão 
   Ina barra de Ferramentas.

   Você visualiza uma janela solicitando para confirmar a geração da guia a partir das informações selecionadas.

# 2.32 Comunicando o Recebimento da GIA por e-mail

Abaixo segue o exemplo de comprovante de uma **GIA ACEITA**. Observe que na última linha aparece o Número Protocolo. O número da autenticação é para uso da Secretaria da Fazenda, no caso de necessidade de atestar a validade das informações.

SECRETARIA DA FAZENDA DO ESTADO DO RIO GRANDE DO SUL RECEITA ESTADUAL Comunicado de Recebimento da Gia \*\*\*\*\*\*\*\* GIA ACEITA \*\*\*\*\*\*\* XXXXXXXXXXXXXXX - XXXXXX/0001-06 CGC/TE - XXX/XXXXXX Data de Entrega - 23/05/2014 Mes de Referencia - 01 A 31/03/2014 NRO. PROTOCOLO: 321983X AUTENTICACAO: 3234795X

Abaixo segue o exemplo de um comprovante de uma **GIA ACEITA - INCONSISTENTE**. Observe que na última linha aparece o Número do Protocolo. O número da autenticação é para uso da Secretaria da Fazenda, no caso de comprovação da validade das informações.

SECRETARIA DA FAZENDA DO ESTADO DO RIO GRANDE DO SUL RECEITA ESTADUAL Comunicado de Recebimento da Gia \*\*\* GIA ACEITA - INCONSISTENTE \*\*\* XXXXXXXXXXXXXXXX - XXXXXXX/0001-06 CGC/TE - XXX/XXXXXXX Data de Entrega - 25/05/2014 Mes de Referencia - 01 A 30/04/2014 ERROS ENCONTRADOS REF. COM ERRO NOS CALC. ENVOLVENDO A GIA ANT. \_\_\_\_\_ Foram constatadas incorreções na sua GIA - GUIA DE INFORMAÇÃO E APURAÇÃO DO ICMS. V.Sa. deverá providenciar sua regularização mediante alteração da GIA pelo programa retificador até o último dia útil do mês subsequente ao da entrega. Alguns dados da GIA podem ser alterados no site da Secretaria da Fazenda do Estado do RS, no e-CAC, a qualquer tempo. Obs. Manual da GIA disponível no link https://www.sefaz.rs.gov.br/Site/MontaMenu.aspx?MenuAlias=m dwn gia v8

NRO. PROTOCOLO: 321985X AUTENTICACAO: 9041054X

Abaixo segue o exemplo de um comprovante de uma **GIA NÃO ACEITA**. Observe que na última linha aparece o Número do Protocolo.

```
SECRETARIA DA FAZENDA DO ESTADO DO RIO GRANDE DO SUL
RECEITA ESTADUAL
Comunicado de Recebimento da Gia
****** GIA NAO ACEITA ******
XXXXXXXXXXXXXXX - XXXXXX/0001-06
CGC/TE - XXX/XXXXXX
Data de Entrega - 24/05/2014
Mes de Referencia - 01 A 30/06/2012
RETIFICACAO DE GIA NAO PERMITIDA
NRO. PROTOCOLO: 321985X AUTENTICACAO: 6754477X
```

# 2.33 Consultando Recibos na Internet

Para consultar um Recibo de GIA pela Internet, siga os passos abaixo:

1. Acesse a página da Secretaria da Fazenda: <u>https://www.sefaz.rs.gov.br/</u>, opção *Busca por Assunto.* 

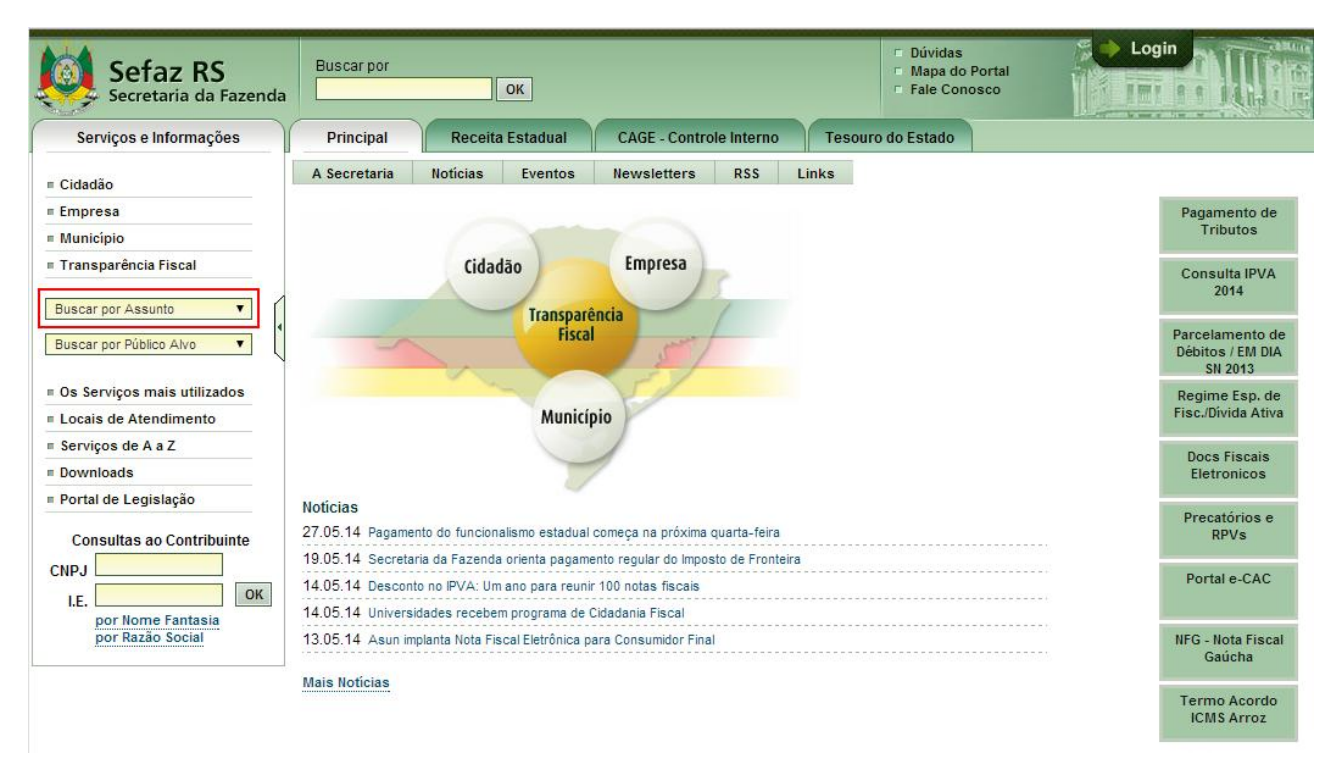

#### 2. Selecione a opção GIA - Guia de Informação e Apuração do ICMS.

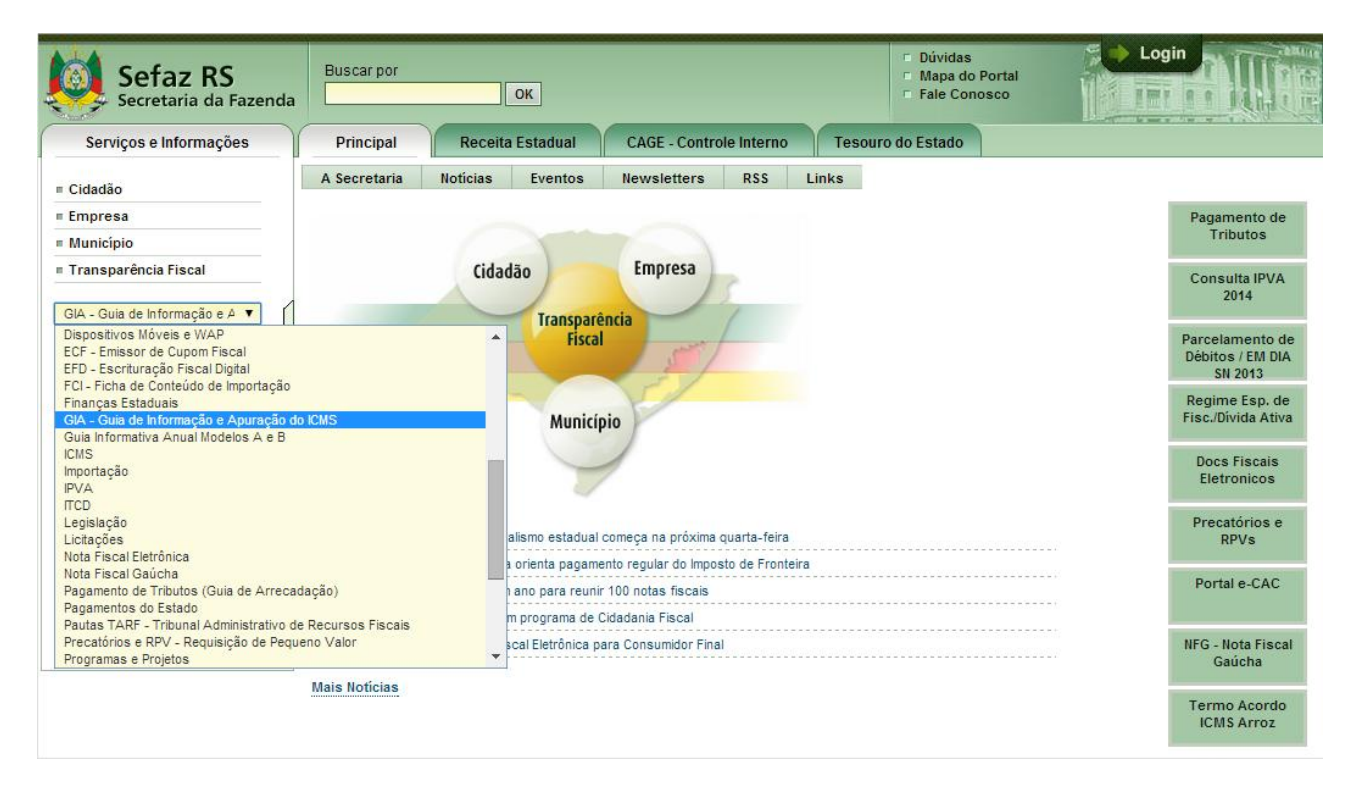

Você visualiza a página com o resultado da pesquisa.

| Sefaz RS<br>Secretaria da Fazenda                                                                                                    | Buscar por                                                                                                    | ОК                                                                                                    | ⊏ Dúvida<br>⊏ Mapa<br>⊏ Fale C | as<br>do Portal<br>onosco    |
|----------------------------------------------------------------------------------------------------|----------------------------------------------------------------------------------------------------|----------------------------------------------------------------------------------------------------|--------------------------------|------------------------------|
| Serviços e Informações                                                                                                    | Principal                                                                                                    | Receita Estadual CAGE - Controle Interno                                                                                                    | Tesouro do Estado              |                              |
| <ul> <li>■ Cidadão</li> <li>■ Empresa</li> <li>■ Município</li> <li>■ Transparência Fiscal</li> <li>GIA - Guia de Informação e A ▼</li> <li>Buscar por Público Alvo ▼</li> <li>■ Os Serviços mais utilizados</li> <li>■ Locais de Atendimento</li> <li>■ Serviços de A a Z</li> <li>■ Downloads</li> <li>■ Portal de Legislação</li> <li>Consultas ao Contribuinte</li> </ul> | Inicial > Serviços ><br>C= Votar<br>B GIA - Guia C<br>Dúvidas F<br>GIA - Co<br>Consultas<br>E TED - Tra<br>E Download | Assunto > GIA - Guia de Informação e Apuração do ICMS<br>de Informação e Apuração do ICMS<br>requentes<br>nsulta / Alteração [=-CAC] ?<br>nsmissão Eletrônica de Documentos<br>is | 1                              | Enviar para A+ A- 🖶 Imprimir |
| CNPJ<br>I.E. OK<br>por Nome Fantasia<br>por Razão Social                                                                                                    |                                                                                                    |                                                                                                    |                                |                              |
|                                                                                                    | I                                                                                                    | Desenvolvido pela PROCERGS. Leia nossa Política de Privacidad                                                                                                    | ie. Fale com o Webmaster       |                              |
|                                                                                                    |                                                                                                    |                                                                                                    |                                |                              |

- 3. Clique na opção Consultas.
- Clique no tipo de recibo que deseja consultar. Você visualiza a janela de identificação para informar os dados.

| Sefaz RS<br>Secretaria da Fazenda                                                           | Buscar por                                                                                                    | Dúvidas     Mapa do Portal     Fale Conosco |
|---------------------------------------------------------------------------------------------|----------------------------------------------------------------------------------------------------|---------------------------------------------|
| Serviços e Informações                                                                      | Principal Receita Estadual CAGE - Controle Interno Tes                                                                           | ouro do Estado                              |
| = Cidadão<br>= Empresa<br>= Município<br>= Transparência Fiscal                             | Inicial > Serviços > Público-alvo > Contabilista / Contador > Recibos > Recibo Definitivo (<br>SE Voltar<br>Informe<br>Protocolo | GIA                                         |
| Buscar por Assunto                                                                          | Chave  CGC/TE Periodo                                                                                                    |                                             |
| Os Serviços mais utilizados     Locais de Atendimento     Serviços de A a Z     Downloads   | Enviar e-mail  Enviar  Observações:  - Não informe CGC/TE e Periodo no caso de querer consultar todas as GIAs do Protocolo:      |                                             |
| Portal de Legislação Consultas ao Contribuinte CNPJ I.E. por Nome Fantasia por Razão Social | * Campos obrigatórios.                                                                                                    |                                             |
|                                                                                             |                                                                                                    |                                             |

- 5. Informe os campos *Protocolo*, *Chave,CGC/TE* e *Período* obtidos no comprovante de transmissão, a ser pesquisado.
- Clique no botão Enviar.
   Você visualiza a janela Comunicado de Recebimento da GIA, com a relação de inconsistências, quando for o caso.

| Sefaz RS<br>Secretaria da Fazenda                        | Buscar por                         | ОК                                                                                                    | <ul> <li>□ Dúvidas</li> <li>□ Mapa do Portal</li> <li>□ Fale Conosco</li> </ul> | Login                                |
|----------------------------------------------------------|------------------------------------|----------------------------------------------------------------------------------------------------|---------------------------------------------------------------------------------|--------------------------------------|
| Serviços e Informações                                   | Principal                          | Receita Estadual                                                                                       | CAGE - Controle Interno                                                         | Tesouro do Estado                    |
| E Cidadão                                                | Inicial > Serviços :<br><⊃≣ Voltar | > Público-alvo > Contabilista /                                                                        | Contador > Recibos > Recibo De<br>≣⊠ Enviar pa                                  | efinitivo GIA<br>ra A+ A- 📇 Imprimir |
|                                                          |                                    | ESTADO DO RIO GRANDE DO S<br>Secretaria da Fazenda<br>Receita Estadual<br>Divisão de Tecnologia e Info | SUL<br>rmações Fiscais                                                          |                                      |
| Os Serviços mais utilizados                              | Comunicado de                      | e recebimento de GIA<br>A                                                                              |                                                                                 |                                      |
| Serviços de A a Z     Downloads     Portal de Legislação | Razão Social<br>CNPJ<br>CGC/TE     | : (545, 1753), 554<br>: (536), 555<br>: (536), 555<br>: (536), 555                                     | -                                                                               |                                      |
| Consultas ao Contribuinte                                | Data de entrega<br>Mês de referênc | : 02/05/2014<br>sia : 04/ 2014                                                                         |                                                                                 |                                      |
| I.E. OK<br>por Nome Fantasia<br>por Razão Social         | Protocolo :                        | e gia nao permitida                                                                                    |                                                                                 |                                      |

# 2.34 Correção de GIA

Fora do prazo legal (último dia útil do mês posterior ao mês de referência, ver item **1.7**), a GIA não pode ser substituída, devendo o contribuinte, caso tenha ocorrido erro de fato, proceder à correção especificando o erro cometido por meio de formulário próprio denominado *Pedido de Correção de GIA*, preenchido em 2 (duas) vias e entregue na CAC, se o estabelecimento estiver localizado em Porto Alegre, ou na repartição fazendária à qual se vincula, se o estabelecimento estiver localizando no interior do Estado.

O pedido a que se refere este item deve estar acompanhado da GIA impressa, na qual devem estar preenchidos todos os campos, realçando os alterados.

Se deferido o pedido, a Fiscalização de Tributos Estaduais, após o preenchimento do quadro 4, retém a 1<sup>ª</sup> via do formulário e devolve a 2<sup>ª</sup> via ao contribuinte, para servir de comprovação das alterações efetuadas.

Para incluir um pedido de correção da *Guia de Informação e Apuração de ICMS*, siga os passos abaixo:

- . . ž
- 1. Clique no botão 🖾, na barra de objetos.
- 2. Clique no botão 🛄, na barra de ferramentas.
- 3. Informe os campos.
- 4. Clique no botão Salvar.

## 2.34.1 Janela Pedido de Correção de GIA

Esta janela permite incluir um pedido de correção da Guia de Informação e Apuração de ICMS.

| 2              |                    |               | Pe               | edido de Co      | orreção de  | GIA                   |              |              |                | ×       |
|----------------|--------------------|---------------|------------------|------------------|-------------|-----------------------|--------------|--------------|----------------|---------|
| Identificação  | )                  |               |                  |                  |             |                       |              |              |                |         |
| CGC/TE:        |                    | ¥             |                  |                  | Período:    |                       | ✓ / .        | ~            |                |         |
| Requerente:    |                    |               |                  |                  | Cargo:      |                       |              |              |                |         |
| Local:         |                    |               |                  |                  | Data:       |                       | 15           |              |                |         |
| – Motivo da So | licitação          |               |                  |                  |             |                       |              |              |                |         |
| Fato ocorr     | rido e as alteraçi | ões que devar | n ser efetivada: | s (máximo 15 lir | has com 100 | caracteres por        | linha).      |              |                |         |
|                | 10                 | 20            | 30               | 40               | 50          | 60                    | 70           | 80           | 90             | 100     |
| 1              |                    |               |                  |                  |             |                       |              |              |                |         |
| 3              |                    |               |                  |                  |             |                       |              |              |                |         |
| 4              |                    |               |                  |                  |             |                       |              |              |                |         |
| 5              |                    |               |                  |                  |             |                       |              |              |                |         |
| 6              |                    |               |                  |                  |             |                       |              |              |                |         |
| 8              |                    |               |                  |                  |             |                       |              |              |                |         |
| 9              |                    |               |                  |                  |             |                       |              |              |                |         |
| 10             |                    |               |                  |                  |             |                       |              |              |                |         |
| 11             |                    |               |                  |                  |             |                       |              |              |                |         |
| 12             |                    |               |                  |                  |             |                       |              |              |                |         |
| 14             |                    |               |                  |                  |             |                       |              |              |                |         |
| 15             |                    |               |                  |                  |             |                       |              |              |                |         |
|                |                    |               |                  |                  |             |                       |              |              |                |         |
|                |                    |               |                  |                  | 🔒 Salvar    | <ul> <li>➡</li> </ul> | Sai <u>r</u> | 🛓 Imprimir 🖣 | • 🗙 <u>C</u> a | incelar |
|                |                    |               |                  |                  |             |                       |              |              |                |         |

| Campo                    | Descrição                                                                                   |
|--------------------------|---------------------------------------------------------------------------------------------|
| CGC/TE                   | Clique no botão 💌 e selecione o CGC/TE da empresa.                                          |
| Período                  | Clique no botão 🔽 e selecione o período a ser considerado.                                  |
| Requerente               | Informe o nome do requerente.                                                               |
| Cargo                    | Informe o cargo do requerente.                                                              |
| Local                    | Informe o local do pedido de correção de GIA.                                               |
| Data                     | Clique no botão 🔳 para informar a data do pedido de correção de GIA.                        |
| Motivo da<br>Solicitação | Informe o motivo da solicitação.                                                            |
| Botão Salvar             | Clique neste botão para salvar a correção da GIA ou para salvar e adicionar um novo pedido. |
| Botão Sair               | Clique neste botão para sair desta janela.                                                  |
| Botão Cancelar           | Clique neste botão para desistir da inclusão do<br>pedido de correção de GIA                |

# 2.35 Importando Guia de Informação e Apuração de ICMS

A GIA versão 8 permite a importação de cadastros e GIAs que foram geradas em arquivo texto no formato de sistema próprio. Consulte o site da SEFAZ-RS para consultar a versão mais recente do layout do arquivo.

O arquivo gerado pelo sistema próprio pode conter várias GIAs, mas caso ocorra algum erro na importação, nenhuma GIA é importada e você visualiza os erros encontrados.

Para importar a guia de informação e apuração de ICMS, siga os passos abaixo:
1. Clique na barra de menu item *Arquivo*, subitem *Importar Guia de Informação e*

Apuração de ICMS. Você visualiza a Janela Importar GIA.

- Clique no botão e informe o local onde se encontra o arquivo a ser importado. Você visualiza a janela Localize o Arquivo para Importação da Guia de Informação e Apuração de ICMS.
- 3. Selecione o arquivo da onde você deseja importar a guia de informação e apuração de ICMS.
- Clique no botão Salvar.
   Você retorna à janela Importação -GIA.
- Clique no botão *Importar*.
   Ao término da importação você visualiza a mensagem:

|   | Importação                                                                                                    | × |
|---|----------------------------------------------------------------------------------------------------|---|
| 0 | Importação do arquivo concluída. Resumo da operação:<br>GIA(s) importada(s): 1<br>Consistentes: 0<br>Inconsistentes: 1 |   |
|   | ОК                                                                                                    |   |

6. Para sair dessa janela, clique no botão OK.

## 2.35.1 Janela Importar GIA

Utilize essa janela para importar a guia de informação e apuração de ICMS. Para mais informações consulte o tópico *Importando Guia de Informação e Apuração de* ICMS.

| 5IA - Sistema F | Próprio                                        |          |
|-----------------|------------------------------------------------|----------|
| Localize o are  | quivo no formato de importação da GIA versão 8 |          |
| Caminho do aro  | u ivo de Sistema Dróprio:                      |          |
| Cul             |                                                | <b>1</b> |
| C.1             |                                                | -        |
| C.1             |                                                |          |
| C. (            |                                                |          |

| Campo                                       | Descrição                                                               |
|---------------------------------------------|-------------------------------------------------------------------------|
| Caminho do<br>arquivo de<br>Sistema Próprio | Clique no botão 🖾 para definir o caminho do arquivo a ser importado.    |
| Botão Importar                              | Clique nesse botão importar o arquivo de GIA.                           |
| Botão Visualizar<br>Erros                   | Clique nesse botão visualizar erros de importação.                      |
| Botão Fechar                                | Clique nesse botão para sair desta janela e retornar à janela anterior. |

# 2.36 Importando Cadastro da GIA versão 7

Para importar Cadastro da GIA versão 7, siga os passos abaixo:

- 1. Clique na barra de menu item *Arquivo*, subitem *Importar Cadastro da GIA versão* 7. Você visualiza a *Janela Importar Cadastro da GIA versão* 7
- 2. Informe o local onde se encontra o arquivo a ser importado.
- 3. Clique no botão Importar.

Você visualiza a janela com o percentual de importação realizado. Ao término, você visualiza a janela com a seguinte mensagem: "**Cadastro importado**".

#### 2.36.1 Janela Importar Cadastro da GIA versão 7

Esta janela permite importar cadastro da GIA versão 7.

| Importar                                    | × |
|---------------------------------------------|---|
| Cadastros da GIA versão 7                   |   |
| Localize o arquivo de dados da GIA Versão 7 |   |
| Caminho do arquivo                          |   |
|                                             |   |
|                                             |   |
|                                             |   |
| <u>I</u> mportar <u>F</u> echar             |   |

| Campo                 | Descrição                                                               |
|-----------------------|-------------------------------------------------------------------------|
| Caminho do<br>arquivo | Clique no botão 🖾 para definir o caminho do arquivo a ser importado.    |
| Botão Importar        | Clique neste botão importar o arquivo de GIA.                           |
| Botão Fechar          | Clique neste botão para sair desta janela e retornar à janela anterior. |

# 2.37 Exportando Guia de Informação e Apuração de ICMS

Para exportar uma Guia de Informação e Apuração de ICMS, siga os passos abaixo:

- 1. Clique na barra de menu item *Arquivo*, subitem *Exportar Guias*. Você visualiza a *Janela Exportar Guias*.
- 2. Informe o local para criação do arquivo.
- Clique no botão *Exportar*.
   Você visualiza a janela com a seguinte mensagem: "Geração do arquivo concluída".

#### 2.37.1 Janela Exportar Guias

Esta janela permite exportar Guias de Informação e Apuração de ICMS.

| 8                                                      | Exportar Guias                                                                                                    |           | >              | ĸ |
|--------------------------------------------------------|----------------------------------------------------------------------------------------------------|-----------|----------------|---|
| CGC/TE                                                 | Razão Social                                                                                                    | Período 👻 | Gerada         | ٦ |
|                                                        | 414414 14                                                                                                    | 04/2014   | N              |   |
|                                                        | HARAMAN HIMPONTA                                                                                                    | 04/2014   | 22/05/2014     |   |
|                                                        | 1911111111111                                                                                                    | 04/2014   | 23/05/2014     |   |
|                                                        | Carlot and a second and a second and a second and a second and a second and a second and a second and a second a second and a second a second a s | 04/2014   | 23/05/2014     |   |
|                                                        | 9.11. 4. 14. 14 11 p.                                                                                                    | 03/2014   | 11/04/2014     |   |
|                                                        | 411241111111111111                                                                                                    | 03/2014   | 10/04/2014     |   |
|                                                        | 9.11. 4.14.14 M                                                                                                    | 02/2014   | 12/03/2014     |   |
|                                                        | それ ひろう ひろう ちん ちんしょう                                                                                                    | 02/2014   | 12/03/2014     |   |
|                                                        | MANNAN PANALANA                                                                                                    | 10/2013   | N              |   |
|                                                        |                                                                                                    | Eiltrar   | Limpar Filtro  | 0 |
| Selecionar                                             |                                                                                                    |           |                |   |
| <u>T</u> odas<br><u>N</u> enhum<br>Inverter <u>S</u> e | Local para criação do arquivo:<br>C:\Program Files (x86)\GIA8\Arquivos                                                                                                    |           | ø              |   |
|                                                        |                                                                                                    | Exportar  | <u>F</u> echar | ] |
| Campo                            | Descrição                                                                        |
|----------------------------------|----------------------------------------------------------------------------------|
| Botão Todas                      | Clique neste botão para selecionar todas as guias de informação e apuração ICMS. |
| Botão Nenhuma                    | Clique neste botão para desmarcar as guias selecionadas.                         |
| Botão Inverter<br>Seleção        | Clique neste botão para inverter a seleção de guias.                             |
| Botão Filtrar                    | Clique neste botão para selecionar a pesquisa de guias                           |
| Botão Limpar<br>Filtro           | Clique neste botão para limpar os dados da pesquisa.                             |
| Local para criação<br>do arquivo | Clique no botão 🖾 para escolher o local de criação do arquivo.                   |
| Botão Exportar                   | Clique nesse botão para exportar a guia, ou as guias selecionadas.               |
| Botão Fechar                     | Clique neste botão para sair desta janela e retornar à janela anterior.          |

## 3. Tabelas

## 3.1 Imprimindo Listas de Tabelas

Para imprimir a listagem da tabela, siga os passos:

- 1. Clique na barra de menu item *Tabelas,* selecione a lista de tabela que deseja imprimir.
- Clique no botão <sup>Imprimir</sup> ▼, selecione a opção *Imprimir*. Você visualiza a janela para confirmar a impressão.
- Clique no botão Sim.
   O conteúdo da janela é impresso.
   Repita os passos descritos para imprimir as demais tabelas.

## 3.2 Importando Tabelas Automaticamente

Para importar as tabelas automaticamente, siga os passos abaixo:

- 1. Clique no menu Arquivo, subitem Importar Tabelas, opção Importar Automático. Você visualiza a Janela Atualização de Tabelas.
- 2. Selecione a tabela que deseja atualizar.
- 3. Clique no botão *Atualizar*. Você visualiza uma janela com a mensagem de atualização realizada com sucesso.
- Clique no botão OK para sair da janela.
   Para atualizar todas as tabelas selecione o campo com a opção Todas.
   Repita os passos 3 e 4.

#### 3.2.1 Janela Atualização de Tabelas

Utilize esta janela para atualizar as tabelas. A partir da versão 8 as atualizações de tabelas são obrigatórias e automáticas.

| Atualização das Tabelas 🛛 🗙                                                                                                    |
|----------------------------------------------------------------------------------------------------|
| Selecione as tabelas que serão atualizadas                                                                                                    |
| Todas         Código Fiscal de Operação         Transferências e Redebimentos         Crédito Presumido         Isenção de Saídas         Outras Saídas         Outros Créditos         Outros Débitos         Motivo de Ajuste         CFOP - Motivo de Ajuste         Municípios         UPF |
| Atualizar <u>F</u> echar                                                                                                    |

| Campo           | Descrição                                                                                        |
|-----------------|--------------------------------------------------------------------------------------------------|
| Campo 🗌         | Clique neste campo para selecionar todas as tabelas, ou somente as tabelas que deseja atualizar. |
| Botão Atualizar | Clique neste botão para atualizar as tabelas selecionadas.                                       |
| Botão Fechar    | Clique neste botão para sair desta janela e retornar à janela anterior.                          |

## 3.3 Tabela Código Fiscal de Operação

Para consultar e exportar a tabela Código Fiscal de Operação, siga os passos abaixo:

- 1. Clique na barra de menu, item Tabelas, subitem Códigos Fiscais de Operação.
  - Você visualiza a janela Tabelas dos Sistema Códigos Fiscais de Operação.

#### 3.3.1 Janela Tabelas do Sistema – Códigos Fiscais de Operação

Utilize esta janela para consultar e exportar a tabela de Código Fiscal de Operação.

| 8     | Tabelas                                                                        | do Sistema  |            |                 |                  |                | × |
|-------|--------------------------------------------------------------------------------|-------------|------------|-----------------|------------------|----------------|---|
| Códig | os Fiscais de Operação                                                         |             |            |                 |                  |                |   |
| CFOP  | Descrição 🔺                                                                    | Data Início | Data Fim   | Valida Val.Cont | Bloq. Crédito    | Blog. Débito   |   |
| 1101  | Compra para industrializacao ou producao rural                                 | 01/01/2003  | Indefinido | Sim             | Não              | Não            | ^ |
| 1102  | Compra para comercializacao                                                    | 01/01/2003  | Indefinido | Sim             | Não              | Não            |   |
| 1111  | Compra para industrializacao de mercadoria recebida anteriormente $\ldots$     | 01/01/2003  | Indefinido | Não             | Sim              | Não            |   |
| 1113  | Compra para comercializacao, de mercadoria recebida anteriorment               | 01/01/2003  | Indefinido | Não             | Sim              | Não            |   |
| 1116  | Compra para industrializacao ou producao rural originada de encom              | 01/01/2003  | Indefinido | Não             | Não              | Não            |   |
| 1117  | Compra para comercializacao originada de encomenda para recebim                | 01/01/2003  | Indefinido | Não             | Não              | Não            |   |
| 1118  | Compra de mercadoria para comercializacao pelo adquirente originar             | 01/01/2003  | Indefinido | Sim             | Não              | Não            |   |
| 1120  | Compra para industrializacao, em venda a ordem, ja recebida do ve $\ldots$     | 01/01/2003  | Indefinido | Sim             | Não              | Não            |   |
| 1121  | Compra para comercializacao, em venda a ordem, ja recebida do ve $\ldots$      | 01/01/2003  | Indefinido | Sim             | Não              | Não            |   |
| 1122  | Compra para industrializacao em que a mercadoria foi remetida pelo $\ldots$    | 01/01/2003  | Indefinido | Sim             | Não              | Não            |   |
| 1124  | Industrializacao efetuada por outra empresa                                    | 01/01/2003  | Indefinido | Sim             | Sim              | Não            |   |
| 1125  | Industrializaca<br>o efetuada por outra empresa quando a mercadoria r $\ldots$ | 01/01/2003  | Indefinido | Sim             | Sim              | Não            |   |
| 1126  | Compra para utilizacao na prestacao de servico                                 | 01/01/2003  | Indefinido | Sim             | Não              | Não            |   |
| 1128  | Compra para utilizao na prestao de servi-o sujeita ao issqn                    | 01/01/2011  | Indefinido | Não             | Não              | Não            |   |
| 1151  | Transferencia para industrializacao                                            | 01/01/2003  | Indefinido | Sim             | Não              | Não            | ~ |
|       |                                                                                |             | è 🤹        | mprimir 🗸 🚷     | <u>E</u> xportar | <u>F</u> echar |   |

| Campo       | Descrição                                                                     |
|-------------|-------------------------------------------------------------------------------|
| Cód. Fiscal | Nesta coluna você visualiza o código fiscal de<br>operação.                   |
| Descrição   | Nesta coluna você visualiza a descrição do código<br>fiscal de operação.      |
| Data Início | Nesta coluna você visualiza a data de início da<br>vigência do código fiscal. |
| Data Fim    | Nesta coluna você visualiza a data de término<br>vigência do código fiscal.   |
| Botão 📕     | Clique neste botão para posicionar o cursor no primeiro registro.             |

| Botão <        | Clique neste botão para posicionar o cursor no registro imediatamente anterior. |
|----------------|---------------------------------------------------------------------------------|
| Botão ▶        | Clique neste botão para posicionar o cursor no registro imediatamente posterior |
| Botão 🕨        | Clique neste botão para posicionar o cursor no<br>último registro.              |
| Botão Imprimir | Clique neste botão para imprimir informações exibidas.                          |
| Botão Exportar | Clique neste botão para exportar a tabela.                                      |
| Botão Fechar   | Clique neste botão para sair da janela e retornar à janela anterior.            |

## 3.4 Importando a Tabela de Códigos Fiscais de Operação

Para importar a tabela de Códigos Fiscais de Operação, siga os passos abaixo:

1. Clique na barra de menu item *Arquivo*, subitem *Importar Tabelas*, opção *Códigos Fiscais de Operação*.

Você visualiza a janela Importar – Tabela de Códigos Fiscais de Operação.

- 2. Clique no botão 🧖 e informe o local onde se encontra o arquivo a ser importado. Você visualiza a janela *Procurar Pasta*.
- 3. Selecione o arquivo de onde você deseja importar a tabela de *Códigos Fiscais de Operação*.
- Clique no botão OK.
   Você retorna à janela Importar Tabela de Códigos Fiscais de Operação.
- 5. Clique no botão Importar.
- 6. Para sair desta janela, clique no botão Fechar.

#### 3.4.1 Janela Importar – Tabela de Códigos Fiscais de Operação

Utilize esta janela para importar tabela de códigos fiscais de operação.

| Tabela de Códigos Fiscais de Operação         Localize o caminho do arquivo "cfop.zip"         Caminho do arquivo:         C:\ |                 | Importar                      | ×       |
|----------------------------------------------------------------------------------------------------|-----------------|-------------------------------|---------|
| Localize o caminho do arquivo "cfop.zip"<br>Caminho do arquivo:<br>C:\                                                         | Tabela de Códig | os Fiscais de Operação        |         |
| Caminho do arquivo:                                                                                                    | Localize o car  | ninho do arquivo "cfop.zip"   |         |
| Caminho do arquivo:                                                                                                    |                 |                               |         |
|                                                                                                    | Caminho do arq  | uivo:                         | <b></b> |
|                                                                                                    | 0.1             |                               |         |
|                                                                                                    |                 |                               |         |
|                                                                                                    |                 | Importar Visualizar Erros Fee | har     |
| Importar Visualizar Erros Fechar                                                                                               |                 |                               |         |

| Campo                     | Descrição                                                               |
|---------------------------|-------------------------------------------------------------------------|
| Caminho do<br>arquivo     | Clique no botão 🖾 para definir o caminho do arquivo a ser importado.    |
| Botão Visualizar<br>Erros | Clique neste botão para visualizar erros de<br>importação.              |
| Botão Importar            | Clique neste botão importar o arquivo de GIA.                           |
| Botão Fechar              | Clique neste botão para sair desta janela e retornar à janela anterior. |

## 3.5 Tabela de Transferências e Recebimentos

Para consultar e exportar a tabela de *Transferências e Recebimentos*, siga os passos abaixo:

1. Clique na barra de menu, item *Tabelas*, subitem *Transferências e Recebimentos*. Você visualiza a janela *Tabelas do Sistema – Transferências e Recebimentos*.

## 3.5.1 Janela Tabelas do Sistema – Transferências e Recebimentos

Utilize essa janela para consultar e exportar informações da tabela de *Transferências e Recebimentos.* 

| 8        | Tabelas do Sis                                         | tema          |            |                  |                | ×         |
|----------|--------------------------------------------------------|---------------|------------|------------------|----------------|-----------|
| Transfer | ências e Recebimentos                                  |               |            |                  | 14             | N         |
| Código   | Descrição 🔺                                            | Tranf./Receb. | Mesma Emp. | Data Início      | Data Fim       | $\square$ |
| 1        | LIVRO I,58,I, "A" -EXPORTACAO-ESTABEL MESMA EMPRESA    | Recebimento   | Sim        | 18/02/1998       | Indefinido     | ^         |
| 2        | LIVRO I,58,I, "B" -EXPORTACAO-TRANSFORM, FUSAO, CISAO  | Recebimento   | Não        | 18/02/1998       | Indefinido     |           |
| 3        | LIVRO I, 58, II - EXPORTACAO-OUTROS CONTRIBUINTES      | Recebimento   | Não        | 18/02/1998       | 01/01/2005     |           |
| 4        | LIVRO I, 59, I, "A" -ESTABELECIMENTO MESMA EMPRESA     | Recebimento   | Sim        | Indefinido       | Indefinido     |           |
| 5        | LIVRO I, 59, I, "B" -TRANSFORMACAO, FUSAO, CISAO, ETC  | Recebimento   | Não        | Indefinido       | Indefinido     |           |
| 6        | LIVRO I,59,II, "A", NOTA 02, "A" -DIF-MAT-PRIMA, EMBAL | Recebimento   | Não        | Indefinido       | Indefinido     |           |
| 7        | LIVRO I,59,II, "A", NOTA 02, "B" -DIF-MAQ, EQUIPAMENTO | Recebimento   | Não        | Indefinido       | Indefinido     |           |
| 8        | LIVRO I,59,II,"B" -FABRICANTE TRATOR, COLHEITADEIRA    | Recebimento   | Não        | Indefinido       | Indefinido     |           |
| 9        | LIVRO I,59,II,"D" -FABRIC VEIC-FOMENTAR/FUNDOPEM       | Recebimento   | Não        | Indefinido       | Indefinido     |           |
| 10       | LIVRO I,59,II,"E" -FAB PECAS,PARTES,COMPON AUTOMOT     | Recebimento   | Não        | Indefinido       | Indefinido     |           |
| 11       | LIVRO I,59,II,"F" -FABRIC VEICULOS -LEI 11.085/98      | Recebimento   | Não        | Indefinido       | Indefinido     |           |
| 12       | LIVRO I,59,II, "G" -FABRICANTE DEFENSIVOS AGRICOLAS    | Recebimento   | Não        | Indefinido       | Indefinido     |           |
| 13       | LIVRO I, 59, II, "H" -FABRICANTE DE PNEUMATICOS        | Recebimento   | Não        | Indefinido       | Indefinido     |           |
| 14       | LIVRO I,59,II, "I" -FABRIC CAMINHAO, TRATOR, MOTOR     | Recebimento   | Não        | Indefinido       | Indefinido     |           |
| 15       | LIVRO I,59,III -FABRIC VEIC -PGTO DE SUBST TRIB        | Recebimento   | Não        | Indefinido       | Indefinido     | ~         |
|          |                                                        | 🌦 Impr        | imir 🗸 🚷   | <u>E</u> xportar | <u>F</u> echar |           |

| Campo         | Descrição                                                                              |
|---------------|----------------------------------------------------------------------------------------|
| Código        | Nesta coluna você visualiza o código de<br>Tranferências e Recebimentos.               |
| Descrição     | Nesta coluna você visualiza a descrição de<br>Tranferências e Recebimentos.            |
| Trans./Receb. | Nesta coluna você visualiza a informação referente a ser transferência ou recebimento. |

| a ser (SIM) ou não ser (NÃO) transferência ou recebimento para a mesma empresa.                |
|------------------------------------------------------------------------------------------------|
| Nesta coluna você visualiza a data de início da vigência do tipo de transferência/recebimento. |
| Nesta coluna você visualiza a data de término vigência do tipo de transferência/recebimento.   |
| Clique neste botão para posicionar o cursor no primeiro registro.                              |
| Clique neste botão para posicionar o cursor no registro imediatamente anterior.                |
| Clique neste botão para posicionar o cursor no registro imediatamente posterior.               |
| Clique neste botão para posicionar o cursor no<br>último registro.                             |
| Clique neste botão para imprimir informações exibidas.                                         |
| Clique neste botão para exportar a tabela.                                                     |
| Clique neste botão para sair da janela e retornar à janela anterior.                           |
|                                                                                                |

## 3.6 Importando a Tabela de Transferências e Recebimentos

Para importar a tabela de Transferências e Recebimentos, siga os passos abaixo:

1. Clique na barra de menu item *Arquivo*, subitem *Importar Tabelas*, opção *Transferências e Recebimentos*.

Você visualiza a janela Importar – Tabela de Transferências e Recebimentos.

- 2. Clique no botão 🧐 e informe o local onde se encontra o arquivo a ser importado. Você visualiza a janela *Procurar Pasta*.
- 3. Selecione o arquivo de onde você deseja importar a tabela de *Transferências e Recebimentos.*
- Clique no botão OK.
   Você retorna a janela Importar Tabela de Transferências e Recebimentos.
- 5. Clique no botão Importar.
- 6. Para sair desta janela, clique no botão Fechar.

#### 3.6.1 Janela Importar – Tabela de Transferências e Recebimentos

Utilize esta janela para importar tabela de Transferências e Recebimentos.

|                | Importar                         |   |
|----------------|----------------------------------|---|
| abela de Tran  | ferências e Recebimentos         |   |
| Localize o car | ninho do arquivo "transrec.zip"  |   |
|                |                                  |   |
| Caminho do arq | livo:                            |   |
| C:\            | ¢                                | 2 |
|                |                                  |   |
|                |                                  |   |
|                |                                  |   |
|                | Importar Visualizar Erros Fechar |   |
|                |                                  |   |

| Campo                     | Descrição                                                               |
|---------------------------|-------------------------------------------------------------------------|
| Caminho do<br>arquivo     | Clique no botão 🖾 para definir o caminho do arquivo a ser importado.    |
| Botão Importar            | Clique neste botão para importar o arquivo<br>informado no campo acima. |
| Botão Visualizar<br>Erros | Clique neste botão para visualizar erros de<br>importação.              |
| Botão Fechar              | Clique neste botão para sair desta janela e retornar à janela anterior. |
|                           |                                                                         |

## 3.7 Tabela de Créditos Presumidos

Para consultar e exportar a tabela Créditos Presumidos, siga os passos abaixo:

1. Clique na barra de menu, item *Tabelas*, subitem *Créditos Presumidos*. Você visualiza a janela *Tabelas do Sistema – Créditos Presumidos*.

#### 3.7.1 Janela Tabelas do Sistema – Créditos Presumidos

Utilize esta janela para consultar e exportar a tabela de Créditos Presumidos.

| 8        | Tabelas do Sistema                                 |                    |                  |                | x |
|----------|----------------------------------------------------|--------------------|------------------|----------------|---|
| Créditos | Presumidos                                         |                    |                  |                |   |
| Código   | Descrição 🔺                                        | Disp. Dívida Ativa | Data Início      | Data Fim       |   |
| 1        | LV.I,art.32,IV - RESTAURANTES                      | Não                | 01/09/1997       | Indefinido     | ^ |
| 2        | LV.I,art.32,V - DISCOS FONOGRAFICOS                | Não                | 01/11/2001       | Indefinido     |   |
| 3        | LV.I,art.32,VI - OBRA DE ARTE                      | Não                | 01/09/1997       | Indefinido     |   |
| 4        | LV.I,art.32,VII - CHAPAS E BOBINAS DE ACO          | Não                | 01/09/1997       | Indefinido     |   |
| 5        | LV.I,art.32,VIII PROD INFORMATICA/ALTO-FALANTE,REC | Não                | 01/01/2001       | Indefinido     |   |
| 6        | LV.I,art.32,IX -TELHAS,TIJOLOS,LAJOTAS E MANILHAS  | Não                | 01/09/1997       | Indefinido     |   |
| 7        | LV.I,art.32,X -PECAS E COMPONENTES P/ CONDIC DE AR | Não                | 01/01/2000       | Indefinido     |   |
| 8        | LV.I,art.32,XI,A-PROG.AGREGAR-CARNES-ENTR.DE GADO  | Não                | 01/04/2002       | Indefinido     |   |
| 9        | LV.I,art.32,XII - INDUSTRIAS LANIFICIAS            | Não                | 01/09/1997       | Indefinido     |   |
| 10       | LV.I,art.32,XIII - FUNDOPEM-RS - LEI 6.427/72      | Não                | 01/09/1997       | Indefinido     |   |
| 11       | LV.I,art.32,XIII - FUNDOPEM/PROPLAST               | Não                | 01/09/1997       | Indefinido     |   |
| 12       | LV.I,art.32,XIII - FUNDOPEM/PROENERG               | Não                | 01/09/1997       | 30/08/2013     |   |
| 13       | LV.I,art.32,XIII -FUNDOPEM/PROINCI                 | Não                | 01/09/1997       | 31/08/2013     |   |
| 14       | LV.I,art.32,XIII -FUNDOPEM/PROTEC                  | Não                | 01/09/1997       | 31/08/2013     |   |
| 15       | LV.I,art.32,XIII - FUNDOPEM/PROPECAS               | Não                | 01/09/1997       | 31/08/2013     | ~ |
|          |                                                    | Imprimir 🗸 🚷       | <u>E</u> xportar | <u>F</u> echar |   |

| Campo              | Descrição                                                                                                    |
|--------------------|----------------------------------------------------------------------------------------------------|
| Código             | Nesta coluna você visualiza o código fiscal de operação.                                                                 |
| Descrição          | Nesta coluna você visualiza a descrição do código fiscal de operação.                                                    |
| Disp. Dívida Ativa | Nesta coluna você visualiza a informação sobre a<br>Dispensa de Dívida Ativa                                             |
| Subst. Trib.       | Nesta coluna você visualiza a informação referente<br>a ser (SIM) ou não ser (NÃO) código de<br>substituição tributária. |
| Data Início        | Nesta coluna você visualiza a data de início da vigência do tipo de crédito presumido.                                   |
| Data Fim           | Nesta coluna você visualiza a data de término vigência do tipo de crédito presumido.                                     |
| Botão 🚺            | Clique neste botão para posicionar o cursor no primeiro registro.                                                        |
| Botão <            | Clique neste botão para posicionar o cursor no registro imediatamente anterior.                                          |
| Botão ▶            | Clique neste botão para posicionar o cursor no registro imediatamente posterior.                                         |
| Botão 🕨            | Clique neste botão para posicionar o cursor no<br>último registro.                                                       |
| Botão Imprimir     | Clique neste botão para imprimir informações exibidas.                                                                   |
| Botão Exportar     | Clique neste botão para exportar a tabela.                                                                               |
| Botão Fechar       | Clique neste botão para sair da janela e retornar à janela anterior.                                                     |

## 3.8 Importando a Tabela de Créditos Presumidos

Para importar tabela de Créditos Presumidos, siga os passos abaixo:

1. Clique na barra de menu item *Arquivo*, subitem *Importar Tabelas*, opção *Créditos Presumidos*.

Você visualiza a janela Importar – Tabela de Crédios Presumidos.

- 2. Clique no botão 🧐 e informe o local onde se encontra o arquivo a ser importado. Você visualiza a janela *Procurar Pasta*.
- 3. Selecione o arquivo de onde você deseja importar a tabela de Créditos Presumidos.
- Clique no botão OK.
   Você retorna à janela Importar Tabela de Créditos Presumidos.
- 5. Clique no botão Importar.
- 6. Para sair desta janela, clique no botão Fechar.

#### 3.8.1 Janela Importar – Tabela de Créditos Presumidos

Utilize esta janela para importar tabela de Créditos Presumidos.

| Importar                                    | × |
|---------------------------------------------|---|
| Tabela de Créditos Presumidos               |   |
| Localize o caminho do arquivo "credpre.zip" |   |
|                                             |   |
| Caminho do arquivo:                         |   |
| C:\                                         |   |
|                                             |   |
|                                             |   |
|                                             |   |
| Importar Visualizar Erros Fechar            |   |
|                                             |   |

| Campo                     | Descrição                                                               |  |
|---------------------------|-------------------------------------------------------------------------|--|
| Caminho do<br>arquivo     | Clique no botão 🖾 para definir o caminho do arquivo a ser importado.    |  |
| Botão Importar            | Clique neste botão importar o arquivo informado no campo acima.         |  |
| Botão Visualizar<br>Erros | Clique neste botão visualizar erros de importação.                      |  |
| Botão Fechar              | Clique neste botão para sair desta janela e retornar à janela anterior. |  |

## 3.9 Tabela de Isenção de Saídas

Para consultar e exportar a tabela de Isenção de Saídas, siga os passos abaixo:

1. Clique na barra de menu, item Tabelas, subitem Isenção de Saídas.

## 3.9.1 Janela Tabelas do Sistema – Isenção de Saídas

Utilize esta janela para consultar informações da tabela de Isenção de Saídas.

| Tabelas do Sistema |                                                   |                 |                | x |
|--------------------|---------------------------------------------------|-----------------|----------------|---|
| Isenção            | de Saídas                                         |                 |                |   |
| Código             | Descrição 🔺                                       | Data Início     | Data Fim       |   |
| 1                  | LIVRO I,9, II -REPRODUTORES OU MATRIZES           | 01/09/1997      | Indefinido     | ^ |
| 2                  | LIVRO I,9,III -EMBRIOES OU SEMEM CONGEL OU RESFR  | 01/09/1997      | Indefinido     |   |
| 3                  | LIVRO I,9,IV -EQUINOS                             | 01/09/1997      | Indefinido     |   |
| 4                  | LIVRO I,9,V -AMOSTRA DIMINUTO OU NENHUM VAL COMER | 01/09/1997      | Indefinido     |   |
| 5                  | LIVRO I,9,VI -EXPOSICOES OU FEIRAS-SAIDAS         | 01/09/1997      | Indefinido     |   |
| 6                  | LIVRO I,9,VII -EXPOSICOES OU FEIRAS-RETORNO       | 01/09/1997      | Indefinido     |   |
| 7                  | LIVRO I,9,VIII -INSUMOS AGROPECUARIOS             | 01/09/1997      | Indefinido     |   |
| 8                  | LIVRO I,9,IX -PROD P/ALIM ANIMAL/FABRICACAO RACAO | 01/09/1997      | Indefinido     |   |
| 9                  | LIVRO I,9,X -BULBOS DE CEBOLA                     | 01/09/1997      | Indefinido     |   |
| 10                 | LIVRO I,9,XI -POS-LARVA DE CAMARAO                | 01/09/1997      | Indefinido     |   |
| 11                 | LIVRO I,9,XII -VASILHAMES,RECIP E EMBALAG-SAIDAS  | 01/09/1997      | Indefinido     |   |
| 12                 | LIVRO I,9,XIII -VASILHAMES,RECIP,EMBALAG -RETORNO | 01/09/1997      | Indefinido     |   |
| 13                 | LIVRO I,9,XIV -BOTIJOES VAZIOS DE GLP             | 01/09/1997      | Indefinido     |   |
| 14                 | LIVRO I,9,XV -FORNECIMENTO DE REFEICOES           | 01/09/1997      | Indefinido     |   |
| 15                 | LIVRO I,9,XVI -MICROEMPRESAS                      | 01/09/1997      | 30/11/2007     | ~ |
|                    | 🧞 Imprimir 🗸 📍                                    | <u>Exportar</u> | <u>F</u> echar |   |

| Campo          | Descrição                                                                                |  |
|----------------|------------------------------------------------------------------------------------------|--|
| Código         | Nesta coluna você visualiza o código fiscal de isenção.                                  |  |
| Data Início    | Nesta coluna você visualiza a data de início da<br>vigência do tipo de isenção de saída. |  |
| Data Fim       | Nesta coluna você visualiza a data de término<br>vigência do tipo de isenção de saída.   |  |
| Botão 📧        | Clique neste botão para posicionar o cursor no primeiro registro.                        |  |
| Botão <        | Clique neste botão para posicionar o cursor no registro imediatamente anterior.          |  |
| Botão ▶        | Clique neste botão para posicionar o cursor no registro imediatamente posterior.         |  |
| Botão 🕨        | Clique neste botão para posicionar o cursor no<br>último registro.                       |  |
| Botão Imprimir | Clique neste botão para imprimir informações exibidas.                                   |  |
| Botão Exportar | Clique neste botão para exportar a tabela.                                               |  |
| Botão Fechar   | Clique neste botão para sair da janela e retornar à janela anterior.                     |  |

## 3.10 Importando a Tabela de Isenção de Saídas

Para importar a tabela de Isenção de Saídas, siga os passos abaixo:

1. Clique na barra de menu item Arquivo, subitem Importar Tabelas, opção Isenção de Saídas.

Você visualiza a janela Importar – Tabela de Isenção de Saídas.

- 2. Clique no botão 🖾 e informe o local onde se encontra o arquivo a ser importado. Você visualiza a janela *Procurar Pasta*.
- 3. Selecione o arquivo de onde você deseja importar a tabela de Isenção.
- Clique no botão OK.
   Você retorna à janela Importar- Tabela de Isenção de Saídas.
- 5. Clique no botão Importar.
- 6. Para sair desta janela, clique no botão Fechar.

#### 3.10.1 Janela Importar – Tabela de Isenção Saídas

Utilize esta janela para importar a Tabela de Isenção de Saídas.

|              | Impor                    | tar      |          |
|--------------|--------------------------|----------|----------|
| ibela de Ise | nção de Saídas           |          |          |
| Localize o c | aminho do arquivo "isenc | cao.zip" |          |
| Cominho do o | rativo                   |          |          |
| C:\          | rquivo:                  |          | <i>i</i> |
|              |                          |          |          |
|              |                          |          |          |
|              |                          |          |          |

| Campo                     | Descrição                                                               |
|---------------------------|-------------------------------------------------------------------------|
| Caminho do<br>arquivo     | Clique no botão 逆 para definir o caminho do arquivo a ser importado.    |
| Botão Importar            | Clique neste botão importar o arquivo informado no campo acima.         |
| Botão Visualizar<br>Erros | Clique neste botão visualizar erros de importação.                      |
| Botão Fechar              | Clique neste botão para sair desta janela e retornar à janela anterior. |

#### 3.11 Tabela de Outras Saídas

Para consultar e exportar a tabela de Outras Saídas, siga os passos abaixo:

1. Clique na barra de menu, item Tabelas, subitem Outras Saídas.

## 3.11.1 Janela Tabelas do Sistema – Outras Saídas

Utilize esta janela para consultar informações da tabela de Outras Saídas.

| 8           | Tabelas do Sistema                                 |                  |                | × |
|-------------|----------------------------------------------------|------------------|----------------|---|
| Outras Saíd | las                                                |                  |                |   |
| Código 🔺    | Descrição                                          | Data Início      | Data Fim       |   |
| 1           | LIVRO I,53,I -ESTABELEC PERTENCENTE A MESMA PESSOA | 01/09/1997       | Indefinido     | ^ |
| 2           | AP.II,S.I,I -REMESSA P/FINS INDUSTRIALIZACAO,ETC   | 01/01/2003       | Indefinido     |   |
| 3           | AP.II,S.I,II -DEVOLUCAO DE MERCADORIAS             | 01/09/1997       | Indefinido     |   |
| 4           | AP.II,S.I,III -PRODUTOR                            | 01/01/2003       | Indefinido     |   |
| 5           | AP.II,S.I,IV -SAIDA DE PRODUTOR P/ORGAO OFICIAL    | 01/01/2003       | Indefinido     |   |
| 6           | AP.II,S.I,V -COOPERATIVA                           | 01/09/1997       | Indefinido     |   |
| 7           | AP.II,S.I,VI -AGUA                                 | 01/09/1997       | Indefinido     |   |
| 8           | AP.II,S.I,VII -ALCOOL COMBUSTIVEL                  | 01/09/1997       | Indefinido     |   |
| 9           | AP.II,S.I,VIII -ARROZ,CANJICAO,CANJICA E QUIRERA   | 01/09/1997       | Indefinido     |   |
| 10          | AP.II,S.I,IX -CARVAO MINERAL                       | 01/09/1997       | Indefinido     |   |
| 11          | AP.II,S.I,X -CARVAO VEGETAL                        | 01/09/1997       | Indefinido     |   |
| 12          | AP.II,S.I,XI -CEVADA EM GRAO                       | 01/09/1997       | Indefinido     |   |
| 13          | AP.II,S.I,XII -CINZAS DE CARVAO MINERAL            | 01/09/1997       | Indefinido     |   |
| 14          | AP.II,S.I,XIII -COUROS E PELES                     | 01/09/1997       | Indefinido     |   |
| 15          | AP.II,S.I,XIV -ERVA-MATE EM FOLHA OU CANCHEADA     | 01/09/1997       | Indefinido     | ~ |
|             | 🍃 Imprimir 🗸 🗞                                     | <u>E</u> xportar | <u>F</u> echar |   |

| Campo          | Descrição                                                                        |  |
|----------------|----------------------------------------------------------------------------------|--|
| Código         | Nesta coluna você visualiza o código de outras saídas.                           |  |
| Descrição      | Nesta coluna você visualiza a descrição de outras saídas.                        |  |
| Data Início    | Nesta coluna você visualiza a data de início da vigência do tipo de outra saída. |  |
| Data Fim       | Nesta coluna você visualiza a data de término vigência do tipo de outra saída.   |  |
| Botão 🚺        | Clique neste botão para posicionar o cursor no primeiro registro.                |  |
| Botão <        | Clique neste botão para posicionar o cursor no registro imediatamente anterior.  |  |
| Botão ▶        | Clique neste botão para posicionar o cursor no registro imediatamente posterior. |  |
| Botão 🕨        | Clique neste botão para posicionar o cursor no<br>último registro.               |  |
| Botão Imprimir | Clique neste botão para imprimir informações exibidas.                           |  |
| Botão Exportar | Clique neste botão para exportar a tabela.                                       |  |
| Botão Fechar   | Clique neste botão para sair da janela e retornar à janela anterior.             |  |

## 3.12 Importando a Tabela de Outras Saídas

Para importar a tabela de *Outras Saídas*, siga os passos abaixo:

1. Clique na barra de menu item Arquivo, subitem Importar Tabelas, opção Outras Saídas.

Visualiza a janela Importar – Tabela de Outras Saías.

- 2. Clique no botão 🧐 e informe o local onde se encontra o arquivo a ser importado. Você visualiza a janela *Procurar Pasta*.
- 3. Selecione o arquivo de onde você deseja importar a tabela de Outras Saídas.
- Clique no botão OK.
   Você retorna à janela Importar Tabela de Outras Saídas.
- 5. Clique no botão Importar.
- 6. Para sair desta janela, clique no botão Fechar.

#### 3.12.1 Janela Importar – Tabela de Outras Saídas

Utilize esta janela para importar a tabela de Outras Saídas.

|                   | Importar                         | × |
|-------------------|----------------------------------|---|
| – Tabela de Outra | s Saídas                         |   |
| Localize o can    | ninho do arquivo "outras.zip"    |   |
|                   |                                  |   |
| Caminho do arqu   | ivo:                             |   |
| C:\               |                                  |   |
|                   |                                  |   |
|                   |                                  |   |
|                   |                                  |   |
|                   | Importar Visualizar Erros Fechar |   |
|                   |                                  |   |

| Campo                     | Descrição                                                               |
|---------------------------|-------------------------------------------------------------------------|
| Caminho do<br>arquivo     | Clique no botão 🖾 para definir o caminho do arquivo a ser importado.    |
| Botão Importar            | Clique neste botão para importar o arquivo<br>informado no campo acima. |
| Botão Visualizar<br>Erros | Clique neste botão visualizar erros de importação.                      |
| Botão Fechar              | Clique neste botão para sair desta janela e retornar à janela anterior. |

## 3.13 Tabela de Outros Créditos

Para consultar, alterar e exportar a Tabela de Outros Créditos, siga os passos abaixo:

1. Clique na barra de menu, item *Tabelas*, subitem *Outros Créditos*. Você visualiza a janela *Tabelas do Sistema – Outros Créditos*.

### 3.13.1 Janela Tabelas do Sistema – Outros Créditos

Utilize esta janela para consultar, alterar e exportar a tabela Outros Créditos.

| 8               | Tabelas do Sistema                                             |                  | ×              |
|-----------------|----------------------------------------------------------------|------------------|----------------|
| Outros Créditos |                                                                |                  |                |
| Código          | Descrição 🔺                                                    | Data Início      | Data Fim       |
| 1               | ANT.DO IMPOSTO P/ O MOMENTO DA ENTRADA DAMERCADORIA NO RGS. LI | 03/04/2009       | Indefinido     |
| 2               | DEVOLUO MERCADORIAS RECEBIDAS PARA USO CONSUMO                 | 03/07/2012       | Indefinido     |
| 3               | ENTRADAS EM RETORNO DE MERCADORIAS OU BENS REMETIDOS EM DEMO   | 01/09/2012       | Indefinido     |
| 4               | EXCLUSAO DE MERCADORIA DA SUBSTITUICAO TRIBUTARIA              | 01/01/2016       | Indefinido     |
| 99              | OUTROS                                                         | 03/04/2009       | Indefinido     |
|                 |                                                                |                  |                |
|                 | 🚴 Imprimir 🗸 🚷                                                 | <u>E</u> xportar | <u>F</u> echar |

| Campo          | Descrição                                                                             |
|----------------|---------------------------------------------------------------------------------------|
| Código         | Nesta coluna você visualiza o código de outros<br>créditos.                           |
| Descrição      | Nesta coluna você visualiza a descrição de outros créditos.                           |
| Data Início    | Nesta coluna você visualiza a data de início da vigência do tipo de outros créditos.  |
| Data Fim       | Nesta coluna você visualiza a data de término da vigência do tipo de outros créditos. |
| Botão 📧        | Clique neste botão para posicionar o cursor no primeiro registro.                     |
| Botão <        | Clique neste botão para posicionar o cursor no registro imediatamente anterior.       |
| Botão ▶        | Clique neste botão para posicionar o cursor no registro imediatamente posterior.      |
| Botão 🕨        | Clique neste botão para posicionar o cursor no<br>último registro.                    |
| Botão Imprimir | Clique neste botão para imprimir informações exibidas.                                |
| Botão Exportar | Clique neste botão para exportar a tabela.                                            |
| Botão Fechar   | Clique neste botão para sair da janela e retornar à janela anterior.                  |

## 3.14 Importando a Tabela de Outros Créditos

Para importar a Tabela Outros Créditos, siga os passos abaixo:

1. Clique na barra de menu item *Arquivo*, subitem *Importar Tabelas*, opção *Outros Créditos*.

Você visualiza a janela Importar – Tabela de Outros Créditos.

- 2. Clique no botão 🧖 e informe o local onde se encontra o arquivo a ser importado. Você visualiza a janela *Procurar Pasta*.
- 3. Selecione o arquivo de onde você deseja importar a tabela de Outros Créditos.
- 4. Clique no botão OK.

Você retorna à janela Importar – Tabela de Outros Créditos.

- 5. Clique no botão Importar.
- 6. Para sair desta janela, clique no botão Fechar.

#### 3.14.1 Janela Importar – Tabela de Outros Créditos

Utilize esta janela para importar a Tabela de Outros Créditos.

|                 | Importar                         | × |
|-----------------|----------------------------------|---|
| Tabela de Outro | s Créditos                       |   |
| Localize o car  | ninho do arquivo "outcred.zip"   |   |
|                 |                                  |   |
| Caminho do arq  | Jivo:                            |   |
| C:\             | <i>i</i>                         |   |
|                 |                                  |   |
|                 |                                  |   |
|                 |                                  |   |
|                 | Importar Visualizar Erros Fechar |   |
|                 |                                  |   |

| Campo                     | Descrição                                                               |
|---------------------------|-------------------------------------------------------------------------|
| Caminho do<br>arquivo     | Clique no botão 🖾 para definir o caminho do arquivo a ser importado.    |
| Botão Importar            | Clique neste botão para importar o arquivo<br>informado no campo acima. |
| Botão Visualizar<br>Erros | Clique neste botão visualizar erros de importação.                      |
| Botão Fechar              | Clique neste botão para sair desta janela e retornar à janela anterior. |

## 3.15 Tabela de Outros Débitos

Para consultar, alterar e exportar a Tabela de Outros Débitos, siga os passos abaixo:

 Clique na barra de menu, item *Tabelas*, subitem *Tabela Outros Débitos*. Você visualiza a *Janela Tabelas do Sistema* – Outros Débitos.

## 3.15.1 Janela Tabelas do Sistema – Outros Débitos

Utilize esta janela para consultar, alterar e exportar a Tabela Outros Débitos.

| 8        | Tabelas do Sistema                                                  |             | ×          |  |
|----------|---------------------------------------------------------------------|-------------|------------|--|
| Outros D | Outros Débitos                                                      |             |            |  |
| Código   | Descrição 🔺                                                         | Data Início | Data Fim   |  |
| 1        | DIFERENCIAL DE AL-QUOTA - MERC.OU PREST.DE SERV. REC.DE OUF,NAO V   | 03/04/2009  | Indefinido |  |
| 2        | ESTORNO DE CR-DITOS. ART 34, LIVRO I, RICMS                         | 03/04/2009  | Indefinido |  |
| 3        | ANTECIPACAO DO IMPOSTO PARA O MOMENTO DA ENTRADA NO TERRIT-RI       | 03/04/2009  | Indefinido |  |
| 4        | ICMS REL.AS OP.SUBSEQUENTES C/AS MERC.EST.EST.ATACADISTA E VAR.P    | 26/06/2009  | Indefinido |  |
| 5        | ANTECIP. IMPOSTO MOMENTO ENTR. ESTABEL. VAREJISTA PROD. FARMACE     | 01/11/2011  | Indefinido |  |
| 6        | LIVRO III, ART. 54, IMP.DEVIDO NAS PRESTACOES DESER.DE TRANSP. DE C | 01/04/2014  | Indefinido |  |
| 7        | AMPARA/RS ICMS PROPRIO                                              | 01/12/2015  | Indefinido |  |
| 8        | AMPARA/RS ICMS ST                                                   | 01/12/2015  | Indefinido |  |
| 99       | OUTROS                                                              | 03/04/2009  | Indefinido |  |
|          |                                                                     |             |            |  |
|          | 🚴 Imprimir 🗸 🔥 Exportar Eechar                                      |             |            |  |

| Campo          | Descrição                                                                            |
|----------------|--------------------------------------------------------------------------------------|
| Código         | Nesta coluna você visualiza o código de outros débitos.                              |
| Descrição      | Nesta coluna você visualiza a descrição de outros débitos.                           |
| Data Início    | Nesta coluna você visualiza a data de início da vigência do tipo de outros débitos.  |
| Data Fim       | Nesta coluna você visualiza a data de término da vigência do tipo de outros débitos. |
| Botão 📧        | Clique neste botão para posicionar o cursor no primeiro registro.                    |
| Botão <        | Clique neste botão para posicionar o cursor no registro imediatamente anterior.      |
| Botão ▶        | Clique neste botão para posicionar o cursor no registro imediatamente posterior.     |
| Botão 🕨        | Clique neste botão para posicionar o cursor no<br>último registro.                   |
| Botão Imprimir | Clique neste botão para imprimir informações exibidas.                               |
| Botão Exportar | Clique neste botão para exportar a tabela.                                           |
| Botão Fechar   | Clique neste botão para sair da janela e retornar à janela anterior.                 |

## 3.16 Importando Tabela Outros Débitos

Para importar a Tabela Outros Débitos, siga os passos abaixo:

1. Clique na barra de menu item *Arquivo*, subitem *Importar Tabelas*, opção *Outros Débitos*.

Você visualiza a janela Importar - Tabela de Outros Débitos.

- Clique no botão e informe o local onde se encontra o arquivo a ser importado. Você visualiza a janela *Procurar Pasta*.
- 3. Selecione o arquivo de onde você deseja importar a tabela de Outros Débitos.
- Clique no botão OK.
   Você retorna à janela Importar Tabela de Outros Débitos.
- 5. Clique no botão Importar.
- 6. Para sair desta janela, clique no botão Fechar.

#### 3.16.1 Janela Importar – Tabela Outros Débitos

Utilize esta janela para importar a Tabela Outros Débitos.

|                    | Impor               | tar              | ×        |
|--------------------|---------------------|------------------|----------|
| Tabela de Outros D | ébitos              |                  |          |
| Localize o camini  | io do arquivo "outd | eb.zip"          |          |
|                    |                     |                  |          |
| Caminho do arquivo | :                   |                  |          |
| C:\                |                     |                  | <b>1</b> |
|                    |                     |                  |          |
|                    |                     |                  |          |
|                    |                     |                  |          |
|                    | Importar            | Visualizar Erros | Fechar   |
|                    |                     |                  |          |

| Campo                     | Descrição                                                               |
|---------------------------|-------------------------------------------------------------------------|
| Caminho do<br>arquivo     | Clique no botão 🖾 para definir o caminho do arquivo a ser importado.    |
| Botão Importar            | Clique neste botão importar o arquivo informado no campo acima.         |
| Botão Visualizar<br>Erros | Clique neste botão visualizar erros de importação.                      |
| Botão Fechar              | Clique neste botão para sair desta janela e retornar à janela anterior. |

## 3.17 Tabela de Motivo de Ajuste

Para consultar, alterar e exportar a Tabela de Motivo de Ajuste, siga os passos abaixo:

1. Clique na barra de menu, item *Tabelas,* subitem *Motivo de Ajuste.* Você visualiza a janela *Tabelas do Sistema – Motivo de Ajuste.* 

## 3.17.1 Janela Tabela Motivo de Ajuste

Utilize esta janela para consultar, alterar e exportar a *Tabela Motivo de Ajuste*.

| Tabelas do Sistema |                                                                     |                  |                |
|--------------------|---------------------------------------------------------------------|------------------|----------------|
| Motivo de Ajuste   |                                                                     |                  |                |
| Código             | Descrição 🔺                                                         | Data Início      | Data Fim       |
| 1                  | ST - VALOR DA SUBSTITUICAO TRIBUTARIA DESTACADA NA NF               | 30/05/2014       | Indefinido     |
| 2                  | IPI - VALOR DO IPI DESTACADO NA NF                                  | 30/05/2014       | Indefinido     |
| 3                  | FRETE SOBRE ATIVO IMOBILIZADO OU MATERIAL DE USO E CONSUMO          | 30/05/2014       | Indefinido     |
| 4                  | VALOR DE REFERENCIA - VAL.CONT.MENOR QUE BASE DE CALC.VALOR DA DIF. | 30/05/2014       | Indefinido     |
| 5                  | SOMA DAS COLUNAS BC/IS.N.TRIB/OUTRAS (PREENCHIMENTO AUTOMATICO)     | 30/05/2014       | Indefinido     |
| 6                  | EXCLUSOES PARCIAIS                                                  | 30/05/2014       | Indefinido     |
|                    |                                                                     |                  |                |
|                    | 🐊 Imprimir 🗸 🚷                                                      | <u>E</u> xportar | <u>F</u> echar |

| Campo          | Descrição                                                                              |
|----------------|----------------------------------------------------------------------------------------|
| Código         | Nesta coluna você visualiza o código de Motivo de Ajuste.                              |
| Descrição      | Nesta coluna você visualiza a descrição do Motivo de Ajuste.                           |
| Data Início    | Nesta coluna você visualiza a data de início da vigência do tipo de Motivo de Ajuste.  |
| Data Fim       | Nesta coluna você visualiza a data de término da vigência do tipo de Motivo de Ajuste. |
| Botão 📧        | Clique neste botão para posicionar o cursor no primeiro registro.                      |
| Botão <        | Clique neste botão para posicionar o cursor no registro imediatamente anterior.        |
| Botão ▶        | Clique neste botão para posicionar o cursor no registro imediatamente posterior.       |
| Botão 🕨        | Clique neste botão para posicionar o cursor no<br>último registro.                     |
| Botão Imprimir | Clique neste botão para imprimir informações exibidas.                                 |
| Botão Exportar | Clique neste botão para exportar a tabela.                                             |
| Botão Fechar   | Clique neste botão para sair da janela e retornar à janela anterior.                   |

## 3.18 Importando Tabela Motivo de Ajuste

Para importar a *Tabela Motivo de Ajuste*, siga os passos abaixo:

1. Clique na barra de menu item Arquivo, subitem Importar Tabelas, opção Motivo de Ajuste.

Você visualiza a janela Importar – Tabela de Motivo de Ajuste.

- Clique no botão e informe o local onde se encontra o arquivo a ser importado. Você visualiza a janela *Procurar Pasta*.
- 3. Selecione o arquivo de onde você deseja importar a tabela de Motivo de Ajuste.
- Clique no botão OK.
   Você retorna à janela Importar Tabela de Motivo de Ajuste .
- 5. Clique no botão Importar.
- 6. Para sair desta janela, clique no botão Fechar.

#### 3.18.1 Janela Importar – Tabela de Motivo de Ajuste

Utilize esta janela para importar a tabela Motivo de Ajuste.

|                   | Importar                         | × |
|-------------------|----------------------------------|---|
| – Tabela de Motiv | o de Ajuste                      |   |
| Localize o cam    | inho do arquivo "motajust.zip"   |   |
|                   |                                  |   |
| Caminho do arqu   | ivo:                             | _ |
| C:\               |                                  |   |
|                   |                                  |   |
|                   |                                  |   |
|                   |                                  |   |
|                   | Importar Visualizar Erros Fechar |   |
|                   |                                  |   |

| Campo                     | Descrição                                                               |
|---------------------------|-------------------------------------------------------------------------|
| Caminho do<br>arquivo     | Clique no botão 🖾 para definir o caminho do arquivo a ser importado.    |
| Botão Importar            | Clique neste botão importar o arquivo informado no campo acima.         |
| Botão Visualizar<br>Erros | Clique neste botão visualizar erros de importação.                      |
| Botão Fechar              | Clique neste botão para sair desta janela e retornar à janela anterior. |

## 3.19Tabela de CFOP – Motivo de Ajuste

Para consultar, alterar e exportar a *Tabela de CFOP – Motivo de Ajuste*, siga os passos abaixo:

1. Clique na barra de menu, item *Tabelas*, subitem *CFOP* – *Motivo de Ajuste*. Você visualiza a janela *Tabelas do Sistema* – *CFOP* – *Motivo de Ajuste*.

## 3.19.1 Janela Tabela CFOP – Motivo de Ajuste

Utilize esta janela para consultar, alterar e exportar a *Tabela CFOP – Motivo de Ajuste*.

| Tabelas do Sistema |                    |             | ×                |
|--------------------|--------------------|-------------|------------------|
| CFOP - M           | otivo de Ajuste    |             |                  |
| CFOP               | Código de Ajuste 🔺 | Data Início | Data Fim         |
| 1101               | 1                  | 01/07/2014  | Indefinido \land |
| 1101               | 2                  | 01/07/2014  | Indefinido       |
| 1101               | 4                  | 01/07/2014  | Indefinido       |
| 1102               | 1                  | 01/07/2014  | Indefinido       |
| 1102               | 2                  | 01/07/2014  | Indefinido       |
| 1102               | 4                  | 01/07/2014  | Indefinido       |
| 1111               | 2                  | 01/07/2014  | Indefinido       |
| 1111               | 4                  | 01/07/2014  | Indefinido       |
| 1111               | 5                  | 01/07/2014  | Indefinido       |
| 1113               | 2                  | 01/07/2014  | Indefinido       |
| 1113               | 4                  | 01/07/2014  | Indefinido       |
| 1113               | 5                  | 01/07/2014  | Indefinido       |
| 1116               | 1                  | 01/07/2014  | Indefinido       |
| 1116               | 2                  | 01/07/2014  | Indefinido       |
| 1116               | 4                  | 01/07/2014  | Indefinido 🗸     |
|                    | <u>I</u> mprimir 🗸 | St Exportar | <u>F</u> echar   |

| Campo          | Descrição                                                                                     |
|----------------|-----------------------------------------------------------------------------------------------|
| Código         | Nesta coluna você visualiza o código de CFOP –<br>Motivo de Ajuste.                           |
| Descrição      | Nesta coluna você visualiza a descrição do CFOP –<br>Motivo de Ajuste.                        |
| Data Início    | Nesta coluna você visualiza a data de início da vigência do tipo de CFOP – Motivo de Ajuste.  |
| Data Fim       | Nesta coluna você visualiza a data de término da vigência do tipo de CFOP – Motivo de Ajuste. |
| Botão 📧        | Clique neste botão para posicionar o cursor no primeiro registro.                             |
| Botão <        | Clique neste botão para posicionar o cursor no registro imediatamente anterior.               |
| Botão ▶        | Clique neste botão para posicionar o cursor no registro imediatamente posterior.              |
| Botão 🕨        | Clique neste botão para posicionar o cursor no<br>último registro.                            |
| Botão Imprimir | Clique neste botão para imprimir informações exibidas.                                        |
| Botão Exportar | Clique neste botão para exportar a tabela.                                                    |

**Botão Fechar** Clique neste botão para sair da janela e retornar à janela anterior.

## 3.20 Importando Tabela CFOP – Motivo de Ajuste

Para importar a Tabela CFOP – Motivo de Ajuste, siga os passos abaixo:

2. Clique na barra de menu item *Arquivo*, subitem *Importar Tabelas,* opção CFOP – *Motivo de Ajuste.* 

Você visualiza a janela Importar – Tabela de CFOP – Motivo de Ajuste.

- 3. Clique no botão 🖾 e informe o local onde se encontra o arquivo a ser importado. Você visualiza a janela *Procurar Pasta*.
- 4. Selecione o arquivo de onde você deseja importar a tabela de CFOP *Motivo de Ajuste*.
- Clique no botão OK.
   Você retorna à janela Importar Tabela de CFOP Motivo de Ajuste.
- 6. Clique no botão Importar.
- 7. Para sair desta janela, clique no botão Fechar.

#### 3.20.1 Janela Importar – Tabela de CFOP – Motivo de Ajuste

Utilize esta janela para importar a tabela CFOP – Motivo de Ajuste.

|                      | Importar                  | ×      |
|----------------------|---------------------------|--------|
| Tabela de CFOP - Mot | ivo de Ajuste             |        |
| Localize o caminho   | do arquivo "cfopmot.zip"  |        |
|                      |                           |        |
| Caminho do arquivo:  |                           |        |
| C:\                  |                           |        |
|                      |                           |        |
|                      |                           |        |
|                      | Importar Visualizar Erros | Fechar |
|                      |                           |        |

| Campo                     | Descrição                                                               |
|---------------------------|-------------------------------------------------------------------------|
| Caminho do<br>arquivo     | Clique no botão 🖾 para definir o caminho do arquivo a ser importado.    |
| Botão Importar            | Clique neste botão importar o arquivo informado no campo acima.         |
| Botão Visualizar<br>Erros | Clique neste botão visualizar erros de importação.                      |
| Botão Fechar              | Clique neste botão para sair desta janela e retornar à janela anterior. |

## 3.21 Tabela de Municípios

Para consultar pelas tabelas de município siga os passos abaixo:

- 1. Clique na barra de menu, item *Tabelas,* subitem *Municípios.* Você visualiza a janela *Tabelas do Sistema - Municípios.*
- 2. Selecione a tabela de município desejada.
- Clique no botão *Imprimir*, item *Visualizar Impressão*.
   Você visualiza a janela de visualização do relatório com as informações sobre o município selecionado.

| 8           | Visualizando Relatório – 🗖 💌                          |                                                                                                    |                                              |   |  |
|-------------|-------------------------------------------------------|----------------------------------------------------------------------------------------------------|----------------------------------------------|---|--|
|             | 100%                                                  | 🗸 🕅 剩 🕨 🔚 😓 🔚 Eechar                                                                                                    |                                              |   |  |
|             |                                                       |                                                                                                    |                                              | Â |  |
|             |                                                       | Estado do Rio Grande do Sul<br>Secretaria da Fazenda<br>Receita Estadual                                                                                    | Data: 27/05/2014<br>Hora: 18:27<br>Página: 1 |   |  |
|             |                                                       | Municípios                                                                                                    |                                              |   |  |
|             | Código                                                | Descrição                                                                                                    |                                              |   |  |
|             | 1<br>2<br>3<br>4<br>5<br>6<br>7<br>8<br>9<br>10<br>11 | AGUDO<br>ALEGRETE<br>ANTONIO PRADO<br>ARATIBA<br>ARROIO DO MEIO<br>ARROIO GRANDE<br>ARVOREZINHA<br>BAGE<br>BARRA DO RIBEIRO<br>BENTO GONCALVES<br>BOM JESUS |                                              | ~ |  |
| Página 1 de | 8                                                     |                                                                                                    |                                              |   |  |

- 4. Consulte as informações desejadas.
- 5. Clique no botão Fechar para sair da janela de visualização do relatório.

## 3.21.1 Janela Tabela de Municípios

Neste janela você pode visualizar as informações das tabelas de municípios, imprimi-las e exportá-las.

|                | Tabelas do Sistema               |
|----------------|----------------------------------|
| Municípios     |                                  |
| Cód. Município | Descrição 🔺                      |
| 1              | AGUDO                            |
| 2              | ALEGRETE                         |
| 3              | ANTONIO PRADO                    |
| 4              | ARATIBA                          |
| 5              | ARROIO DO MEIO                   |
| 6              | ARROIO GRANDE                    |
| 7              | ARVOREZINHA                      |
| 8              | BAGE                             |
| 9              | BARRA DO RIBEIRO                 |
| 10             | BENTO GONCALVES                  |
| 11             | BOM JESUS                        |
| 12             | BOM RETIRO DO SUL                |
| 13             | CACAPAVA DO SUL                  |
| 14             | CACEQUI                          |
| 15             | CACHOEIRA DO SUL                 |
|                | 🚴 Imprimir 🗸 🐁 Exportar 🛛 Eechar |

| Campo          | Descrição                                                                       |
|----------------|---------------------------------------------------------------------------------|
| Código         | Nesta coluna você visualiza o código de registro do município no sistema.       |
| Descrição      | Nesta coluna você visualiza o nome dos municípios em ordem crescente.           |
| Botão 📧        | Clique neste botão para posicionar o cursor no primeiro registro.               |
| Botão <        | Clique neste botão para posicionar o cursor no registro imediatamente anterior. |
| Botão ▶        | Clique neste botão para posicionar o cursor no registro imediatamente posterior |
| Botão 🕨        | Clique neste botão para posicionar o cursor no<br>último registro.              |
| Botão Imprimir | Clique neste botão para imprimir informações exibidas.                          |
| Botão Exportar | Clique neste botão para exportar a tabela.                                      |
| Botão Fechar   | Clique neste botão para sair da janela e retornar à janela anterior.            |

## 3.22 Importando Tabela de Municípios

Para importar uma tabela de município siga os passos abaixo:

1. Clique na barra de menu item Arquivo, subitem Importar Tabelas, opção Municípios.

Visualiza a janela Importar – Tabela de Municípios.

- 2. Clique no botão 🧖 e informe o local onde se encontra o arquivo a ser importado. Você visualiza a janela *Procurar Pasta*.
- 3. Selecione o arquivo de onde você deseja importar a tabela de Municípios.
- Clique no botão OK.
   Você retorna à janela Importar Tabela de Municípios.
- 5. Clique no botão Importar.
- 6. Para sair desta janela, clique no botão Fechar.

#### 3.22.1 Janela Importar – Tabela de Municípios

Utilize esta janela para importar a tabela Municípios.

|            | Importar                         |  |
|------------|----------------------------------|--|
| abela de M | unicípios                        |  |
| Localize o | caminho do arquivo "municip.zip" |  |
|            |                                  |  |
| Caminho do | arquivo:                         |  |
| C.(        |                                  |  |

| Campo                     | Descrição                                                               |
|---------------------------|-------------------------------------------------------------------------|
| Caminho do<br>arquivo     | Clique no botão 🖾 para definir o caminho do arquivo a ser importado.    |
| Botão Importar            | Clique neste botão importar o arquivo informado no campo acima.         |
| Botão Visualizar<br>Erros | Clique neste botão visualizar erros de importação.                      |
| Botão Fechar              | Clique neste botão para sair desta janela e retornar à janela anterior. |

## 3.23 Consultando informações da Tabela de UPF

Para consultar informações da Tabela de UPF, siga os passos abaixo:

- 1. Clique na barra de menu, item *Tabelas,* subitem *UPF.* Você visualiza a *Janela Tabela de UPF*.
- 2. Consulte as informações desejadas.
- 3. Para sair desta janela clique no botão 💌

### 3.23.1 Janela Tabela de UPF

Esta tabela é atualizada em janeiro de cada ano pela Secretaria da Fazenda e deve ser importada para atualização de valores.

O arquivo de atualização da tabela de UPF está disponível no site da Secretaria da Fazenda (<u>https://www.sefaz.rs.gov.br/</u>).

Utilize esta janela para consultar informações da tabela de UPF.

A tabela de UPF é utilizada na correção monetária.

| ē  | Tab  | ela de UPF |             |
|----|------|------------|-------------|
| An | 0    | Período    | Valor       |
|    | 2016 |            |             |
|    |      | 01 a 12    | R\$ 17,1441 |
|    | 2015 |            |             |
|    |      | 01 a 12    | R\$ 15,4856 |
| Ξ  | 2014 |            |             |
|    |      | 01 a 12    | R\$ 14,5459 |
| Ξ  | 2013 |            |             |
|    |      | 01 a 12    | R\$ 13,7420 |
| Ξ  | 2012 |            |             |
|    |      | 01 a 12    | R\$ 12,9911 |
|    | 2011 |            |             |
|    |      | 01 a 12    | R\$ 12,1913 |
|    | 2010 |            |             |
|    |      | 01 a 12    | R\$ 11,5241 |
|    | 2009 |            |             |
|    |      | 01 a 12    | R\$ 11,0617 |
|    | 2008 | 01 - 10    | D + 10 4057 |
|    | 2007 | 01 a 12    | K\$ 10,4257 |
|    | 2007 | 01 - 12    | D ¢ 0,0001  |
|    | 2006 | 01812      | K\$ 3'3301  |
|    | 2000 | 01 = 12    | D ¢ 9 7029  |
|    | 2005 | 01812      | Ką 3,7023   |
|    | 2003 | 01 a 12    | R\$ 9, 1641 |
|    |      | 01012      | NØ 571011   |

| Campo   | Descrição                                                      |
|---------|----------------------------------------------------------------|
| Ano     | Nesta coluna você visualiza o ano a que se refere à UPF.       |
| Período | Esta coluna contém o intervalo de meses a que se refere à UPF. |
| Valor   | Esta coluna contém o valor da UPF em cada intervalo de meses.  |

## 3.24 Importando Tabela de UPF

Para importar a Tabela de UPF, siga os passos abaixo:

- 1. Clique na barra de menu item *Arquivo*, subitem *Importar Tabelas*, opção *UPF*. Você visualiza a *Janela Importar Tabela de* UPF.
- 2. Clique no botão 🖾 e informe o local onde se encontra o arquivo a ser importado. Você visualiza a janela *Procurar Pasta*.
- 3. Selecione o arquivo de onde você deseja importar a tabela de UPF.
- Clique no botão OK.
   Você retorna à janela Importar- Tabela de UPF.
- 5. Clique no botão Importar.
- 6. Para sair desta janela, clique no botão Fechar.

#### 3.24.1 Janela Importar – Tabela de UPF

Utilize esta janela para importar tabela de UPF.

Em janeiro de cada ano a Secretaria da Fazenda disponibiliza no seu site (<u>https://www.sefaz.rs.gov.br/</u>) um arquivo para atualizar a UPF. O contribuinte deve fazer o download deste arquivo para poder fazer a digitação da GIA no respectivo ano. Para mais informações consulte o tópico *Importando Tabela de* UPF.

|               | Impo                  | ortar            |         |
|---------------|-----------------------|------------------|---------|
| abela de UPF  |                       |                  |         |
| Localize o ca | aminho do arquivo "UP | F zin"           |         |
| LOCUMEC O CA  |                       |                  |         |
| Caminho do ar | auivo:                |                  |         |
| C:\           | quivor                |                  | <b></b> |
|               |                       |                  |         |
|               |                       |                  |         |
|               |                       |                  |         |
|               | Importar              | Visualizar Erros | Fechar  |
|               |                       |                  |         |

| Campo                     | Descrição                                                               |
|---------------------------|-------------------------------------------------------------------------|
| Caminho do<br>arquivo     | Clique no botão 🥏 para definir o caminho do arquivo a ser importado.    |
| Botão Importar            | Clique neste botão importar o arquivo informado no campo acima.         |
| Botão Visualizar<br>Erros | Clique neste botão visualizar erros de importação.                      |
| Botão Fechar              | Clique neste botão para sair desta janela e retornar à janela anterior. |

## 3.25 Alterando informações da Tabela de Contribuintes

Para alterar informações da Tabela de Contribuintes, siga os passos abaixo:

- Clique na barra de objetos, botão Você visualiza a Janela Cadastro de Contribuintes.
- 2. Clique duas vezes no contribuinte que você deseja alterar. Você visualiza a *Janela Alteração de Contribuinte*.
- 3. Altere os campos necessários.
- 4. Clique no botão OK para confirmar as alterações.
- 5. Para sair desta janela, clique no botão 💌.

#### 3.25.1 Janela Cadastro de Contribuintes

Utilize esta janela para consultar informações de Contribuintes. Para mais informações consulte o tópico *Alterando informações da Tabela de* Contribuintes.

| il .           | Cadastro de Contribui | intes               |                    |
|----------------|-----------------------|---------------------|--------------------|
| CGC/TE         | Razão Social          | CNPJ                | Telefone           |
| 100000         | MATTER APPENDING      | 1. W. H. H. H. H.   | 91121134           |
| 2011110        | 1919914311111111111   | C. M. A. S. C. A.   | 99.255-286         |
| Section 1      | MANY MANY MANY        | C. M. A. M. A.      | 11.121-28          |
| 201000         | 1919914311111111111   | Carlo Martine       | State 1            |
| and the second | \$11.7121-1999.91c/p  | 9 36 H. M. M. M. C. | 11/12/19           |
| 1998115        | MININTER Y            | C. C. Haller        | 91.935/199         |
| and the second | 111111111111111111111 | Carrow Contractor   | and a state of the |

| Campo        | Descrição                                                                                              |
|--------------|----------------------------------------------------------------------------------------------------|
| CGC/TE       | Nesta coluna você visualiza a inscrição do estabelecimento no cadastro geral de contribuintes.         |
| Razão Social | Nesta coluna você visualiza a razão social do estabelecimento.                                         |
| CNPJ         | Nesta coluna você visualiza o número do<br>estabelecimento no Cadastro Nacional de Pessoa<br>Jurídica. |
| Telefone     | Nesta coluna você visualiza o número do telefone do contribuinte.                                      |
| Botão 📕      | Clique neste botão para posicionar o cursor no primeiro registro.                                      |
| Botão <      | Clique neste botão para posicionar o cursor no registro imediatamente anterior.                        |
| Botão 🕨      | Clique neste botão para posicionar o cursor no registro imediatamente posterior                        |

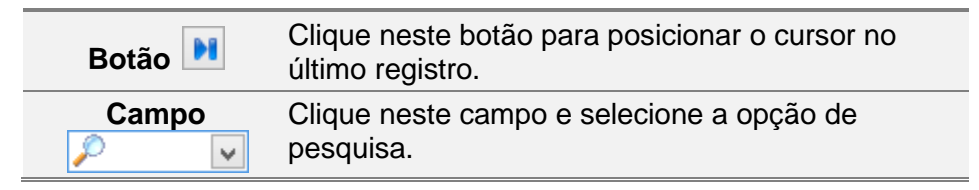

### 3.25.2 Janela Alteração de Contribuinte

Utilize esta janela para alterar as informações de um Contribuinte. Para mais informações consulte o tópico *Alterando informações da Tabela de* Contribuintes.

| n             | Alteração de Contribuinte         | x  |
|---------------|-----------------------------------|----|
| Contribuinte  |                                   |    |
| CGC/TE:       | CNPJ: DDD e Telefone:             |    |
| Razão Social: |                                   |    |
|               |                                   |    |
|               | 🔒 Salvar 🔒 Sai <u>r</u> 🗙 Cancela | ır |

| Campo          | Descrição                                                         |
|----------------|-------------------------------------------------------------------|
| CGCT/TE        | Este campo contém o número do CGC/TE do contribuinte selecionado. |
| CNPJ           | Altere se necessário, o CNPJ do contribuinte selecionado.         |
| Telefone       | Altere se necessário, o telefone do contribuinte selecionado.     |
| Razão Social   | Altere se necessário, a Razão Social do contribuinte selecionado. |
| Botão Salvar   | Altere os campos desejados e clique neste botão para confirmar.   |
| Botão Sair     | Clique neste botão para sair da janela.                           |
| Botão Cancelar | Clique neste botão para descartar as alterações.                  |

## 4. Ferramentas

Este capítulo explica como visualizar a calculadora, fazer e restaurar Cópia de Segurança, e corrigir banco de dados corrompido.

## 4.1 Visualizando a calculadora

Para visualizar a Calculadora:

1. Clique no item menu *Ferramentas*, subitem *Calculadora*, ou na *Barra de Ferramentas* através do ícone **III**.

Você visualiza a janela Calculadora.

## 4.2 Criando Cópia de Segurança das informações digitadas

Trata-se da rotina de segurança das informações, pois assim você tem certeza de que nunca perderá os dados. Também chamada de Backup, a cópia de segurança copia para disquetes todos os arquivos do Sistema GIA. Se por algum motivo, algum arquivo do sistema ficar danificado, a cópia de segurança é a única maneira de recuperar os dados.

Recomendamos que você faça uma cópia de segurança ao final de cada dia de utilização do Sistema GIA.

Para fazer a cópia de segurança das informações digitadas, siga os passos abaixo:

- 1. Clique no item de menu *Ferramentas*, subitem *Fazer Cópia de Segurança*. Você visualiza a *Janela Cópia de Segurança*.
- 2. Clique no botão 🧖 e informe o local para realizar a cópia de segurança. Você visualiza a janela *Escolha o local de destino*.
- 3. Informe o nome do arquivo.
- 4. Clique no botão *Salvar*. Você retorna a janela *Cópia de Segurança*.
- Clique no botão *Gerar Cópia*.
   Ao término do processo você visualiza a seguinte mensagem: "Cópia de Segurança concluída com sucesso."
   Para sair dessa janela, clique no botão *Fechar*.

#### 4.2.1 Janela Cópia de Segurança

Utilize essa janela para gerar cópia de segurança.

Para mais informações consulte o tópico Criando Cópia de Segurança das informações digitadas.

| 8                                                                                       | Cópia de Segurança                                                                                                    | ×    |  |  |  |
|-----------------------------------------------------------------------------------------|----------------------------------------------------------------------------------------------------|------|--|--|--|
| Gerar Cópia de S                                                                        | 5egurança                                                                                                    |      |  |  |  |
| Informações                                                                             | 5                                                                                                    |      |  |  |  |
| Todos os dados do sistema serão compactados e copiados<br>para o local indicado abaixo. |                                                                                                    |      |  |  |  |
| O sistem:<br>Segurançı<br>não desat                                                     | O sistema processa automaticamente uma Cópia de<br>Segurança quando o programa é finalizado. É recomendável<br><b>não</b> desabilitar esta função. |      |  |  |  |
| Local para cópia                                                                        | Local para cópia                                                                                                    |      |  |  |  |
| C. (DKGIAODB_2)                                                                         | C:pkGIA8DB_27-05-2014_22-28-51-0146.Zp                                                                                                    |      |  |  |  |
|                                                                                         | <u>G</u> erar Cópia <u>F</u> echar                                                                                                    |      |  |  |  |
|                                                                                         |                                                                                                    |      |  |  |  |
| Campo                                                                                   | Descrição                                                                                                    |      |  |  |  |
| Local para cópi                                                                         | ia Clique no botão 🖾 para informar o local para cópia.                                                                                             |      |  |  |  |
| Botão Gerar Cóp                                                                         | <b>bia</b> Clique neste botão para gerar cópia de segurar                                                                                          | nça. |  |  |  |
| Botão Fechar                                                                            | Clique neste botão para fechar esta janela e retornar à janela anterior.                                                                           |      |  |  |  |

# 4.3 Restaurando Cópia de Segurança das informações digitadas

Permite copiar de volta para o sistema GIA os dados que foram gravados em disquete pela cópia de segurança.

Para restaurar a cópia de segurança das informações digitadas, siga os passos abaixo:

- 1. Clique no item de menu *Ferramentas*, subitem *Restaurar Cópia de Segurança*. Você visualiza a *Janela Restaurar Cópia de Segurança*.
- 2. Clique no botão 🦾 e informe o local do arquivo de restauração. Você visualiza a janela *Escolha o local de Origem*.
- 3. Informe o nome do arquivo.
- 4. Clique no botão *Abrir*. Você retorna para a janela *Restaurar Cópia de Segurança*.
- Clique no botão Restaurar Cópia.
   Ao término do processo você recebe a seguinte mensagem: "Restauração da Cópia de Segurança concluída com sucesso."
- 6. Para sair desta janela, clique no botão Fechar.

#### 4.3.1 Janela Restaurar Cópia de Segurança

Utilize esta janela para restaurar cópia de segurança.

Para mais informações consulte o tópico Restaurando Cópia de Segurança das informações digitadas.

| 8   |                                                                                                    | Cópia de Segurança                                           | ×     |  |
|-----|----------------------------------------------------------------------------------------------------|--------------------------------------------------------------|-------|--|
| F   | Restaurar Cópia -                                                                                                    |                                                              |       |  |
|     | Informações                                                                                                    |                                                              |       |  |
|     | A restauração de uma Cópia de Segurança irá <b>apagar</b> o<br>conteúdo do seu Banco de Dados atual e carregar o conteúdo<br>do arquivo selecionado no campo abaixo.<br><b>Esta operação não pode ser desfeita.</b> |                                                              |       |  |
|     | Local do arquivo de                                                                                                    | e restauração                                                |       |  |
|     | C:\                                                                                                    | <i>i</i>                                                     |       |  |
|     |                                                                                                    | <u>R</u> estaurar <u>E</u> echar                             |       |  |
|     | Compo                                                                                                    | Dosoriaão                                                    |       |  |
| 1   |                                                                                                    |                                                              |       |  |
| de  | restauração                                                                                                    | Clíque no botão 🔛 para informar o local para de restauração. | cópia |  |
| Bot | tão Restaurar<br>Cópia                                                                                                    | Clique neste botão para gerar cópia de segura                | nça.  |  |
| -   |                                                                                                    | Clique neste botão para fechar esta janela reto              | ornar |  |

Botão Fechar à janela anterior.

## 4.4 Corrigindo Banco de Dados Corrompido

Para verificar e corrigir banco de dados corrompido, siga os passos abaixo:

1. Clique no item de menu *Ferramentas*, subitem *Recuperar Banco de Dados Corrompido*.

Você visualiza a Janela Corrigir Banco de Dados.

- Clique no botão *Corrigir*.
   Caso não tenha sido detectado erros no banco de dados, você visualiza a janela informando a ausência de erros.
- Clique no botão Sim para forçar a execução do processo de recuperação. Ao término do processo você visualiza a janela com a seguinte mensagem: "Banco de Dados recuperado com sucesso."
- 4. Para sair da janela, clique no botão Fechar.

#### 4.4.1 Janela Corrigir Banco de Dados

Utilize essa janela para recuperar banco de dados corrompido. Para mais informações consulte o tópico *Corrigindo Banco de Dados Corrompido*.

| 8  |                                                                      | Corrigir                                                                                                    | × |
|----|----------------------------------------------------------------------|----------------------------------------------------------------------------------------------------|---|
| -0 | Corrigir Banco de                                                    | Bados Corrompido                                                                                                    |   |
|    | Informações                                                          |                                                                                                    |   |
|    | Certas situ<br>(por travam<br>tências e c<br>Este módu<br>Dados corr | ações como o desligamento incorreto da máquina<br>iento ou falta de energia) podem causar inconsis-<br>orromper o Banco de Dados.<br>lo pode fazer a <u>verificação</u> e <u>correção</u> do Banco de<br>rompido. |   |
|    |                                                                      | <u>C</u> orrigir <u>E</u> echar                                                                                                    |   |
| Во | tão Corrigir                                                         | Clique neste botão para recuperar possíveis inconsistências ou erros do banco de dados.                                                                                                    |   |

| Botão Fechar | Clique neste botão para cancelar a correção do banco de dados. |
|--------------|----------------------------------------------------------------|

Para solucionar alguns problemas de acesso no programa GIA 8 e executar o *Diagnóstico do Sistema*, siga os passos abaixo:

- 1. Clique no item de menu *Ferramentas*, subitem *Diagnóstico do Sistema*. Você visualiza a Janela Diagnóstico do Sistema – Início.
- 2. Leia as informações dadas na tela.
- Clique no botão indicado (
   O programa realiza automaticamente o processo de diagnóstico.

Você visualiza o resultado do diagnóstico.

- 4. Clique em Relatório para visualizar o resultado.
- 5. Selecione uma das opções dadas para visualizar o documento com o resultado.
- 6. Clique em *Conclusão* para visualizar a conclusão que do sistema.

## 4.5 Janela Diagnóstico do Sistema – Início

Utilize esta janela para dar início à resolução de problemas no sistema da GIA 8.

| Diagnóstico do Sister | na                        |                                                                                                    | × |
|-----------------------|---------------------------|----------------------------------------------------------------------------------------------------|---|
| Início                |                           |                                                                                                    |   |
| Diagnóstico           |                           |                                                                                                    |   |
| Relatório             | Ber                       | n vindo ao módulo de Diagnóstico do Sistema                                                                                                    |   |
| Conclusão             |                           | _                                                                                                    |   |
|                       | Est<br>ace<br>que<br>se r | e módulo poderá auxiliar na resolução de problemas de<br>sso e utilização deste sistema, bem como gerar resultados<br>poderão ser analisados pelo suporte técnico da SEFAZ-RS,<br>necessário. |   |
|                       | Para<br>"Ex               | a prosseguir com o diagnóstico, por favor, clique no botão<br>ecutar" (խ) abaixo.                                                                                                    |   |
|                       |                           |                                                                                                    |   |
|                       |                           |                                                                                                    |   |
|                       |                           |                                                                                                    |   |
|                       |                           |                                                                                                    | ♦ |
|                       |                           |                                                                                                    |   |
| Botão                 | Executar 🔋                | Clique neste botao para prosseguir com o diagnóstico.                                                                                                    |   |
| Вс                    | otão 📕                    | Clique neste botão para parar com o processo de diagnóstico.                                                                                                    |   |
| Bo                    | otão <                    | Clique neste botão para voltar à tela anterior.                                                                                                    |   |
| Вс                    | otão 🗪                    | Clique neste botão para passar para a próxima tela.                                                                                                    |   |

## 4.6 Configurações do Sistema

Utilize esta janela para personalizar as opções de Cópia de Segurança, Configurações de Rede, local padrão dos arquivos gerados e importados pelo sistema e configurações de Proxy.

#### 4.6.1Geral

A tela informa um resumo a respeito do Banco de Dados, o tipo de conexão e o local onde está o arquivo de dados.

|                                                                           | Configurar                                                                      |
|---------------------------------------------------------------------------|---------------------------------------------------------------------------------|
| Geral<br>Cópia de Segurança<br>Configurações de Rede<br>Arquivos<br>Proxy | Geral Geral Conexão Local Caminho: C:\Program Files (x86)\GIA8\Dados\GIA8DB.fdb |
|                                                                           | <u>Q</u> K <u>C</u> ancelar                                                     |

#### 4.6.2Cópia de Segurança

Para configurar opções de Cópia de Segurança Preventiva, siga os passos abaixo:

- 1. Clique no item de menu *Ferramentas*, subitem *Opções*. Você visualiza a *Janela Configurar*.
- 2. Clique no item Cópia de Segurança.
- 3. Configure as informações referentes à ativação ou não da cópia preventiva, a quantidade de cópias e o local das mesmas.
- 4. Configure o caminho onde serão gerados os arquivos de cópia de segurança.
- 5. Clique no botão OK para confirmar as alterações.

|                                                                           | Configurar                                                                                                    |
|---------------------------------------------------------------------------|----------------------------------------------------------------------------------------------------|
| Geral<br>Cópia de Segurança<br>Configurações de Rede<br>Arquivos<br>Proxy | Cópia de Segurança<br>Cópia de Segurança Preventiva<br>Ativar Cópia Preventiva: ● Sim ● Não<br>Quantidade de cópias antigas que devem ser mantidas: 10 •<br>Caminho para Cópia Preventiva:<br>C:\Program Files (x86)\GIA8\Backup |
|                                                                           | Cópia de Segurança Normal<br>Caminho padrão para Cópia de Segurança:<br>C:\                                                                                                    |
|                                                                           |                                                                                                    |

| Campo                                                        | Descrição                                                                                                    |
|--------------------------------------------------------------|----------------------------------------------------------------------------------------------------|
| Ativar Cópia<br>Preventiva                                   | Marque Sim caso deseje ativar a cópia preventiva sempre que você encerrar o sistema.                                                                                               |
| Quantidade de<br>cópias antigas que<br>devem ser<br>mantidas | Informe a quantidade de cópias antigas que o<br>esistema deve manter armazenado.                                                                                                   |
| Ativar Cópia<br>Preventiva                                   | Marque Sim caso deseje ativar a cópia preventiva sempre que você encerrar o sistema.                                                                                               |
| Quantidade de<br>cópias antigas que<br>devem ser<br>mantidas | Informe a quantidade de cópias antigas que o<br>esistema deve manter armazenado.                                                                                                   |
| Caminho para<br>cópia Preventiva                             | Informe o local de salvamento das cópias preventivas ou clique no botão 🧐 e selecione o local.                                                                                     |
| Cópia de<br>Segurança Norma                                  | Informe o local de salvamento da cópia de<br>segurança normal (feita através do menu<br><i>Ferramentas/Fazer Cópia de Segurança</i> ) ou clique<br>no botão 🖾 e selecione o local. |
| Botão OK                                                     | Clique neste botão para confirmar informações.                                                                                                    |
| Botão Cancelar                                               | Clique neste botão para desistir da cópia de segurança.                                                                                                    |

#### 4.6.3Configurações de Rede

Para configurar a rede, siga os passos abaixo:

- 1. Clique no item de menu *Ferramentas*, subitem *Opções*. Você visualiza a *Janela Configurar*.
- 2. Clique no item Configurações de Rede.
- 3. Marque o tipo de rede que deseja utilizar o sistema.
- 4. Caso escolha a opção *Remota*, informe os campos relacionados ao servidor e ao caminho do banco de dados no servidor.
- 5. Clique no botão OK para confirmar a configuração de rede.

|                                                                           | Configurar                                                                                    | ×                           |
|---------------------------------------------------------------------------|-----------------------------------------------------------------------------------------------|-----------------------------|
| Geral<br>Cópia de Segurança<br>Configurações de Rede<br>Arquivos<br>Proxy | <ul> <li>Tipo de Conexão</li> <li>Local</li> <li>Terminal Services</li> <li>Remota</li> </ul> | Configurações de Rede       |
|                                                                           |                                                                                               | <u>O</u> K <u>C</u> ancelar |

| Campo           | Descrição                                                                                                    |
|-----------------|----------------------------------------------------------------------------------------------------|
| Tipo de Conexão | Assinale o tipo de conexão para configurar a rede.<br>Você dispõe das opções: Local, Terminal Service e<br>Remota. |
| Botão OK        | Clique neste botão para confirmar configuração de rede.                                                            |
| Botão Cancelar  | Clique neste botão para desistir da configuração de rede.                                                          |

#### 4.6.4Arquivos

Para alterar o local padrão de geração e importação de arquivos, siga os passos abaixo:

- 1. Clique no item de menu *Ferramentas*, subitem *Opções*. Você visualiza a *Janela Configurar*.
- 2. Clique no item Arquivos.
- 3. Altere o local padrão de geração e de importação de arquivos.
- 4. Clique no botão *OK* para confirmar as alterações, ou clique no *Cancelar* para desistir da configuração.
| 8                                 | Configurar                                                                       |
|-----------------------------------|----------------------------------------------------------------------------------|
| Geral<br>Cópia de Segurança       | Arquivos                                                                         |
| Configurações de Rede<br>Arquivos | — Geração de Arquivos —                                                          |
| Proxy                             | Caminho padrao para geração de arquivos:<br>C:\Program Files (x86)\GIA8\Arquivos |
|                                   | - Importação de Arquivos                                                         |
|                                   | C:\                                                                              |
|                                   | OY Canada                                                                        |
|                                   |                                                                                  |

| Campo                                            | Descrição                                                                                                    |
|--------------------------------------------------|----------------------------------------------------------------------------------------------------|
| Caminho padrão<br>para geração de<br>arquivos    | Informe o caminho padrão para geração de arquivos pelo sistema ou clique no botão 🖾 e selecione o local desejado.    |
| Caminho padrão<br>para importação<br>de arquivos | Informe o caminho padrão para importação de arquivos pelo sistema ou clique no botão 🖾 e selecione o local desejado. |
| Botão OK                                         | Clique neste botão para confirmar importação de arquivos.                                                            |
| Botão Cancelar                                   | Clique neste botão para desistir da importação de arquivos.                                                          |

#### 4.6.5Proxy

O Proxy é um servidor que gerencia a conexão com uma rede (interna ou externa). Para configurar uma conexão por servidor Proxy, siga os passos abaixo:

- 1. Clique no item de menu Ferramentas, subitem Opções.
  - Você visualiza a Janela Configurar.
- 2. Clique no item *Proxy*.
- 3. Assinale o campo *Conectar* através de um servidor Proxy.
- 4. Informe o nome do servidor e a porta de comunicação.
- 5. Informe o seu usuário de conexão do servidor e a senha.
- 6. Clique no botão OK para confirmar as alterações.

| <b>II</b>                                                                 | Configurar                                                                                                    |
|---------------------------------------------------------------------------|----------------------------------------------------------------------------------------------------|
| Geral<br>Cópia de Segurança<br>Configurações de Rede<br>Arquivos<br>Proxy | Proxy Configuração do Proxy Conectar através de um servidor Proxy Servidor Servidor: Porta: Requer autenticação: • Sim • Não |
|                                                                           | Autenticação<br>Usuário:<br>Senha:<br>QK <u>C</u> ancelar                                                                    |

| Campo                                       | Descrição                                                                   |
|---------------------------------------------|-----------------------------------------------------------------------------|
| Conectar através<br>de um servidor<br>Proxy | Assinale este campo caso deseje configurar a conexão por um servidor Proxy. |
| Servidor                                    | Informe o nome do servidor Proxy desejado.                                  |
| Porta                                       | Informe a porta de comunicação com o servidor<br>Proxy desejado.            |
| Usuário                                     | Informe o seu usuário de acesso ao servidor Proxy.                          |
| Senha                                       | Informe a sua senha de acesso ao servidor Proxy.                            |
| Botão OK                                    | Clique neste botão para confirmar configuração de Proxy.                    |
| Botão Cancelar                              | Clique neste botão para desistir da configuração de Proxy.                  |

# 5. Relatórios

## 5.1 Visualizando a relação de Contribuintes

1. Clique no item de menu *Relatórios*, subitem *Relação de Contribuintes*. Será exibida a *Janela Visualizando Relatório* com a relação de contribuintes.

#### 5.1.1 Janela Visualizando Relatório

Esta janela permite visualizar o relatório a ser impresso.

A janela *Visualizando Relatório* apresenta as mesmas ferramentas em todos os tipos de relatórios.

|               | Visualiz                                                                         | zando Relatório              | - <b>-</b> ×                             |
|---------------|----------------------------------------------------------------------------------|------------------------------|------------------------------------------|
|               | 🛛 100% 🗸 🕅 \triangleleft 🕨 🕅 🔚 😓 🛛 <u>E</u> echar                                |                              |                                          |
|               | 100%       III       IIII       IIIII       IIIIIIIIIIIIIIIIIIIIIIIIIIIIIIIIIIII | io de Contribuintes<br>CNPJ: | Pata:<br>lora:<br>Página: 1<br>Telefone: |
| Página 1 de 1 |                                                                                  |                              | <b>پ</b><br>ایر                          |

| Campo        | Descrição                                                                       |  |
|--------------|---------------------------------------------------------------------------------|--|
| Botão 国      | Clique neste botão para visualizar a página inteira                             |  |
| Botão 🗎      | Clique neste botão para visualizar a página<br>ajustada pela largura            |  |
| Botão 🔳      | Clique neste botão para visualizar uma<br>aproximação de 100% da página.        |  |
| Campo 100% v | Clique no botão 🔽 e selecione o ajuste de aproximação da visualização desejado. |  |
| Botão 🔣      | Clique neste botão para visualizar a primeira página do relatório.              |  |

| Botão <      | Clique neste botão para visualizar a página anterior do relatório.                                                         |
|--------------|----------------------------------------------------------------------------------------------------|
| Botão 🕨      | Clique neste botão para visualizar a próxima página do relatório.                                                          |
| Botão 🕨      | Clique neste botão para visualizar a última página do relatório.                                                           |
| Botão 🔚      | Clique neste botão para salvar o relatório em arquivo e posteriormente exportar o relatório.                               |
| Botão 📚      | Clique neste botão para configurar a impressão.<br>Você visualiza a janela <i>Imprimir.</i><br>Clique no botão <i>OK</i> . |
| Botão Fechar | Clique neste botão para fechar esta janela e retornar à janela anterior.                                                   |

#### 5.2 Visualizando a relação de Guias

 Clique no item de menu *Relatórios*, subitem *Relação de Guias*. Você visualiza a janela *Visualizando Relatório* com a relação das Guias de Informação e Apuração de ICMS.

#### 5.3 Visualizando a relação dos Pedidos de Correção

 Clique no item de menu Relatórios, subitem Relação dos Pedidos de Correção. Você visualiza a janela *Visualizando Relatório* com a relação dos Pedidos de Correção de GIA.

## 5.4 Visualizando o Formulário do Pedido de Correção

 Clique no item de menu *Relatórios*, subitem *Formulário de Pedido de Correção*. Você visualiza a janela *Visualizando Relatório* com o formulário de pedido de correção de GIA.

#### 5.5 Imprimindo Relatórios

- 1. Clique no item de menu Relatórios.
- Selecione o relatório que deseja imprimir. Você visualiza a janela Visualizando Relatório.
- 3. Clique no botão Imprimir.

#### 5.6 Visualizando GMB

 Clique no item de menu Relatórios, subitem GMB – Informações do Período. Você visualiza a janela Relatórios.

| Relatórios                   |
|------------------------------|
| GMB - Informações do Período |
| Identificação                |
| CGC/TE:                      |
| Período:                     |
| Visualizar 🎉 Imprimir Eechar |

- 2. Preencha as informações necessárias.
- 3. Clique em visualizar para ver o relatório gerado.

| 8                                                                          | Visualizand                  | lo Relatório                                                              |              | - 🗆 ×      |
|----------------------------------------------------------------------------|------------------------------|---------------------------------------------------------------------------|--------------|------------|
| III I00% ∨ III < ► ► II = A                                                |                              |                                                                           |              |            |
|                                                                            |                              |                                                                           |              | ^          |
| Estado do Rio O<br>Secretaria da F<br>RECEITA ESTADUA                      | Frande do Sul<br>azenda<br>L | GMB - INFORMAÇÕI                                                          | ES DO PERÍOD | 00         |
| 01                                                                         | IDENTIFICAÇÃO D              | O ESTABELECIMENTO                                                         |              |            |
| СССЛЕ                                                                      | CNPJ                         |                                                                           |              |            |
| NOME                                                                       |                              |                                                                           |              |            |
| 02                                                                         | PERÍODO DE REFE              | RÊNCIA E CATEGORIA                                                        |              |            |
| PERÍODO 🕨 01/2014                                                          |                              | CAT                                                                       | EGORIA       | Geral      |
| 03                                                                         | INFORMAÇÕ                    | ES ADICIONAIS                                                             |              |            |
| Guia Substitutiva                                                          | es Complementares            | Faturamento                                                               |              | 410.078,22 |
| 04 DADOS DO ESTAB                                                          | BELECIMENTO                  | 05 SAÍDAS E EN                                                            | TRADAS       |            |
| Nº de Empregados no último<br>dia do mês                                   | 01 22                        | Saídas Escrituradas (Soma dos<br>CFOPs de Saída)                          | 05           | 421.880,44 |
| Valor da Folha de Salários                                                 | 02 33.619,30                 | Entradas Escrituradas (Soma dos<br>CFOPs de Entrada)                      | 08           | 365.829,40 |
|                                                                            |                              | Total Anexo 2                                                             | 10           | 0,00       |
| 06 ESTOQUE INICIAL DO PERÍODO 07 ESTOQUE FINAL DO PERÍODO                  |                              |                                                                           |              |            |
| Próprio, Tributado, no Estabelecimento<br>e/ou em Poder de Terceiros       | 45 128.980,90                | Próprio, Tributado, no Estabelecimento<br>e/ou em Poder de Terceiros      | 49           | 0,00       |
| Próprio, Isento o u Não Tributado, no<br>Estab. e/ou em Poder de Terceiros | 46 0,00                      | Próprio, Isento ou Não Tributado, no<br>Estab. e/ou em Poder de Terceiros | 50           | 0,00       |
| Total Próprio Soma (45+46)                                                 | 128.980,90                   | Total Próprio Soma (49+50)                                                |              | 0,00       |
| Pertencentes ao Estabelecimento,<br>em Poder de Terceiros                  | 47 0,00                      | Pertencente ao Estabelecimento,<br>em Poder de Terceiros                  | 51           | 0,00       |
| Página 1 de 2                                                              |                              |                                                                           |              |            |

## 6. Anexo I

## 6.1 Relação dos CFOPs considerados no cálculo do faturamento

| Relação de CFOPs que são somados no cálculo |                                                                      |  |  |
|---------------------------------------------|----------------------------------------------------------------------|--|--|
| CFOP                                        | Descrição                                                            |  |  |
| 5101                                        | VENDA PRODUCAO DO ESTABELECIMENTO                                    |  |  |
| 5102                                        | VENDA MERCADORIA ADQUIRIDA OU RECEBIDA DE TERCEIROS                  |  |  |
| 5105                                        | VENDA PRODUCAO DO ESTABELECIMENTO QUE NAO DEVA POR ELE TRANSITAR     |  |  |
| 5106                                        | VENDA MERC. ADQUIRIDA-RECEBIDA TERCEIROS, QUE NAO DEVA TRANSITAR     |  |  |
| 5109                                        | VENDA PRODUCAO DO ESTAB., DESTINO ZONA FRANCA OU ALC                 |  |  |
| 5110                                        | VENDA MERC. ADQUIRIDA-RECEBIDA TERCEIRO, DESTINO ZONA FRANCA OU ALC  |  |  |
| 5111                                        | VENDA PRODUCAO DO ESTAB. REMETIDA ANTES EM CONSIG. INDUSTRIAL        |  |  |
| 5112                                        | VENDA MERC. ADQUIRIDA-REC. TERC, REMETIDA ANTES EM CONSIG. INDUST.   |  |  |
| 5113                                        | VENDA PRODUCAO DO ESTAB. REMETIDA ANTES EM CONSIGNACAO MERCANTIL     |  |  |
| 5114                                        | VENDA MERC. ADQUIRIDA-REC 3, REMETIDA ANTES EM CONSIG. MERCANTIL     |  |  |
| 5115                                        | VENDA MERC. ADQUIRIDA-REC 3, RECEBIDA ANTES EM CONSIG. MERCANTIL     |  |  |
| 5116                                        | VENDA PRODUCAO DO ESTAB. ORIGEM DE ENCOMENDA P/ ENTREGA FUTURA       |  |  |
| 5117                                        | VENDA MERC. ADQUIRIDA-REC 3, ORIGEM ENCOMENDA P/ ENTREGA FUTURA      |  |  |
| 5118                                        | VENDA PRODUCAO, ENTREGA DEST CONTA-ORDEM ADQUIR ORIG, VENDA A ORDEM  |  |  |
| 5119                                        | VENDA MERC ADQUIRIDA-REC 3, ENTREGA DEST, CONTA-ORDEM ORIG, A ORDEM  |  |  |
| 5120                                        | VENDA MERC. ADQUIRIDA-REC 3, ENTREGA DEST, VENDEDOR REMETE, A ORDEM  |  |  |
| 5122                                        | VENDA PRODUCAO, REMETIDA INDUST, CONTA-ORDEM ADQUIRE, SEM TRANSITAR  |  |  |
| 5123                                        | VENDA MERC. ADQUIR-REC. 3, REMETIDA INDUST, CONTA-ORDEM, SEM TRANSIT |  |  |
| 5124                                        | INDUSTRIALIZACAO P/ OUTRA EMPRESA                                    |  |  |
| 5125                                        | INDUST. P/ OUTRA EMPRESA, MERC. RECEBIDA P/ INDUST., NAO TRANSITA    |  |  |
| 5251                                        | VENDA ENERGIA ELETRICA P/ DISTRIBUICAO OU COMERCIALIZACAO            |  |  |
| 5252                                        | VENDA ENERGIA ELETRICA P/ ESTABELECIMENTO INDUSTRIAL                 |  |  |
| 5253                                        | VENDA ENERGIA ELETRICA P/ ESTABELECIMENTO COMERCIAL                  |  |  |
| 5254                                        | VENDA ENERGIA ELETRICA P/ ESTAB. PRESTADOR SERVICO TRANSPORTE        |  |  |
| 5255                                        | VENDA ENERGIA ELETRICA P/ ESTAB. PRESTADOR SERVICO COMUNICACAO       |  |  |
| 5256                                        | VENDA ENERGIA ELETRICA P/ ESTAB. PRODUTOR RURAL                      |  |  |
| 5257                                        | VENDA ENERGIA ELETRICA P/ CONSUMO POR DEMANDA CONTRATADA             |  |  |
| 5258                                        | VENDA ENERGIA ELETRICA A NAO-CONTRIBUINTE                            |  |  |
| 5301                                        | PRESTACAO SERVICO COMUNICACAO P/ EXECUCAO SERVICO MESMA NATUREZA     |  |  |
| 5302                                        | PRESTACAO SERVICO COMUNICACAO P/ ESTABELECIMENTO INDUSTRIAL          |  |  |
| 5303                                        | PRESTACAO SERVICO COMUNICACAO P/ ESTABELECIMENTO COMERCIAL           |  |  |

| 5304 | PRESTACAO SERV. COMUNICACAO P/ ESTAB. PRESTADOR SERVICO TRANSPORTE     |
|------|------------------------------------------------------------------------|
| 5305 | PRESTACAO SERV. COMUNICACAO P/ ESTAB. GERADOR-DISTRIB. ENERGIA ELET    |
| 5306 | PRESTACAO SERVICO COMUNICACAO P/ ESTAB. PRODUTOR RURAL                 |
| 5307 | PRESTACAO SERVICO COMUNICACAO P/ NAO-CONTRIBUINTE                      |
| 5351 | PRESTACAO SERVICO TRANSPORTE P/ EXECUCAO SERVICO MESMA NATUREZA        |
| 5352 | PRESTACAO SERVICO TRANSPORTE P/ ESTAB. INDUSTRIAL                      |
| 5353 | PRESTACAO SERVICO TRANSPORTE P/ ESTAB. COMERCIAL                       |
| 5354 | PRESTACAO SERV. TRANSPORTE P/ ESTAB. PRESTADOR SERVICO COMUNICACAO     |
| 5355 | PRESTACAO SERV. TRANSPORTE P/ ESTAB. GERADOR-DISTRIB. ENERGIA ELET     |
| 5356 | PRESTACAO SERVICO TRANSPORTE P/ ESTAB. PRODUTOR RURAL                  |
| 5357 | PRESTACAO DE SERVICO DE TRANSPORTE A NAO-CONTRIBUINTE                  |
| 5359 | PRESTAÇÃO DE SERVIÇO DE TRANSPORTE A CONTRIBUINTE OU A NÃO CONTRIBUINT |
| 5360 | PRESTACAO DE SERVICO DE TRANSPORTE A CONT.SUB.EM REL.SERV.TRANSP.      |
| 5401 | VENDA PRODUCAO, PRODUTO REGIME SUBST. TRIB, CONTRIBUINTE SUBSTITUTO    |
| 5402 | VENDA PRODUCAO, PRODUTO SUBST. TRIB, SUBSTITUTOS MESMO PRODUTO         |
| 5403 | VENDA MERC. ADQUIRIDA-REC 3, MERC. SUBST. TRIB, CONTRIB SUBSTITUTO     |
| 5405 | VENDA MERC. ADQUIRIDA-REC 3, MERC. SUBST. TRIB, CONTRIB SUBSTITUIDO    |
| 5414 | REMESSA PRODUCAO P/ VENDA FORA ESTAB., PRODUTO REGIME SUBST. TRIB.     |
| 5415 | REMESSA MERC. ADQUIRIDA-REC 3, VENDA FORA ESTAB, SUBSTITUICAO TRIB.    |
| 5501 | REMESSA PRODUCAO, FIM ESPECIFICO DE EXPORTACAO                         |
| 5502 | REMESSA MERC. ADQUIRIDA-REC 3, FIM ESPECIFICO DE EXPORTACAO            |
| 5651 | VENDA DE COMBUSTIVEL OU LUBRIFICANTE DE PRODUÇAO DO ESTABELICIMENTO    |
| 5652 | VENDA DE COMBUSTIVEL OU LUBRIFICANTE DE PRODUÇAO DO ESTABELECIMENTO    |
| 5653 | VENDA DE COMBUSTIVEL OU LUBRIFICANTE DE PRODUÇAO DO ESTABELICIMENTO    |
| 5654 | VENDA DE COMBUSTIVEL OU LUBRIFICANTE ADQUIRIDO OU RECEBIDO DE TERCEIRO |
| 5655 | VENDA DE COMBUSTIVEL OU LUBRIFICANTE ADQUIRIDO OU RECEBIDO DE TERCEIRO |
| 5656 | VENDA DE COMBUSTIVEL OU LUBRIFICANTE ADQUIRIDO OU RECEBIDO DE TERCEIRO |
| 5657 | REMESSA DE COMBUSTIVEL OPU LUBRIFICANTE ADQUIRIDO OU RECEBIDO DE TERCE |
| 5667 | VENDA DE COMB.OU LUB.AA CONS./USUARIO FINAL ESTABELECIDO EM OUF.       |
| 5904 | REMESSA P/ VENDA FORA DO ESTABELECIMENTO                               |
| 5914 | REMESSA MERCADORIA OU BEM P/ EXPOSICAO OU FEIRA                        |
| 5922 | LANCAMENTO SIMPLES FATURAMENTO DE VENDA P/ ENTREGA FUTURA              |
| 5932 | PRESTACAO SERVICO TRANSPORTE INICIADA EM OUTRA UF ?                    |
| 5933 | PRESTAÇÃO DE SERVIÇO TRIB. INSS                                        |
| 6101 | UF-VENDA PRODUCAO DO ESTABELECIMENTO                                   |
| 6102 | UF-VENDA MERCADORIA ADQUIRIDA OU RECEBIDA DE TERCEIROS                 |
| 6105 | UF-VENDA PRODUCAO DO ESTABELECIMENTO QUE NAO DEVA POR ELE TRANSITAR    |
| 6106 | UF-VENDA MERC. ADQUIRIDA-RECEBIDA TERCEIROS, QUE NAO DEVA TRANSITAR    |
| 6107 | UF-VENDA PRODUCAO P/ NAO CONTRIBUINTE                                  |
| 6108 | UF-VENDA MERC. ADQUIRIDA-RECEBIDA TERCEIROS, P/ NAO CONTRIBUINTE       |
| 6109 | UF-VENDA PRODUCAO DO ESTAB., DESTINO ZONA FRANCA OU ALC                |
| 6110 | UF-VENDA MERC. ADQUIRIDA-RECEBIDA TERCEIRO, DESTINO ZONA FRANCA OU ALC |
| 6111 | UF-VENDA PRODUCAO DO ESTAB. REMETIDA ANTES EM CONSIG. INDUSTRIAL       |

| 6112 | UF-VENDA MERC. ADQUIRIDA-REC. TERC, REMETIDA ANTES EM CONSIG. INDUST.  |
|------|------------------------------------------------------------------------|
| 6113 | UF-VENDA PRODUCAO DO ESTAB. REMETIDA ANTES EM CONSIGNACAO MERCANTIL    |
| 6114 | UF-VENDA MERC. ADQUIRIDA-REC 3, REMETIDA ANTES EM CONSIG. MERCANTIL    |
| 6115 | UF-VENDA MERC. ADQUIRIDA-REC 3, RECEBIDA ANTES EM CONSIG. MERCANTIL    |
| 6116 | UF-VENDA PRODUCAO DO ESTAB. ORIGEM DE ENCOMENDA P/ ENTREGA FUTURA      |
| 6117 | UF-VENDA MERC. ADQUIRIDA-REC 3, ORIGEM ENCOMENDA P/ ENTREGA FUTURA     |
| 6118 | UF-VENDA PRODUCAO, ENTREGA DEST CONTA-ORDEM ADQUIR ORIG, VENDA A ORDEM |
| 6119 | UF-VENDA MERC ADQUIRIDA-REC 3, ENTREGA DEST, CONTA-ORDEM ORIG, A ORDEM |
| 6120 | UF-VENDA MERC. ADQUIRIDA-REC 3, ENTREGA DEST, VENDEDOR REMETE, A ORDEM |
| 6122 | UF-VENDA PRODUCAO, REMETIDA INDUST, CONTA-ORDEM ADQUIRE, SEM TRANSITAR |
| 6123 | UF-VENDA MERC. ADQUIR-REC. 3, REMETIDA INDUST, CONTA-ORDEM,SEM TRANSIT |
| 6124 | UF-INDUSTRIALIZACAO P/ OUTRA EMPRESA                                   |
| 6125 | UF-INDUST. P/ OUTRA EMPRESA, MERC. RECEBIDA P/ INDUST., NAO TRANSITA   |
| 6251 | UF-VENDA ENERGIA ELETRICA P/ DISTRIBUICAO OU COMERCIALIZACAO           |
| 6252 | UF-VENDA ENERGIA ELETRICA P/ ESTABELECIMENTO INDUSTRIAL                |
| 6253 | UF-VENDA ENERGIA ELETRICA P/ ESTABELECIMENTO COMERCIAL                 |
| 6254 | UF-VENDA ENERGIA ELETRICA P/ ESTAB. PRESTADOR SERVICO TRANSPORTE       |
| 6255 | UF-VENDA ENERGIA ELETRICA P/ ESTAB. PRESTADOR SERVICO COMUNICACAO      |
| 6256 | UF-VENDA ENERGIA ELETRICA P/ ESTAB. PRODUTOR RURAL                     |
| 6257 | UF-VENDA ENERGIA ELETRICA P/ CONSUMO POR DEMANDA CONTRATADA            |
| 6258 | UF-VENDA ENERGIA ELETRICA A NAO-CONTRIBUINTE                           |
| 6301 | UF-PRESTACAO SERVICO COMUNICACAO P/ EXECUCAO SERVICO MESMA NATUREZA    |
| 6302 | UF-PRESTACAO SERVICO COMUNICACAO P/ ESTABELECIMENTO INDUSTRIAL         |
| 6303 | UF-PRESTACAO SERVICO COMUNICACAO P/ ESTABELECIMENTO COMERCIAL          |
| 6304 | UF-PRESTACAO SERV. COMUNICACAO P/ ESTAB. PRESTADOR SERVICO TRANSPORTE  |
| 6305 | UF-PRESTACAO SERV. COMUNICACAO P/ ESTAB. GERADOR-DISTRIB. ENERGIA ELET |
| 6306 | UF-PRESTACAO SERVICO COMUNICACAO P/ ESTAB. PRODUTOR RURAL              |
| 6307 | UF-PRESTACAO SERVICO COMUNICACAO P/ NAO-CONTRIBUINTE                   |
| 6351 | UF-PRESTACAO SERVICO TRANSPORTE P/ EXECUCAO SERVICO MESMA NATUREZA     |
| 6352 | UF-PRESTACAO SERVICO TRANSPORTE P/ ESTAB. INDUSTRIAL                   |
| 6353 | UF-PRESTACAO SERVICO TRANSPORTE P/ ESTAB. COMERCIAL                    |
| 6354 | UF-PRESTACAO SERV. TRANSPORTE P/ ESTAB. PRESTADOR SERVICO COMUNICACAO  |
| 6355 | UF-PRESTACAO SERV. TRANSPORTE P/ ESTAB. GERADOR-DISTRIB. ENERGIA ELET  |
| 6356 | UF-PRESTACAO SERVICO TRANSPORTE P/ ESTAB. PRODUTOR RURAL               |
| 6357 | UF-PRESTACAO DE SERVICO DE TRANSPORTE A NAO-CONTRIBUINTE               |
| 6359 | PRESTAÇÃO DE SERVIÇO DE TRANSPORTE A CONTRIBUINTE OU A NÃO CONTRIBUINT |
| 6360 | PREST.SERV.TRANSP.A CONTR.SUBSTITUTO EM RELAÇÃO AO SERV.TRANSP.?       |
| 6401 | UF-VENDA PRODUCAO, PRODUTO REGIME SUBST. TRIB, CONTRIBUINTE SUBSTITUTO |
| 6402 | UF-VENDA PRODUCAO, PRODUTO SUBST. TRIB, SUBSTITUTOS MESMO PRODUTO      |
| 6403 | UF-VENDA MERC. ADQUIRIDA-REC 3, MERC. SUBST. TRIB, CONTRIB SUBSTITUTO  |
| 6404 | UF-VENDA MERC. REGIME SUBST. TRIB, IMPOSTO JA RETIDO                   |
| 6414 | UF-REMESSA PRODUCAO P/ VENDA FORA ESTAB., PRODUTO REGIME SUBST. TRIB.  |
| 6415 | UF-REMESSA MERC. ADQUIRIDA-REC 3, VENDA FORA ESTAB, SUBSTITUICAO TRIB. |

| 6501 | UF-REMESSA PRODUCAO, FIM ESPECIFICO DE EXPORTACAO                      |
|------|------------------------------------------------------------------------|
| 6502 | UF-REMESSA MERC. ADQUIRIDA-REC 3, FIM ESPECIFICO DE EXPORTACAO         |
| 6651 | UF-VENDA DE COMBUSTIVEL OU LUBRIFICANTE DE PRODUÇAO DO ESTABELECIMENTO |
| 6652 | UF-VENDA DE COMBUSTIVEL OU LUBRIFICANTE DE PRODUÇAO DO ESTABELECIMENTO |
| 6653 | UF-VENDA DE COMBUSTIVEL OU LUBRIFICANTE DE PRODUÇAO DO ESTABELECIMENTO |
| 6654 | UF-VENDA DE COMBUSTIVEL OU LUBRIFICANTE ADQUIRIDO OU RECEBIDO DE TERCE |
| 6655 | UF-VENDA DE COMBUSTIVEL OU KUBRIFICANTE ADQUIRIDO OU RECEBIDO DE TERCE |
| 6656 | UF-VENDA DE COMBUSTIVEL OU LUBRIFICANTE ADQUIRIDO OU RECEBIDO DE TERCE |
| 6657 | UF-REMESSA DE COMBUSTIVEL OU LUBRIFICANTE ADQUIRIDO OU RECEBIDO DE TER |
| 6667 | VENDA DE COMB./LUB. AA CONS./US.FINAL EST.OUF DIF.CONSUMO              |
| 6904 | UF-REMESSA P/ VENDA FORA DO ESTABELECIMENTO                            |
| 6914 | UF-REMESSA MERCADORIA OU BEM P/ EXPOSICAO OU FEIRA                     |
| 6922 | UF-LANCAMENTO SIMPLES FATURAMENTO DE VENDA P/ ENTREGA FUTURA           |
| 6932 | UF-PRESTACAO SERVICO TRANSPORTE INICIO OUTRA UF ?                      |
| 6933 | UF PRESTAÇÃO DE SERVIÇO TRIB. INSS                                     |
| 7101 | EXT-VENDA PRODUCAO DO ESTABELECIMENTO                                  |
| 7102 | EXT-VENDA MERCADORIA ADQUIRIDA OU RECEBIDA DE TERCEIROS                |
| 7105 | EXT-VENDA PRODUCAO DO ESTABELECIMENTO QUE NAO DEVA POR ELE TRANSITAR   |
| 7106 | EXT-VENDA MERC. ADQUIRIDA-RECEBIDA TERCEIROS, QUE NAO DEVA TRANSITAR   |
| 7127 | EXT-VENDA PRODUCAO, REGIME DRAWBACK                                    |
| 7251 | EXT-VENDA ENERGIA ELETRICA P/ DISTRIBUICAO OU COMERCIALIZACAO          |
| 7301 | EXT-PRESTACAO SERVICO COMUNICACAO P/ EXECUCAO SERVICO MESMA NATUREZA   |
| 7358 | EXT-PRESTACAO SERVICO TRANSPORTE                                       |
| 7501 | EXT-EXPORTAÇAO MERC RECEB COM FIM ESPECIFICO DE EXPORTACAO             |
| 7651 | EXT-VENDA DE COMBUSTIVEL OU LUBRIFICANTE DE PRODUÇAO DO ESTABELECIMENT |
| 7654 | EXT-VENDA DE COMBUSTIVEL OU LUBRIFICANTE ADQUIRIDO OU RECEBIDO DE TERC |
| 7667 | VENDA DE COMB./LUB AA CONS./USUARIO FIN.EQ.EXP                         |

#### Relação de CFOPs que são subtraídos do cálculo

| CFOP | Descrição                                                          |
|------|--------------------------------------------------------------------|
| 1201 | DEVOLUCAO VENDA DE PRODUCAO DO ESTABELECIMENTO                     |
| 1202 | DEVOLUCAO VENDA DE MERCADORIA ADQUIRIDA OU RECEBIDA DE TERCEIROS   |
| 1203 | DEVOLUCAO VENDA PRODUCAO ESTAB. P/ ZONA FRANCA OU ALC              |
| 1204 | DEVOLUCAO VENDA MERC. ADQUIRIDA-REC. 3, DESTINO ZONA FRANCA OU ALC |
| 1205 | ANULACAO VALOR RELATIVO A PRESTACAO DE SERVICO DE COMUNICACAO      |
| 1206 | ANULACAO VALOR RELATIVO A PRESTACAO DE SERVICO DE TRANSPORTE       |
| 1207 | ANULACAO VALOR RELATIVO A VENDA DE ENERGIA ELETRICA                |
| 1410 | DEVOLUCAO VENDA PRODUCAO ESTAB, PRODUTO REGIME SUBSTITUICAO TRIB.  |
| 1411 | DEVOLUCAO VENDA MERCADORIA ADQUIRIDA-RECEBIDA TERCEIROS, MERC. ST  |
| 1414 | RETORNO PRODUCAO ESTAB., REMETIDA P/ VENDA FORA ESTAB., PRODUTO ST |
| 1415 | RETORNO MERC. ADQUIRIDA-REC. 3, REMETIDA P/ VENDA FORA ESTAB., ST  |
| 1503 | ENTRADA DEVOLUCAO PRODUTO REMETIDO P/ EXPORTACAO, PRODUCAO ESTAB.  |
| 1504 | ENTRADA DEVOLUCAO MERC. REMETIDA P/ EXPORTACAO, ADQUIRIDA-REC. 3   |

| 1660                                                                                                    | DEVOLUÇAO DE VENDA DE COMBUSTIVEL OU LUBRIFICANTE DESTINADO A INDUSTRI                                                                                                    |
|----------------------------------------------------------------------------------------------------|----------------------------------------------------------------------------------------------------|
| 1661                                                                                                    | DEVOLUÇAO DE VENDA DE COMBUSTIVEL OU LUBRIFICANTE DESTINADO A COMERCIO                                                                                                    |
| 1662                                                                                                    | DEVOLUÇAO DE VENDA DE COMBUSTIVEL OU LUBRIFICANTE DESTINADO A CONSUMID                                                                                                    |
| 1904                                                                                                    | RETORNO REMESSA P/ VENDA FORA ESTABELECIMENTO                                                                                                    |
| 1914                                                                                                    | RETORNO MERCADORIA OU BEM REMETIDO P/ EXPOSICAO OU FEIRA                                                                                                    |
| 2201                                                                                                    | UF-DEVOLUCAO VENDA DE PRODUCAO DO ESTABELECIMENTO                                                                                                    |
| 2202                                                                                                    | UF-DEVOLUCAO VENDA DE MERCADORIA ADQUIRIDA OU RECEBIDA DE TERCEIROS                                                                                                    |
| 2203                                                                                                    | UF-DEVOLUCAO VENDA PRODUCAO ESTAB. P/ ZONA FRANCA OU ALC                                                                                                    |
| 2204                                                                                                    | UF-DEVOLUCAO VENDA MERC. ADQUIRIDA-REC. 3, DESTINO ZONA FRANCA OU ALC                                                                                                    |
| 2205                                                                                                    | UF-ANULACAO VALOR RELATIVO A PRESTACAO DE SERVICO DE COMUNICACAO                                                                                                    |
| 2206                                                                                                    | UF-ANULACAO VALOR RELATIVO A PRESTACAO DE SERVICO DE TRANSPORTE                                                                                                    |
| 2207                                                                                                    | UF-ANULACAO VALOR RELATIVO A VENDA DE ENERGIA ELETRICA                                                                                                    |
| 2410                                                                                                    | UF-DEVOLUCAO VENDA PRODUCAO ESTAB, PRODUTO REGIME SUBSTITUICAO TRIB.                                                                                                    |
| 2411                                                                                                    | UF-DEVOLUCAO VENDA MERCADORIA ADQUIRIDA-RECEBIDA TERCEIROS, MERC. ST                                                                                                    |
| 2414                                                                                                    | UF-RETORNO PRODUCAO ESTAB., REMETIDA P/ VENDA FORA ESTAB., PRODUTO ST                                                                                                    |
|                                                                                                    |                                                                                                    |
| 2415                                                                                                    | UF-RETORNO MERC. ADQUIRIDA-REC. 3, REMETIDA P/ VENDA FORA ESTAB., ST                                                                                                    |
| 2415<br>2503                                                                                                    | UF-RETORNO MERC. ADQUIRIDA-REC. 3, REMETIDA P/ VENDA FORA ESTAB., ST<br>UF-ENTRADA DEVOLUCAO PRODUTO REMETIDO P/ EXPORTACAO, PRODUCAO ESTAB.                                                                                                    |
| 2415<br>2503<br>2504                                                                                                 | UF-RETORNO MERC. ADQUIRIDA-REC. 3, REMETIDA P/ VENDA FORA ESTAB., ST<br>UF-ENTRADA DEVOLUCAO PRODUTO REMETIDO P/ EXPORTACAO, PRODUCAO ESTAB.<br>UF-ENTRADA DEVOLUCAO MERC. REMETIDA P/ EXPORTACAO, ADQUIRIDA-REC. 3                                                                                                    |
| 2415<br>2503<br>2504<br>2660                                                                                         | UF-RETORNO MERC. ADQUIRIDA-REC. 3, REMETIDA P/ VENDA FORA ESTAB., ST<br>UF-ENTRADA DEVOLUCAO PRODUTO REMETIDO P/ EXPORTACAO, PRODUCAO ESTAB.<br>UF-ENTRADA DEVOLUCAO MERC. REMETIDA P/ EXPORTACAO, ADQUIRIDA-REC. 3<br>UF-DEVOLUÇAO DE VENDA DE COMBUSTIVEL OU LUBRIFICANTE DESTINADO A INDUS                                                                                                    |
| 2415<br>2503<br>2504<br>2660<br>2661                                                                                 | UF-RETORNO MERC. ADQUIRIDA-REC. 3, REMETIDA P/ VENDA FORA ESTAB., ST<br>UF-ENTRADA DEVOLUCAO PRODUTO REMETIDO P/ EXPORTACAO, PRODUCAO ESTAB.<br>UF-ENTRADA DEVOLUCAO MERC. REMETIDA P/ EXPORTACAO, ADQUIRIDA-REC. 3<br>UF-DEVOLUÇAO DE VENDA DE COMBUSTIVEL OU LUBRIFICANTE DESTINADO A INDUS<br>UF-DEVOLUÇAO DE VENDA DE COMBUSTIVEL OU LUBRIFICANTE DESTINADO A COMER                                                                                                    |
| 2415<br>2503<br>2504<br>2660<br>2661<br>2662                                                                         | UF-RETORNO MERC. ADQUIRIDA-REC. 3, REMETIDA P/ VENDA FORA ESTAB., ST<br>UF-ENTRADA DEVOLUCAO PRODUTO REMETIDO P/ EXPORTACAO, PRODUCAO ESTAB.<br>UF-ENTRADA DEVOLUCAO MERC. REMETIDA P/ EXPORTACAO, ADQUIRIDA-REC. 3<br>UF-DEVOLUÇAO DE VENDA DE COMBUSTIVEL OU LUBRIFICANTE DESTINADO A INDUS<br>UF-DEVOLUÇAO DE VENDA DE COMBUSTIVEL OU LUBRIFICANTE DESTINADO A COMER<br>UF-DEVOLUÇAO DE VENDA DE COMBUSTIVEL OU LUBRIFICANTE DESTINADO A COMER                                                                                                    |
| 2415<br>2503<br>2504<br>2660<br>2661<br>2662<br>2904                                                                 | UF-RETORNO MERC. ADQUIRIDA-REC. 3, REMETIDA P/ VENDA FORA ESTAB., ST<br>UF-ENTRADA DEVOLUCAO PRODUTO REMETIDO P/ EXPORTACAO, PRODUCAO ESTAB.<br>UF-ENTRADA DEVOLUCAO MERC. REMETIDA P/ EXPORTACAO, ADQUIRIDA-REC. 3<br>UF-DEVOLUÇAO DE VENDA DE COMBUSTIVEL OU LUBRIFICANTE DESTINADO A INDUS<br>UF-DEVOLUÇAO DE VENDA DE COMBUSTIVEL OU LUBRIFICANTE DESTINADO A COMER<br>UF-DEVOLUÇAO DE VENDA DE COMBUSTIVEL OU LUBRIFICANTE DESTINADO A COMER<br>UF-DEVOLUÇAO DE VENDA DE COMBUSTIVEL OU LUBRIFICANTE DESTINADO A COMER<br>UF-DEVOLUÇAO DE VENDA DE COMBUSTIVEL OU LUBRIFICANTE DESTINADO A CONSU<br>UF-RETORNO REMESSA P/ VENDA FORA ESTABELECIMENTO                                                                                                    |
| 2415<br>2503<br>2504<br>2660<br>2661<br>2662<br>2904<br>2914                                                         | UF-RETORNO MERC. ADQUIRIDA-REC. 3, REMETIDA P/ VENDA FORA ESTAB., ST<br>UF-ENTRADA DEVOLUCAO PRODUTO REMETIDO P/ EXPORTACAO, PRODUCAO ESTAB.<br>UF-ENTRADA DEVOLUCAO MERC. REMETIDA P/ EXPORTACAO, ADQUIRIDA-REC. 3<br>UF-DEVOLUÇAO DE VENDA DE COMBUSTIVEL OU LUBRIFICANTE DESTINADO A INDUS<br>UF-DEVOLUÇAO DE VENDA DE COMBUSTIVEL OU LUBRIFICANTE DESTINADO A COMER<br>UF-DEVOLUÇAO DE VENDA DE COMBUSTIVEL OU LUBRIFICANTE DESTINADO A COMER<br>UF-DEVOLUÇAO DE VENDA DE COMBUSTIVEL OU LUBRIFICANTE DESTINADO A COMER<br>UF-RETORNO REMESSA P/ VENDA FORA ESTABELECIMENTO<br>UF-RETORNO MERCADORIA OU BEM REMETIDO P/ EXPOSICAO OU FEIRA                                                                                                    |
| 2415<br>2503<br>2504<br>2660<br>2661<br>2662<br>2904<br>2914<br>3201                                                 | UF-RETORNO MERC. ADQUIRIDA-REC. 3, REMETIDA P/ VENDA FORA ESTAB., ST<br>UF-ENTRADA DEVOLUCAO PRODUTO REMETIDO P/ EXPORTACAO, PRODUCAO ESTAB.<br>UF-ENTRADA DEVOLUCAO MERC. REMETIDA P/ EXPORTACAO, ADQUIRIDA-REC. 3<br>UF-DEVOLUÇAO DE VENDA DE COMBUSTIVEL OU LUBRIFICANTE DESTINADO A INDUS<br>UF-DEVOLUÇAO DE VENDA DE COMBUSTIVEL OU LUBRIFICANTE DESTINADO A COMER<br>UF-DEVOLUÇAO DE VENDA DE COMBUSTIVEL OU LUBRIFICANTE DESTINADO A COMER<br>UF-DEVOLUÇAO DE VENDA DE COMBUSTIVEL OU LUBRIFICANTE DESTINADO A COMER<br>UF-RETORNO REMESSA P/ VENDA FORA ESTABELECIMENTO<br>UF-RETORNO MERCADORIA OU BEM REMETIDO P/ EXPOSICAO OU FEIRA<br>EXT-DEVOLUCAO VENDA DE PRODUCAO DO ESTABELECIMENTO                                                                                                    |
| 2415<br>2503<br>2504<br>2660<br>2661<br>2662<br>2904<br>2914<br>3201<br>3202                                         | <ul> <li>UF-RETORNO MERC. ADQUIRIDA-REC. 3, REMETIDA P/ VENDA FORA ESTAB., ST</li> <li>UF-ENTRADA DEVOLUCAO PRODUTO REMETIDO P/ EXPORTACAO, PRODUCAO ESTAB.</li> <li>UF-ENTRADA DEVOLUCAO MERC. REMETIDA P/ EXPORTACAO, ADQUIRIDA-REC. 3</li> <li>UF-DEVOLUÇAO DE VENDA DE COMBUSTIVEL OU LUBRIFICANTE DESTINADO A INDUS</li> <li>UF-DEVOLUÇAO DE VENDA DE COMBUSTIVEL OU LUBRIFICANTE DESTINADO A COMER</li> <li>UF-DEVOLUÇAO DE VENDA DE COMBUSTIVEL OU LUBRIFICANTE DESTINADO A CONSU</li> <li>UF-RETORNO REMESSA P/ VENDA FORA ESTABELECIMENTO</li> <li>UF-RETORNO MERCADORIA OU BEM REMETIDO P/ EXPOSICAO OU FEIRA</li> <li>EXT-DEVOLUCAO VENDA DE MERCADORIA ADQUIRIDA OU RECEBIDA DE TERCEIROS</li> </ul>                                                                                                    |
| 2415<br>2503<br>2504<br>2660<br>2661<br>2662<br>2904<br>2914<br>3201<br>3202<br>3205                                 | UF-RETORNO MERC. ADQUIRIDA-REC. 3, REMETIDA P/ VENDA FORA ESTAB., ST<br>UF-ENTRADA DEVOLUCAO PRODUTO REMETIDO P/ EXPORTACAO, PRODUCAO ESTAB.<br>UF-ENTRADA DEVOLUCAO MERC. REMETIDA P/ EXPORTACAO, ADQUIRIDA-REC. 3<br>UF-DEVOLUÇAO DE VENDA DE COMBUSTIVEL OU LUBRIFICANTE DESTINADO A INDUS<br>UF-DEVOLUÇAO DE VENDA DE COMBUSTIVEL OU LUBRIFICANTE DESTINADO A COMER<br>UF-DEVOLUÇAO DE VENDA DE COMBUSTIVEL OU LUBRIFICANTE DESTINADO A COMER<br>UF-DEVOLUÇAO DE VENDA DE COMBUSTIVEL OU LUBRIFICANTE DESTINADO A CONSU<br>UF-RETORNO REMESSA P/ VENDA FORA ESTABELECIMENTO<br>UF-RETORNO MERCADORIA OU BEM REMETIDO P/ EXPOSICAO OU FEIRA<br>EXT-DEVOLUCAO VENDA DE PRODUCAO DO ESTABELECIMENTO<br>EXT-DEVOLUCAO VENDA DE MERCADORIA ADQUIRIDA OU RECEBIDA DE TERCEIROS<br>EXT-ANULACAO VALOR RELATIVO A PRESTACAO DE SERVICO DE COMUNICACAO                                         |
| 2415<br>2503<br>2504<br>2660<br>2661<br>2662<br>2904<br>2914<br>3201<br>3202<br>3205<br>3206                         | UF-RETORNO MERC. ADQUIRIDA-REC. 3, REMETIDA P/ VENDA FORA ESTAB., ST<br>UF-ENTRADA DEVOLUCAO PRODUTO REMETIDO P/ EXPORTACAO, PRODUCAO ESTAB.<br>UF-ENTRADA DEVOLUCAO MERC. REMETIDA P/ EXPORTACAO, ADQUIRIDA-REC. 3<br>UF-DEVOLUÇAO DE VENDA DE COMBUSTIVEL OU LUBRIFICANTE DESTINADO A INDUS<br>UF-DEVOLUÇAO DE VENDA DE COMBUSTIVEL OU LUBRIFICANTE DESTINADO A COMER<br>UF-DEVOLUÇAO DE VENDA DE COMBUSTIVEL OU LUBRIFICANTE DESTINADO A COMER<br>UF-RETORNO REMESSA P/ VENDA FORA ESTABELECIMENTO<br>UF-RETORNO MERCADORIA OU BEM REMETIDO P/ EXPOSICAO OU FEIRA<br>EXT-DEVOLUCAO VENDA DE PRODUCAO DO ESTABELECIMENTO<br>EXT-DEVOLUCAO VENDA DE MERCADORIA ADQUIRIDA OU RECEBIDA DE TERCEIROS<br>EXT-ANULACAO VALOR RELATIVO A PRESTACAO DE SERVICO DE COMUNICACAO<br>EXT-ANULACAO VALOR RELATIVO A PRESTACAO DE SERVICO DE TRANSPORTE                                               |
| 2415<br>2503<br>2504<br>2660<br>2661<br>2662<br>2904<br>2914<br>3201<br>3202<br>3205<br>3206<br>3207                 | UF-RETORNO MERC. ADQUIRIDA-REC. 3, REMETIDA P/ VENDA FORA ESTAB., ST<br>UF-ENTRADA DEVOLUCAO PRODUTO REMETIDO P/ EXPORTACAO, PRODUCAO ESTAB.<br>UF-ENTRADA DEVOLUCAO MERC. REMETIDA P/ EXPORTACAO, ADQUIRIDA-REC. 3<br>UF-DEVOLUÇAO DE VENDA DE COMBUSTIVEL OU LUBRIFICANTE DESTINADO A INDUS<br>UF-DEVOLUÇAO DE VENDA DE COMBUSTIVEL OU LUBRIFICANTE DESTINADO A COMER<br>UF-DEVOLUÇAO DE VENDA DE COMBUSTIVEL OU LUBRIFICANTE DESTINADO A COMER<br>UF-RETORNO REMESSA P/ VENDA FORA ESTABELECIMENTO<br>UF-RETORNO MERCADORIA OU BEM REMETIDO P/ EXPOSICAO OU FEIRA<br>EXT-DEVOLUCAO VENDA DE PRODUCAO DO ESTABELECIMENTO<br>EXT-DEVOLUCAO VENDA DE MERCADORIA ADQUIRIDA OU RECEBIDA DE TERCEIROS<br>EXT-ANULACAO VALOR RELATIVO A PRESTACAO DE SERVICO DE COMUNICACAO<br>EXT-ANULACAO VALOR RELATIVO A VENDA DE ENERGIA ELETRICA                                                        |
| 2415<br>2503<br>2504<br>2660<br>2661<br>2662<br>2904<br>2914<br>3201<br>3202<br>3205<br>3205<br>3206<br>3207<br>3211 | UF-RETORNO MERC. ADQUIRIDA-REC. 3, REMETIDA P/ VENDA FORA ESTAB., ST<br>UF-ENTRADA DEVOLUCAO PRODUTO REMETIDO P/ EXPORTACAO, PRODUCAO ESTAB.<br>UF-ENTRADA DEVOLUCAO MERC. REMETIDA P/ EXPORTACAO, ADQUIRIDA-REC. 3<br>UF-DEVOLUÇAO DE VENDA DE COMBUSTIVEL OU LUBRIFICANTE DESTINADO A INDUS<br>UF-DEVOLUÇAO DE VENDA DE COMBUSTIVEL OU LUBRIFICANTE DESTINADO A COMER<br>UF-DEVOLUÇAO DE VENDA DE COMBUSTIVEL OU LUBRIFICANTE DESTINADO A COMER<br>UF-RETORNO REMESSA P/ VENDA FORA ESTABELECIMENTO<br>UF-RETORNO MERCADORIA OU BEM REMETIDO P/ EXPOSICAO OU FEIRA<br>EXT-DEVOLUCAO VENDA DE PRODUCAO DO ESTABELECIMENTO<br>EXT-DEVOLUCAO VENDA DE MERCADORIA ADQUIRIDA OU RECEBIDA DE TERCEIROS<br>EXT-ANULACAO VALOR RELATIVO A PRESTACAO DE SERVICO DE COMUNICACAO<br>EXT-ANULACAO VALOR RELATIVO A VENDA DE ENERGIA ELETRICA<br>DEVOLUCAO VENDA PRODUCAO DO ESTAB., REGIME DRAWBACK |